# MU120131A/32A

**IP** Multicast Measurement

MD1230B/MP1590B

Data Quality Analyzer / Network Performance Tester

#### Contents

| 1. Intr | oduction                                            | 2   |
|---------|-----------------------------------------------------|-----|
| 1.1.    | Structure of Guide                                  | 2   |
| 1.2.    | About Multicast Distribution                        |     |
| 2. Sha  | ared Basic Operations                               | 5   |
| 2.1.    | Installing MD1230B                                  | 5   |
| 2.2.    | Installing Modules                                  | 5   |
| 2.3.    | Power-on/off                                        | 5   |
| 2.4.    | Starting                                            | 6   |
| 2.5.    | Obtaining Ownership                                 | 6   |
| 3. Eva  | aluation Example 1Measuring Channel Switching Time  | 7   |
| 3.1.    | Connecting DUT                                      |     |
| 3.2.    | Setting Measurement Ports                           | 9   |
| 3.3.    | Setting Tx Stream                                   |     |
| 3.4.    | Setting Host Emulation                              | 21  |
| 3.5.    | Setting Capture Filter                              |     |
| 3.6.    | Measuring Channel Switching Time                    | 30  |
| 3.7.    | Analysing Measurement Results                       | 40  |
| 4. Eva  | aluation Example 2Measuring Transmission Delay Time | 41  |
| 4.1.    | Connecting DUT                                      |     |
| 4.2.    | Setting Measurement Ports                           |     |
| 4.3.    | Setting Tx Stream                                   |     |
| 4.4.    | Setting Host Emulation                              | 55  |
| 4.5.    | Monitoring Transmission Delay Time 1                | 63  |
| 4.6.    | Monitoring Transmission Delay Time 2                |     |
| 4.7.    | Analysing Measurement Results                       | 72  |
| 5. Eva  | aluation Example 3QoS Measurement                   | 73  |
| 5.1.    | Connecting DUT                                      | 73  |
| 5.2.    | Setting Measurement Ports                           | 74  |
| 5.3.    | Setting Tx Stream                                   |     |
| 5.4.    | Setting Host Emulation                              | 87  |
| 5.5.    | Monitoring Packet Loss                              |     |
| 5.6.    | Analysing Measurement Results                       |     |
| 6. Sur  | mmary                                               | 103 |

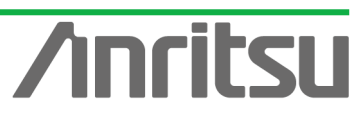

# 1. Introduction

The rapid spread of broadband networks is leading to a new era of IP-network based services. One of the most important services is IPTV, using IP multicast technology. Anritsu's MD1230B and MP1590B are general-purpose IP testers that also support QoS evaluation of multicast networks.

This guide explains some examples of IP multicast network QoS evaluations using the MD1230B and MP1590B.

#### 1.1. Structure of Guide

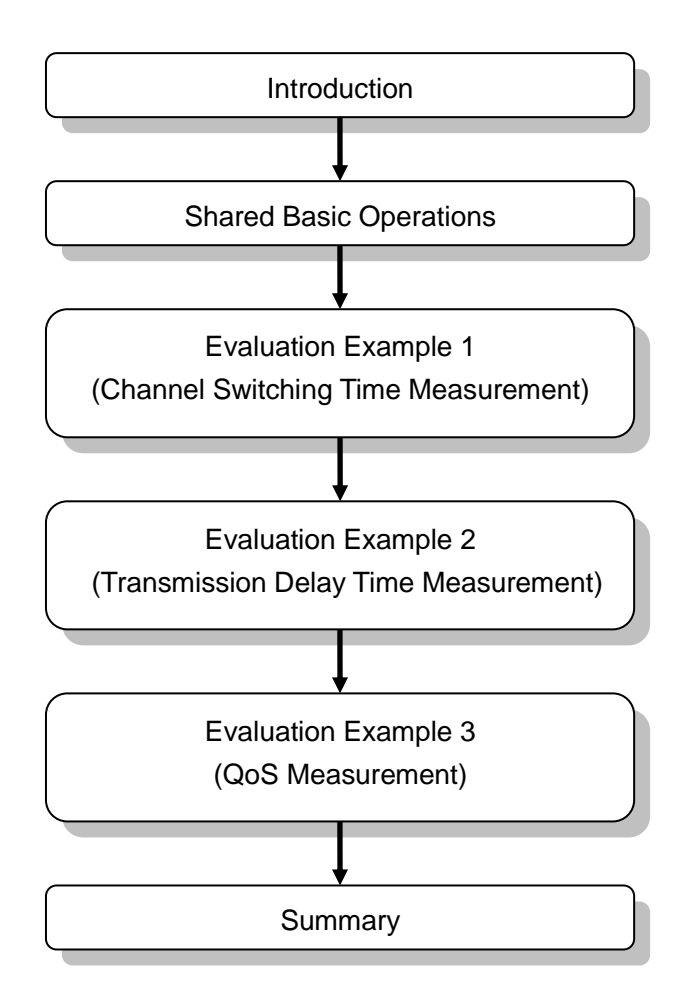

Fig. 1 Structure of Guide

\* This guide assumes that the MU120131A/132A module (Ver. 7.0 or later) is installed in the MD1230B. When installing MD1230 family software Ver. 7.0, refer to the Version Upgrade procedure on the software CD-ROM.

\* Upgrade the firmware according to the version upgrade procedure, check the installation and then connect to the unit.

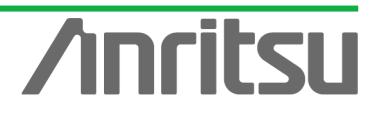

Note: When the Ver. 7.0 installer is executed. All setting conditions are cleared. When wanting to save the settings of the older version, use the Save settings function before upgrading.

#### 1.2. About Multicast Distribution

With the rapid growth of broadband network environments, subscribers and providers are increasingly demanding and providing rich-content services including graphics, voice, and video. However, because provision of rich content requires transmission of very large data amounts, there is concern about the loads on servers supplying the content and on the distribution networks. In video streaming services typified by IPTV, the increasing numbers of subscribers and rising server loads mean that the old unicasting technology (one stream to one subscriber) is no longer adequate. As a result, more providers are using multicasting technology (one stream to many subscribers) as a way of reducing loads on networks and servers.

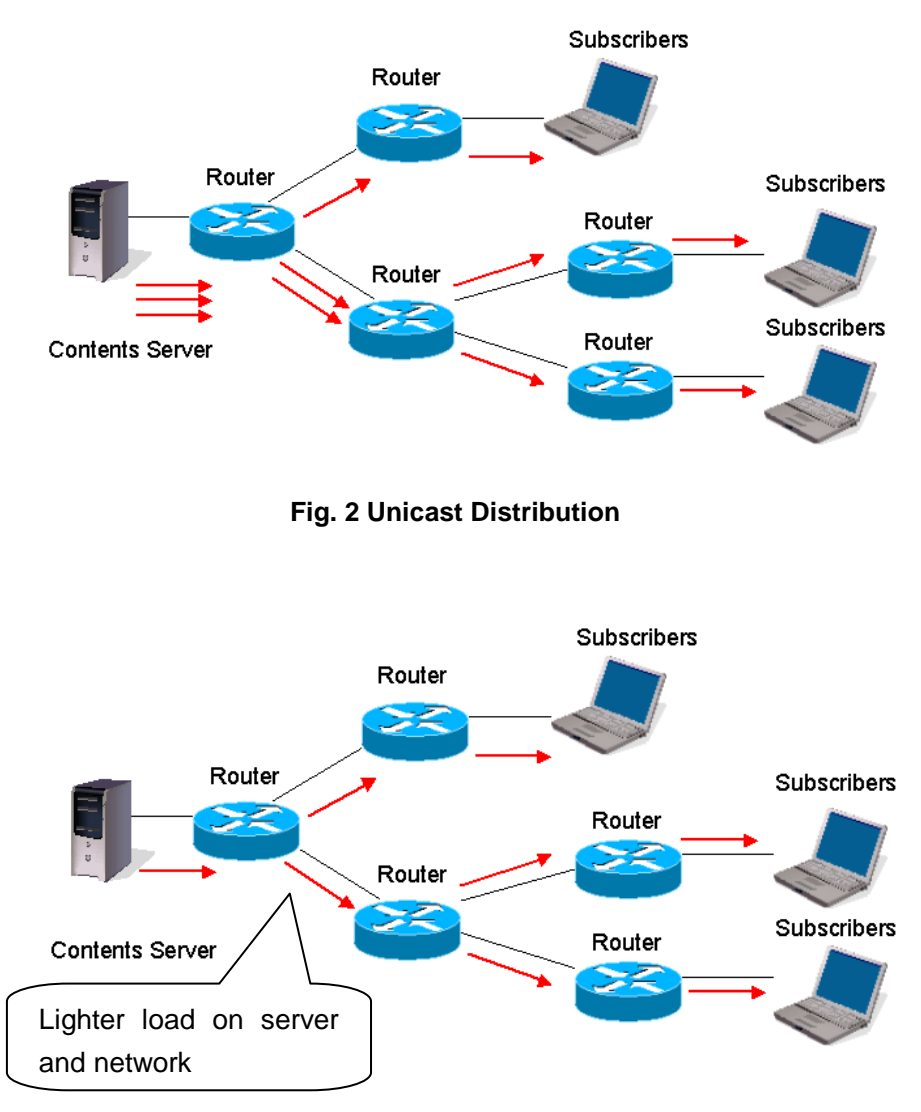

Fig. 3 Multicast Distribution

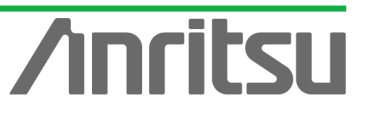

MU120131A/32A IP Multicast Measurement Quck Start Guide

In multicast content distribution, the routers must support the multicast routing protocol. Routers are identified as a group including multiple subscribers using a multicast address to perform routing and distribution. In video services, this multicast address is the equivalent of a broadcast channel.

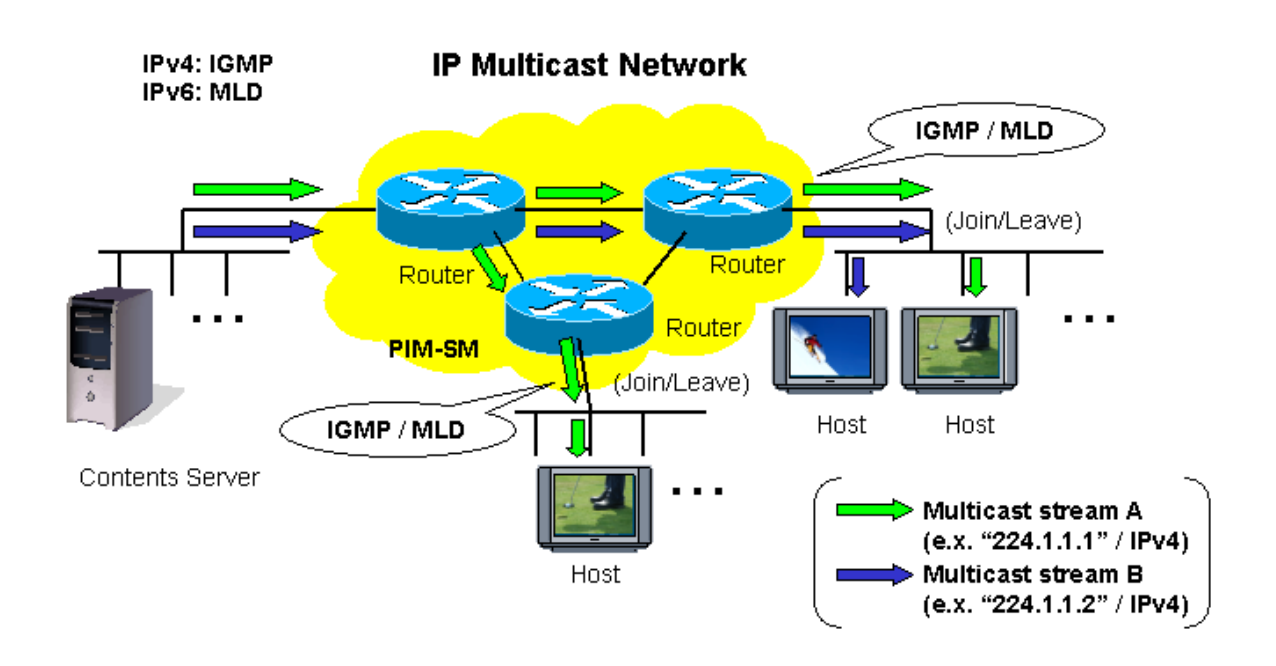

Fig. 4 IP Multicast Network

Frequent channel switching (Zapping) on IPTV causes extremely high loads on routers and the network. Zapping verification is a very important item in assuring and evaluating the quality of multicast services.

This guide explains channel switching time measurement, transmission delay time measurement and QoS measurement based on the assumptions that Zapping is performed frequently.

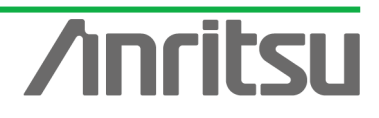

# 2. Shared Basic Operations

This section explains installation of the MD1230B and the power-on and start-up procedures.

#### 2.1. Installing MD1230B

- > Install the MD1230B on a flat and stable surface.
- The MD1230B has a cooling fan in the back panel. Position the MD1230B so that it is at least 10 cm from walls and obstructions to allow sufficient cooling air flows.
- Supply power in the voltage ranges of 100~120 Vac or 200 ~ 240 Vac at a frequency of 50~60 Hz. The power consumption is 600 Vac.

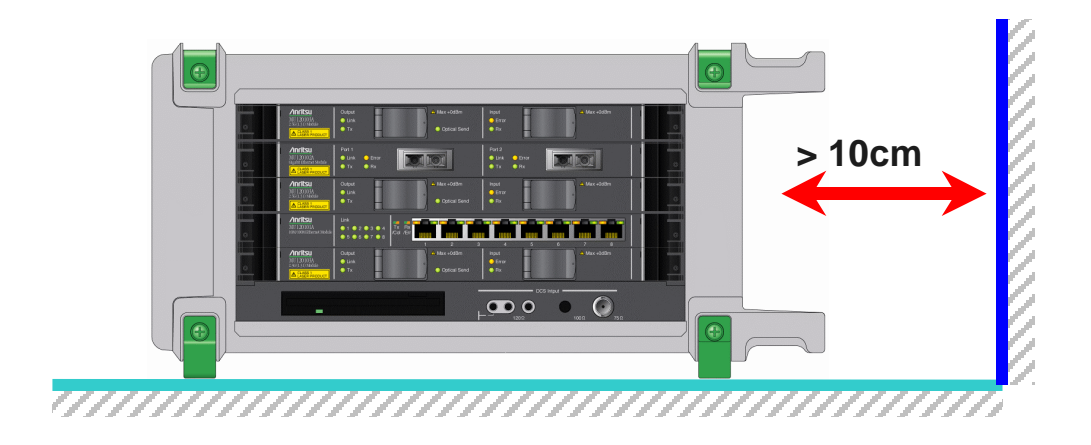

- 2.2. Installing Modules
  - Install one MU120131A unit in Slot 3.
- 2.3. Power-on/off

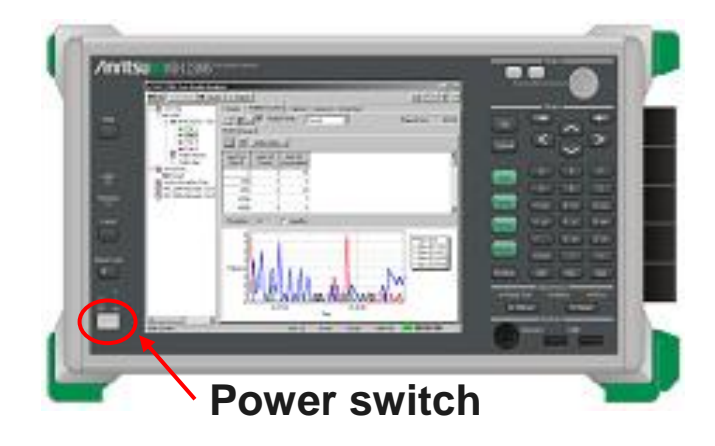

- (1) At power-on
  - > Plug the power cord into the power socket.
  - > Set the power switch to ON.
- (2) At power-off
  - Shutdown the MD1230B in the same way as a normal PC and set the power switch to OFF.

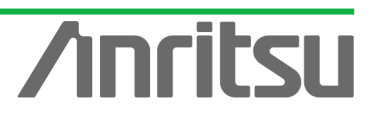

#### 2.4. Starting

| MMD12308 Selec | Welcome to MD1230B                                                             |                                                   |
|----------------|--------------------------------------------------------------------------------|---------------------------------------------------|
| 1N0            | Select an application. Main application will shart automatically in 7 seconds. |                                                   |
|                | Main application                                                               |                                                   |
| 1 <u>00</u>    | Self test                                                                      |                                                   |
| Lacel          | M Setup utility                                                                |                                                   |
|                | Tcl/Tk application                                                             |                                                   |
| Perul Lask     | MS DOS prompt                                                                  | Rection Bit Dia Sar                               |
| 8 1            | Shut down                                                                      | Poser Fail     Marn Error     Fisawy     (H Reset |
|                |                                                                                | Reytourd USA                                      |

#### ♦ Main start-up

At power-on, the Selector screen shown above is displayed. Click "Main application". The screen changes to the Measurement screen automatically after about 15 seconds.

#### 2.5. Obtaining Ownership

- ♦ Before starting measurement, the ports to be measured must be reserved.
  - Right-click Unit1 and select "Reservation...". The ports of usable modules that can be used are listed as shown below; place checkmarks in the required ports and press the "Check all" button.

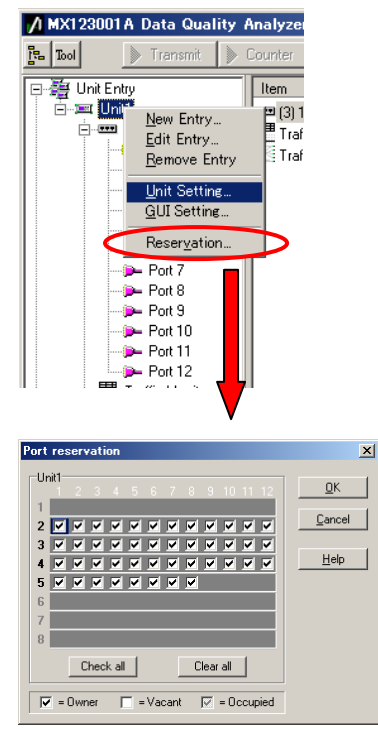

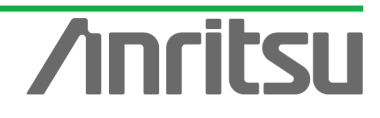

# 3. Evaluation Example 1...Measuring Channel Switching Time

This section explains measurement of channel switching time of a multicast distribution network.

Channel switching time measurement measures the time from when the IGMP/MLD Join message is sent until the traffic flow starts and can be used to monitor a multicast network.

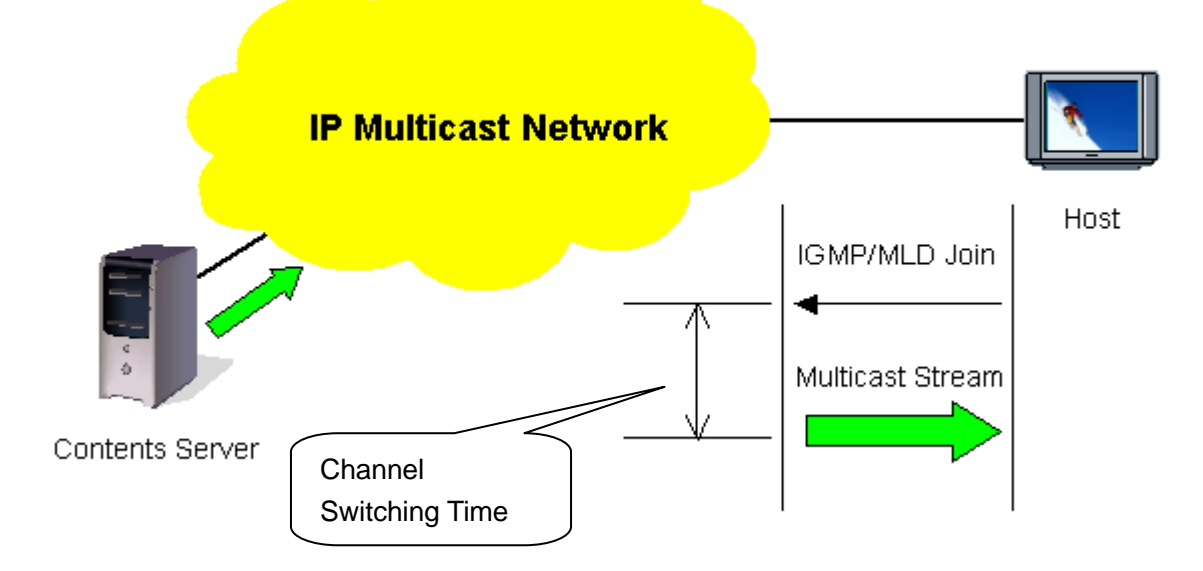

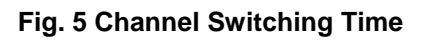

Channel switching time can be monitored using general protocol analysis software, but in this case, it is necessary to provide a contents server broadcasting the multicast stream as well as a host outputting the channel switching request (Join message). Using the MD1230B, both the contents server and host can be emulated, so channel switching time can be measured with no need for this extra equipment.

The channel switching time is measured using the MD1230B Capture function.

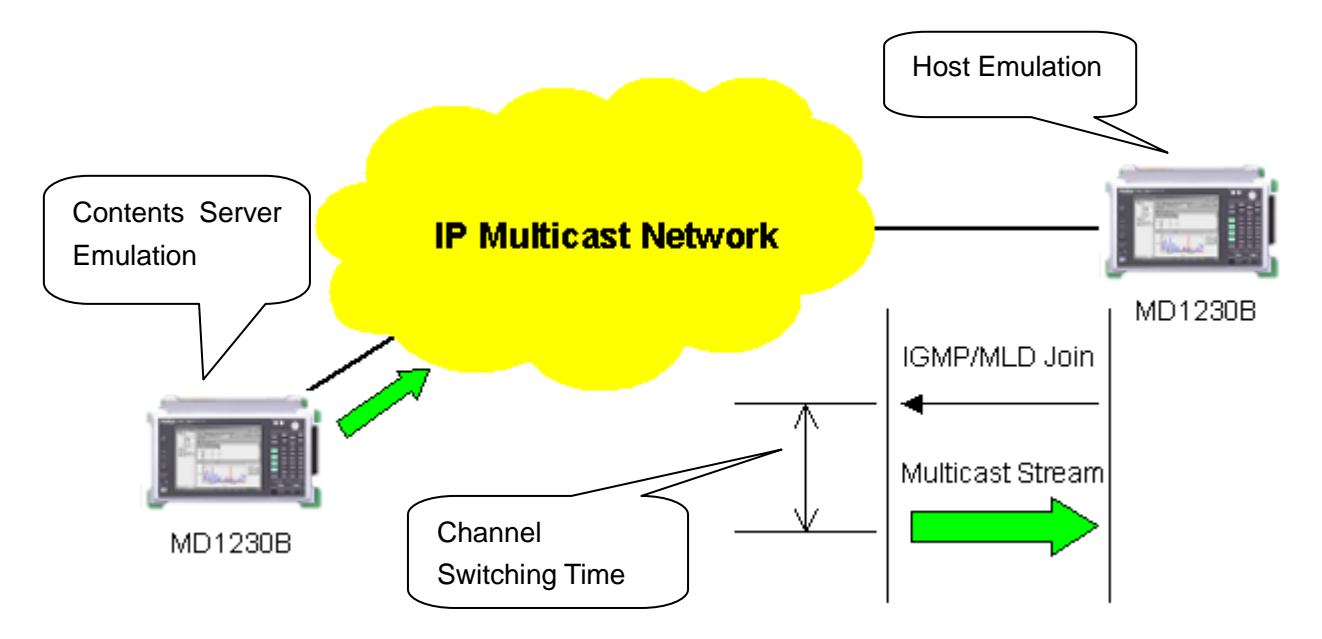

Fig. 6 Measuring Channel Switching Time with MD1230B

7

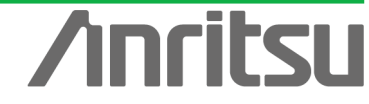

# 3.1. Connecting DUT

# (Outline)

Connect an IP multicast network to the MD1230B.

#### (Contents)

First, provide an IP multicast network environment using a router. (This guide describes an IPv4 network using the IGMP protocol (at host side) and PIM-SM protocol (at network side).

When connected to the MU120131A, Port 1 emulates a server and Port 2 emulates a host. The Port 3–Port 4 Through function is used to issue the channel switch request at the emulated host side (Join message) and to capture the broadcast multicast stream when the request is received.

#### (Results)

You will learn about connecting the DUT with measuring equipment.

#### ♦ Connecting Multicast Routers

- Connect Port1 of the MU120131A to the server-side router. (In this guide, the server-side network is "192.168.4.0/24".)
- Connect Port2 of the MU120131A via Port3-Port4 (Through Mode) to the host-side router. (In this guide, the host-side network is "192.168.1.0/24".)
  - Connect Port2 of the MU120131A to Port3.
  - Connect Port4 of the MU120131A to the host-side router.

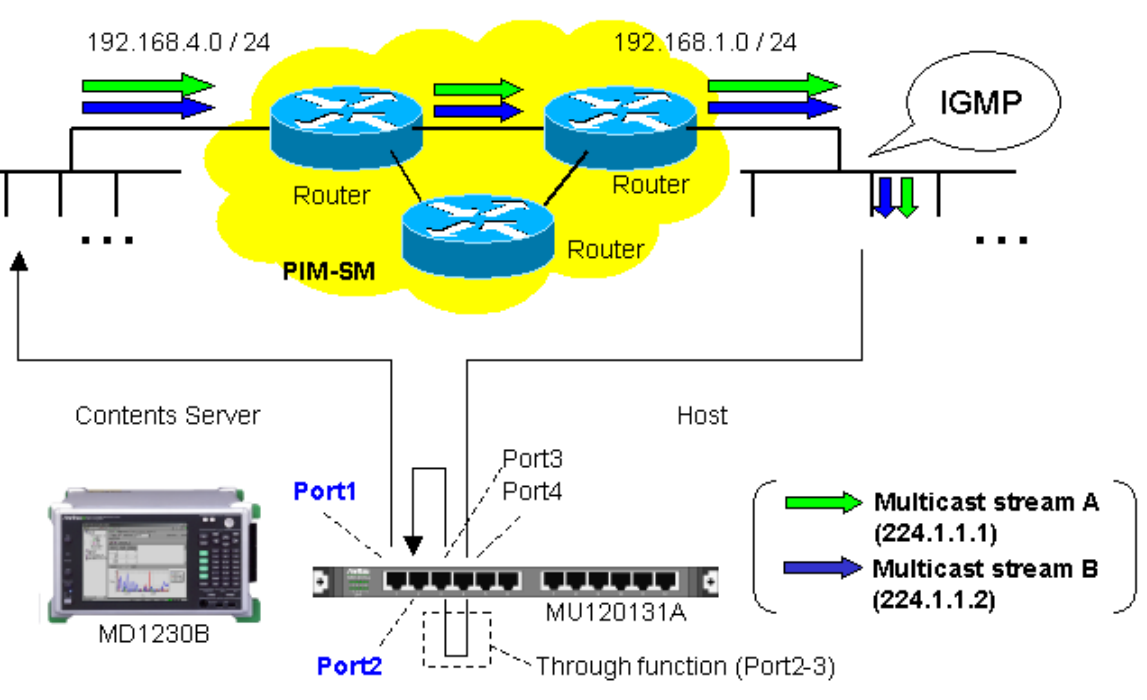

#### IP Multicast Network

Fig. 7 Connecting DUT

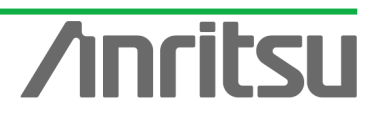

#### 3.2. Setting Measurement Ports

# (Outline)

Perform the basic settings for the ports operating as the emulated server and emulated host. *(Contents)* 

Set the following port numbers and addresses for the emulated server and host.

In addition, perform settings for ARP and Ping.

[Emulated Server]

Port number: Port1 MAC Address: 00-00-91-01-01-01

IPv4 Address: 192.168.4.10

Netmask: 255.255.255.0

Gateway: 192.168.4.254

[Emulated Host]

Port number: Port2

MAC Address: 00-00-91-01-01-02

IPv4 Address: 192.168.1.10

Netmask: 255.255.255.0

Gateway: 192.168.1.254

Change Port3-Port4 to the Through Mode to capture the broadcast stream when the emulated host issues the channel switching request (Join message).

(Results)

You will learn basic settings for using ports for measurement.

- ♦ Changing Port3-Port4 to Through Mode.
  - > Select Port3 and right-click to select "Port Setting" (opens "Port Setting" window).

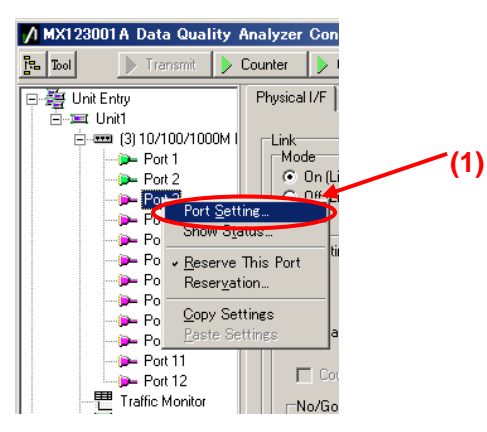

- > Set "Mode:" to "Through [Port3–Port4]".
- Remove the checkmarks in "1000 Mbps Half Duplex" and "1000 Mbps Full Duplex" of "Auto Negotiation" (when the router connection port is 100 Mbps Full Duplex).
- Press the "OK" button.
- When the dialog "MII Properties are changed into the default values. Continue?" is displayed, select "Yes".

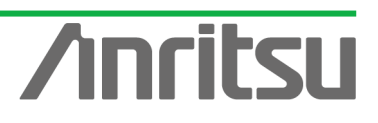

| (1)   | Port setting - Unit1:3:3          |                                                                                                 | ×              |     |
|-------|-----------------------------------|-------------------------------------------------------------------------------------------------|----------------|-----|
| (1) - | Swipership: Owner                 | Mapping: Framed                                                                                 | <u>о</u> к     |     |
|       | Mode: Through [Port3 - Port4]     |                                                                                                 | <u>C</u> ancel | (D) |
|       | MAC Address: 00-00-00-00-00       | Auto Negotiation                                                                                | Ápolu (        | (3) |
|       | IPv4 IPv6 VLAN Protocols          | On Off                                                                                          |                |     |
|       |                                   | Capabilities To Be Advertised<br>☐ 10M bps Half Duplex Restart                                  | Help           |     |
|       | IPv4 Address: 0.0.0.0             | <ul> <li>✓ 10M bps Full Duplex</li> <li>✓ 100M bps Half Duplex</li> <li>Timing: Auto</li> </ul> |                |     |
|       | Netmask: 0.0.0.0                  | 100M bps Full Duplex     1000M bps Half Duplex     Loude MDL/MDL×                               |                | (2) |
|       | Gateway: 0.0.0                    | 1000M bps Full Duplex                                                                           |                |     |
|       | ,                                 | Loopback (1000M Full only)                                                                      |                |     |
|       | C Not send                        | Flow Control Receive (Full Duplex only)                                                         |                |     |
|       | C Reply to this port ARP request  | rt setting                                                                                      |                |     |
|       | C Heply to all AHP request        | 2) MII Properties are changed into the default values.                                          |                |     |
|       | ICMP Echo (PING) Reply            |                                                                                                 |                |     |
|       | C Reply to this port PING request |                                                                                                 |                |     |
|       |                                   | (4)                                                                                             |                |     |
|       |                                   | Maximum Frame Size: 1518 (1518 is recommended)                                                  |                |     |
|       |                                   |                                                                                                 |                |     |
|       |                                   |                                                                                                 |                |     |
|       |                                   | Test Pattern: Single PRBS 9                                                                     |                |     |
|       |                                   |                                                                                                 |                |     |

- ♦ Setting Port Operating as Emulated Server
  - Select Port1 and right-click to select "Port Setting" (opens "Port Setting" window).

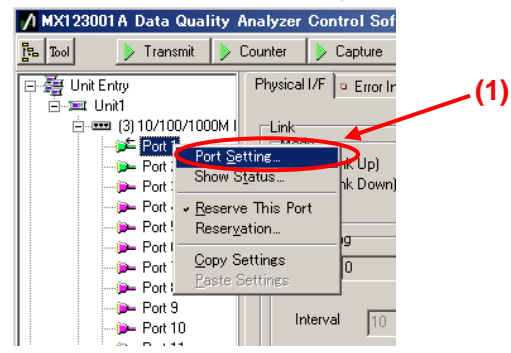

- Set "MAC Address:" to "00-00-91-01-01".
- Set "IPv4 Address:" to "192.168.4.10".
- Set "Netmask:" to "255.255.255.0".
- Set "Gateway:" to "192.168.4.254".
- Select "Reply to this port ARP request".
- Select "Reply to this port PING request".
- Remove the checkmarks in "1000 Mbps Half Duplex" and "1000 Mbps Full Duplex" of "Auto Negotiation" (when the router connection port is 100 Mbps Full Duplex).
- > Press the "OK" button.

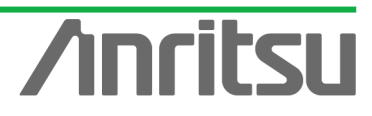

|     | Port setting - Unit1:3:1        |                                                                                                    | ×          |     |
|-----|---------------------------------|----------------------------------------------------------------------------------------------------|------------|-----|
| (1) | Ownership: Owner                | Mapping: Framed                                                                                       | <u>o</u> k |     |
|     | Mode: Normal                    | MII Properties                                                                                        | Cancel     | (0) |
| (2) | MAC Address: 00-00-91-01-01-01  | Auto Negotiation                                                                                      | Applu      | (0) |
| (3) | IPv4 IPv6 VLAN Protocols        | On Off                                                                                                |            |     |
| (4) | - This Port                     | Capabilities To Be Advertised     IOM bps Half Duplex     Restart                                     | Help       |     |
|     | IPv#Address: 192.168.4.10       | <ul> <li>✓ 10M bps Full Duplex</li> <li>✓ 100M bps Half Duplex</li> <li>Timing: Auto ▼</li> </ul>     |            |     |
| (5) | Netmask: 255.255.255.0          | 100M bps Full Duplex     1000M bps Half Duplex     1000M bps Half Duplex     Vertex     Auto MDI/MDIX |            | (7) |
|     | Gateway: 192.168.4.254          |                                                                                                    |            |     |
|     |                                 | Loopback (1000M Full only)                                                                            |            |     |
|     | AHP Reply                       | Flow Control Receive (Full Duplex only)                                                               |            |     |
| (6) | Reply to this port ARP request  | Multicast Pause Address 01-80-C2-00-00-01                                                             |            |     |
|     |                                 | Directed Address     This Port                                                                        |            |     |
|     | ICMP Echo (PING) Reply          | C User Defined 00-00-00-00-00                                                                         |            |     |
|     | Reply to this port PING request |                                                                                                    |            |     |
|     |                                 | MII Registers Default                                                                                 |            |     |
|     |                                 | Maximum Frame Size: 1518 (1518 is recommended)                                                        |            |     |
|     |                                 | Preamble                                                                                              |            |     |
|     |                                 |                                                                                                    |            |     |
|     |                                 | Test Pattern: Single PRBS 9                                                                           |            |     |
|     |                                 |                                                                                                    |            |     |

Check that 100M Full is displayed at the screen bottom right and that the Link LED is green. (Confirm that the connection between the router and instruments is Link Up at "100Mbps Full Duplex".)

| 100M Full | Link Coll Err Trig |
|-----------|--------------------|

- ♦ Setting Port Operating as Emulated Host
  - Select Port2 and right-click "Port Setting" (opens "Port Setting" window).

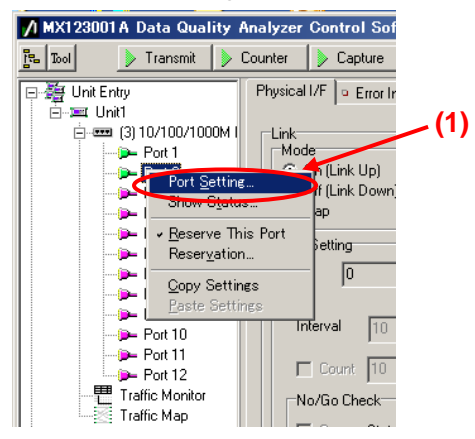

- Set "MAC Address:" to "00-00-91-01-01-02".
- Set "IPv4 Address:" to "192.168.1.10".
- Set "Netmask:" to "255.255.255.0".
- Set "Gateway:" to "192.168.1.254".
- Select "Reply to this port ARP request".
- Select "Reply to this port PING request".

- Remove the checkmarks in "1000 Mbps Half Duplex" and "1000 Mbps Full Duplex" of "Auto Negotiation" (when the router connection port is 100 Mbps Full Duplex).
- Press the "OK" button.

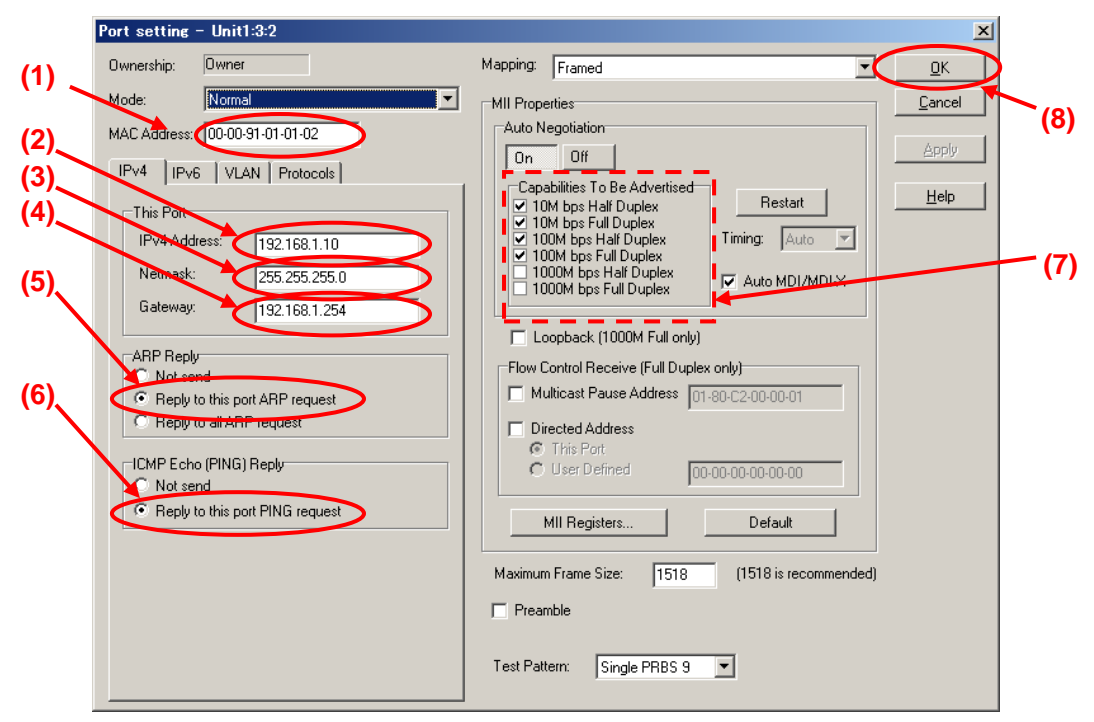

Check that 100M Full is displayed at the screen bottom right and that the Link LED is green. (Confirm that the connection between the router and instruments is Link Up at "100Mbps Full Duplex".)

| 100M Full | Link Coll Err Trig |
|-----------|--------------------|

- ♦ Checking Connection
  - Display the Ping screen for Port1, set the value of "Destination:" to "192.168.1.10" and press the "Ping" button.

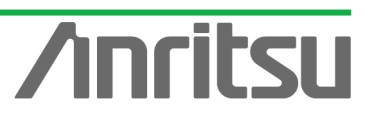

| MX123001 A Data Quality A                                                                                                    | nalyzer Control Software                                                                                                    |                                                                              | Alarm Error P.Fai                                                                                                    | . m.                                              |                                                  |
|----------------------------------------------------------------------------------------------------|----------------------------------------------------------------------------------------------------|------------------------------------------------------------------------------|----------------------------------------------------------------------------------------------------|---------------------------------------------------|--------------------------------------------------|
| Transmit<br>Unit Entry<br>Unit Entry<br>Port 1<br>Port 1<br>Port 3<br>Port 4<br>Port 5<br>Port 6<br>Port 7<br>Port 8<br>Port 7<br>Port 8<br>Port 9<br>Port 10<br>Port 10<br>Port 11<br>Port 12<br>Traffic Monitor<br>Traffic Monitor<br>Traffic Monitor<br>Traffic Map<br>Service Disruption Time<br>RFC 2889 Automatic Test E | Counter Capture Capture Capture Capture Capture Capture Physical I/F © Error Insertion (3) Version: © IPv4 Port ID: Unit1 [192.<br>Source: 192.168.4: Destination: 192.168.1: 192.168.1: 192.168.1:10 Reply from 192.168.1:10 Reply from 192.168.1:10 Rep | Error<br>• Tx Stream • Collision • Co<br>• IPv6<br>168.1.12]:3:1<br>10<br>10 | (2)<br>bytes<br>bytes<br>byte | time (ms)<br>0<br>0<br>0<br>0<br>0<br>0<br>0<br>0 | tion ◀<br>TTL<br>254<br>254<br>254<br>254<br>254 |
|                                                                                                    |                                                                                                    | Unit1:3:1 Owner                                                              | 100M Full                                                                                                    | ink Coll Err                                      | Trig                                             |

ANRITSU CORPORA

Check that "Reply from 192.168.1.10" is displayed in "Result:". (This checks the connection over the router.)

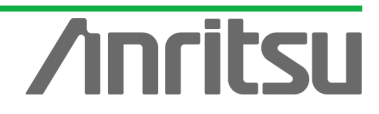

#### 3.3. Setting Tx Stream

#### (Outline)

Create multicast stream data for operating as emulated server.

(Contents)

Broadcast a multicast stream using the MD1230B Tx Stream generation function.

In this example, two multicast streams are prepared (multicast addresses: "224.1.1.1" / "224.1.1.2"). The traffic for each stream is 5 Mbps.

(Results)

You will learn how to set up an emulated server broadcasting video on two channels each with a bandwidth of 5 Mbps.

- Creating Multicast Stream Data 1 Generated from Port1 at Server Side (Multicast Address: 224.1.1.1)
  - Select Port1 and press "Add" at the Tx Stream screen to add one stream.
  - > With the added stream selected, press "Edit..." to edit the stream.

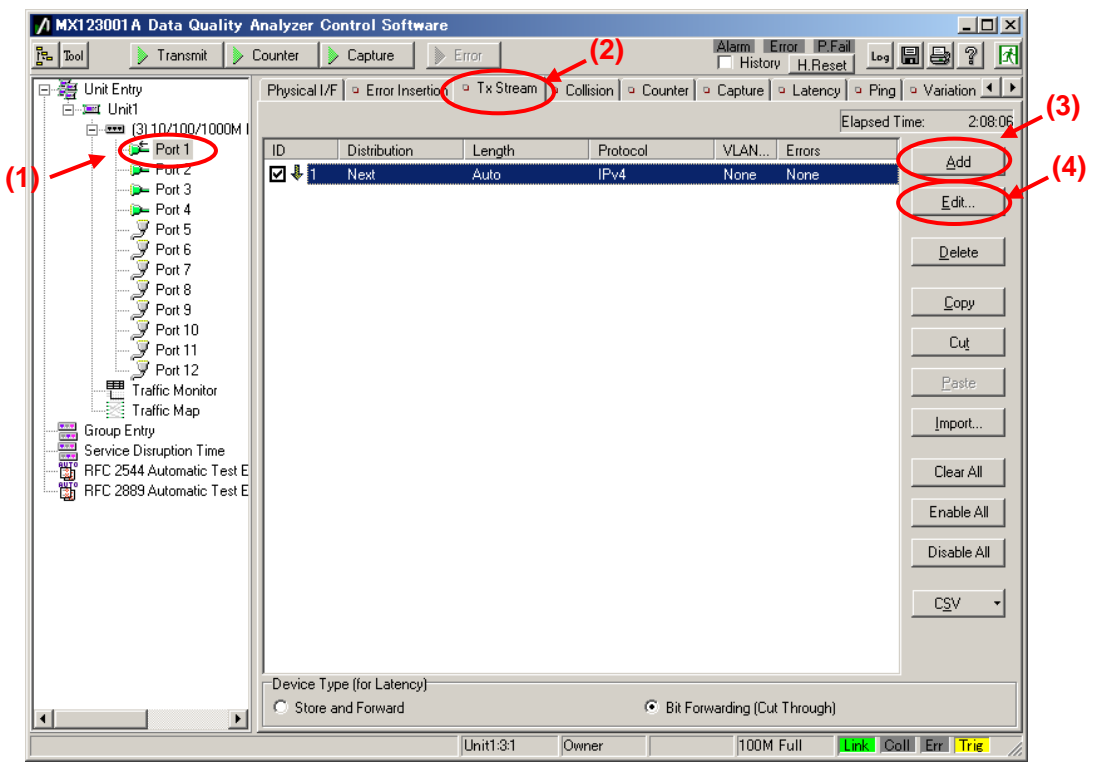

- Set "Protocol" at [General] of the Frame Setting screen to "UDP/IPv4". (Multicast broadcasts generally use the UDP protocol.)
- Set "Frame Length:" to "Fixed" and a value of "1518". (The maximum length of Ethernet frames is 1518 bytes.)

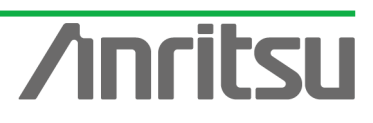

#### MU120131A/32A IP Multicast Measurement Quck Start Guide

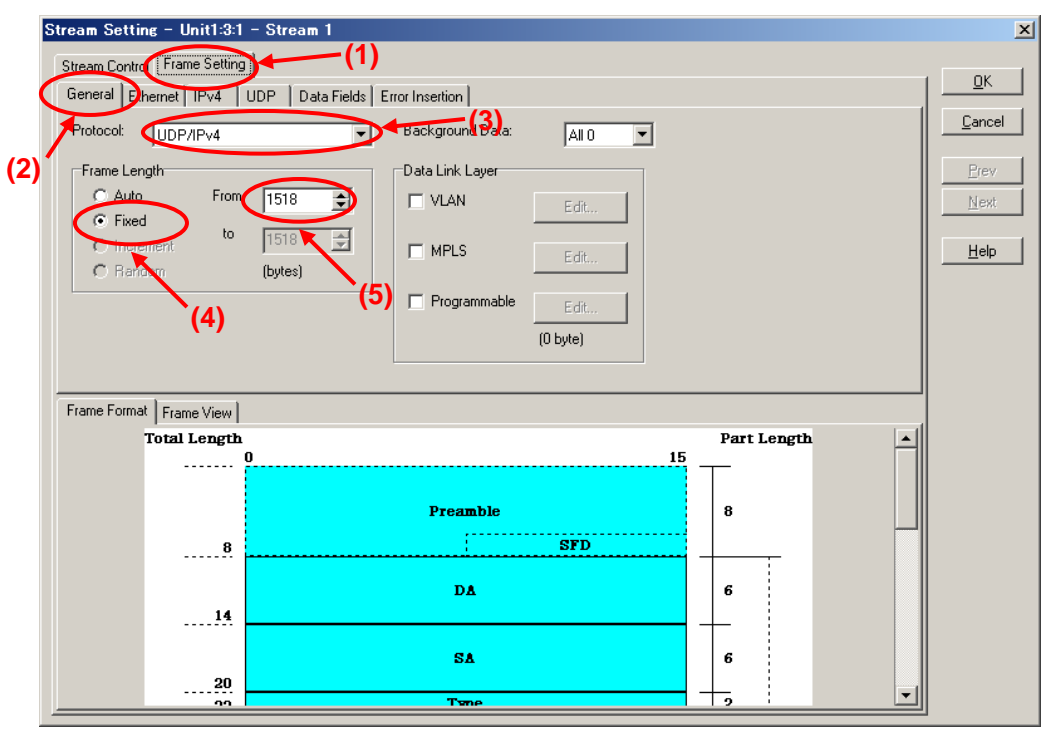

- Set "Source Address" at [Ethernet] of the Frame Setting screen to "This port". (When "This port" is selected, the address specified by "Port Setting" is enabled.)
- Set "Destination Address" to "Static" and "Value:" to "01-00-5E-01-01-01". ("01-00-5E-01-01-01" is the MAC address used by multicast address "224.1.1.1".)

| Stream Setting - Unit1:3:1 - Stream ` |                          |                  | ×            |
|---------------------------------------|--------------------------|------------------|--------------|
| Stream Control Frame Setting          | -(1)                     | (4)              | 1 <u>o</u> k |
| General Ethernet UPv4 UDP Data        | Fields   Error Insertion |                  |              |
| Presimble Size: 8 🔿 bytes             | Destination Address      | ource Address    |              |
| (2) Edit Preamble Pattern             | Static                   | This port        | +- (3)       |
| SFD: hex D5                           | Value:                   | Value:           | Mont         |
| -                                     | 01-00-5E-01-01-01        | 00-00-00-00-00   |              |
| Lype<br>Auto (bey 0800)               | Mask:                    | Mask: (5)        | Help         |
|                                       | FF-FF-FF-FF-FF           | FF-FF-FF-FF-FF V |              |
| (hex)                                 | ,                        | ,                |              |
| ECC: Auto                             |                          |                  |              |
| PCS. Auto                             |                          |                  |              |
|                                       |                          |                  | _            |
| Frame Format Frame View               |                          |                  | _            |
| Total Length                          |                          | Part Length      | 411          |
| V                                     |                          |                  |              |
|                                       | Describle                |                  |              |
|                                       | ,                        | • –              | ]            |
| 8                                     | SFD                      |                  |              |
|                                       | DA                       | 6                |              |
| 14                                    | DA                       |                  |              |
| **                                    |                          |                  |              |
|                                       | SA                       | 6                |              |
|                                       |                          |                  |              |
|                                       | Table                    |                  | <u> </u>     |

- Set "Source Address" at [IPv4] of the Frame Setting screen to "This port". (When "This port" is selected, the address specified at "Port Setting" is enabled.)
- Set "Destination Address" to "Static" and "Value:" to "224.1.1.1".

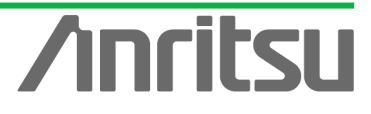

| Stream Setting - Unit1:3:1 - Stream 1                                                                                                    | ·(1)                                                                                                    |                                                                                | X                                                             |
|----------------------------------------------------------------------------------------------------|----------------------------------------------------------------------------------------------------|--------------------------------------------------------------------------------|---------------------------------------------------------------|
| General Ethelnet IPv4 UDP Data F                                                                                                    | Fields Error Insertion                                                                                                    |                                                                                | <u><u> </u></u>                                               |
| Version:       4         HL       Auto         Type of Service         Bit 0-2:       000 - Routine         Bit 3:       0 - Normal Delay         Bit 4:       0 - Normal Delay         Bit 5:       0 - Normal Reliability         Bit 6,7:       00         Overwrite Total Length       0         Identification:       hex 0000 | Flag       St. 0.       Image: Constraint of the second second se | Source Address<br>Type: This Port<br>Address: 127.0.0.1<br>Mask: 255.255.255 C | <u>Cancel</u><br>(3)<br><u>Prev</u><br>N∈(4)<br><u>He(</u> 5) |
| Frame Format Frame View                                                                                                    |                                                                                                    | Part Length                                                                    |                                                               |
| 0<br>0                                                                                                    | Preamble                                                                                                    |                                                                                |                                                               |
|                                                                                                    | DA                                                                                                    | 6                                                                              |                                                               |
|                                                                                                    | SA<br>Tone                                                                                                    | 6                                                                              | ·                                                             |

- Set the value of "Source Port:" at [UDP] of the Frame Setting screen to "1315". (This specifies the undefined UDP port address.)
- Set the value of "Destination port:" to "5556". (This specifies the undefined UDP port address.)

| Stream Set  | tting - Unit1:3:1 | - Stream 1<br>(1)                                                                                                    |               |        | X              |
|-------------|-------------------|----------------------------------------------------------------------------------------------------|---------------|--------|----------------|
| Stream Cor  |                   |                                                                                                    | (2)           |        | <u>о</u> к     |
| Source      | Port:             | 1315 Increment<br>Contraction Increment<br>Contraction Increment<br>Increment<br>Incr | t Port Number |        | <u>C</u> ancel |
| (2) Destina | tion port:        | 5556 Source                                                                                                    | e Port        |        | Prev           |
| Dve 🗌       | erwrite Length    | 0 Desti                                                                                                    | nation Port   |        | Next           |
|             | erwrite Checksum  | hex 0000                                                                                                    |               |        | <u>H</u> elp   |
|             |                   |                                                                                                    |               |        |                |
|             |                   |                                                                                                    |               |        |                |
|             |                   |                                                                                                    |               |        |                |
|             |                   |                                                                                                    |               |        |                |
| Frame For   | mat Frame View    |                                                                                                    |               |        |                |
|             | Total Length      | n                                                                                                    | Part          | Length |                |
|             |                   | U                                                                                                    | 10            |        |                |
|             |                   | Preamble                                                                                                    | 8             |        |                |
|             | 8                 |                                                                                                    | SFD           |        |                |
|             |                   |                                                                                                    |               |        |                |
|             |                   | DA                                                                                                    | 6             |        |                |
|             | 14                |                                                                                                    |               |        |                |
|             |                   | SA                                                                                                    | 6             |        |                |
|             | 20                | Tune                                                                                                    |               | -      |                |
|             |                   |                                                                                                    |               |        | 1              |

- Select "Next Stream" at "Distribution:" on the Stream Control screen.
- Set "Unit" of "Inter Stream Gap:" to "ns" and set the value of "100M" to "1,092,320". (Setting the inter-frame gap to 1,092,320 ns means sending the stream over the 10 Mbps band at a 100M Link speed.) Since two streams are created in this example and are broadcast alternately, the actual output for this setting is 5 Mbps.

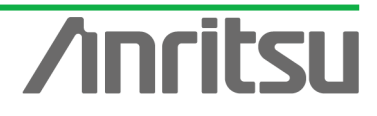

After setting "Unit" of "Inter Frame Gap:" to "bit/s" and inputting "10,000,000", return "Unit" to "ns" and confirm that the 10-Mbps equivalent gap time is 1,092,320 ns.

> Press the "OK" button to close the setting screen.

|                                     | Jump to ID   |             | - Lount:                                  |                 |                 | 1143                     | Cancel       |
|-------------------------------------|--------------|-------------|-------------------------------------------|-----------------|-----------------|--------------------------|--------------|
| iter Stream Gap                     | • (          | l pit<br>ns | 10M<br>10923200                           | 100M<br>1092320 | 1000M<br>109232 | Actual Value<br>109232ns | <u>Prev</u>  |
| ter Frame Gap:<br>Fixed             | Value:       | Unit<br>ns  | (3)<br>10M<br>10923200                    | 100M<br>1092320 | 1000M<br>109232 | Actual Value<br>109232ns | <u>H</u> elp |
| C Random                            | Min:<br>Max: | ns<br>ms    | <ul><li>✓ 9600</li><li>✓ 0.0096</li></ul> | 960             | 96              | 96ns<br>0.000096ms       |              |
| ter Burst Gap:                      |              | Unit<br>ns  | 10M<br>9600                               | 100M<br>960     | 1000M<br>96     | Actual Value<br>96ns     |              |
| rames per Burst<br>ursts per Stream | :            | 1           |                                           |                 |                 |                          |              |
| Stream image:                       |              |             |                                           |                 |                 |                          | -            |
|                                     | Frame        | B           | urst                                      |                 | Burst           | SG F                     |              |

- Creating Multicast Data Stream 2 Generated from Server Side Port1 (Multicast Address: "224.1.1.2")
  - With the stream selected at the Tx Stream screen, press "Copy" and then press "Paste" (to copy one stream).

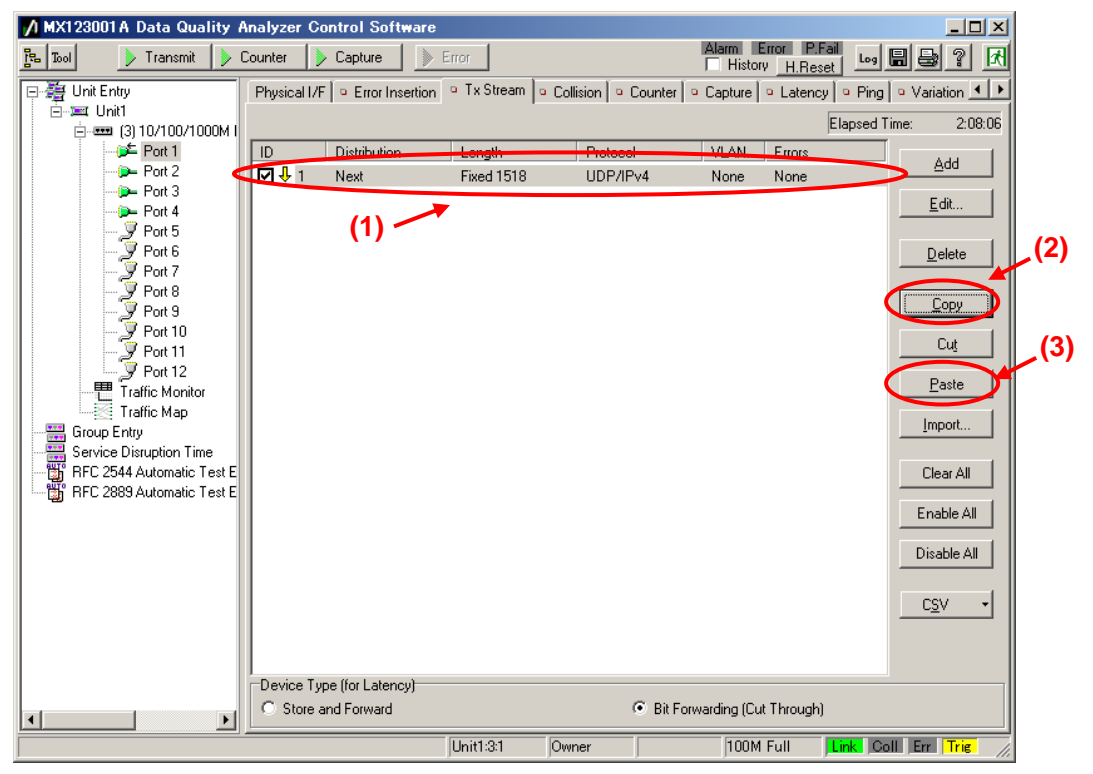

> With the second stream selected, press "Edit..." to edit the stream.

| MX123001A Data Quality    | Analyzer Control Software                                                                                                    |
|---------------------------|----------------------------------------------------------------------------------------------------|
| Transmit V                | Counter Capture Error History H.Reset                                                                                                    |
| □ · 禮 Unit Entry          | Physical I/F   • Error Insertion • Tx Stream   • Collision   • Counter   • Capture   • Latency   • Ping   • Variation                                                      |
|                           | Elapsed Time: 2:08:06                                                                                                    |
| - Port 1                  | ID Distribution Length Protocol VLAN Errors                                                                                                    |
| Port 2<br>Port 3          | Image: None         Direct 1519         UDP/IPut         None         Los           Image: None         Fixed 1519         UDP/IPut         None         None         None |
| - Der Port 4              | Z Next Fixed 1516 UDF/IFV4 None None     Edit                                                                                                    |
| Port 5                    |                                                                                                    |
| Port 7                    |                                                                                                    |
| Port 9                    | Сору                                                                                                    |
| Port 10<br>Port 11        | Cut                                                                                                    |
| Port 12                   | Paste                                                                                                    |
| Traffic Map               | Import                                                                                                    |
| Service Disruption Time   |                                                                                                    |
| RFC 2544 Automatic Test E | Clear All                                                                                                    |
| mrc 2005 Automatic Test E | Enable All                                                                                                    |
|                           | Disable All                                                                                                    |
|                           |                                                                                                    |
|                           | C <u>s</u> v -                                                                                                    |
|                           |                                                                                                    |
|                           |                                                                                                    |
|                           | Device Type (for Latency)                                                                                                    |
|                           |                                                                                                    |
|                           | Unit1:3:1 Owner 100M Full Link Coll Err Trig                                                                                                    |

- Set "Source Address" at [Ethernet] of the Frame Setting screen to "This Port". (When "This port" is selected, the address specified at "Port Setting" is enabled.)
- Set "Destination Address" to "Static" and "Value:" to "01-00-5E-01-01-02". ("01-00-5E-01-01-02" is the MAC address used by multicast address "224.1.1.2".)

| Stream Setting - Unit1:3:1 - Stream 2  | (4)                    |              |             |                      | × |
|----------------------------------------|------------------------|--------------|-------------|----------------------|---|
| Stream Control Frame Setting           | .(1)                   | (4           | .)          | ( OK                 |   |
| General Ethernet IPv4 UDP Data F       | Fields Error Insertion |              |             |                      | 4 |
| Prezimble Size: 8 🔿 bytes              | Destination Address    | Source Addre | 225         | <u><u>C</u>ancel</u> |   |
| (2) Edit Preamble Pattern              | Static                 | This port    | >           |                      |   |
| SFD: hex D5                            | Value:                 | Value:       |             | Next                 | 1 |
| Туре                                   | 01-00-5E-01-01-02      | 00-00-00-0   | 0-00-00     |                      |   |
| Auto (hex 0800)                        | Mask:                  | Mask:        | 5)          |                      |   |
| C Manual 0800 - Internet IP 💌<br>(hex) |                        | JEF-FE-FE-F  |             |                      |   |
| ECS: Auto                              |                        |              |             | ┘ ┃                  |   |
| Pos. Maio                              |                        |              |             |                      |   |
| Frame Format Frame V/Juni              |                        |              |             |                      |   |
| Total Length                           |                        |              | Part Length |                      |   |
| 0                                      |                        | 15           |             |                      |   |
|                                        |                        |              |             |                      |   |
|                                        | Preamble               |              | 8           |                      |   |
|                                        | SFD                    |              | <u> </u>    |                      |   |
|                                        | DA                     |              | 6           |                      |   |
|                                        |                        |              | $\perp$     |                      |   |
|                                        | SA                     |              | 6           |                      |   |
| 20                                     |                        |              |             |                      |   |
|                                        | Тяпе                   |              | 9           |                      |   |

- Set "Source Address" at [IPv4] of the Frame Setting screen to "This port". (When "This port" is selected, the address specified at "Port Setting" is enabled.)
- Set "Destination Address" to "Static" and "Value:" to "224.1.1.2".

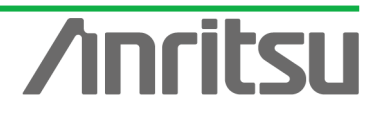

| Stream Setting - Unit1:3:1 - Stream 2                                               |                                                                                                    |                                                                                | X                              |
|-------------------------------------------------------------------------------------|----------------------------------------------------------------------------------------------------|--------------------------------------------------------------------------------|--------------------------------|
| Stream Control Frame Setting                                                        | -(1)                                                                                                    |                                                                                |                                |
| General Ethenet IPv4 UDP Data                                                       | Fields Error Insertion                                                                                                  |                                                                                |                                |
| (2) Type of Service<br>Bit 0-2: 000 · Routine<br>Bit 3: 0 · Normal Delay            | Flag       Bit 0:       0       Bit 1:       1 - Don't Fragment       Bit 2:       0 - Last Fragment   Fragment Offset: | Source Address<br>Type: This Port<br>Address: 127.0.0.1<br>Mask: 255.255.255 V | Cancel<br>(3)<br>Prev<br>Ne(4) |
| Bit 4: 0 - Normal Throughput 💌                                                      | Time to Live: 64                                                                                                    | Destination Address                                                            | Helo                           |
| Bit 5: 0 - Normal Reliability 💌<br>Bit 6,7: 00 💌                                    | Protocol: <ul> <li>Auto (17)</li> <li>Manual</li> </ul>                                                                 | Type: Static  Address 224.1.1.2                                                |                                |
| Overwrite Total Length         0           Identification:         hex         0000 | Header Checksum: Auto<br>Options (0 byte)                                                                               | Mask: 255.255.255                                                              |                                |
| Frame Format Frame View                                                             |                                                                                                    |                                                                                |                                |
| Total Length                                                                        |                                                                                                    | Part Length                                                                    |                                |
|                                                                                     | Preamble                                                                                                    | 8                                                                              |                                |
|                                                                                     | SFI                                                                                                    | P                                                                              |                                |
|                                                                                     | D≜                                                                                                    | 6                                                                              |                                |
| 20                                                                                  | SA                                                                                                    | 6                                                                              |                                |
|                                                                                     | Тупе                                                                                                    |                                                                                | ᆀ                              |

- Set the value of "Source Port:" at [UDP] of the Frame Setting screen to "1316". (This specifies the undefined UDP port address.)
- Set the value of "Destination port:" to "5557". (This specifies the undefined UDP port address.)

| Stream Settine<br>Stream Contro<br>General Ethe<br>Source port<br>Destination<br>Overwrit | s - Unit1:3:1<br>Frame Setting<br>ernet IPV<br>port:<br>the Length<br>the Checksum | - Stream 2<br>(1)<br>JDP D ta Fields Error Insertion (3)<br>1316<br>55571<br>Source Port<br>Destination Port<br>hex 0000 |             |          | □K       □Ancel       □Prev       Next       Help |
|-------------------------------------------------------------------------------------------|------------------------------------------------------------------------------------|----------------------------------------------------------------------------------------------------|-------------|----------|---------------------------------------------------|
| Frame Format                                                                              | Frame View                                                                         |                                                                                                    | Dart Longth |          |                                                   |
| 1                                                                                         |                                                                                    | 15                                                                                                    |             | i A      |                                                   |
|                                                                                           | 8                                                                                  | Preamble<br>SFD                                                                                                    | 8           |          |                                                   |
|                                                                                           |                                                                                    | D&                                                                                                    | 6           |          |                                                   |
|                                                                                           | 20                                                                                 | SA                                                                                                    | 6           |          |                                                   |
|                                                                                           |                                                                                    | Tone                                                                                                    | <u> </u>    | <b>_</b> |                                                   |

- > Select "Jump to Stream" at "Distribution:" of the Stream Control screen.
- Set the value "Jump to ID" to "1" (sets jump stream destination to stream 1).
- > Press "OK" to close the setting screen.

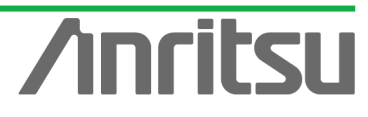

| MU120131A/32A IF | D | Multicast | Measurement | Quck | Start | Guide |
|------------------|---|-----------|-------------|------|-------|-------|
|------------------|---|-----------|-------------|------|-------|-------|

| )istribution:             | Name Set   | ing to Stream | n     |                 |                 | FD             | tal Time (1000M): 121.44us |                          |   |                              |  |
|---------------------------|------------|---------------|-------|-----------------|-----------------|----------------|----------------------------|--------------------------|---|------------------------------|--|
|                           | Jump to IE |               | 1     | Count:          |                 |                |                            |                          |   | ancel                        |  |
| nter Stream Gap           | ):         | Unit<br>ns    | •     | 10M<br>10923200 | 3) <sub>1</sub> | 00M<br>1092320 | 1000M<br>109232            | Actual Value<br>109232ns |   | <u>P</u> rev<br><u>N</u> ext |  |
| nter Frame Gap:           |            |               |       |                 |                 |                |                            |                          |   | Help                         |  |
| <ul> <li>Fixed</li> </ul> | Value:     | Unit<br>ns    | -     | 10M<br>10923200 | 1               | 00M<br>1092320 | 1000M<br>109232            | Actual Value<br>109232ns |   |                              |  |
| ○ Random                  | Min:       | ns            | -     | 9600            |                 | 960            | 96                         | 96ns                     |   |                              |  |
|                           | Max:       | ms            | Ψ.    | 0.0096          |                 | 0.00096        | 0.000096                   | 0.000096ms               |   |                              |  |
| nter Burst Gap:           |            | Unit<br>ns    | •     | 10M<br> 9600    | 1               | 00M<br>960     | 1000M<br>96                | Actual Value<br>96ns     |   |                              |  |
| rames per Burst           | :          | 1             |       | _               |                 |                |                            |                          |   |                              |  |
| Bursts per Strear         | n:         | 1             |       |                 |                 |                |                            |                          |   |                              |  |
| Stream image:             |            |               |       |                 |                 |                | D                          |                          | - |                              |  |
|                           | Frame      | IEG           | ourst |                 | IBG 📕           | IEG            | IFG III ISG !              |                          |   |                              |  |
|                           |            | < <u></u> →   |       | <u>←</u>        | < <u></u> →     | →              |                            |                          |   |                              |  |

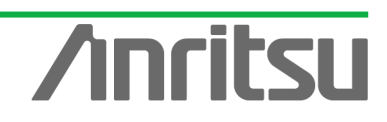

### 3.4. Setting Host Emulation

#### (Outline)

Create an IGMP protocol sequence for operation as an emulated host.

(Contents)

Use the MD1230B protocol emulation function to assemble a Join/Leave sequence for the multicast group.

In this example, two multicast groups (multicast address: "224.1.1.1" / "224.1.1.2") are created using the IGMP-v2 switching sequence.

(Results)

You will learn how to switch 2-channel video data and how to construct an emulated host sequence.

- ♦ Setting Port2 as Emulated Host Supporting IGMP
  - Select Port2 and place a checkmark in the first "Entry Information" at [IGMP] in the Protocol screen. Press "Edit..." to edit the IGMP protocol sequence.

|       | /1 MX123001 A Data Quality / | Analyzer Control Software      | ;                                  |                           |                           |
|-------|------------------------------|--------------------------------|------------------------------------|---------------------------|---------------------------|
|       | 🖫 Tool 🛛 🕨 Transmit 👂        | Counter 🌗 Capture 🌗            | Error                              | Alarm<br>His              | Error P.Fail Log 🖥 🖶 🔋 🕅  |
| ĺ     | P 🖉 Unit Entry               | Tx Stream Collision            | Counter 🛛 😐 Capture 🗍 😐 L          | atency 🛛 🖻 Ping 🗋 🔍 Varia | ide • Protocols           |
|       | i⊇ 📼 Unit1                   |                                | MLDA                               |                           | (2)                       |
|       | Pert 1                       |                                |                                    |                           |                           |
|       | Port 2                       | Entry Information              |                                    |                           |                           |
| (1) ] |                              | No. Model # d                  | of Host/CH Host Addre              | ess (from)                | Group Address (from)      |
|       | - Port 5                     | I Inc/Dec Host 1/ <sup>™</sup> | 1 20.1.0.1                         |                           | 224.1.1.1                 |
|       | Port 6                       | Inc/Dec Host 1/                | 1 20.1.0.1                         |                           | 224.1.1.1                 |
|       | Port 8                       | 3 Inc/Dec Host 1/              | 1 20.2.0.1                         |                           | 224.1.1.1                 |
|       | De Port 9                    | 4 Inc/Dec Host 1/              | 1 20.3.0.1                         |                           | 224.1.1.1                 |
|       | (> Port 10                   |                                |                                    |                           |                           |
|       | - Der Port 11                | Edit <u>C</u> op               | y <u>P</u> aste                    | <u>Save L</u> oad.        |                           |
|       | Traffic Monitor              |                                | (5)                                |                           |                           |
|       | Traffic Map                  | State Monitor - Entry I        | (J) Host:                          | #1-#25 <u>R P</u>         |                           |
|       | Group Entry                  |                                |                                    |                           |                           |
|       | BEC 2544 Automatic Test E    |                                |                                    |                           |                           |
|       | RFC 2889 Automatic Test E    |                                |                                    |                           |                           |
|       | -                            |                                |                                    |                           |                           |
|       |                              | · · ·                          |                                    | · · · ·                   |                           |
|       |                              | <u>p</u>                       |                                    |                           |                           |
|       |                              | Counter                        |                                    |                           |                           |
|       |                              | Received General Query (ver    | ision 3)                           | U                         |                           |
|       |                              | Received General Query (vers   | sion 2)                            | 0                         |                           |
|       |                              | Beceived Group Specific Que    | ery (version 3)<br>eru (version 2) | 0                         |                           |
|       |                              | Received Group and Source      | Specific Query                     | 0                         |                           |
|       | <b>↓</b>                     |                                |                                    | 1                         |                           |
| ŕ     |                              |                                | Unit1:3:2 Owner                    | 100                       | M Full Link Coll Err Trig |

At [Step1] on the IGMP Host Emulation screen, set "IGMP Version:" to "2" and "Emulation Model:" to "Change Channels" (supports IGMP-v2 channel switching).

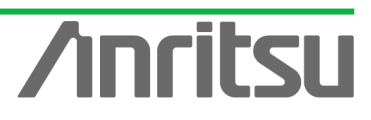

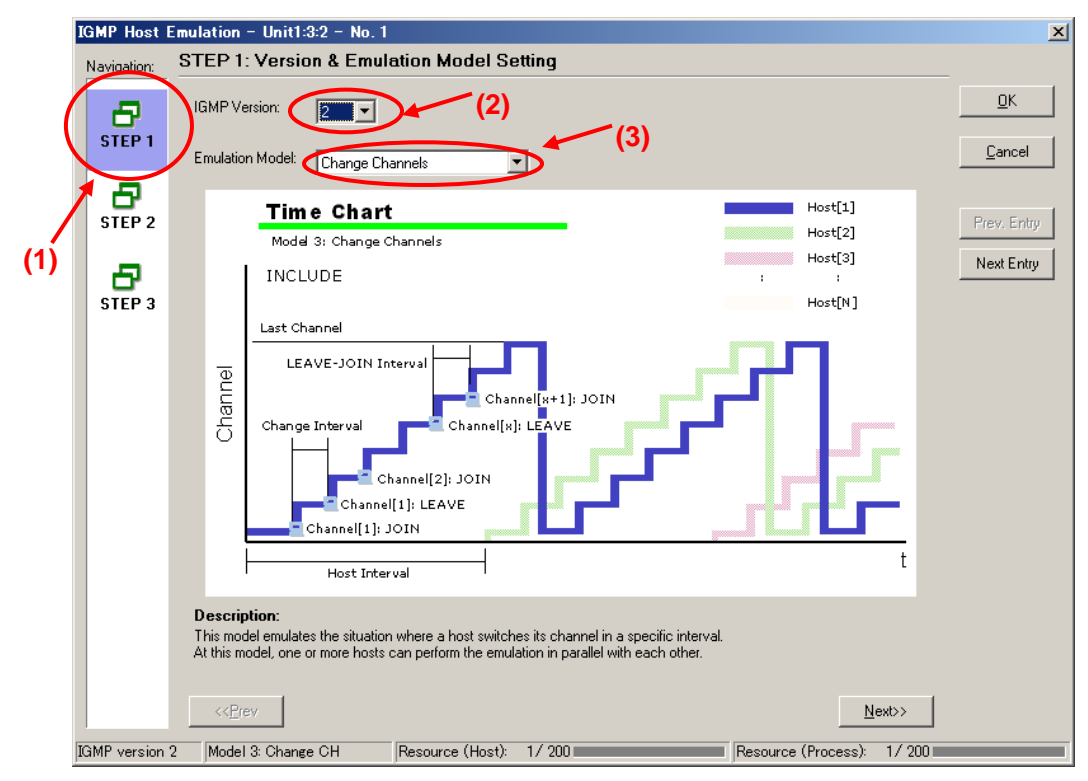

> At [Step2] of the IGMP Host Emulation screen, set "Change Interval:" to "8s" and set "LEAVE-JOIN Interval:" to "7s". (This holds an 8-s interval after the channel is switched, and a 7-s interval after cutoff, and then repeats the operation.)

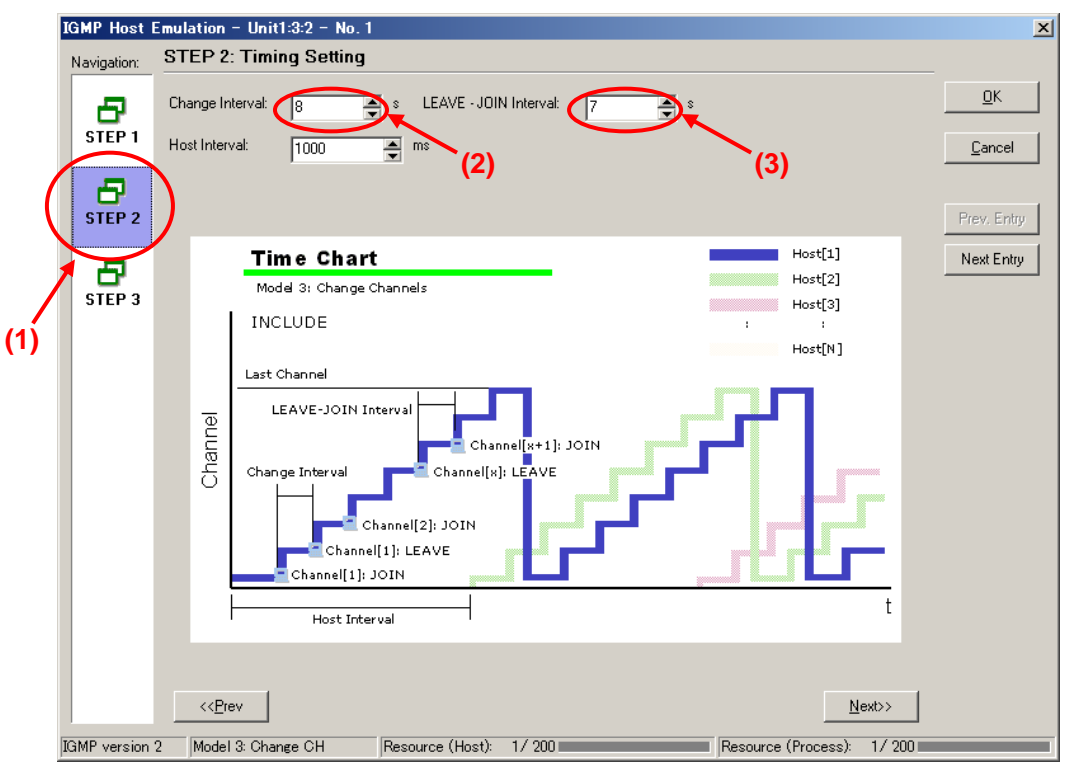

Set the value of "Host Address:" at [Step3] of the IGMP Host Emulation screen to "192.168.1.10".

22

- Set the value of "Number of Host:" to "1".
- Set the value of "Group Address:" to "224.1.1.1".

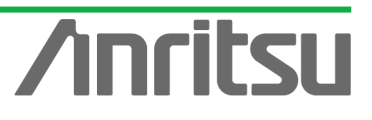

Set the value of "Number of Group:" to "2".

> Press "OK" to close the setting screen.

This setting performs switching alternately between "224.1.1.1" and "224.1.1.2". There is one emulated host (on "192.168.1.10").

| IGMP Host                  | Emulation - Unit1:3:2 - No. 1                                                       |                                                  |               |                                        | ×                                   |
|----------------------------|-------------------------------------------------------------------------------------|--------------------------------------------------|---------------|----------------------------------------|-------------------------------------|
| Navigation:                | STEP 3: Address Setting                                                             | I                                                |               |                                        |                                     |
| STEP 1<br>STEP 2<br>STEP 3 | Host Address: from 192.168.<br>Channels: Increment C<br>Group Address: from 224.1.1 | 1.10 Num<br>List<br>1 Num<br>tate 1<br>224.1.1.1 | ber of Hosts: | (3)<br>(5)<br>State 2<br>[52 224.1.1.2 | Cancel<br>Prev. Entry<br>Next Entry |
| (1)                        | Host 1                                                                              | Address between Ho                               | osts          | Export Address Lis                     |                                     |
|                            | G1<br>Host 1                                                                        | 224.1.1.1                                        | State Change  | <u>62 224.1.1.2</u>                    |                                     |
|                            | << <u>P</u> rev                                                                     |                                                  |               | <u>N</u> e)                            | t>>                                 |
| IGMP version               | 2 Model 3: Change CH                                                                | Resource (Host):                                 | 1/200         | Resource (Process):                    | 1/ 200                              |

- ♦ Enabling IGMP Protocol at Port2
  - > Select Port2 and right-click to select "Port Setting" (opens "Port Setting" window).

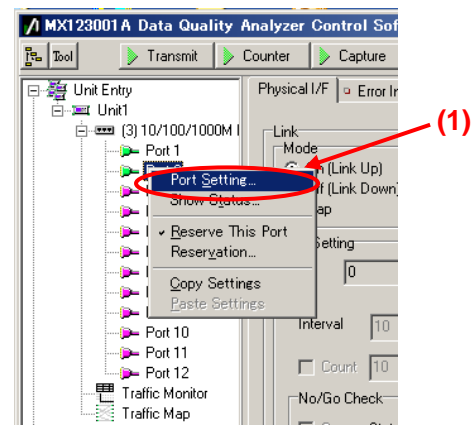

- Place a checkmark in "IGMP" of "Protocol Filter:" at [Protocol] of the Port Setting screen.
- Press the "OK" button.

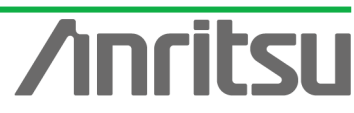

| Port setting - Unit1:3:2 |                                                                                                    | ×             |    |
|--------------------------|----------------------------------------------------------------------------------------------------|---------------|----|
| (1) Ownership: Owner     | Mapping: Framed                                                                                                    | ок            |    |
| Mode: Normal             | MII Properties                                                                                                    | <u>Cancel</u> | 3) |
|                          | On Off                                                                                                    | Apply         |    |
| Protocol Filter:         | Capabilities To Be Advertised<br>♥ 10M bps Half Duplex<br>♥ 100M bps Full Duplex<br>♥ 100M bps Full Duplex<br>■ 1000M bps Full Duplex<br>■ 1000M bps Full Duplex<br>■ 1000M bps Full Duplex<br>■ 0000M bps Full Duplex | Help          |    |
|                          | Loopback (1000M Full only)                                                                                                    |               |    |
|                          | Multicast Pause Address 01.80.02.00.00.01                                                                                                    |               |    |
|                          | Directed Address     This Port     User Defined                                                                                                    |               |    |
|                          | MII Registers Default                                                                                                    |               |    |
|                          | Maximum Frame Size: 1518 (1518 is recommended)                                                                                                    |               |    |
|                          | Preamble                                                                                                    |               |    |
|                          | Test Pattern: Single PRBS 9 💌                                                                                                    |               |    |

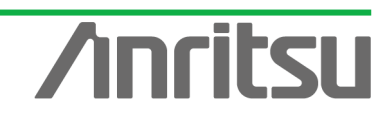

# 3.5. Setting Capture Filter

#### (Outline)

Perform capture settings for measuring channel switching time.

(Contents)

The MD1230B has functions for capturing and analyzing received packets. This part shows how to set filters for capturing the Join message (Port3) and the resultant received multicast stream (Port4) to measure the channel switching time.

(Results)

You will learn how to set triggers for performing synchronized capture at two ports.

- ♦ Connecting and Synchronizing Port3 and Port4 Capture
  - Use a BNC cable to connect "Output Trigger" and "Input Trigger" on the back panel of the main frame.

By using this external trigger, capture of Port4 can be started automatically using the timing of the Join message detected at Port3.

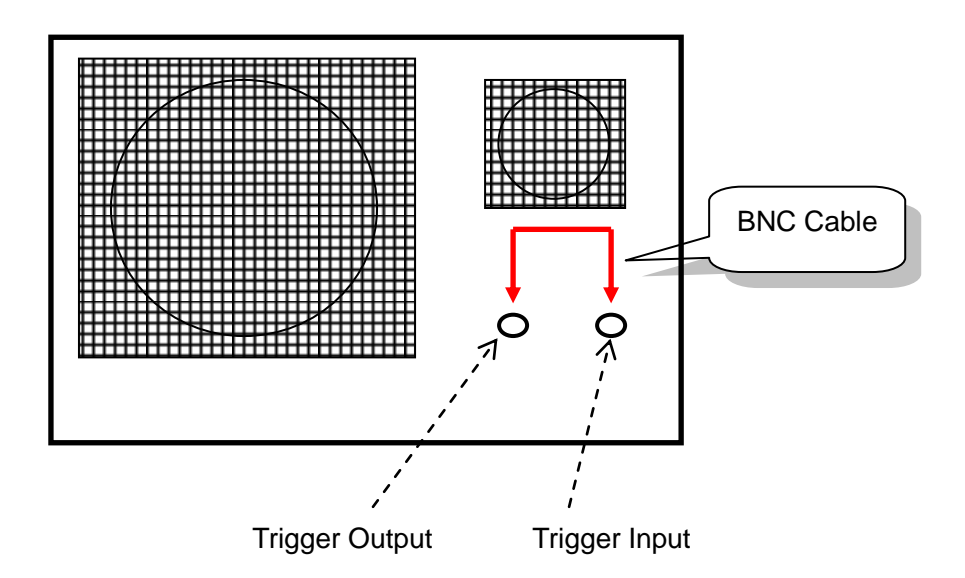

Fig. 8 MD1230B Back Panel

- ♦ Setting Filter for Detecting Join Message at Port3
  - Select Port3 and press the "Filter" button at the Capture screen to open the Capture Setting" screen.

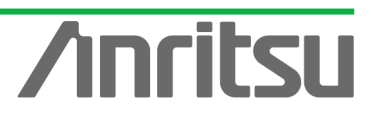

|    | N N  | (123001A Data Qua       | lity A | nalyzer Co   | ntrol Soft | ware            |                   |   |                          |                 |            | <u>_     ×</u> |
|----|------|-------------------------|--------|--------------|------------|-----------------|-------------------|---|--------------------------|-----------------|------------|----------------|
|    | oT 📲 | ol 📄 📄 Transmit         | ) 🔶 C  | ounter 🗼     | Capture    |                 | <b>^ (2)</b>      |   | Alarm Error<br>History H | P.Fail<br>Reset | Log 🖥 📑    | ? 🛃            |
|    |      | a Unit Entry            |        | Physical I/F | Counter    | Capture D Later | ncy 📔 🔍 Variation | n |                          |                 |            |                |
|    | E    | ⊷≔ unit1                | ом (   | <b>M X</b>   | 8 F        | N & W V         | j0<br>8↓          |   |                          | Elap            | sed Time:  | 0:00:00        |
|    |      | - Port 1                |        |              |            |                 |                   |   |                          |                 |            |                |
|    |      | Port 3                  | 5      | No.          | Туре       | VLAN ID         | SA                |   | DA                       |                 |            | L              |
|    |      | Port 4                  |        |              | (3)        |                 |                   |   |                          |                 |            |                |
|    |      | Port 6                  |        |              | (0)        |                 |                   |   |                          |                 |            |                |
| (1 |      | Port 7 Port 8           |        |              |            |                 |                   |   |                          |                 |            |                |
|    |      | Port 9                  |        |              |            |                 |                   |   |                          |                 |            |                |
|    |      | Port 10                 |        |              |            |                 |                   |   |                          |                 |            |                |
|    |      | - Port 12               |        |              |            |                 |                   |   |                          |                 |            |                |
|    |      | Traffic Monitor         |        |              |            |                 |                   |   |                          |                 |            |                |
|    |      | Group Entry             |        |              |            |                 |                   |   |                          |                 |            |                |
|    |      | BFC 2544 Automatic T    | est E  |              |            |                 |                   |   |                          |                 |            |                |
|    | "    | j° RFC 2889 Automatic T | est E  |              |            |                 |                   |   |                          |                 |            |                |
|    |      |                         |        |              |            |                 |                   |   |                          |                 |            |                |
|    |      |                         |        |              |            |                 |                   |   |                          |                 |            |                |
|    |      |                         |        |              |            |                 |                   |   |                          |                 |            |                |
|    |      |                         |        |              |            |                 |                   |   |                          |                 |            |                |
|    |      |                         |        |              |            |                 |                   |   |                          |                 |            |                |
|    |      |                         |        | •            |            |                 |                   |   |                          |                 |            |                |
|    | •    |                         | D      | Raw Frame    | Decode     |                 |                   |   |                          |                 |            |                |
|    |      |                         |        |              |            | Unit1:3:3       | Owner             |   | 100M Full                | Lin             | k Coll Err | Trig //        |

- Place a checkmark in "On" at [Trigger] of the Capture Setting screen and set "Pattern1" of "Condition" to "Match".
- > Press "Edit..." to open the "Filter/Trigger/Counter Condition" screen.

| Capture Setting - Unit1:3:3 |                                               | ×            |
|-----------------------------|-----------------------------------------------|--------------|
| Filter Trigger (1)          | Filter/Trigger/Counter Conditions             | ок 1         |
| (2) (3)                     | ( <u>Edit</u> ) (4)                           |              |
| Londition                   | Pattern T                                     |              |
| Pattern 1: Match            | Base Position: Top of Frame 🔽 Offset: 0 🚍     | <u>H</u> elp |
| Pattern 2: don't care 💌     | Pattern: 0000 0000 0000 0000 0000 0000 0000 0 |              |
| Pattern 3: don't care 💌     | Mask: 0000 0000 0000 0000 0000 0000 0000 0    |              |
| Pattern 4: don't care 💌     | Pattern 2                                     |              |
| Error: don't care 💌         | Base Position: Top of Frame 🔽 Offset: 0 🚔     |              |
| External Trigger            | Pattern: 0000 0000 0000 0000 0000 0000 0000 0 |              |
| Traffic is out of range     | Mask: 0000 0000 0000 0000 0000 0000 0000 0    |              |
| over 90 🐳 %                 | Pattern 3                                     |              |
| Latency is out of range     | Base Position:   lop of Frame Uttset: U       |              |
| over 100 ms 💌               | Mask: Josep peop peop peop peop peop peop     |              |
|                             |                                               |              |
| Trigger Position            | Pattern 4 Rase Position: Tap of France        |              |
| ○ Top ○ Middle ○ Bottom     |                                               |              |
|                             |                                               |              |
|                             |                                               |              |
|                             | Error Type: Good Frame                        |              |
|                             | , C 0r                                        |              |
|                             |                                               |              |

Select "IPv4 Destination Address" from "Preset Pattern" at Pattern1 of the Filter/Trigger/Counter Condition Setting screen.

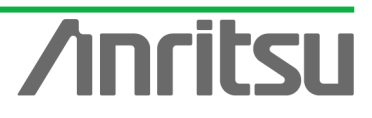

MU120131A/32A IP Multicast Measurement Quck Start Guide Filter/Trigger/Counter Condition Setting - Unit1:3:3 × Pattern 1-<u>0</u>K Base Position: Top of Frame Offset: -Pattern: 0000 0000 0000 0000 0000 0000 0000 0000 <u>C</u>ancel Mask: 0000 0000 0000 0000 0000 0000 0000 0000 Format: 
 Hex 
 IPv4 
 IPv6 
 Preset Pattern <u>H</u>elp MAC DA Pattern 2 MAC SA Base Position: Top of Frame (1) • Ether Type MPCP 802.3 OAM Mask: 0000 0000 0000 0000 0000 0000 0000 00 Any IPv4 Packet (2) Format: 
 Hex C IPv4 C IPv6 IPv4 Destination Address Pattern 3 IPv4 TOS/DS Base Position: Top of Frame • IPv4 TTL 0000 0000 0000 0000 0000 0000 0000 0000 0C Pattern: Any IPv6 Packet IPv6 Source Address Mask: 0000 0000 0000 0000 0000 0000 0000 0000 IPv6 Destination Address Format: 
 Hex C IPv4 C IPv6 IPv6 Next Header IP∨6 Hop Limit Pattern 4 Any UDP Packet Base Position: Top of Frame • UDP Source Port UDP Destination Port Any TCP Packet Mask: 0000 0000 0000 0000 0000 0000 0000 0000 TCP Source Port TCP Destination Port Format: 
 Hex 
 IPv4 
 IPv6 Combination And Or Error Error Type: Good Frame •

- Set the value of "Pattern:" at Pattern1 on the Filter/Trigger/Counter Condition Setting screen to "224.1.1.1".
- Press the "OK" button to close the screen.  $\geq$

| ilter/Trigger        | /Counter Condition :    | Setting – Uni   | it1:3:3        |    |              |              | X |   |   |
|----------------------|-------------------------|-----------------|----------------|----|--------------|--------------|---|---|---|
| Pattern 1            |                         |                 |                |    |              |              |   | - | 1 |
| Base Position:       | Top of IPv4 Header      | •               | Offset: 16     | \$ | $\mathbf{C}$ | <u>0</u> K   |   |   |   |
| Pattern: 🤇           | 224.1.1.1               |                 |                | 5  |              | Canool       |   |   |   |
| Mask:                | 0.0.0.0                 |                 |                | -  |              |              | - |   |   |
| Format:              | C Hex ⊙ IPv4            | C IPv6          | Preset Pattern | -  |              | <u>H</u> elp |   |   |   |
| Pattern 2            |                         |                 |                |    |              |              |   |   |   |
| Base Position:       | Top of Frame            | •               | Offset: 0      | \$ |              | (4)          |   |   |   |
| Pattern:             | 0000 0000 0000 0000 00  | 0 0000 0000 00  | 000            |    |              | ( <b>1</b> ) |   |   |   |
| Mask:                | 0000 0000 0000 0000 000 | 0 0000 0000 00  | )00            | _  |              |              |   |   |   |
| Format:              | ● Hex ○ IPv4            | C IPv6          | Preset Pattern | -  |              |              |   |   |   |
| Pattern 3            |                         |                 |                |    | L<br>L       |              |   |   |   |
| Base Position:       | Top of Frame            | •               | Offset: 0      | \$ |              |              |   |   |   |
| Pattern:             | 0000 0000 0000 0000 000 | 0 0000 0000 00  | )00            | _  |              |              |   |   |   |
| Mask:                | 0000 0000 0000 0000 00  | 00 0000 0000 00 | )00            | _  |              |              |   |   |   |
| Format:              |                         | C IPv6          | Preset Pattern | -  |              |              |   |   |   |
| Pattern 4            |                         |                 |                |    | ]            |              |   |   |   |
| Base Position:       | Top of Frame            | -               | Offset: 0      | \$ |              |              |   |   |   |
| Pattern:             | 0000 0000 0000 0000 000 | 00 0000 0000 00 | )00            |    |              |              |   |   |   |
| Mask:                | 0000 0000 0000 0000 00  | 0000 0000 00    | 000            |    |              |              |   |   |   |
| Format:              | ⊙ Hex C IPv4            | C IPv6          | Preset Pattern | -  |              |              |   |   |   |
| Error<br>Error Type: | Good Frame              | •               | Combination    |    |              |              |   |   |   |

- Setting External Trigger at Port3  $\diamond$ 
  - Select Unit and right-click to select "Unit Setting" (opens "Unit Setting" screen).

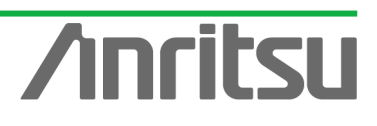

#### MU120131A/32A IP Multicast Measurement Quck Start Guide

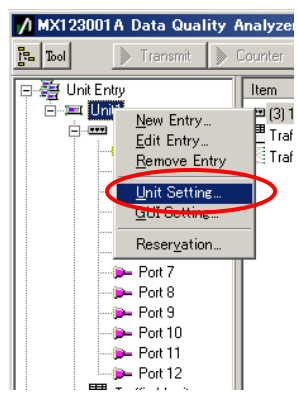

ANRITSU CORPO

- > Press the "Ownership" button at the Unit Setting screen to obtain setting rights.
- > Set "Port" of "Trigger Output" to "Port3" of "Module3 (10/100/1000M Ethernet)".

| MX123001A Da            | Unit Setting - Unit1                     |                    | ×     |  |
|-------------------------|------------------------------------------|--------------------|-------|--|
|                         | Ownership: Owner                         | (1)                |       |  |
| E-SE Unit Entry         | Clear Ownership                          |                    | Canad |  |
| ⊡=== (3) 10.<br>  ≥= Pc | Date/Time                                | GPS                |       |  |
| @ Po<br>@ Po            | 21:28:58 5 25, 2007 Reload               | GPS Status:        | Help  |  |
| D= Pc<br>D= Pc          | Adjust Adjust date and time of the unit. | Satellite Level    |       |  |
| - <b>D</b> = P(         | Sync Set the same date and time as       | (none)             |       |  |
| - Pr                    |                                          |                    |       |  |
| - Pr                    | DCS Input                                |                    |       |  |
|                         | Frequency: 2MHz (Unbalanced)             |                    |       |  |
| Traffic                 | Trigger Output                           |                    |       |  |
| Group Entry             | Port: (none)                             | Reload             |       |  |
| BFC 2544 Aut            | Type: Module 3 (10/100/1000M             | Ethernet) > Port 1 |       |  |
|                         | (none)                                   | Port 3             | (2)   |  |
| -                       |                                          | Port 4             |       |  |
|                         |                                          | Port 6             |       |  |
|                         |                                          | Port 7             |       |  |
|                         |                                          | Port 9             |       |  |
|                         | -                                        | Port 10 Port 11    |       |  |
|                         |                                          | Der Port 12        |       |  |

Press the "OK" button to close the screen.

| Dwnership:       □wner         □Ate/Time       □k         □Ate/Time       □ancel         □Ate/Time       □k         □Ate/Time       □k         □Ate/Time       < | Unit Setting -                                                                                                    | - Unit1                                                                                                    |                                                                             | ×                                            |
|----------------------------------------------------------------------------------------------------|----------------------------------------------------------------------------------------------------|----------------------------------------------------------------------------------------------------|-----------------------------------------------------------------------------|----------------------------------------------|
| Type. [copute trigget ] .                                                                                                    | Ownership:<br>Date/Time<br>21:28:58 5 2<br>Adjust<br>Sync<br>DCS Input<br>Frequency<br>Trigger Outp<br>Port:<br>Type: | Owner<br>Clear Ownership<br>25, 2007 Reload<br>Adjust date and time of the<br>unit.<br>Set the same date and time as<br>the unit to GUI.<br>2007<br>2007 | GPS<br>GPS Enable GPS<br>GPS Status:<br>Satellite Level<br>(none)<br>Reload | <u>Q</u> K<br><u>C</u> ancel<br><u>H</u> elp |

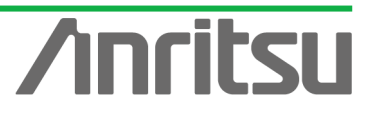

#### ♦ Setting External Trigger at Port4

Select Port4 and press "Filter" button at the Capture screen to open the "Capture Setting" screen.

|     | <mark>∕1</mark> M | IX123001A Data Quality                                 | Analyzer Co  | ntrol Soft   | ware                      |             |                |     |                            |                 |           | _ 🗆 🗙    |
|-----|-------------------|--------------------------------------------------------|--------------|--------------|---------------------------|-------------|----------------|-----|----------------------------|-----------------|-----------|----------|
|     | 먥                 | Tool 📄 Transmit                                        | Counter 🏼 🗼  | Capture      |                           |             | <b>^ (2)</b>   |     | Alarm Error<br>History H.I | P.Fail<br>Reset | Log 🔒 📑   | ? 🖪      |
|     |                   | Unit Entry                                             | Physical I/F | 🖣 🔍 Counter  | <ul> <li>Capti</li> </ul> | ure o Later | ncy 📔 🔍 Variat | ion |                            |                 |           |          |
|     |                   |                                                        | <u> </u>     | Q F          | AS 49                     | $\nabla$    | 1 <u>8</u> ▶⊚  |     |                            | Elap            | sed Time: | 0:00:00  |
|     |                   | Port 1<br>Port 2                                       |              |              |                           |             | ,              |     |                            |                 |           |          |
|     |                   | Port 3                                                 | No.          | Type         | \ \                       | /LAN ID     | SA             |     | DA                         |                 |           | <u> </u> |
|     |                   | P= Port3                                               |              | <b>`(</b> 3) |                           |             |                |     |                            |                 |           |          |
| (1) |                   | 📁 Port 6                                               |              |              |                           |             |                |     |                            |                 |           |          |
|     |                   | (p= Port 8<br>(p= Port 9                               |              |              |                           |             |                |     |                            |                 |           |          |
|     |                   | ip- Port 10<br>ip- Port 11                             |              |              |                           |             |                |     |                            |                 |           |          |
|     |                   | Port 12<br>■ Traffic Monitor                           |              |              |                           |             |                |     |                            |                 |           |          |
|     |                   | Traffic Map                                            |              |              |                           |             |                |     |                            |                 |           |          |
|     |                   | Service Disruption Time                                | •            |              |                           |             |                |     |                            |                 |           | F        |
|     |                   | BFC 2544 Automatic Test E<br>RFC 2889 Automatic Test E |              |              |                           |             |                |     |                            |                 |           |          |
|     |                   | _                                                      |              |              |                           |             |                |     |                            |                 |           |          |
|     |                   |                                                        |              |              |                           |             |                |     |                            |                 |           |          |
|     |                   |                                                        |              |              |                           |             |                |     |                            |                 |           |          |
|     |                   |                                                        |              |              |                           |             |                |     |                            |                 |           |          |
|     |                   |                                                        |              |              |                           |             |                |     |                            |                 |           |          |
|     |                   |                                                        | Baw Frame    | Decede       |                           |             |                |     |                            |                 |           |          |
|     |                   |                                                        |              | Decode       |                           | hit1:3:4    | Owner          |     | 100M Eull                  | Lin             | Coll Frr  | Trig     |

- > Place a checkmark in "On" at [Trigger] of the Capture Setting screen.
- Place a checkmark in "External Trigger".
- > Press the "OK" button to close the screen.

| Capture Setting - Unit1:3:4 |                                                | ×      |
|-----------------------------|------------------------------------------------|--------|
| Filter Trigger (1)          | Filter/Trigger/Counter Conditions              | OK (2) |
| (2)                         | <u>E</u> dit                                   |        |
| Condition                   | Pattern 1                                      |        |
| Pattern 1: don't care 💌     | Base Position: Top of Frame 🔽 Offset: 0 🛫      | Help   |
| Pattern 2: don't care 💌     | Pattern: 0000 0000 0000 0000 0000 0000 0000 0  |        |
| Pattern 3: don't care 💌     | Mask: 0000 0000 0000 0000 0000 0000 0000 0     |        |
| Pattern 4: don't care       | Pattern 2                                      |        |
| Error: don't care           | Base Position: Top of Frame Offset: 0 🚽        |        |
| External Trigger            | Pattern: 10000 0000 0000 0000 0000 0000 0000 0 |        |
| Traffic is out of range (3) |                                                |        |
| over 90 🛒 %                 | Pattern 3                                      |        |
| Latency is out of range     |                                                |        |
| over 100 ms 💌               |                                                |        |
|                             | Pattern 4                                      |        |
| Trigger Position            | Base Position: Top of Frame   Offset: 0        |        |
| • Top • Middle • Bottom     | Pattern: 0000 0000 0000 0000 0000 0000 0000    |        |
|                             | Mask: 0000 0000 0000 0000 0000 0000 0000 0     |        |
|                             | Error                                          |        |
|                             | Error Type: Good Frame Good Frame              |        |
|                             |                                                |        |
|                             |                                                |        |

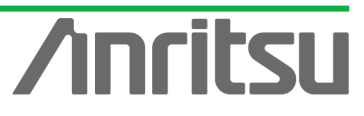

#### 3.6. Measuring Channel Switching Time

#### (Outline)

TSU COR

Ū

Run the emulated server and host and measure the channel switching time using the capture function.

#### (Contents)

Send multicast streams from Port1 and perform Join/Leave operation at Port2. In this status, capture packets in both directions at Port2 side (emulated host side) using Port3 or Port4. *(Results)* 

You will learn how to perform measurement operations to measure channel switching times at multicast distribution.

♦ Sending Multicast Streams from Port1 (Starting Output from Emulated Server)

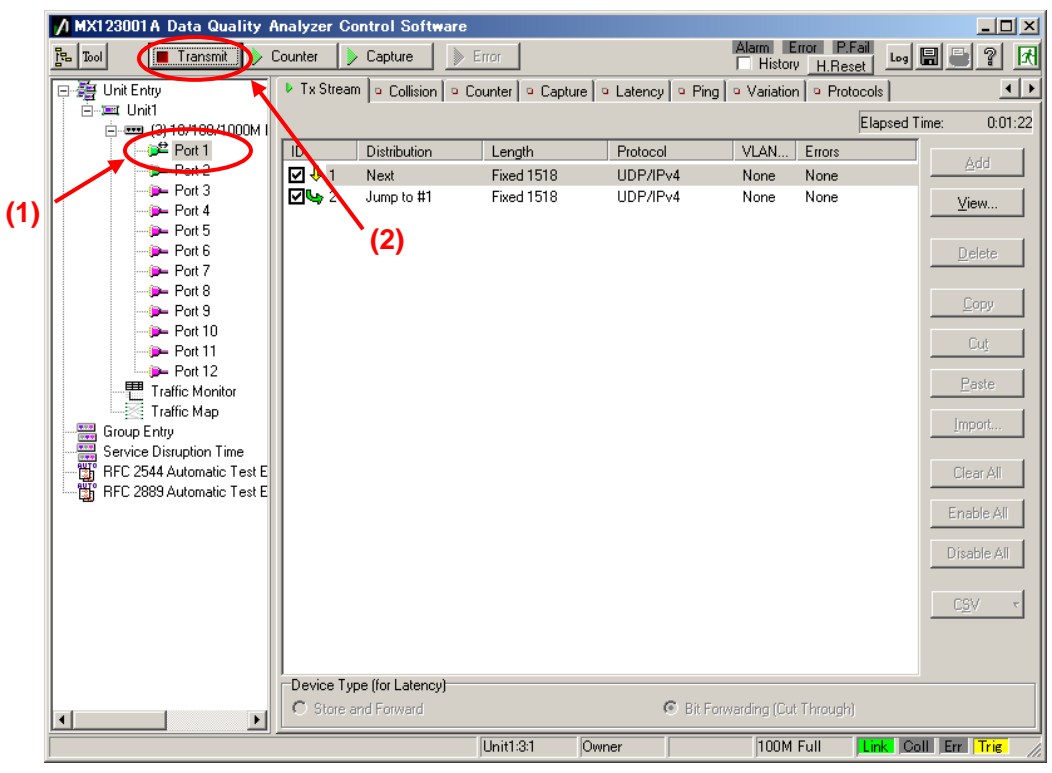

Select Port1 and press the "Transmit" button at the screen top.

- Starting Capture Operation for Port3 and Port4
  - Select Port3 and press the "Capture" button at the screen top. (This condition is waiting for trigger input. Data is actually captured after the Join message is detected.)

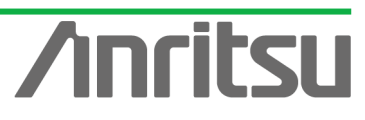

MU120131A/32A IP Multicast Measurement Quck Start Guide

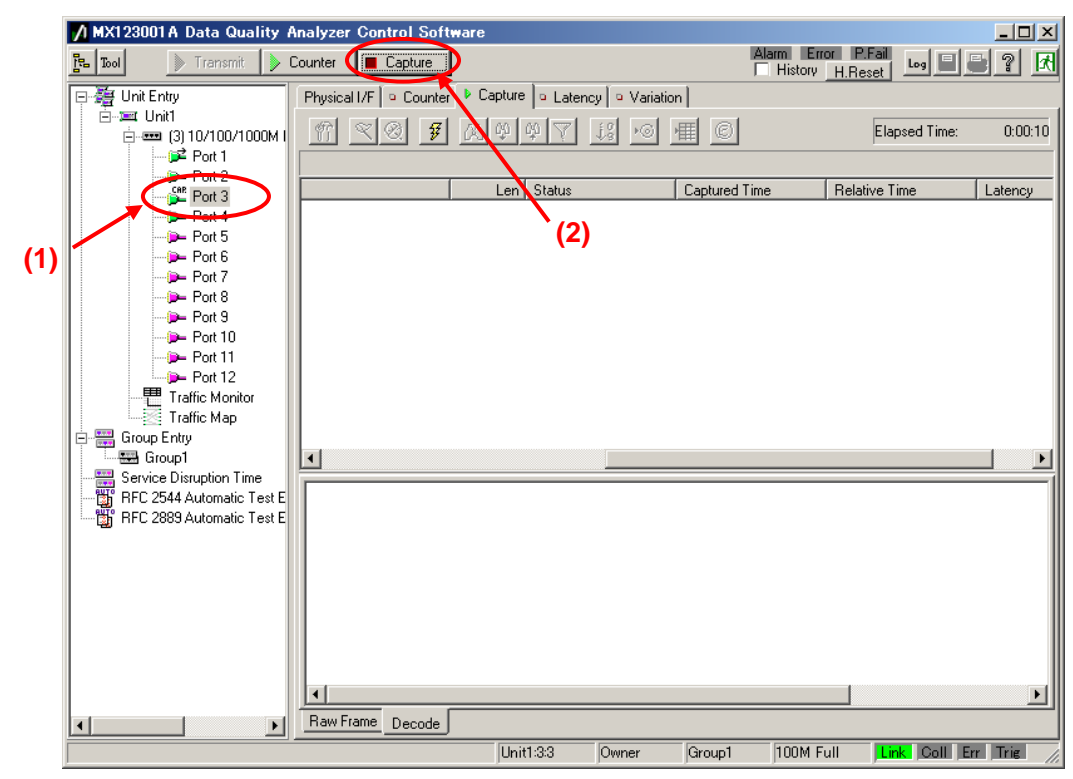

ANRITSU CORPO

Select Port4 and press the "Capture" button at the screen top. (This condition is waiting for trigger input. Data is actually captured after the Join message is detected.)

|     | 1 | MX1                 | 23001 A              | Data Q                     | Juality      | Analy  | zer Cor   | trol Sof    | tware        |                |               |             |                      |                      |            | _ [      | Ľ    |
|-----|---|---------------------|----------------------|----------------------------|--------------|--------|-----------|-------------|--------------|----------------|---------------|-------------|----------------------|----------------------|------------|----------|------|
|     | 8 | Tool                |                      | 🕨 Transn                   | nit 🕨        | Counte | er 🚺      | Capture     | $\mathbf{D}$ |                |               |             | Alarm Ern<br>History | or P.Fail<br>H.Reset | Log 📕      | 2        | R    |
|     |   | <b>建</b> 1          | Jnit Entry           | ,                          |              | Phy:   | sical I/F | Counte      | r 🕨 Ca       | apture 🕒 Late  | ncy 🗍 🍳 Varia | ation       |                      |                      |            |          |      |
|     |   | Ē…]                 | ≡⊈Unit1<br>≐⊡eee (3  | 3) 10/100.                 | /1000M       | Ť      |           | 0. <b>7</b> |              | \$<br>\$<br>\$ | jg ⊧⊚         | ■ ◎         |                      | Elaj                 | osed Time: | 0:0      | 0:04 |
|     |   |                     | <b> </b>             | Port 1                     |              |        |           |             |              |                |               |             |                      |                      |            |          | _    |
|     |   |                     |                      | Port 2                     |              |        |           |             |              | Len Status     |               | Captured Ti | ime                  | Relative T           | ime        | Latend   | сy   |
|     |   |                     |                      | Port 4                     | $\mathbf{>}$ |        |           |             |              |                | <b>`</b>      |             |                      |                      |            |          |      |
|     |   |                     | 1                    | Port 6                     |              |        |           |             |              | (2             | )             |             |                      |                      |            |          |      |
| (1) |   |                     | - 🦻                  | Port 7                     |              |        |           |             |              |                |               |             |                      |                      |            |          |      |
|     |   |                     |                      | Port 8                     |              |        |           |             |              |                |               |             |                      |                      |            |          |      |
|     |   |                     |                      | Port 10                    | )            |        |           |             |              |                |               |             |                      |                      |            |          |      |
|     |   |                     |                      | Port 12                    | 2            |        |           |             |              |                |               |             |                      |                      |            |          |      |
|     |   |                     | T                    | raffic Mor                 | nitor        |        |           |             |              |                |               |             |                      |                      |            |          |      |
|     | ŀ |                     | Group En             | tanic map<br>try           | ,            |        |           |             |              |                |               |             |                      |                      |            |          |      |
|     |   | واا<br>و العصور     | 🖶 Group<br>Service D | o <b>1</b><br>Vistuntion 1 | Time         |        |           |             |              |                |               |             |                      |                      |            |          |      |
|     |   | - <mark>1</mark>    | RFC 2544             | 4 Automat                  | ic Test E    |        |           |             |              |                |               |             |                      |                      |            |          |      |
|     |   | - <mark>(1</mark> ) | RFC 2889             | 3 Automat                  | ic Test E    |        |           |             |              |                |               |             |                      |                      |            |          |      |
|     |   |                     |                      |                            |              |        |           |             |              |                |               |             |                      |                      |            |          |      |
|     |   |                     |                      |                            |              |        |           |             |              |                |               |             |                      |                      |            |          |      |
|     |   |                     |                      |                            |              |        |           |             |              |                |               |             |                      |                      |            |          |      |
|     |   |                     |                      |                            |              |        |           |             |              |                |               |             |                      |                      |            |          |      |
|     |   |                     |                      |                            |              |        |           |             |              |                |               |             |                      |                      |            |          | ъI   |
|     |   |                     |                      | 1                          |              | Ra     | w Frame   | Decode      |              |                |               |             |                      |                      |            |          | _    |
|     |   | ,                   |                      | -                          |              |        |           |             |              | Unit1:3:4      | Owner         | Group1      | 100M F               | ull <mark>Lir</mark> | k Coll Er  | r   Trig |      |

- ♦ Starting Join/Leave Operation at Port2 (Starting Emulated Host Operation)
  - Select Port2 and press the IGMP Start button at [IGMP] at the Protocol screen. (This starts repeated Join/Leave operation.)

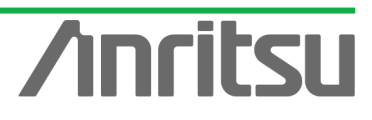

|                            | MU120131A/32A IP Multicast Measurement Quck Start                                                                          | t ( |
|----------------------------|----------------------------------------------------------------------------------------------------|-----|
| MX123001A Data Qu          | ality Analyzer Control Software                                                                                            |     |
| 🔁 Tool 🗦 Transmit          | Counter Capture Error Alarm Error P.Fail Log 🖫 🚭 🖓 🕅                                                                       |     |
| 🖃 🏭 Unit Entry             | Ix Stream     Collision     Counter     Conture     Capture     Capture     Capture     Prince     Variation     Protocols |     |
| 📄 📼 Unit1                  |                                                                                                    |     |
| ⊡ - === (3) 10/100/1       |                                                                                                    |     |
| Port 2                     |                                                                                                    |     |
| CAR Port 3                 |                                                                                                    |     |
| Port 4                     | No. Model CH Host/CH Host Address (Irom) Group Address (Irom)                                                              |     |
| - Dort 6                   | 224.1.1.1                                                                                                    |     |
| Der Port 7                 | 3 Inc/Dec Host 1/1 20.2.0.1 224.1.1.1                                                                                      |     |
| Port 8                     | 4 Inc/Dec Host 1/1 20.3.0.1 (4) 224.1.1.1                                                                                  |     |
| Port 10                    |                                                                                                    |     |
| - Dert 11                  | View Copy Paste Save Load                                                                                                  |     |
| Traffic Monito             |                                                                                                    |     |
| 🖉 Traffic Map              | State Monitor - Entry 1 Host: #1-#25 K                                                                                     |     |
| Group Entry                | #1 Change                                                                                                    |     |
| Service Disruption Ti      | ne                                                                                                    |     |
| BFC 2544 Automatic         | Test E                                                                                                    |     |
| 🛛 🔤 🖫 📅 RFC 2889 Automatic | Test E                                                                                                    |     |
|                            | Changing: 1 / Ready: 0                                                                                                    |     |
|                            | Counter                                                                                                    |     |
|                            | Received General Query (version 3) 0                                                                                       |     |
|                            | Received General Query (version 2) 0                                                                                       |     |
|                            | Received Group Specific Query (version 3) 0                                                                                |     |
|                            | Received Group Specific Query (version 2) 0                                                                                |     |
|                            | Received Group and Source Specific Query 0                                                                                 |     |
|                            |                                                                                                    |     |

- ♦ Checking Capture Triggering
  - Select Port4 and confirm that the "Trig" LED at the screen bottom right is yellow. (This means that when a trigger is detected at Port4, Port3 also outputs a trigger.)

|       | 💋 MX123001A Data Quality A                                                                                                    | nalyzer C    | ontrol Soft | ware          |                   |        |                          |               | <u>- 🗆 ×</u> |
|-------|----------------------------------------------------------------------------------------------------|--------------|-------------|---------------|-------------------|--------|--------------------------|---------------|--------------|
|       | 🔁 Tool 🛛 🔊 Transmit 👂 C                                                                                                    | Counter 🧃    | Capture     |               |                   |        | Alarm Error<br>History H | Reset Log     | 22 🕅         |
| Ī     | Unit Entry                                                                                                    | Physical I/I | F 🕒 Counter | Capture Later | icy 🗍 🍳 Variation | ]      |                          |               |              |
|       | ianter en la contra en la contra en la cont | <u> </u>     | <u> </u>    | N & W V       | j°<br>₽           |        |                          | Elapsed Time: | 0:00:15      |
|       | p≆ Port 1<br>p≊ Port 2                                                                                                    | Na           | T           |               | L C A             |        | 104                      |               |              |
|       | Port 3                                                                                                    | NO.          | Туре        | VLANID        | 3A                |        | UA                       |               |              |
| (1) - | Port 5                                                                                                    |              |             |               |                   |        |                          |               |              |
| `     | - Dert 7                                                                                                    |              |             |               |                   |        |                          |               |              |
|       | - Port 9                                                                                                    |              |             |               |                   |        |                          |               |              |
|       | - Port 10                                                                                                    |              |             |               |                   |        |                          |               |              |
|       | Traffic Monitor                                                                                                    |              |             |               |                   |        |                          |               |              |
|       | Group Entry                                                                                                    | L.           |             |               |                   |        |                          |               |              |
|       | Group1                                                                                                    |              |             |               |                   |        |                          |               |              |
|       | RFC 2544 Automatic Test E                                                                                                    |              |             |               |                   |        |                          |               |              |
|       |                                                                                                    |              |             |               |                   |        |                          |               |              |
|       |                                                                                                    |              |             |               |                   |        |                          |               |              |
|       |                                                                                                    |              |             |               |                   |        |                          |               |              |
|       |                                                                                                    |              |             |               |                   |        |                          | (2)           |              |
|       |                                                                                                    |              |             |               |                   |        |                          |               |              |
|       |                                                                                                    | Raw Fram     | e Decode    |               |                   | -      |                          |               |              |
|       |                                                                                                    |              |             | JUnit1:3:4    | Owner             | Group1 | J100M Full               | Link Coll Er  | Trig /       |

- ♦ Stopping Port3 and Port4 Capture Operation
  - Select Port3 and press the "Capture" button at the screen top to stop the Capture operation. (When the button icon is green, capture is stopped automatically, so do not press the "Capture" button. When a trigger is set, capture stops automatically when

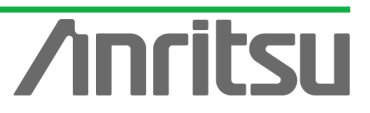

the capture memory become full.)

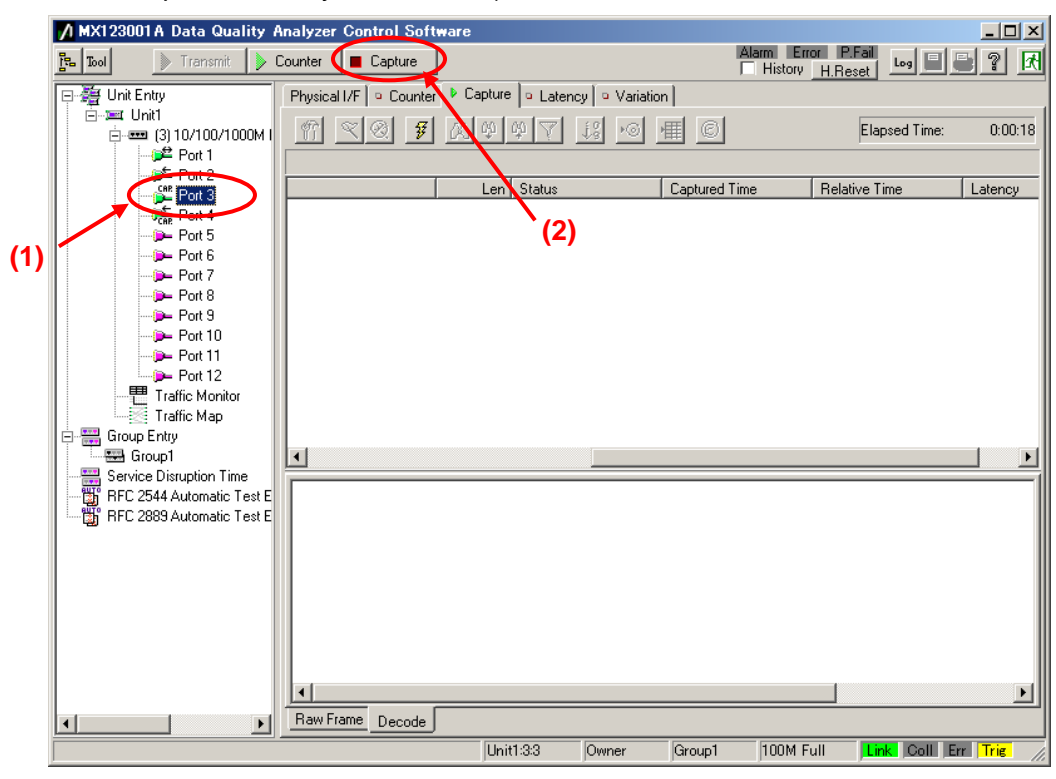

Select Port4 and press the "Capture" button at the screen top to stop the Capture operation. (When the button icon is green, capture is stopped automatically, so do not press the "Capture" button. When a trigger is set, capture stops automatically when the capture memory become full.)

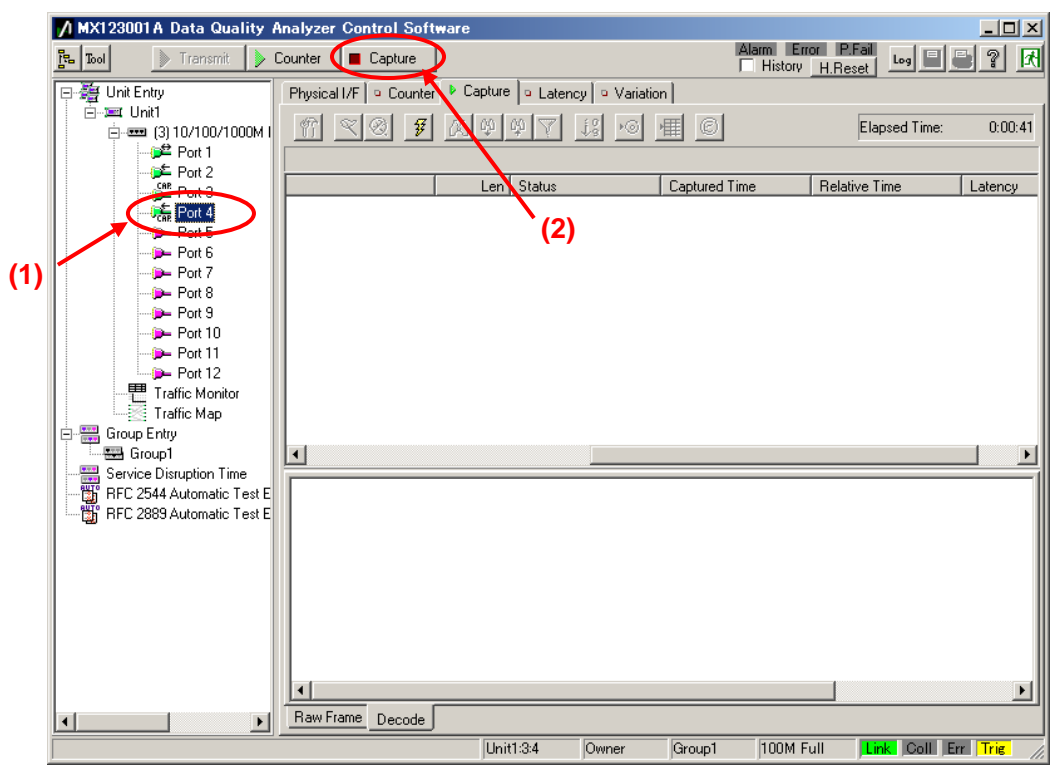

- Obtaining Data Captured at Port3 and Port4
  - Select Port3 and press the "Capture View" button at the Capture screen.

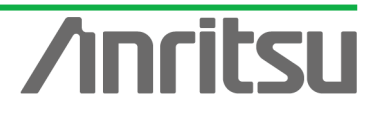

- Set the value of "Start Frame No.:" to the same value as "Triggered Frame No.:" to obtain the header of the triggered frame and after it. (Screen example: "Start Frame No.:" = "2")
- Press the "OK" button to close the screen.

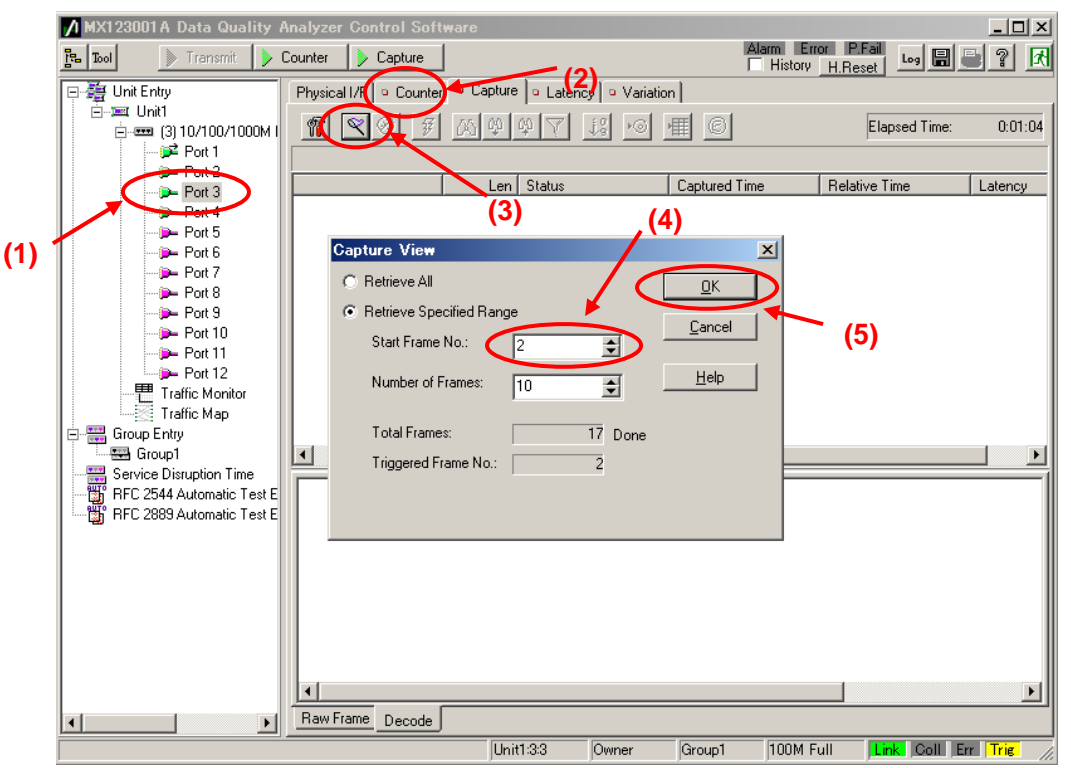

- > Select Port4 and press "Capture View" button at the Capture screen.
- Set the value of "Start Frame No.:" to the same value as "Triggered Frame No.:" to obtain the header of the triggered frame and after it. (Screen example: "Start Frame No.:" = "1")
- > Press the "OK" button to close the screen.

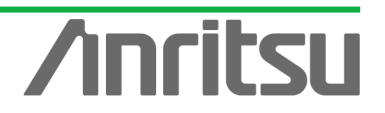

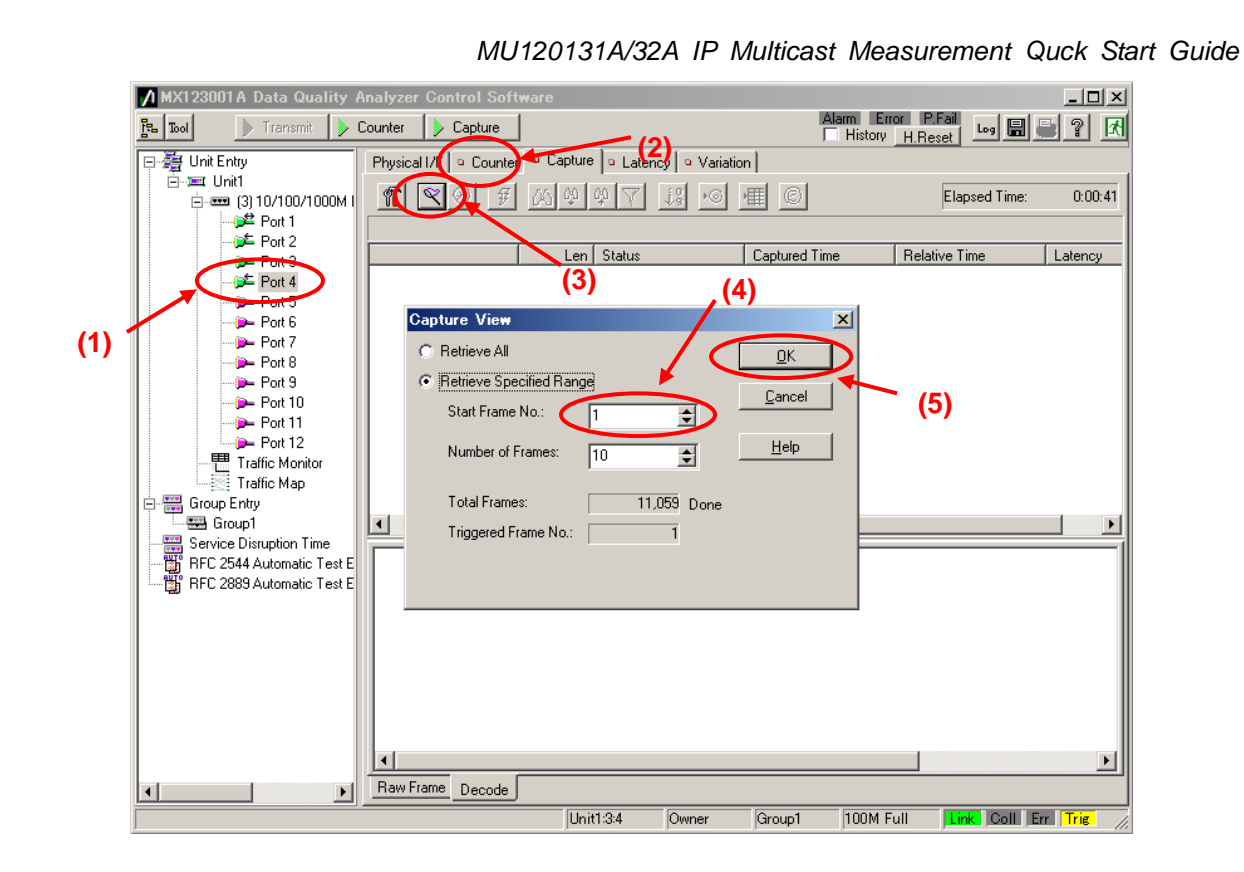

- Checking Data Captured at Port3 and Port 4
  - > Select Port3 to display the Capture screen.
  - Search for the Frame triggered at Port3 (trigger point indicated by \*). This frame is displayed when Type is IGMP and is the Frame including the Join message (Membership Report).

|          | /1 м                | X123001A Data Quality                 | Analyze | r Control Soft     | ware                |           |                |                        |              |                 |                   | l                              | - 🗆 ×    |
|----------|---------------------|---------------------------------------|---------|--------------------|---------------------|-----------|----------------|------------------------|--------------|-----------------|-------------------|--------------------------------|----------|
|          | ۲ <u>ما</u>         | Dool 🛛 🗼 Transmit 🗼                   | Counter | Capture            |                     |           | _              | $(\mathbf{a})$         | Alarm<br>His | Error<br>tory H | P.Fail<br>I.Reset | Log 🖪 블                        | ? 🛃      |
|          | <b>P</b> - <b>1</b> | 불 Unit Entry                          | Physic  | al I/F 🗍 🍳 Counter | 😐 Captu             | re u Late | ency 🔍 🔍 Varia | tion                   |              |                 |                   |                                |          |
|          | -                   | ⊡⊐=⊂ Unit1<br>È=== (3) 10/100/1000M I | 1       | <b>K</b> 🛞 ቹ       | M *                 | * 7       | 18 🔊           | <b>₩</b> ©             |              |                 | Elaps             | ed Time:                       | 0:01:04  |
|          |                     | Port 1                                | Recei   | ved total 10 Frame | es (Capture         | d Frames: | 17)            |                        |              |                 |                   |                                |          |
|          |                     | Port 3                                | No.     | Туре               |                     | VID S     | A              | DA                     | Len          | Status          | Capture           | d Time                         | Relativ  |
|          |                     | - Port4                               | *2      | IGMP               |                     | 1         | 92.168.1.10    | 224.1.1.1              | 64<br>C4     | Good            | 16:17:0           | 5.675 515 594                  | 0.0001   |
| <b>.</b> |                     | Port 5                                | 3       | IGMP               |                     | 1         | 92.168.1.10    | 224.1.1.1<br>224.0.0.2 | 64<br>64     | Good            | 16:17:0           | 5.132 136 346<br>3.675 138 162 | 7 482    |
| 1)       |                     | Port 6                                | 5       | IGMP               |                     | i         | 92.168.1.10    | 224.0.0.2              | 64           | Good            | 16:17:2           | 0.674 803 946                  | 6.9991   |
|          |                     | Port 7                                | 6       | IGMP               |                     | 1         | 92.168.1.10    | 224.1.1.2              | 64           | Good            | 16:17:2           | 0.674 966 494                  | 0.0001   |
|          |                     | Port 8                                | 7       | IGMP               |                     | 1         | 92.168.1.10    | 224.1.1.2              | 64           | Good            | 16:17:2           | 8.674 429 846                  | 7.999 (  |
|          |                     | Port 9                                | 8       | IGMP               | •                   | 1         | 92.168.1.10    | 224.0.0.2              | 64           | Good            | 16:17:2           | 8.674 593 210                  | 0.0001   |
|          |                     | Port 10                               | 9       | IGMP               | •                   | 1         | 92.168.1.10    | 224.0.0.2              | 64           | Good            | 16:17:3           | 3.307 542 610                  | 4.632    |
|          |                     | Port 11                               | 10      | IGMP               | •                   | 1         | 92.168.1.10    | 224.1.1.1              | 64<br>C4     | Good            | 16:17:3           | 5.674 114 078                  | 2.366 1  |
|          |                     | Port 12                               |         | IGMP               | •                   | 1         | 32.168.1.10    | 224.1.1.1              | 64           | G000            | 16:17:4           | 2.797 116 634                  | 7.0831   |
|          |                     |                                       |         |                    |                     |           |                |                        |              |                 |                   |                                |          |
|          |                     | Traffic Map                           |         |                    |                     |           |                |                        |              |                 |                   |                                |          |
|          | ÷                   | 🚆 Group Entry                         |         |                    |                     |           |                |                        |              |                 |                   |                                |          |
|          |                     | 🔤 Group1                              | •       |                    |                     |           |                |                        |              |                 |                   |                                |          |
|          |                     | 🚆 Service Disruption Time             |         |                    |                     |           |                |                        |              |                 |                   |                                |          |
|          |                     | 🔓 RFC 2544 Automatic Test E           | IP :    | Source Addr        | ess                 |           |                | = CO A8                | 01 OA        | (192.           | 168.1.1           | 0)                             |          |
|          | <mark>1</mark>      | 🔓 RFC 2889 Automatic Test E           | TP :    | Destination        | Addres:             | 3         |                | = EU UI                | 01 01        | (224.           | 1.1.1)            |                                |          |
|          | -                   | _                                     | IGMP    | : IGMP             | Header ·            |           |                | - 94 04                | 00 00        |                 |                   |                                |          |
|          |                     |                                       | IGMP    | : Type             | = ,                 | 16 (Vers  | sion 2 Mem     | bership Re             | eport)       |                 |                   |                                |          |
|          |                     |                                       | IGMP    | : Max Resp         | Time =              | 00 (0)    |                |                        |              |                 |                   |                                |          |
|          |                     |                                       | IGMP    | : Checksum         | =                   | 08 FD (0  | correct)       |                        |              |                 | a                 |                                |          |
|          |                     |                                       | Inkn    | : Group Add        | ress = 1<br>known - | 50 UI UI  | . 01 (224.     | 1.1.1 : 51             | Muiti        | lcast           | eroups)           |                                |          |
|          |                     |                                       | Unkn    | own : data =       | 00 00 1             | 00 00 00  | 00 00 00       | - 00 00 0              | 0 00 0       | 00 00           |                   |                                |          |
|          |                     |                                       | Ethe    | rnet : E           | thernet             | Trailer   |                |                        |              |                 |                   |                                |          |
|          |                     |                                       | Ethe    | rnet : FCS =       | AO 28 A             | AD 02 (o  | correct)       |                        |              |                 |                   |                                | <b>_</b> |
|          |                     |                                       | •       |                    |                     |           |                |                        |              |                 |                   |                                |          |
|          | •                   | Þ                                     | Rawf    | rame Decode        |                     |           |                |                        |              |                 |                   |                                |          |
| Í        |                     |                                       |         |                    | Ur                  | nit1:3:3  | Owner          | Group1                 | 100          | )M Full         | Link              | Coll Err                       | Trie //  |
|          |                     |                                       |         |                    |                     |           |                |                        | ,            |                 | ,                 |                                |          |

- > Select Port4 to display the Capture screen.
- > Search for the Frame triggered at Port4 (indicated by \*). This Frame is displayed

35

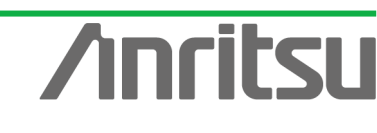
when Type is UDP and is the Header Frame of the multicast stream transferred when the Join message (Membership Report) is received.

|      | MX123001A Data Quality A  | nalyzei | r Control Softwa    | are            |                 |                       |                        | PFail 1 - 1 1       |                    |
|------|---------------------------|---------|---------------------|----------------|-----------------|-----------------------|------------------------|---------------------|--------------------|
|      | ⊾ Tool 🛛 🗼 Transmit 🕨 C   | Counter | Capture             | $\frown$       |                 | (2)                   | History H              | Reset Log 🖬 🖺       |                    |
| F    | Unit Entry                | Physica | al I/F 🛛 😐 Counter  | 🖻 Capture 🗖    | .atency 🕒 Varia | tion                  |                        |                     |                    |
|      | ⊡                         | 1       | <b>~</b> 🖉 🕖        | 14 th th       | 7 👪 💌           | <u>₩</u> @            |                        | Elapsed Time:       | 0:00:41            |
|      | Port 1                    | Recei   | ved total 10 Frames | (Captured Fram | es: 11,059)     |                       |                        |                     |                    |
|      | Poit 9                    | No.     | Туре                | VLAN ID        | SA              | DA                    | Len Status             | Captured Time       | Relativ            |
|      | Port 4                    | ×1      | UDP                 |                | 192.168.4.10    | 224.1.1.1             | 1518 Good              | 16:17:05.679 595 34 | 6 0.000            |
|      | Port 5                    | 2       | UDP                 |                | 192.168.4.10    | 224.1.1.1             | 1518 Good<br>1518 Good | 16:17:05.680 525 27 | 8 U.UUU<br>6 0.002 |
| . 1/ | Port 6                    | 4       | UDP                 |                | 192.168.4.10    | 224.1.1.1             | 1518 Good              | 16:17:05.685 382 56 | 2 0.002            |
| )    | Port 7                    | 5       | UDP                 |                | 192.168.4.10    | 224.1.1.1             | 1518 Good              | 16:17:05.687 811 69 | 4 0.002            |
|      | Port 8                    | 6       | UDP                 |                | 192.168.4.10    | 224.1.1.1             | 1518 Good              | 16:17:05.690 240 67 | 8 0.002            |
|      | Port 9                    | 8       | UDP                 |                | 192.168.4.10    | 224.1.1.1             | 1518 Good              | 16:17:05.692.669.33 | 0 0.002            |
|      | Port 11                   | 9       | UDP                 |                | 192.168.4.10    | 224.1.1.1             | 1518 Good              | 16:17:05.697 527 44 | 6 0.002            |
|      | Port 12                   | 10      | UDP                 |                | 192.168.4.10    | 224.1.1.1             | 1518 Good              | 16:17:05.699 956 09 | 4 0.002            |
|      | Traffic Monitor           |         |                     |                |                 |                       |                        |                     |                    |
|      | Traffic Map               |         |                     |                |                 |                       |                        |                     |                    |
| Ē    | Group Entry               |         |                     |                |                 |                       |                        | 1                   |                    |
|      | Group1                    |         |                     |                |                 |                       |                        |                     | <u> </u>           |
|      | Service Disruption Line   | Ether   | rnet : Etr          | ernet Head     | er              |                       |                        |                     |                    |
|      | BEC 2889 Automatic Test E | Ether   | net : Destina       | tion Addre:    | ss = 01 00 5    | E 01 01 0.            | 1                      |                     |                    |
|      |                           | Ether   | net : Source        | Address        | = 00 00 8       | 7 E8 A8 9<br>Internet | 4<br>TD (TD:::4))      |                     |                    |
|      |                           | IP :    | IP Header           |                | - 00 00 (       | incernet .            | IF (IFV4))             |                     |                    |
|      |                           | IP :    | Version/IHL         |                |                 | = 45                  |                        |                     |                    |
|      |                           | TP :    | Version<br>THL      |                |                 | = (4)<br>= (5: 2)     | 0 octets)              |                     |                    |
|      |                           | IP :    | Type of Servi       | .ce            |                 | = 00                  | ,                      |                     |                    |
|      |                           | IP :    | ×××                 | Precedence     |                 | = (000:               | Routine)               |                     |                    |
|      |                           | IP :    | x                   | Throughput     |                 | = (0: N)              | ormal)                 |                     | <b>_</b>           |
|      |                           | •       |                     |                |                 |                       |                        |                     |                    |
| •    | <u> </u>                  | Raw F   | rame Decode         |                |                 |                       |                        |                     |                    |
|      |                           |         |                     | Unit1:3:4      | Owner           | Group1                | 100M Full              | Link Coll Err       | Trig               |

The time difference between the above two triggered Frames is the channel switching time of the IP multicast network.

(Screen example: "16:17:05.679595346" - "16:17:05.675515594" = "0.004079752" (seconds))

| No. | Туре | VLAN ID | SA           | DA        | Len | Status | Captured Time        | Relativ   |
|-----|------|---------|--------------|-----------|-----|--------|----------------------|-----------|
| *2  | IGMP |         | 192.168.1.10 | 224.1.1.1 | 64  | Good   | 16:17:05.675 515 594 | 0.000 (   |
| l n | ICHD |         | 100.100.1.10 | 224111    | C.4 | C      |                      | 0.510 ill |

| No. | Туре | VLAN ID | SA           | DA        | Len  | Status | Captured Time           | Relativ    |
|-----|------|---------|--------------|-----------|------|--------|-------------------------|------------|
| ×1  | UDP  |         | 192.168.4.10 | 224.1.1.1 | 1518 | Good   | 16:17:05.679 595 346    | 0.000 (    |
| 1.5 | LIDD |         | 100 100 4 10 | 224111    | 1510 | C      | - 12.17.85 008-535 970- | lo ooo ill |

♦ Using Ethereal to Check Channel Switching Time

By using the MD1230B Ethereal Function, the time difference between two Frames can be calculated automatically.

However, in this case, the time resolution is lower.

To use the Ethereal function, the customer must install Ethereal in the MD1230B. For details, see the MX123001A Operation Manual.

- > Select Port4 to display the Capture screen.
- > Press the Ethereal button to start Ethereal.

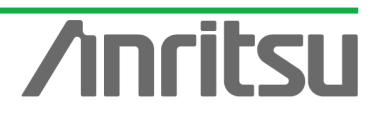

#### - 🗆 🗵 MX123001A Data Quality Analyzer Control Software Alarm Error P.Fail History <u>H.Reset</u> Tool Log 🖩 📑 🔋 🕅 Counter Capture Latency | Variation 🚈 Unit Entry Physical I/F Elapsed Time: 🗄 📼 Unit1 F 👬 🕈 🕈 🏹 📢 🚺 🙆 1 🛛 🖉 0:00:41 🗄 🚥 (3) 10/100/1000M I ip≌ Port 1 ip⊑ Port 2 Received total 10 Frames (Captured Frames: 11,059) Туре VLAN ID SA No. DA Len Status Captured Time Relativ 🔎 Port 4 ×1 UDP 192.168.4.10 224.1.1.1 1518 Good 16:17:05.679 595 346 0.000 ( 192.168.4.10 192.168.4.10 192.168.4.10 192.168.4.10 224.1.1.1 224.1.1.1 224.1.1.1 16:17:05.680 525 278 16:17:05.682 953 926 16:17:05.685 382 562 0.000 LIDP 1518 Good 234567 UDP 1518 Good Der Port 6 1518 Good 0.002 (1) Port 7 LIDP 192.168.4.10 224.1.1.1 1518 Good 16:17:05.687 811 694 0.002 224.1.1.1 224.1.1.1 224.1.1.1 1518 1518 16:17:05.690 240 678 16:17:05.692 669 330 Dort 8 두 UDP 192.168.4.10 Good 0.002 Der Port 9 192.168.4.10 0.002 UDP Good 8 9 10 224.1.1.1 224.1.1.1 224.1.1.1 1518 1518 1518 16:17:05.695 098 310 16:17:05.697 527 446 16:17:05.699 956 094 Port 10 UDP UDP 192.168.4.10 192.168.4.10 Good Good 0.002 Dirt 11 🗭 UDP 192.168.4.10 Good 0.002 Port 12 Traffic Monitor 🖉 Traffic Map 🚟 Group Entry 🔜 Group1 F Ethernet : --- Ethernet Header --Ethernet : Destination Address = Ethernet : Source Address = Ethernet : Type = = IP : --- IP Header ---IP : Version IHL IP : Version IP : IHL IP : Type of Service IP : .... Precedence IP : ....X... Delay IP : ....X... Throughput Service Disruption Time BEC 2544 Automatic Test F = 01 00 5E 01 01 01 = 00 00 87 E8 A8 94 = 08 00 (Internet IP RFC 2889 Automatic Test E (IPv4)) 45 (4) (5: 20 octets) 00 = = (000: Routine) (0: Normal) (0: Normal) -Raw Frame Decode F Unit1:3:4 100M Full Link Coll Err Group1 Owner

> The captured data is saved by Ethereal (file name: Port4.cap).

| 🕐 md1230a.pcap – Ethereal                                                                                                    |                                             |          |                |                                              |                              |
|----------------------------------------------------------------------------------------------------|---------------------------------------------|----------|----------------|----------------------------------------------|------------------------------|
| <u>File Edit View Go Capture Analyze Statistic</u>                                                                                                    | s <u>H</u> elp                              |          |                |                                              |                              |
|                                                                                                    | 🙆 Ethereal: Save Capture File As            |          | <u>_   ×</u>   |                                              | . •••                        |
| <u>F</u> ilter:                                                                                                    | <u>N</u> ame: Port4.cap                     |          |                |                                              |                              |
| No Time Source                                                                                                    | Save in <u>f</u> older: 🗁 Test              |          |                |                                              | <u></u>                      |
| $\begin{array}{ccccc} 1 & 0.000000 & 192.168.4.10 \\ 2 & 0.000930 & 192.168.4.10 \\ 3 & 0.003358 & 192.168.4.10 \\ 4 & 0.005787 & 192.168.4.10 \end{array}$                                                                                                    | ⊞ Browse for other folders<br>rPacket Range |          |                | tination<br>tination<br>tination<br>tination | port<br>port<br>port<br>port |
| 5 0.008216 192.168.4.10<br>6 0.010645 192.168.4.10                                                                                                    |                                             | Captured | Displayed      | tination<br>tination                         | port                         |
| 7 0.013074 192.168.4.10<br>8 0.015503 192.168.4.10                                                                                                    | All packets                                 | 10       | 10             | tination                                     | port                         |
| 9 0.017932 192.168.4.10                                                                                                    | Selected packet only                        | 1        | 1              | tination                                     | port                         |
| 10 0.020361 192.168.4.10                                                                                                    | Marked packets only                         | 0        | 0              | tination                                     | port                         |
|                                                                                                    | C From first to last marked packet          | 0        |                |                                              |                              |
|                                                                                                    | C Specify a packet <u>r</u> ange:           | 0        |                |                                              |                              |
|                                                                                                    |                                             | ĺ        |                |                                              |                              |
|                                                                                                    | File type: libpcap (topdump, Ethereal, et   | tc)      | [•]            |                                              | -                            |
| •                                                                                                    |                                             |          |                | μ –                                          | ►                            |
| 0000         01         00         5e         01         01         00         00         87         e8           0010         05         dc         00         00         40         00         3f         11         90         5c           0020         01         01         05         23         15         b4         05         c8         33         d2           0030         00         00         00         00         00         00         00         00         00         00         00         00         00         00         00         00         00         00         00         00         00         00         00         00         00         00         00         00         00         00         00         00         00         00         00         00         00         00         00         00         00         00         00         00         00         00         00         00         00         00         00         00         00         00         00         00         00         00         00         00         00         00         00         00         00 <t< td=""><td></td><td>Save</td><td><u>C</u>ancel</td><td></td><td>A</td></t<> |                                             | Save     | <u>C</u> ancel |                                              | A                            |
| File: "C:¥Program Files¥An ∫P: 10 D: 10 M: 0                                                                                                    |                                             |          |                |                                              |                              |

- Select Port3 to display the Capture screen.
- Press the Ethereal button to start Ethereal.

#### MU120131A/32A IP Multicast Measurement Quck Start Guide \_ 🗆 🗵 💋 MX123001A Data Quality Analyzer Control Software Alarm Error P.Fail History <u>H.Reset</u> Tool Log 🖩 📑 🔋 🕅 > Counter Capture Latency 9 Variation 🚈 Unit Entry Physical I/F Elapsed Time: . Teat Ilnit1 Ė 🗿 🏨 🗞 💱 🖉 🐗 💏 ¥ 0:01:04 1 🔍 🖉 🗭 Port 1 Received total 10 Frames (Captured Frames: 17) VLAN ID SA Port 3 No. Туре DA Len Status Captured Time Relativ 192.168.1.10 ×2 IGMP 224.1.1.1 64 Good 16:17:05.675 515 594 0.000 ( 192.168.1.10 192.168.1.10 192.168.1.10 224.1.1.1 224.0.0.2 224.0.0.2 16:17:06.192 156 546 16:17:13.675 138 162 16:17:20.674 803 946 Good Good 0.516 7.482 IGME 64 345 678 Der Fort 5 IGMP 64 64 64 64 64 64 64 64 (1) Der Port 6 IGME Good 6.999 Port 7 224.1.1.2 224.1.1.2 224.0.0.2 IGMP 192.168.1.10 Good 16:17:20.674 966 494 0.000 16:17:28.674 429 846 16:17:28.674 593 210 Dort 8 두 IGMP 192.168.1.10 Good 7.999 Der Port 9 192.168.1.10 0.000 IGMP Good 9 10 11 224.0.0.2 224.1.1.1 224.1.1.1 4.632 2.366 7.083 Port 10 IGMP IGMP 192.168.1.10 192.168.1.10 Good Good 16:17:33.307 542 610 16:17:35.674 114 078 Dirt 11 🗭 16:17:42.757 116 694 IGMP 192.168.1.10 Good Port 12 Traffic Monitor 🖉 Traffic Map 🚟 Group Entry 🔜 Group1 ۲ IP: Source Address = C0 A8 01 0A (192.168.1.1) IP: Destination Address = E0 01 01 01 (224.1.1.1) IP: Options/Padding = 94 04 00 00 IGHP: ---- TOHP Header --- IGMP Second Second Se Service Disruption Time CO A8 01 0A (192.168.1.10) E0 01 01 01 (224.1.1.1) 94 04 00 00 BEC 2544 Automatic Test F RFC 2889 Automatic Test E -• ٢ſ Raw Frame Decode

The capture data is saved by Ethereal (File name: Port3.cap) ≻

Unit1:3:3

Owner

Group1

| 🕐 md1230a.pcap - Ethereal                                                     |                 |                   |          |
|-------------------------------------------------------------------------------|-----------------|-------------------|----------|
| <u>File Edit View Go Capture Analyze</u> Statistics Help                      |                 |                   |          |
| El Ethereal: Save Capture File As                                             |                 | <u>_     ×</u>    |          |
| Name: Port3cap                                                                |                 |                   |          |
| <u>F</u> ilter:                                                               |                 |                   |          |
| No Time Source Save in <u>f</u> older: Est                                    |                 | •                 | <u> </u> |
| 1 0.000000 192.168.1.10<br>2 0.516641 102.168.1.10 ⊞ Browse for other folders |                 |                   | port     |
| 3 7.999623 192.168.1.10                                                       |                 |                   |          |
| 4 14.999288 192.168.1.1(<br>5 14.999281 192.168.1.1)                          |                 |                   | port     |
| 6 22,998914 192,168,1.10                                                      | <u>Captured</u> | <u>D</u> isplayed | port     |
| 7 22.999078 192.168.1.10 💽 <u>A</u> ll packets                                | 10              | 10                |          |
| 8 27.632027 192.168.1.10 O Selected packet only                               | 1               | 1                 |          |
| 10 37.081601 192.168.1.10 C Marked packets only                               |                 |                   | port     |
| C From first to last marked packet                                            |                 |                   |          |
| O Specify a packet <u>r</u> ange:                                             | 0               |                   |          |
|                                                                               |                 |                   |          |
| File type: libpcap (topdump, Ethereal,                                        | etc)            | [+]               |          |
| •                                                                             |                 |                   | • • •    |
|                                                                               |                 |                   |          |
|                                                                               | Save            | <u>C</u> ancel    | <b>≜</b> |
|                                                                               |                 |                   |          |
| 0030 00 00 00 00 00 00 00 00 00 00 00 00                                      |                 | (                 | <u> </u> |
| ∫File: "C¥Program Files¥An ∫P:10 D:10 M:0                                     |                 |                   |          |

Merge the file saved previously by Ethereal (Port4.cap). ≻

Link Coll Err Trig

100M Full

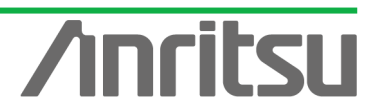

| 🎯 Port3.cap – Etl                                            | hereal                                                       |                                                   |                                                                          |                              |                                              |         |
|--------------------------------------------------------------|--------------------------------------------------------------|---------------------------------------------------|--------------------------------------------------------------------------|------------------------------|----------------------------------------------|---------|
| <u>File E</u> dit <u>V</u> iew                               | <u>G</u> o <u>C</u> apture <u>A</u>                          | <u>A</u> nalyze <u>S</u> tatist                   | ics <u>H</u> elp                                                         |                              |                                              |         |
| Den<br>Open Becent                                           | Ctrl+O<br>▶                                                  | > 🔏 🗙                                             | ê 📙 🟟                                                                    | 4 4 4 C                      | ₮ ⊻   🗏 🖳   🔍 (                              | ə, 🔍 🎹  |
| Merge                                                        | Ctrl+W                                                       |                                                   | 1                                                                        | Expression                   | <u>C</u> lear <u>A</u> pply                  |         |
| Save                                                         | Ctrl+S                                                       |                                                   | Destination                                                              | Protocol                     | Info                                         | <u></u> |
| 🖁 Save <u>A</u> s                                            | Shift+Ctrl+S                                                 | $\frac{8.1.10}{8.1.10}$                           | 224.1.1.1<br>224.1.1.1                                                   | IGMP<br>IGMP                 | V2 Membership Report<br>V2 Membership Report |         |
| File Set                                                     | •                                                            | $\frac{8.1.10}{8.1.10}$                           | 224.0.0.2                                                                | IGMP<br>TGMP                 | V2 Leave Group                               |         |
| <u>Export</u>                                                | •                                                            | 8.1.10                                            | 224.1.1.2                                                                | IGMP                         | V2 Membership Report                         |         |
| 困 Print                                                      | Ctrl+P                                                       | $\frac{8.1.10}{8.1.10}$                           | 224.1.1.2                                                                | IGMP<br>IGMP                 | V2 Membership Report<br>V2 Leave Group       |         |
|                                                              |                                                              | 8.1.10                                            | 224.0.0.2                                                                | IGMP                         | V2 Leave Group                               |         |
| 🛃 <u>Q</u> uit                                               | Ctrl+Q                                                       | $\frac{8.1.10}{8.1.10}$                           | 224.1.1.1                                                                | IGMP<br>TGMP                 | V2 Membership Report                         |         |
|                                                              |                                                              |                                                   |                                                                          |                              |                                              | *       |
| •                                                            |                                                              |                                                   |                                                                          |                              |                                              | Þ       |
| 0000 01 00 5<br>0010 00 20 0<br>0020 01 01 9<br>0030 00 00 0 | e 01 01 01 0<br>1 96 00 00 0<br>4 04 00 00 1<br>0 00 00 00 0 | 0 00 91 0<br>1 02 80 8<br>6 00 08 fi<br>0 00 00 0 | L 02 01 08 00 4<br>d c0 a8 01 0a e<br>d e0 01 01 01 0<br>D 00 00 a0 28 a | 6 00<br>0 01<br>0 00<br>d 02 | · ·····F.<br>· ······                        |         |
| File: "D:¥Test¥Port3                                         | 3.cap" 8   P: 10 D: 1                                        | 10 M: 0                                           |                                                                          |                              |                                              |         |

Press the Time button to sort the data. (Sorting displays the two data by capture time.)

| @ (U           | Intitled) - Ethe            | real                                        |                                            |                           |                  |
|----------------|-----------------------------|---------------------------------------------|--------------------------------------------|---------------------------|------------------|
| <u>F</u> ile   | <u>E</u> dit <u>V</u> iew ( | <u>ào C</u> apture <u>A</u> nalyze <u>S</u> | tatistics <u>H</u> elp                     |                           |                  |
|                | ä 9 (                       | ) 🖗   🗁 🔚                                   | × 🖗 📇   🖻 🤄                                | 🕽 🔿 🛠 🛠 🗐 📑 🛛             | 9, 9, 10, 🏧      |
| <u>F</u> ilter | r:                          |                                             |                                            | Expression Clear Apply    |                  |
| No.            | Time .                      | Gource                                      | Destination                                | Protocol Info             | <u> </u>         |
|                | 11 -0.0040                  | 30 192.168.1.10                             | 224.1.1.1                                  | IGMP V2 Membership Report |                  |
|                | 1 0.00000                   | 0 192.168.4.10                              | 224.1.1.1                                  | UDP Source port: 1315 D   | Destination port |
|                | 2 0.00093                   | 0 192.168.4.10                              | 224.1.1.1                                  | UDP Source port: 1315 [   | Destination port |
|                | 3 0.00335                   | 8 192.168.4.10                              | 224.1.1.1                                  | UDP Source port: 1315 [   | Destination port |
|                | 4 0.00578                   | 7 192.168.4.10                              | 224.1.1.1                                  | UDP Source port: 1315 [   | Destination port |
|                | 5 0.00821                   | 6 192.168.4.10                              | 224.1.1.1                                  | UDP Source port: 1315 [   | Destination port |
|                | 6 0.01064                   | 5 192.168.4.10                              | 224.1.1.1                                  | UDP Source port: 1315 D   | Destination port |
|                | 7 0.01307                   | 4 192.168.4.10                              | 224.1.1.1                                  | UDP Source port: 1315 D   | Destination port |
|                | 8 0.01550                   | 3 192.168.4.10                              | 224.1.1.1                                  | UDP Source port: 1315 [   | Destination port |
|                | 9 0.01793                   | 2 192.168.4.10                              | 224.1.1.1                                  | UDP Source port: 1315 [   | Destination port |
|                | 10 0.02036                  | 1 192.168.4.10                              | 224.1.1.1                                  | UDP Source port: 1315 [   | Destination port |
|                | 12 0.51256                  | 1 192.168.1.10                              | 224.1.1.1                                  | IGMP V2 Membership Report |                  |
|                | 13 7.99554                  | 3 192.168.1.10                              | 224.0.0.2                                  | IGMP V2 Leave Group       |                  |
|                | 14 14.9952                  | 08 192.168.1.10                             | 224.0.0.2                                  | IGMP V2 Leave Group       |                  |
|                | 15 14.9953                  | 71 192.168.1.10                             | 224.1.1.2                                  | IGMP V2 Membership Report |                  |
|                | 16 22.9948                  | 34 192.168.1.10                             | 224.1.1.2                                  | IGMP V2 Membership Report |                  |
|                | 17 22.9949                  | 98 192.168.1.10                             | 224.0.0.2                                  | IGMP V2 Leave Group       |                  |
| 4              |                             |                                             |                                            |                           |                  |
|                |                             |                                             |                                            | A A                       |                  |
| 0000           | ) UL 00 5e                  | OT OT OT OO OO 93                           |                                            | UU                        | <b>_</b>         |
| 0010           | 00 20 01                    | 96 UU UU UI UZ 8                            | 2 60 CU 48 UI U4 EU<br>2 60 60 61 61 61 60 | 00                        |                  |
| 0020           |                             |                                             |                                            | 00                        |                  |
| 0030           | ,                           |                                             | 5 00 00 ao 28 au                           | ve                        | <u> </u>         |
| File: '        | "C:¥DOCUME"1¥               | a118'   P: 20 D: 20 M: 0                    |                                            |                           |                  |

The first Time column is the IP multicast network channel switching time (0.004080 (sec) in this example).

| No. | Time -    | Source       | Destination |
|-----|-----------|--------------|-------------|
| 11  | -0.004080 | 192.168.1.10 | 224.1.1.1   |
| 1   | 0.000000  | 192.168.4.10 | 224.1.1.1   |
| 2   | 0.000930  | 192.168.4.10 | 224.1.1.1   |
| 3   | 0.003358  | 192.168.4.10 | 224.1.1.1   |

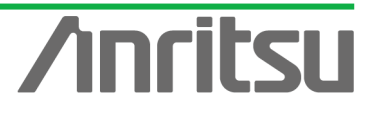

## 3.7. Analysing Measurement Results

## (Outline)

Analyze channel switching time measurement results for multicast distribution.

(Contents)

Refer to the measurement results in the screen example.

(Results)

You will learn how to measure and perform basic evaluation of channel switching results for multicast distribution.

The channel switching time result in the screen example is about 4 ms (0.004079752 s).

This shows the time required for the host (subscriber) to switch channels on a video streaming network typically used by IPTV. However, the actually perceived speed can sometimes feel longer. In a simple network environment (with one router), the cause does not include the low performance of the STB (set top box) and terminal used to view the content. In an actual more complex network with a number of multicast routers of varying performance and varying numbers of subscribers and contents, the switching time can vary too. When monitoring the overall service, it is very important to remember that all users impact the network performance.

The purpose of this measurement is evaluation of network performance. Evaluating network performance in advance can help prevent problems before they occur and plan future network development.

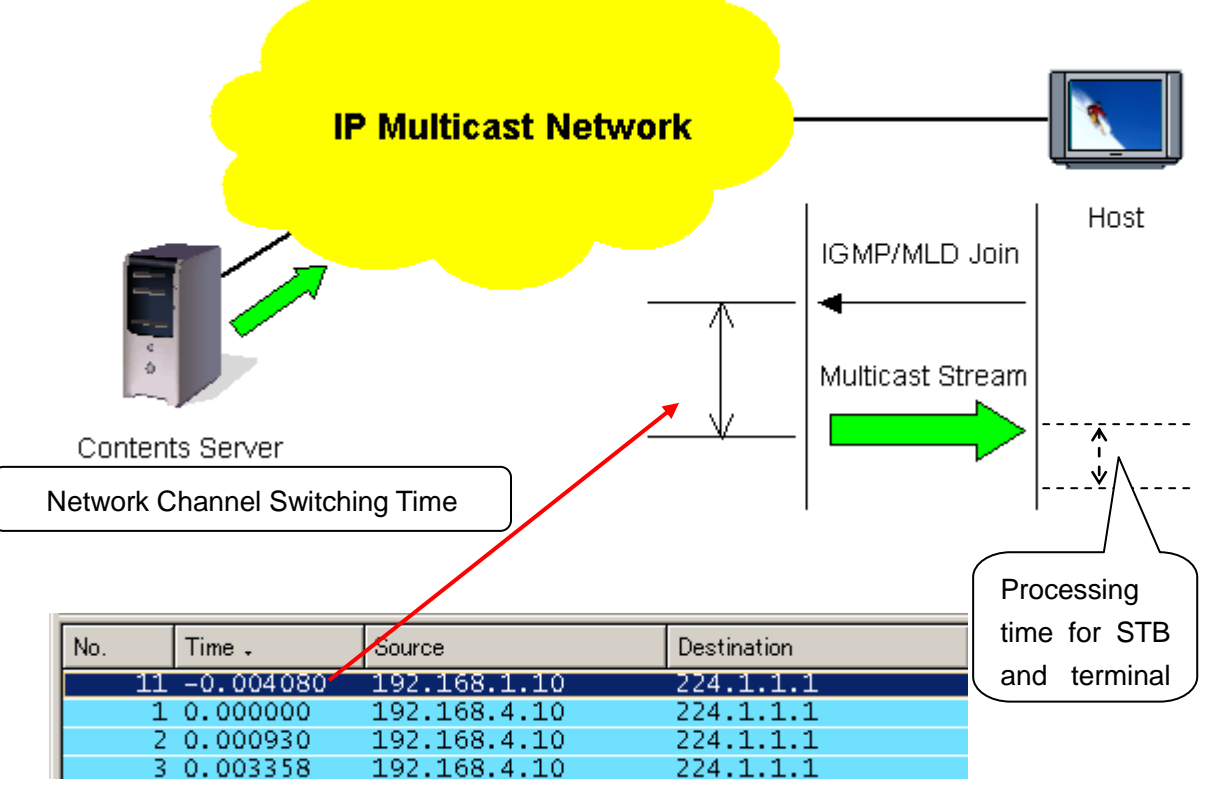

Fig. 9 Network Channel Switching Time

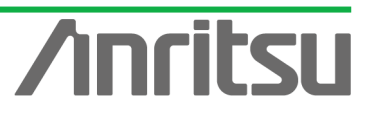

# 4. Evaluation Example 2...Measuring Transmission Delay Time

## 4.1. Connecting DUT

(Outline)

Connect an IP multicast network to the MD1230B.

(Contents)

First, provide an IP multicast network environment using a router. (This guide describes an IPv4 network using the IGMP protocol (at host side) and PIM-SM protocol (at network side).

When connected to the MU120131A, Port 1 emulates a server and Port 2 emulates a host. *(Results)* 

You will learn about connecting the DUT with measuring equipment.

## ♦ Connecting Multicast Routers

- Connect Port1 of the MU120131A to the server-side router. (In this guide, the server-side network is "192.168.4.0/24".)
- Connect Port2 of the MU120131A to the host-side router. (In this guide, the host-side network is "192.168.1.0/24".)

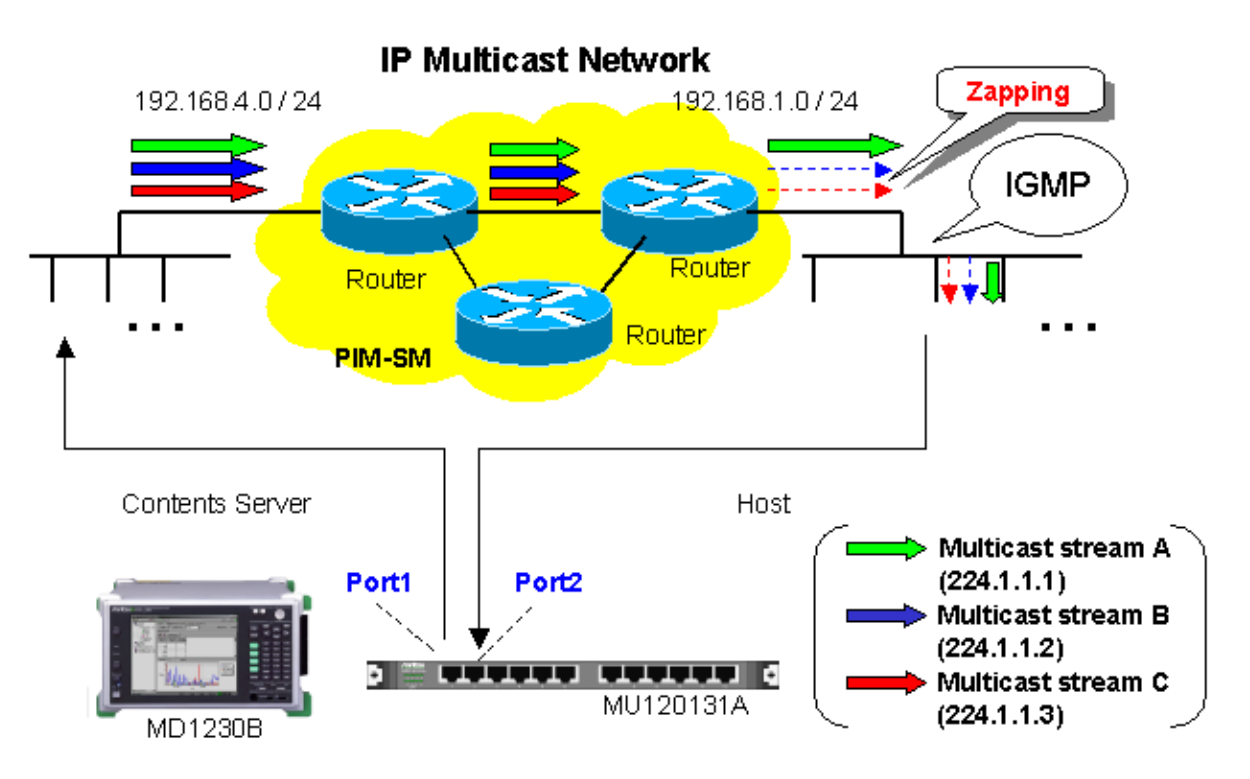

Fig. 10 Connecting DUT

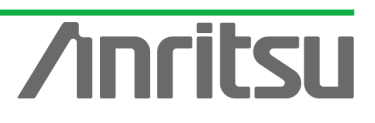

## 4.2. Setting Measurement Ports

## (Outline)

Perform the basic settings for the ports operating as the emulated server and emulated host. *(Contents)* 

Set the following port numbers and addresses for the emulated server and host. In addition, perform settings for ARP and Ping.

[Emulated Server]

| Port number: Port1                                             |
|----------------------------------------------------------------|
| MAC Address: 00-00-91-01-01-01                                 |
| IPv4 Address: 192.168.4.10                                     |
| Netmask: 255.255.255.0                                         |
| Gateway: 192.168.4.254                                         |
| [Emulated Host]                                                |
| Port number: Port2                                             |
| MAC Address: 00-00-91-01-01-02                                 |
| IPv4 Address: 192.168.1.10                                     |
| Netmask: 255.255.255.0                                         |
| Gateway: 192.168.1.254                                         |
| (Results)                                                      |
| You will learn basic settings for using ports for measurement. |

## Setting Port Operating as Emulated Server

> Select Port1 and right-click to select "Port Setting" (opens "Port Setting" window).

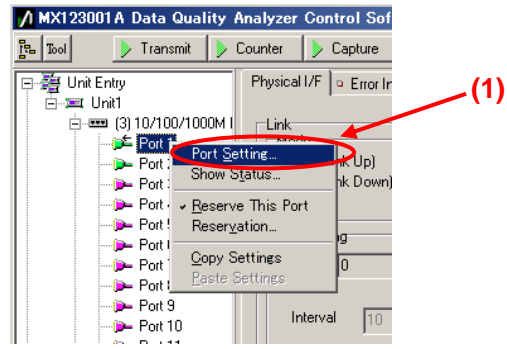

- > Set "MAC Address:" to "00-00-91-01-01".
- Set "IPv4 Address:" to "192.168.4.10".
- Set "Netmask:" to "255.255.255.0".
- Set "Gateway:" to "192.168.4.254".
- Select "Reply to this port ARP request".
- Select "Reply to this port PING request".
- Remove the checkmarks in "1000 Mbps Half Duplex" and "1000 Mbps Full Duplex" of "Auto Negotiation" (when the router connection port is 100 Mbps Full Duplex).
- Press the "OK" button.

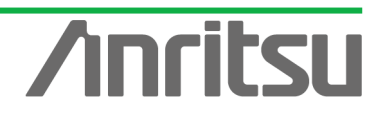

|     | Port setting - Unit1:3:1        |                                                                                                    | ×          |     |
|-----|---------------------------------|----------------------------------------------------------------------------------------------------|------------|-----|
| (1) | Ownership: Owner                | Mapping: Framed                                                                                       | <u>o</u> k |     |
|     | Mode: Normal                    | MII Properties                                                                                        | Cancel     | (0) |
| (2) | MAC Address: 00-00-91-01-01-01  | Auto Negotiation                                                                                      | Applu      | (0) |
| (3) | IPv4 IPv6 VLAN Protocols        | On Off                                                                                                |            |     |
| (4) | - This Port                     | Capabilities To Be Advertised     IOM bps Half Duplex     Restart                                     | Help       |     |
|     | IPv#Address: 192.168.4.10       | <ul> <li>✓ 10M bps Full Duplex</li> <li>✓ 100M bps Half Duplex</li> <li>Timing: Auto ▼</li> </ul>     |            |     |
| (5) | Netmask: 255.255.255.0          | 100M bps Full Duplex     1000M bps Half Duplex     1000M bps Half Duplex     Vertex     Auto MDI/MDIX |            | (7) |
|     | Gateway: 192.168.4.254          |                                                                                                    |            |     |
|     |                                 | Loopback (1000M Full only)                                                                            |            |     |
|     | AHP Reply                       | Flow Control Receive (Full Duplex only)                                                               |            |     |
| (6) | Reply to this port ARP request  | Multicast Pause Address 01-80-C2-00-00-01                                                             |            |     |
|     |                                 | Directed Address     This Port                                                                        |            |     |
|     | ICMP Echo (PING) Reply          | C User Defined 00-00-00-00-00                                                                         |            |     |
|     | Reply to this port PING request |                                                                                                    |            |     |
|     |                                 | MII Registers Default                                                                                 |            |     |
|     |                                 | Maximum Frame Size: 1518 (1518 is recommended)                                                        |            |     |
|     |                                 | Preamble                                                                                              |            |     |
|     |                                 |                                                                                                    |            |     |
|     |                                 | Test Pattern: Single PRBS 9                                                                           |            |     |
|     |                                 |                                                                                                    |            |     |

Check that 100M Full is displayed at the screen bottom right and that the Link LED is green. (Confirm that the connection between the router and instruments is Link Up at "100Mbps Full Duplex".)

| 100M Full | Link Coll Err Trig |
|-----------|--------------------|

- ♦ Setting Port Operating as Emulated Host
  - Select Port2 and right-click "Port Setting" (opens "Port Setting" window).

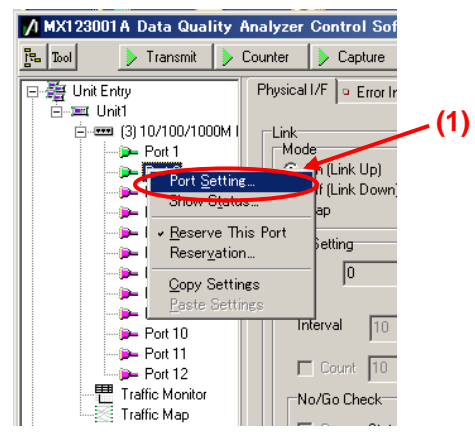

- Set "MAC Address:" to "00-00-91-01-01-02".
- Set "IPv4 Address:" to "192.168.1.10".
- Set "Netmask:" to "255.255.255.0".
- Set "Gateway:" to "192.168.1.254".
- Select "Reply to this port ARP request".
- Select "Reply to this port PING request".

- Remove the checkmarks in "1000 Mbps Half Duplex" and "1000 Mbps Full Duplex" of "Auto Negotiation" (when the router connection port is 100 Mbps Full Duplex).
- Press the "OK" button.

|                     | Port setting - Unit1:3:2        |                                                                                             | ×          |
|---------------------|---------------------------------|---------------------------------------------------------------------------------------------|------------|
| (1)                 | Ownership: Owner                | Mapping: Framed                                                                             | <u>o</u> k |
|                     | Mode: Normal                    | MII Properties                                                                              | Cancel (9) |
| (2)                 | MAC Address: 000-00-91-01-01-02 | Auto Negotiation                                                                            | Annlu      |
| (3)                 | IPv4 IPv6 VLAN Protocols        | Un Ult                                                                                      |            |
| (4)                 | This Port                       | IOM bps Half Duplex     Restart                                                             |            |
|                     | IPv4Address: 192.168.1.10       | IOM bps Full Duplex     IOM bps Full Duplex     IOM bps Full Duplex     IOM bps Full Dupley |            |
| (5)                 | Netmask: 255.255.255.0          | 1000M bps Half Duplex     1000M bps Half Duplex     1000M bps Full Duplex     Xuto MDI/MDIX | (7)        |
| $\sim$              | Gateway: 192.168.1.254          |                                                                                             |            |
|                     |                                 | Loopback (1000M Full only)                                                                  |            |
| $\langle 0 \rangle$ | Not send                        | Flow Control Receive (Full Duplex only)                                                     |            |
| (6)                 | Reply to this port ARP request  | Multicast Pause Address 01-80-C2-00-00-01                                                   |            |
|                     |                                 | Directed Address                                                                            |            |
|                     | CICMP Echo (PING) Reply         | C User Defined                                                                              |            |
|                     | Not send                        |                                                                                             |            |
|                     | Reply to this port PING request | MII Registers Default                                                                       |            |
|                     |                                 | Mavimum Frame Size: 1519 (1519 is recommended)                                              |            |
|                     |                                 |                                                                                             |            |
|                     |                                 | Preamble                                                                                    |            |
|                     |                                 | Test Pattern: Cinale DDDC 9                                                                 |            |
|                     |                                 |                                                                                             |            |
|                     |                                 |                                                                                             |            |

Check that 100M Full is displayed at the screen bottom right and that the Link LED is green. (Confirm that the connection between the router and instruments is Link Up at "100Mbps Full Duplex".)

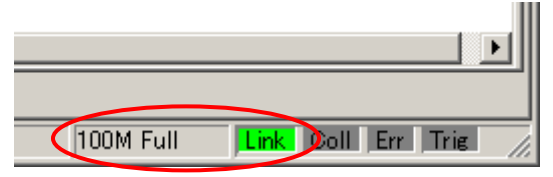

- ♦ Checking Connection
  - Display the Ping screen for Port1, set the value of "Destination:" to "192.168.1.10" and press the "Ping" button.

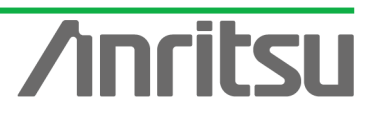

| MX123001 A Data Quality A                                                                                                    | nalyzer Control Software                                                                                                    |                                                                              | Alarm Error P.Fai                                                                                                    | . m.                                              |                                                  |
|----------------------------------------------------------------------------------------------------|----------------------------------------------------------------------------------------------------|------------------------------------------------------------------------------|----------------------------------------------------------------------------------------------------|---------------------------------------------------|--------------------------------------------------|
| Transmit<br>Unit Entry<br>Unit Entry<br>Port 1<br>Port 1<br>Port 3<br>Port 4<br>Port 5<br>Port 6<br>Port 7<br>Port 8<br>Port 7<br>Port 8<br>Port 9<br>Port 10<br>Port 10<br>Port 11<br>Port 12<br>Traffic Monitor<br>Traffic Monitor<br>Traffic Monitor<br>Traffic Map<br>Service Disruption Time<br>RFC 2889 Automatic Test E | Counter Capture Capture Capture Capture Capture Capture Physical I/F © Error Insertion (3) Version: © IPv4 Port ID: Unit1 [192.<br>Source: 192.168.4: Destination: 192.168.1: 192.168.1: 192.168.1:10 Reply from 192.168.1:10 Reply from 192.168.1:10 Rep | Error<br>• Tx Stream • Collision • Co<br>• IPv6<br>168.1.12]:3:1<br>10<br>10 | (2)<br>bytes<br>bytes<br>byte | time (ms)<br>0<br>0<br>0<br>0<br>0<br>0<br>0<br>0 | tion ◀<br>TTL<br>254<br>254<br>254<br>254<br>254 |
|                                                                                                    |                                                                                                    | Unit1:3:1 Owner                                                              | 100M Full                                                                                                    | ink Coll Err                                      | Trig                                             |

ANRITSU CORPORA

Check that "Reply from 192.168.1.10" is displayed in "Result:". (This checks the connection over the router.)

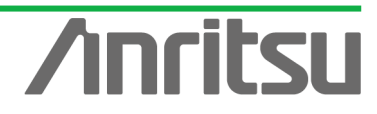

## 4.3. Setting Tx Stream

## (Outline)

Create multicast stream data for operating as emulated server.

(Contents)

Broadcast a multicast stream using the MD1230B Tx Stream generation function.

In this example, three multicast streams are prepared (multicast addresses: "224.1.1.1" / "224.1.1.2" / "224.1.1.3"). The traffic for each stream is 5 Mbps. To measure the delay time, a timestamp is buried in the stream with multicast address "224.1.1.1".

(Results)

You will learn how to set up an emulated server broadcasting video on three channels each with a bandwidth of 5 Mbps. (One channel will have a timestamp.)

- Creating Multicast Stream Data 1 Generated from Port1 at Server Side (Multicast Address: 224.1.1.1)
  - Select Port1 and press "Add" at the Tx Stream screen to add one stream.
  - > With the added stream selected, press "Edit..." to edit the stream.

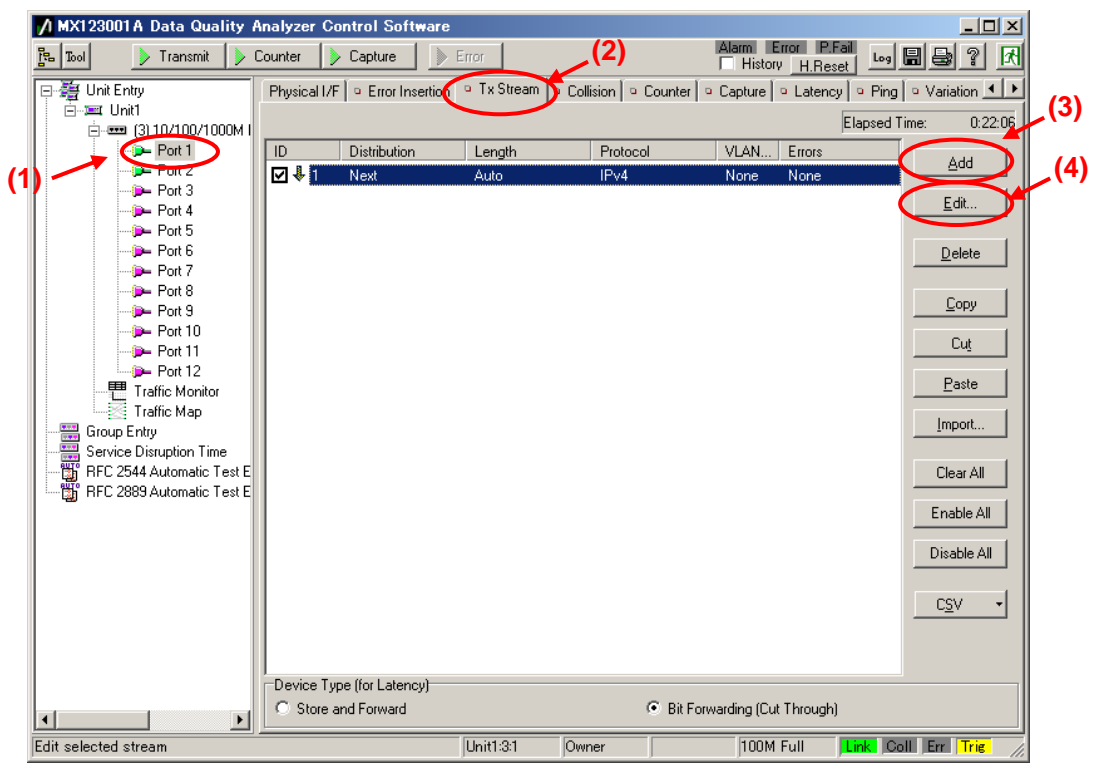

- Set "Protocol" at [General] of the Frame Setting screen to "UDP/IPv4". (Multicast broadcasts generally use the UDP protocol.)
- Set "Frame Length:" to "Fixed" and a value of "1518". (The maximum length of Ethernet frames is 1518 bytes.)

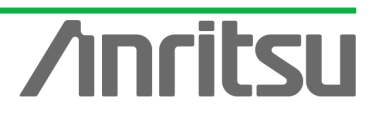

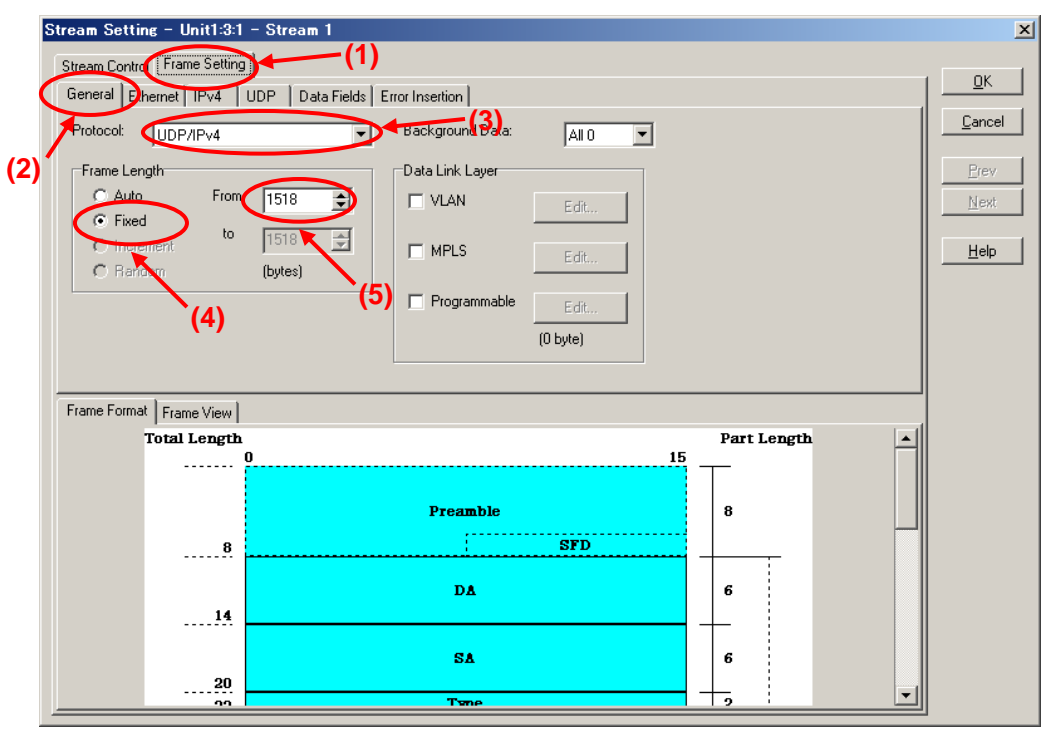

- Set "Source Address" at [Ethernet] of the Frame Setting screen to "This port". (When "This port" is selected, the address specified by "Port Setting" is enabled.)
- Set "Destination Address" to "Static" and "Value:" to "01-00-5E-01-01-01". ("01-00-5E-01-01-01" is the MAC address used by multicast address "224.1.1.1".)

| Stream Setting - Unit1:3:1 - Stream ` |                          |                  | ×            |
|---------------------------------------|--------------------------|------------------|--------------|
| Stream Control Frame Setting          | -(1)                     | (4)              | 1 <u>o</u> k |
| General Ethernet UPv4 UDP Data        | Fields   Error Insertion |                  |              |
| Presimble Size: 8 🔿 bytes             | Destination Address      | ource Address    |              |
| (2) Edit Preamble Pattern             | Static                   | This port        | +- (3)       |
| SFD: hex D5                           | Value:                   | Value:           | Mont         |
| -                                     | 01-00-5E-01-01-01        | 00-00-00-00-00   |              |
| Lype<br>Auto (bey 0800)               | Mask:                    | Mask: (5)        | Help         |
|                                       | FF-FF-FF-FF-FF           | FF-FF-FF-FF-FF V |              |
| (hex)                                 | ,                        | ,                |              |
| ECC: Auto                             |                          |                  |              |
| PCS. Auto                             |                          |                  |              |
|                                       |                          |                  | _            |
| Frame Format Frame View               |                          |                  | _            |
| Total Length                          |                          | Part Length      | 411          |
| V                                     |                          |                  |              |
|                                       | Describle                |                  |              |
|                                       | ,                        | • –              | ]            |
| 8                                     | SFD                      |                  |              |
|                                       | DA                       | 6                |              |
| 14                                    | DA                       |                  |              |
| **                                    |                          |                  |              |
|                                       | SA                       | 6                |              |
| 20                                    |                          |                  |              |
|                                       | Table                    |                  | <u> </u>     |

- Set "Source Address" at [IPv4] of the Frame Setting screen to "This port". (When "This port" is selected, the address specified at "Port Setting" is enabled.)
- > Set "Destination Address" to "Static" and "Value:" to "224.1.1.1".

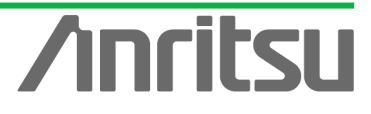

| Stream Setting - Unit1:3:1 - Stream                                                                                                    |                                                                                                    |                                                                                                    | ×                                       |
|----------------------------------------------------------------------------------------------------|----------------------------------------------------------------------------------------------------|----------------------------------------------------------------------------------------------------|-----------------------------------------|
| Stream Control Frame Setting<br>General Ethernet IPv4 UDP Da                                                                                                    | ta Fields Error Insertion                                                                                                    |                                                                                                    | <u><u> </u></u>                         |
| Version:     4       H     Auto       Type of Service       Bit 0-2:     000 - Routine       Bit 3:     0 - Normal Delay       Bit 4:     0 - Normal Throughput       Bit 5:     0 - Normal Reliability       Bit 6,7:     0       Overwrite Total Length     0       Identification:     hex     | Flag         Bit 0:       0         Bit 1:       1         Don't Fragment       Image: Comparison of the second second | Source Address<br>Type: This Port<br>Address: 127.0.0.1<br>Mask: 255.255.255<br>Destination Address<br>Type: Static<br>Address: 224.1.1.1<br>Mask: 255.255.255<br>K | Cancel<br>(3)<br>Erev<br>Ne(4)<br>He(5) |
| Total Length                                                                                                    |                                                                                                    | Part Length                                                                                                    | -                                       |
| 8                                                                                                    | Preamble<br>SFD                                                                                                    | 8                                                                                                    |                                         |
| 14                                                                                                    | DA                                                                                                    | 6                                                                                                    |                                         |
|                                                                                                    | SA<br>Trane                                                                                                    | 6                                                                                                    | -                                       |
| Identification: hex 0000 Frame Format Frame View Total Length 00000000000000000000000000000000000000000000000000000000000000000000000000000000000000000000000000000000000000000000000000000000000000000000000000000000000000000000000000000000000000000000000000000000000000000000000000000000000 | Options (0 byte) Preamble SFD DA SA Twne                                                                                                    | Part Length                                                                                                    |                                         |

- Set the value of "Source Port:" at [UDP] of the Frame Setting screen to "1315". (This specifies the undefined UDP port address.)
- Set the value of "Destination port:" to "5556". (This specifies the undefined UDP port address.)

| Stream Set  | tting - Unit1:3:1 | - Stream 1<br>(1)                                   |               |        | X              |
|-------------|-------------------|-----------------------------------------------------|---------------|--------|----------------|
| Stream Cor  |                   |                                                     | (2)           |        | <u>о</u> к     |
| Source      | Port:             | 1315 Increment<br>Contract Periods Enfort Insertion | t Port Number |        | <u>C</u> ancel |
| (2) Destina | tion port:        | 5556 Source                                         | e Port        |        | Prev           |
| Dve 🗌       | erwrite Length    | 0 Desti                                             | nation Port   |        | Next           |
|             | erwrite Checksum  | hex 0000                                            |               |        | <u>H</u> elp   |
|             |                   |                                                     |               |        |                |
|             |                   |                                                     |               |        |                |
|             |                   |                                                     |               |        |                |
|             |                   |                                                     |               |        |                |
| Frame For   | mat Frame View    |                                                     |               |        |                |
|             | Total Length      | n                                                   | Part          | Length |                |
|             |                   | U                                                   | 10            |        |                |
|             |                   | Preamble                                            | 8             |        |                |
|             | 8                 |                                                     | SFD           |        |                |
|             |                   |                                                     |               |        |                |
|             |                   | DA                                                  | 6             |        |                |
|             | 14                |                                                     |               |        |                |
|             |                   | SA                                                  | 6             |        |                |
|             | 20                | Tune                                                |               | -      |                |
|             |                   |                                                     |               |        | 1              |

- Select "Next Stream" at "Distribution:" on the Stream Control screen.
- Set "Unit" of "Inter Stream Gap:" to "ns" and set the value of "100M" to "687,520". (Setting the inter-frame gap to 687,520 ns means sending the stream over the 15 Mbps band at a 100M Link speed.) Since three streams are created in this example and are broadcast sequentially, the actual output for this setting is 5 Mbps.

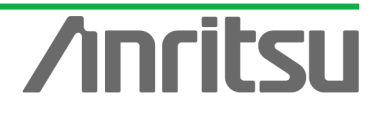

After setting "Unit" of "Inter Frame Gap:" to "bit/s" and inputting "15,000,000", return "Unit" to "ns" and confirm that the 15-Mbps equivalent gap time is 687,520 ns.

> Press the "OK" button to close the setting screen.

| Jum               | np to ID | 1             | Count          | 1 🛨            |                |                         | Cancel      |  |
|-------------------|----------|---------------|----------------|----------------|----------------|-------------------------|-------------|--|
| ter Stream Gap:   | Ċ        | sites and the | 10M<br>6875200 | 100M<br>687520 | 1000M<br>68752 | Actual Value<br>68752ns | <u>Prev</u> |  |
| iter Frame Gap:   |          |               | (3)            |                | (4)            |                         | Help        |  |
| Fixed Value       | alue: n  | nit<br>s 💌    | 10M<br>6875200 | 100M<br>687520 | 68752          | Actual Value<br>68752ns |             |  |
| 🔿 Random 🛛 Mi     | in: n    | s 🔻           | 9600           | 960            | 96             | 96ns                    |             |  |
| М                 | ax: m    | IS 🔻          | 0.0096         | 0.00096        | 0.000096       | 0.000096ms              |             |  |
| ter Burst Gap:    | Ui<br>n  | nit<br>s 💌    | 10M<br>9600    | 100M<br>960    | 1000M<br>96    | Actual Value<br>96ns    |             |  |
| ames per Burst:   | 1        |               |                |                |                |                         |             |  |
| ursts per Stream: | 1        |               |                |                |                |                         |             |  |
| Stream image:     |          |               |                |                |                |                         | -           |  |

- Creating Multicast Stream Data 2 and Multicast Stream Data 3 from Server-side Port1 (Multicast address: "224.1.1.2"/"224.1.1.3")
  - With the stream select at the Tx Stream screen, press "Copy" and then press "Paste" two times (makes two copies of stream).

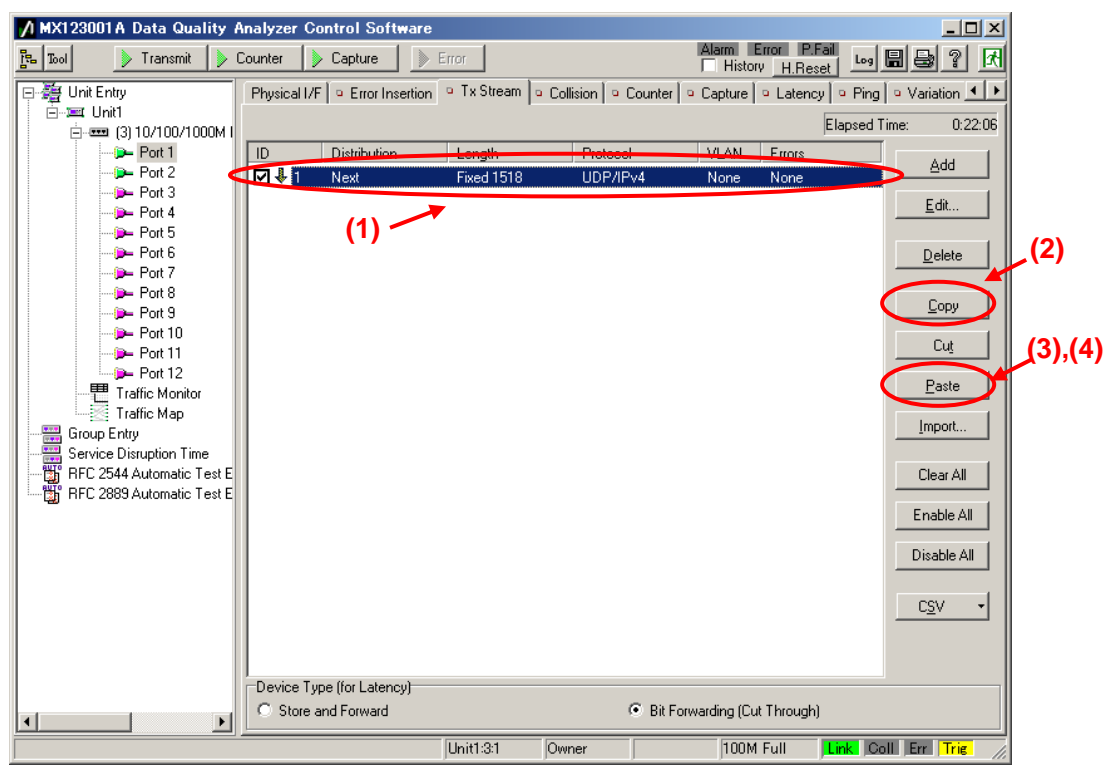

With the second stream selected, press "Edit..." to edit the stream.

| MX123001A Data Quality    | Analyzer Control Softwar  | e               |                             |                           |                      |              |
|---------------------------|---------------------------|-----------------|-----------------------------|---------------------------|----------------------|--------------|
| 🔁 Tool 🛛 🕨 Transmit 👂     | Counter 👂 Capture 🏾 📗     | > Error         |                             | Alarm Error P.Fail        | Log 🖩 😂 ? 🕅          |              |
| 🖃 🏭 Unit Entry            | Physical I/F              | n 🍳 Tx Stream 🗅 | Collision 🛛 😐 Counter 🛛     | 🍳 Capture 🛛 º Latency 🗍 º | Ping 🔍 Variation 📕 🕨 |              |
| ⊡                         |                           |                 |                             | Ela                       | psed Time: 1:21:11   |              |
| Port 1                    | ID Distribution           | Length          | Protocol                    | VLAN Errors               | bbA                  | <b>,</b> (2) |
|                           |                           | Fixed 1519      |                             | None None                 |                      |              |
| Port 4                    | V V 3 Next                | Fixed 1518      | UDP/IPv4                    | None None                 |                      |              |
| Port 5                    |                           |                 |                             |                           | Delete               |              |
| Port 7                    | (1)                       |                 |                             |                           |                      |              |
| Port 8                    |                           |                 |                             |                           | Сору                 |              |
|                           |                           |                 |                             |                           |                      |              |
| - Dert 11                 |                           |                 |                             |                           |                      |              |
| Traffic Monitor           |                           |                 |                             |                           | Paste                |              |
| Traffic Map               |                           |                 |                             |                           | Import               |              |
| Service Disruption Time   |                           |                 |                             |                           |                      |              |
| RFC 2544 Automatic Test E |                           |                 |                             |                           | Clear All            |              |
| HFC 2889 Automatic Test E |                           |                 |                             |                           | Enable All           |              |
|                           |                           |                 |                             |                           |                      |              |
|                           |                           |                 |                             |                           | Disable All          |              |
|                           |                           |                 |                             |                           |                      |              |
|                           |                           |                 |                             |                           |                      |              |
|                           |                           |                 |                             |                           |                      |              |
|                           | Device Type (for Latency) |                 |                             |                           |                      |              |
| <b>▲</b>                  | C Store and Forward       |                 | <ul> <li>Bit For</li> </ul> | orwarding (Cut Through)   |                      |              |
|                           |                           | Unit1:3:1       | Owner                       | 100M Full                 | K Coll Err Trig      |              |

- Set "Source Address" at [Ethernet] of the Frame Setting screen to "This Port". (When "This port" is selected, the address specified at "Port Setting" is enabled.)
- Set "Destination Address" to "Static" and "Value:" to "01-00-5E-01-01-02". ("01-00-5E-01-01-02" is the MAC address used by multicast address "224.1.1.2".)

| tream Setting - Unit1:3:1                                                                                                    | – Stream 2              |                                                                                      |                                                                                                    |            |            |      |       |                  |
|----------------------------------------------------------------------------------------------------|-------------------------|--------------------------------------------------------------------------------------|----------------------------------------------------------------------------------------------------|------------|------------|------|-------|------------------|
| Stream Control Frame Setting                                                                                                    |                         | •(1)                                                                                 |                                                                                                    | .(         | 4)         |      |       |                  |
| General Ethernet                                                                                                    | UDP Data F              | Fields Error Insertion                                                               | 1                                                                                                    |            |            |      |       | <u> <u> </u></u> |
| Prezuble Size:                                                                                                    | bytes                   | Destination Addres:                                                                  |                                                                                                    | CSource Ad | dress      |      |       | <u>C</u> ancel   |
| •                                                                                                    |                         | D cound on Piddroot                                                                  |                                                                                                    |            | 4,000      |      |       | -(3)             |
| Edit Preamble Pattern                                                                                                    | ·                       | Static                                                                               | •0                                                                                                    | This por   | t          |      |       | Prev             |
| SFD: hex D                                                                                                    | 5                       | Value:                                                                               | 00                                                                                                    | Value:     | 00.00.00   |      |       | <u>N</u> ext     |
| Туре                                                                                                    |                         | U1-00-5E-01-01-                                                                      |                                                                                                    | 00-00-00   | 0-00-00-00 |      |       |                  |
| Auto (hex 0800)                                                                                                    | ŋ                       | Mask:                                                                                |                                                                                                    | Mask:      | (5)        |      |       | <u>H</u> elp     |
| C Manual 0800 - In                                                                                                    | ternet IP 🔻             | FF-FF-FF-FF-FF-                                                                      | FF 🔽 🗹                                                                                                    | FF-FF-FI   | F-FF-FF-FF | 7    |       |                  |
| (hex)                                                                                                    |                         |                                                                                      |                                                                                                    |            |            |      |       |                  |
|                                                                                                    |                         |                                                                                      |                                                                                                    |            |            |      |       |                  |
| FCS: Auto                                                                                                    |                         |                                                                                      |                                                                                                    |            |            |      |       |                  |
| FCS: Auto                                                                                                    |                         |                                                                                      |                                                                                                    |            |            |      |       |                  |
| FCS: Auto                                                                                                    |                         |                                                                                      |                                                                                                    |            |            |      |       |                  |
| FCS: Auto Frame Format Frame View                                                                                                    |                         |                                                                                      |                                                                                                    |            |            |      |       |                  |
| FCS: Auto                                                                                                    | version                 |                                                                                      | 1 ype of Ser                                                                                               | ¥1Ce       | +,         |      |       |                  |
| FCS: Auto                                                                                                    | Yersion                 | I IIIL<br>Total I<br>Identif                                                         | iype or ser<br>.ength<br>ication                                                                           | ¥ice       | 2          |      |       |                  |
| FCS: Auto                                                                                                    | version<br>Flags        | IIIL<br>Total I<br>Identif<br>Fra                                                    | lype of Ser<br>ength<br>ication<br>gment Offset                                                            | ¥1Ce       | 22         |      |       |                  |
| FCS: Auto Frame Format Frame View  Frame View                                                                                                    | version<br>Flags<br>Tim | IIIL<br>Total I<br>Identif<br>Fra<br>e to Live                                       | type of Ser<br>ength<br>ication<br>gment Offset<br>Protocol                                                | ¥100       |            |      |       |                  |
| FCS: Auto                                                                                                    | Version<br>Flags<br>Tim | HL<br>Total I<br>Identif<br>Fra<br>e to Live<br>Header C                             | iype or Ser<br>ength<br>ication<br>gment Offset<br>Protocol<br>hecksum                                     | ¥1Ce       |            |      |       |                  |
| FCS: Auto                                                                                                    | Version<br>Flags<br>Tim | HiL<br>Total I<br>Identif<br>Fra<br>e to Live<br>Header C<br>Source                  | ype or Ser<br>ength<br>ication<br>gment Offset<br>Protocol<br>hecksum<br>Address                           | ¥1Ce       |            |      |       |                  |
| FCS: Auto<br>Frame Format Frame View<br>24<br>26<br>28<br>30<br>32<br>34<br>38                                                                                                    | Version<br>Flags<br>Tim | Int.<br>Total I<br>Identif<br>Fra<br>e to Live<br>Header C<br>Source /               | iype of Ser<br>ength<br>ication<br>gment Offset<br>Protocol<br>hecksum<br>Address                          | ¥1Ce       |            | 1518 | <br>• |                  |
| FCS: Auto<br>Frame Format Frame View<br>74<br>24<br>24<br>24<br>24<br>28<br>30<br>32<br>34<br>38<br>29<br>24<br>24<br>24<br>24<br>24<br>28<br>30<br>32<br>34<br>34<br>38<br>29<br>38<br>38<br>38<br>38<br>38<br>38<br>38<br>3 | Version<br>Flags        | Int.<br>Total I<br>Identif<br>Fra<br>e to Live<br>Header C<br>Source a<br>Destinatio | lype of Ser<br>ength<br>ication<br>gment Offset<br>Protocol<br>hecksum<br>Address<br>n Address             | ¥ICe       |            | 1518 |       |                  |
| FCS: Auto Frame Format Frame View 24 24 26 28 30 32 34 34 38 42 42 44                                                                                                    | Version<br>Flags<br>Tim | Int.<br>Total I<br>Identifia<br>e to Live<br>Header C<br>Source a<br>Destinatio      | lype of Ser<br>ength<br>istation<br>gment Offset<br>Protocol<br>hecksum<br>Address<br>n Address<br>a Port  | VICE       |            | 1518 |       |                  |
| FCS: Auto Frame Format Frame View 24 28 28 30 32 34 42 44 45                                                                                                    | Version<br>Flags Tim    | IHL<br>Total I<br>Identif<br>Fra<br>e to Live<br>Header C<br>Source a<br>Destinatio  | I ype of Ser<br>.ength<br>ication<br>yment Offset<br>Protocol<br>hecksum<br>Address<br>n Address<br>e Port |            |            | 1518 |       |                  |

- Set "Source Address" at [IPv4] of the Frame Setting screen to "This port". (When "This port" is selected, the address specified at "Port Setting" is enabled.)
- Set "Destination Address" to "Static" and "Value:" to "224.1.1.2".

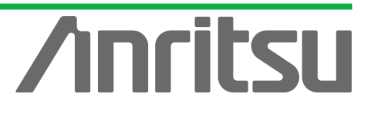

| Stream Setting - Unit1:3:1 - Stream 2         Stream Control Frame Setting         General Etheliet IPv4 UDP Data 1         Version:         HL         Auto         Type of Service         Bit 0-2:         Bit 3:       0 - Normal Delay         Bit 4:       0 - Normal Reliability         Bit 5:       0 - Normal Reliability         Bit 6,7:       00         Overwrite Total Length       0         Identification:       best 0000 | -(1)         Fields       Error Insertion         Bit 0:       0         Bit 1:       1:         Don't Fragment       Image: Source Address         Bit 2:       0:         Dot Last Fragment       Image: Source Address         Fragment Offset:       0         Time to Live:       64         Protocol:       Auto         Manual       Image: Source Address         Type:       Image: Source Address         Type:       Image: Source Address         Type:       Image: Source Address         Protocol:       Auto         Options       Options | ⊻<br>Cancel<br>(3)<br>Prev<br>Mr(4)<br>He(5) |
|----------------------------------------------------------------------------------------------------|----------------------------------------------------------------------------------------------------|----------------------------------------------|
| Frame Format         Frame View           24         Version           26         28           30         Flags           32         Tim           34         38           42         44           46         48                                                                                                    | IIIL     1 ype of Service       Total Length     2       Identification     2       Fragment Offset     2       Identification     2       Be to Live     Protocol       Header Checksum     2       Source Address     4       Source Port     2       Destination Address     4       Lenoth     2                                                                                                    |                                              |

- Set the value of "Source Port:" at [UDP] of the Frame Setting screen to "1316". (This specifies the undefined UDP port address.)
- Set the value of "Destination port:" to "5557". (This specifies the undefined UDP port address.)
- > Press "Next" to open Stream3 setting screen.

| S   | tream Settin  | ng - Unit1:3:  | 1 - Stream 2                        | ×              |     |
|-----|---------------|----------------|-------------------------------------|----------------|-----|
|     | Stream Contro | Frame Settin   |                                     | пк             |     |
|     | General Eth   | nernet IPv     | UDP Dita Fields Error Insertion (3) |                |     |
|     | Source por    | t <del>i</del> | 1316 Increment Port Number          | <u>C</u> ancel |     |
| (2) | Destination   | n port:        | 5557 Source Port                    | Elev           | (5) |
|     | 🗖 Overwr      | rite Length    | C Destination Port                  | Next           | (0) |
|     | C Overwr      | rite Checksum  | hex 0000                            |                |     |
|     |               |                |                                     | <u>H</u> elp   |     |
|     |               |                |                                     |                |     |
|     |               |                |                                     |                |     |
|     |               |                |                                     |                |     |
|     | Eromo Format  | He v           |                                     |                |     |
|     | riane ronnau  | Total Lengt    | Part I ength                        |                |     |
|     |               |                |                                     |                |     |
|     |               |                |                                     |                |     |
|     |               |                | Preamble 8                          |                |     |
|     |               | 8              | SFD                                 |                |     |
|     |               |                | DA 6                                |                |     |
|     |               | 14             |                                     |                |     |
|     |               |                | 54                                  |                |     |
|     |               | 20             |                                     |                |     |
|     |               |                | Tone 9                              |                |     |

- Set the value of "Source Port:" at [UDP] of the Frame Setting screen to "1317". (This specifies the undefined UDP port address.)
- Set the value of "Destination port:" to "5558". (This specifies the undefined UDP port address.)

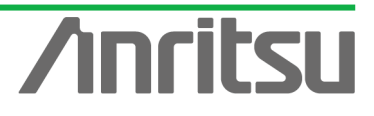

| St  | ream Setting - Un    | it1:3:1 | - Stream 3                          |     |             |   | ×              |
|-----|----------------------|---------|-------------------------------------|-----|-------------|---|----------------|
|     | Stream Control Frame | Setting |                                     |     |             |   |                |
|     | General Ethernet If  | Pv I    | JDP Data Fields Error Insertion (3) |     |             |   |                |
|     | Source port          |         | 1317 Increment Port Numl            | ber |             |   | <u>C</u> ancel |
| (2) | Destination port:    |         | 5558 Source Port                    |     |             |   | <u>P</u> rev   |
|     | 🔲 Overwrite Lengtl   | h       | 0 C Destination Port                |     |             |   | Next           |
|     | Overwrite Check      | ksum    | hex 0000                            |     |             |   | Help           |
|     |                      |         |                                     |     |             |   |                |
|     |                      |         |                                     |     |             |   |                |
|     |                      |         |                                     |     |             |   |                |
| Ŧ   | Frame Format         | Mourl   |                                     |     |             |   |                |
|     | Total Le             | ength   |                                     |     | Part Length |   |                |
|     |                      |         | l                                   | 15  |             |   |                |
|     |                      |         |                                     |     |             |   |                |
|     |                      |         | Preamble                            |     | 8           |   |                |
|     |                      | 8       | SFD                                 |     | <u> </u>    |   |                |
|     |                      |         | DA                                  |     | 6           |   |                |
|     |                      | 14      |                                     |     |             |   |                |
|     |                      |         |                                     |     | T           |   |                |
|     |                      | 20      | SA                                  |     | 6           |   |                |
|     |                      |         | Tone                                |     | +, :        | - |                |

- Set "Source Address" at [IPv4] of the Frame Setting screen to "This port". (When "This port" is selected, the address specified at "Port Setting" is enabled.)
- > Set "Destination Address" to "Static" and "Value:" to "224.1.1.3".

| Stream Setting - Unit1:3:1 - Stream 3 |                           |                         | ×            |
|---------------------------------------|---------------------------|-------------------------|--------------|
| Stream Control Frame Setting          | -(1)                      |                         |              |
| General Ethenet IPv4 UDP Data         | Fields Error Insertion    |                         |              |
| Version: 4                            | Flag                      | Source Address          | Cancel       |
| IHI Auto                              | Bit 0: 0 💌                | Type: This Port         | (3)          |
| (2) Type of Service                   | Bit I: 1 - Don't Fragment | Address: 127.0.0.1      | <u>Prev</u>  |
| Bit 0-2: 000 - Routine                | Bit 2: 0 - Last Fragment  | Mark: 255 255 255 755   | <u>Ne(4)</u> |
| Bit 3: 0 - Normal Delay 💌             | Fragment Offset: 0        | Mdsk. 200.200.200 C KP  | (5)          |
| Bit 4: 0 - Normal Throughput 💌        | Time to Live: 64          | Destination Address     | Heine        |
| Bit 5: U - Normal Reliability         | Protocol:   Auto (17)     | Type: Static            |              |
|                                       |                           | Address 224.1.1.3       |              |
| Overwrite Total Length                | Header Checksum: Auto     | Mask: 255.255.255 🔽 🗶 🖂 |              |
| Identification: hex 0000              | Options (0 byte)          |                         |              |
| Frame Format Frame View               |                           |                         | _            |
| Total Length                          |                           | Part Length             | 40           |
| 0                                     |                           |                         |              |
|                                       | Preamble                  | 8                       |              |
|                                       | CED.                      |                         | ᅫ            |
| 8                                     | , SFD                     |                         |              |
|                                       | D∆                        | 6                       |              |
| 14                                    |                           |                         |              |
|                                       | SA                        | 6                       |              |
| 20                                    |                           |                         |              |
|                                       | Tane                      |                         | <u></u>      |

- Set "Source Address" at [Ethernet] of the Frame Setting screen to "This Port". (When "This port" is selected, the address specified at "Port Setting" is enabled.)
- Set "Destination Address" to "Static" and "Value:" to "01-00-5E-01-01-03". ("01-00-5E-01-01-03" is the MAC address used by multicast address "224.1.1.3".)

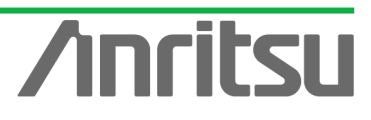

| Stream Setting - L              | Unit1:3:1 - Stream 3               | (1)                            | (4)           |                                        |                 |      |
|---------------------------------|------------------------------------|--------------------------------|---------------|----------------------------------------|-----------------|------|
| General Ethernet                | v4 UDP Data Fi                     | elds Error Insertion           | (+)           |                                        |                 |      |
| Preamble Size:                  | 8 🔹 bytes                          | Destination Address            | Source Addres | 5                                      |                 | ncel |
| (2) Edit Preamble               | e Pattern                          | Static                         | This port     |                                        | (3 <u>)</u>     | ev   |
| SFD:                            | hex D5                             | Value:                         | Value:        | 00-00                                  | N               | ext  |
| Type<br>Auto<br>Manual<br>(hex) | (hex 0800)<br>0800 - Internet IP 💌 | Mask:<br>FF-FF-FF-FF-FF-FF 🔽 💶 | Mask: (5      | )<br>.FF.FF <u>V</u> <u>V</u> <u>V</u> | <u><u> </u></u> | qlp  |
| FCS:                            | Auto                               |                                |               |                                        |                 |      |
| Total                           | Length                             |                                |               | Part Length                            |                 |      |
|                                 | 8                                  | Preamble<br>SFD                |               | 8                                      |                 |      |
|                                 |                                    | DA                             |               | 6                                      |                 |      |
|                                 | 20                                 | SA                             |               | 6                                      | -               |      |
|                                 |                                    | Imp                            |               |                                        |                 |      |

- > Select "Jump to Stream" at "Distribution:" of the Stream Control screen.
- > Set the value "Jump to ID" to "1" (sets jump stream destination to stream 1).
- > Press "OK" to close the setting screen.

| Stream Setting - Un<br>Stream Control Prame | it1:3:1 - St  | ream 3                  |                    | .(2)                       |                         | ×            | (4)            |
|---------------------------------------------|---------------|-------------------------|--------------------|----------------------------|-------------------------|--------------|----------------|
| Distribution:                               | ump to Stream | n                       | -D                 | otal Time (1000M): 80.96ms |                         |              | ( <b>(</b> - ) |
| Jump                                        | to ID         | 1 Count:                |                    |                            |                         | Prev         |                |
| Inter Stream Gap:                           | Unit<br>ns    | 10M<br>6875200          | (3) 100M<br>687520 | 1000M<br>68752             | Actual Value<br>68752ns | Next         |                |
| Inter Frame Gap:                            |               |                         |                    |                            |                         | <u>H</u> elp |                |
| Fixed Value                                 | ue: Unit      | 10M<br><b>•</b> 6875200 | 100M<br>687520     | 1000M<br>68752             | Actual Value<br>68752ns |              |                |
| C Random Min:                               | ns            | 9600                    | 960                | 96                         | 96ns                    |              |                |
| Max                                         | c ms          | 0.0096                  | 0.00096            | 0.000096                   | 0.000096ms              |              |                |
| Inter Burst Gap:                            | Unit<br>ns    | 10M<br>9600             | 100M<br>960        | 1000M<br>96                | Actual Value<br>96ns    |              |                |
| Frames per Burst:                           | 1000          |                         |                    |                            |                         |              |                |
| Bursts per Stream:                          | 1             |                         |                    |                            |                         |              |                |
| Stream image:                               |               |                         |                    |                            |                         | -            |                |
| Fra                                         | ame           | Burst                   |                    | Burst                      |                         |              |                |
|                                             |               | , ira                   |                    |                            |                         |              |                |
|                                             |               |                         | Stream             |                            |                         |              |                |

- Burying Timestamp in Multicast Stream Data Generated at Server-side Port1 (Multicast address: "224.1.1.1")
  - > With the first stream selected, press the "Edit..." button to edit the stream.

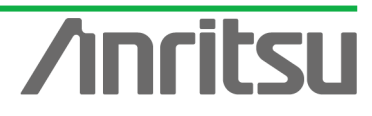

| MX123001A Data Quality /  | Analyzer Control Softwar  | B                  |                        |                         |                     |
|---------------------------|---------------------------|--------------------|------------------------|-------------------------|---------------------|
| 📴 Tool 🛛 🕨 Transmit       | Counter 👂 Capture 🏾 📗     | Error              |                        | Alarm Error P.Fail      | Log 🖩 🖶 ? 🕅         |
| 🖃 🏭 Unit Entry            | Tx Stream Collision       | Counter 🛛 🍳 Captur | e 🛛 🔍 Latency 🗍 🔍 Ping | g 🔍 Variation 🔍 Protoco | ls 📕                |
| ⊡                         |                           |                    |                        | EI                      | apsed Time: 0:07:12 |
| Port 1                    | ID Distribution           | Longth             | Protocol               | VLAN Errors             |                     |
|                           | V V 1 Next                | Fixed 1518         | UDP/IPv4               | None None               |                     |
| Dert 4                    |                           | Fixed 1518         | UDP/IPv4               | None None               |                     |
| Der Port 6                |                           |                    |                        |                         | Delete              |
| - Dert 7                  | (1)                       |                    |                        |                         |                     |
| - Port 9                  |                           |                    |                        |                         | <u>С</u> ору        |
| Port 10                   |                           |                    |                        |                         | Cut                 |
|                           |                           |                    |                        |                         | Paste               |
| Traffic Monitor           |                           |                    |                        |                         |                     |
| Group Entry               |                           |                    |                        |                         | Import              |
| Service Disruption Time   |                           |                    |                        |                         | Clear All           |
| RFC 2544 Automatic Test E |                           |                    |                        |                         |                     |
| m 2003 Adiomatic Test E   |                           |                    |                        |                         |                     |
|                           |                           |                    |                        |                         | Disable All         |
|                           |                           |                    |                        |                         |                     |
|                           |                           |                    |                        |                         |                     |
|                           |                           |                    |                        |                         |                     |
|                           | Device Type (for Latency) |                    |                        |                         |                     |
|                           | C Store and Forward       |                    | Bit Ferrore            | orwarding (Cut Through) |                     |
|                           |                           | Unit1:3:1          | Owner                  | 100M Full               | nk Coll Err Trig    |

- Place a checkmark in "Data Field 1" of [Data Fields] at the Frame Setting screen and set "Pattern:" to "Test Frame".
- > Press "OK" to close the setting screen.

ANRITSU CORPORAT

| ×                          |
|----------------------------|
| (4)                        |
|                            |
| <u>C</u> ancel             |
| ↓ Iopil Length: 1472 bytes |
| Erev                       |
| <u>N</u> ext               |
|                            |
|                            |
|                            |
| Value:                     |
|                            |
|                            |
|                            |
| Part Length                |
|                            |
|                            |
|                            |
|                            |
| 6                          |
|                            |
|                            |
|                            |
| 6                          |
|                            |

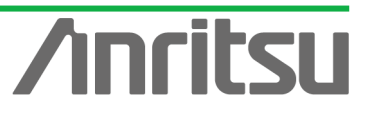

## 4.4. Setting Host Emulation

## (Outline)

RITSU CORPO

Create an IGMP protocol sequence for operation as an emulated host.

(Contents)

Use the MD1230B protocol emulation function to assemble a Join/Leave sequence for the multicast group.

In this example, the following three multicast groups are created.

- ✓ Sequence 1: Join multicast address "224.1.1.1" and hold this status for "100,000" seconds. (This is the multicast stream for measuring transmission delay time.)
- Sequence 2: Join multicast address "224.1.1.2" and perform repeated "connect for 8 seconds/Disconnect for 7 seconds" operations.
- ✓ Sequence 3: Join multicast address "224.1.1.3" and perform repeated "connect for 8 seconds/Disconnect for 7 seconds" operations.

Sequences 2 and 3 are for emulating Channel Zapping by performing repeated channel switching operations.

## (Results)

You will learn how to continuously receive video data for one channel in the Channel Zapping condition and how to configure the emulated host sequence.

♦ Setting Port2 as Emulated Host Supporting IGMP (Sequence 1)

Select Port2 and place a checkmark in the first "Entry Information" at [IGMP] in the Protocol screen. Press "Edit..." to edit the IGMP protocol sequence.

| 💋 MX123001A Data Quality / | nalyzer Control Software                                                                                                    |                               |
|----------------------------|----------------------------------------------------------------------------------------------------|-------------------------------|
| 🔁 Tool 🛛 🕨 Transmit        | Counter Capture Error Alarm                                                                                                    | tory H.Reset Log 🖩 🖶 🔋 🕅      |
| - 🚝 Unit Entry             | Ix Stream Collision Counter Counter Capture Capture Print Collision Counter Counter Capture Capture | tide • Protocols              |
| ⊡-=== Unit1                |                                                                                                    | (2)                           |
|                            |                                                                                                    |                               |
| Port 2                     | ✓ (3)                                                                                                    |                               |
| (1) Port 3                 | No Model # of Host/CH Host Address (from)                                                                                                    | Group Address (from)          |
| - D- Port 5                | Incode         Incode         Incode <thincode< th=""> <thincode< th=""> <thincode< t<="" th=""><th>224.1.1.1</th></thincode<></thincode<></thincode<>                                                                                                    | 224.1.1.1                     |
| 🕞 Port 6                   | Lanc/Dec Host 1/1 20.1.0.1                                                                                                    | 224.1.1.1                     |
| Port 7                     | 3 Inc/Dec Host 1/1 20.2.0.1                                                                                                    | 224.1.1.1                     |
| Port 8(4)                  | 4 Inc/Dec Host 1/1 20.3.0.1                                                                                                    | 224.1.1.1                     |
| - Port 10                  |                                                                                                    |                               |
| Port 11                    | Edit Copy Paste Save Load                                                                                                    |                               |
| Port 12                    |                                                                                                    |                               |
| Traffic Map                | State Monitor - Entry 1 (3) Host: #1-#25                                                                                                    |                               |
| Group Entry                |                                                                                                    |                               |
| Service Disruption Line    |                                                                                                    |                               |
| BFC 2889 Automatic Test E  |                                                                                                    |                               |
|                            |                                                                                                    |                               |
|                            |                                                                                                    |                               |
|                            | Country Country                                                                                                    |                               |
|                            | Received General Query (version 3)                                                                                                    |                               |
|                            | Received General Query (version 2) 0                                                                                                    |                               |
|                            | Received Group Specific Query (version 3) 0                                                                                                    |                               |
|                            | Received Group Specific Query (version 2) 0                                                                                                    |                               |
|                            | Received Group and Source Specific Query 0                                                                                                    |                               |
| <b>▲</b> ▶                 | J                                                                                                    |                               |
|                            | Unit1:3:2 Owner 100                                                                                                    | JM Full Link Coll Err Trig // |

> At [Step1] on the IGMP Host Emulation screen, set "IGMP Version:" to "2" and "Emulation Model:" to "Increase/Decrease Channel" (supports IGMP-v2 channel

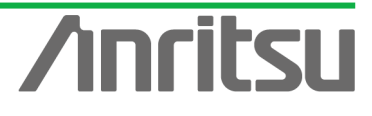

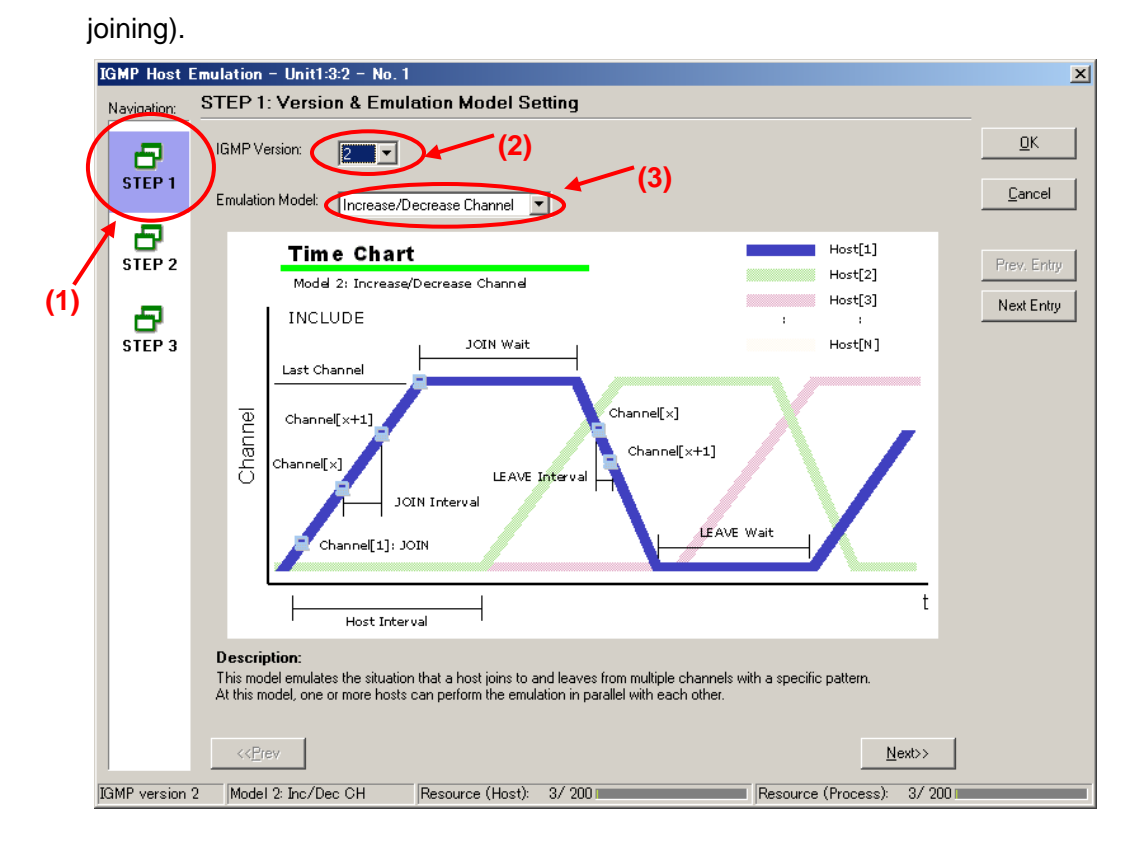

At [Step2] of the IGMP Host Emulation screen, set "Join Wait:" to "100000s" and "LEAVE Wait:" to "1s". (This holds the connection for 100,000 s after joining the channel.)

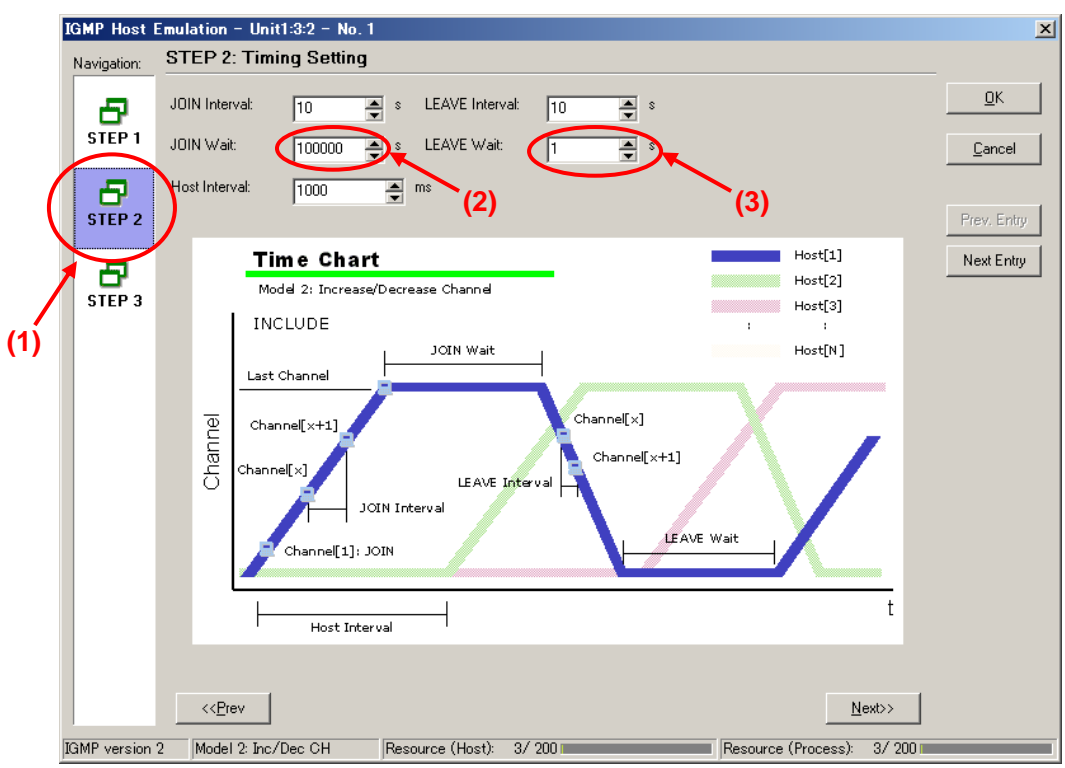

- Set the value of "Host Address:" at [Step3] of the IGMP Host Emulation screen to "192.168.1.10".
- Set the value of "Number of Host:" to "1".

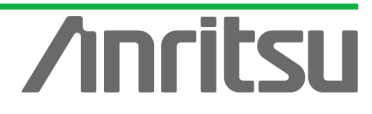

- Set the value of "Group Address:" to "224.1.1.1".
- Set the value of "Number of Group:" to "1".
- > Press "OK" to close the setting screen.

This setting performs the Join/Leave to multicast address "224.1.1.1" with one emulated host ("192.168.1.10").

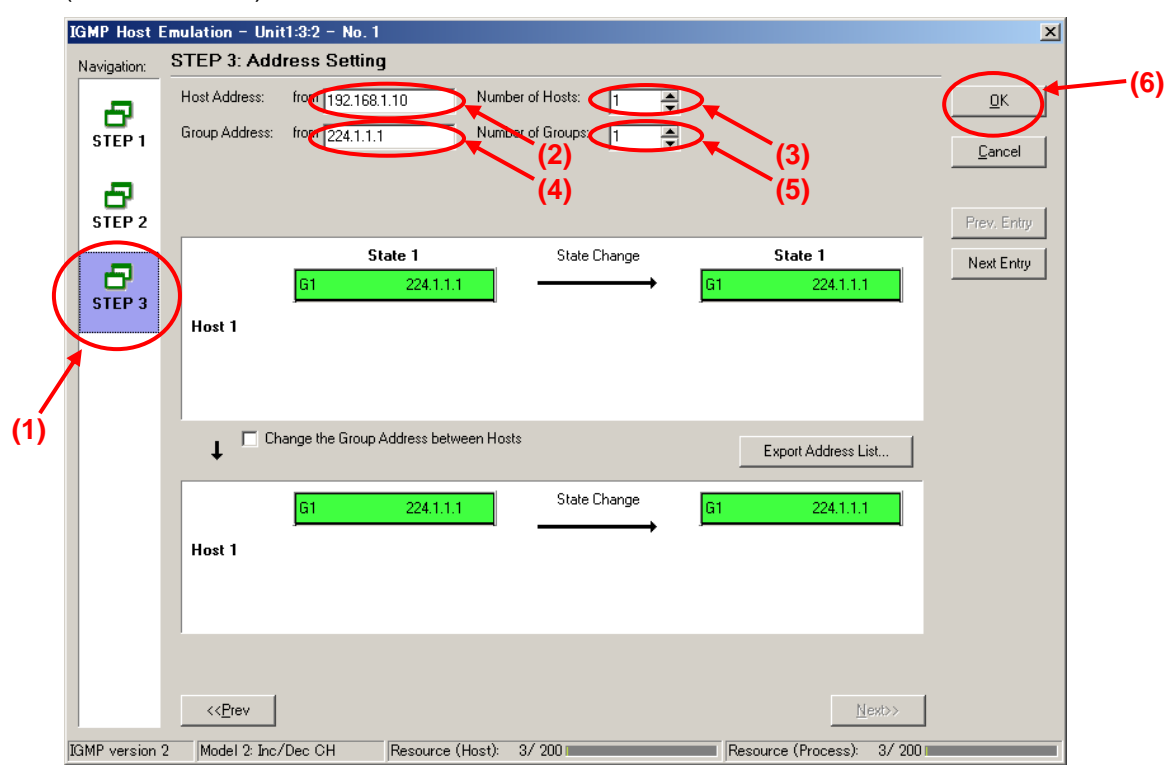

- ♦ Setting Port2 as Emulated Host Supporting IGMP (Sequence 2)
  - Select Port2 and place a checkmark in the second "Entry Information" at [IGMP] in the Protocol screen. Press "Edit..." to edit the IGMP protocol sequence.

|     | 💋 MX123001 A Data Quality A                         | Analyzer Control Software                                           |                                           |                                  | _ 🗆 🗵             |
|-----|-----------------------------------------------------|---------------------------------------------------------------------|-------------------------------------------|----------------------------------|-------------------|
|     | ]= Tool 🛛 👂 Transmit 👂 (                            | Counter 👂 Capture 🌗                                                 | Error                                     | Alarm Error P.Fai                | 69 🖩 🖶 ? 🕅        |
|     | ⊡ 🦉 Unit Entry<br>⊡ 📼 Unit1<br>⊡ ஊ (3) 10/100/1000M | ■ Tx Stream     ■ Collision     ■ (     ■ IGMP     ■ JGAP     ■ MLD | Counter 📔 o Capture 🗍 o Later<br>o MLDA 🛛 | ncy 🕒 Ping 🗐 Variation 🔍 Protoco |                   |
|     | Port 1<br>Port 2<br>Port 3                          | Entry Information                                                   |                                           |                                  |                   |
| (1) | Port 4                                              | No. Model # o                                                       | f Host/CH Host Address                    | (from) Group Addres              | s (from)          |
|     | Port 5                                              | 📇 Inc/Dec CH 1/1                                                    | 192.168.1.10                              | 224.1.1.1                        |                   |
|     | Port 6                                              | 2 Inc/Dec Host 1/1                                                  | 20.3.0.1                                  | 224.1.1.1                        |                   |
|     | Port 8                                              | Inc/Dec Host 1/1                                                    | 20.3.0.1                                  | 224.1.1.1                        |                   |
|     | - Port 9(4)                                         | 4 Inc/Dec Host 1/1                                                  | 20.3.0.1                                  | 224.1.1.1                        |                   |
|     | 🕞 Port 10                                           |                                                                     |                                           |                                  |                   |
|     | 🗭 Port 11                                           | Edit Copy                                                           | Paste                                     | Save Load                        |                   |
|     |                                                     |                                                                     |                                           |                                  |                   |
|     | Traffic Map                                         | State Monitor - Entry 3                                             | <b>5)</b> Host:                           | #1-#25 र 🗵                       |                   |
|     | Group Entry                                         |                                                                     |                                           |                                  |                   |
|     | Group1                                              |                                                                     |                                           |                                  |                   |
|     | Service Disruption Time                             |                                                                     |                                           |                                  |                   |
|     | RFC 2544 Automatic Test E                           |                                                                     |                                           |                                  |                   |
|     | HFC 2889 Automatic Test E                           |                                                                     |                                           |                                  |                   |
|     |                                                     |                                                                     |                                           |                                  |                   |
|     |                                                     | Country .                                                           |                                           |                                  |                   |
|     |                                                     | Received General Query (vers                                        | vion 3)                                   | 0                                |                   |
|     |                                                     | Beceived General Query (vers                                        | sion 2)                                   |                                  |                   |
|     |                                                     | Beceived Group Specific Que                                         | ru (version 3)                            | 0                                |                   |
|     |                                                     | Received Group Specific Que                                         | ry (version 2)                            | 0                                |                   |
|     |                                                     | Received Group and Source S                                         | Specific Query                            | 0                                |                   |
|     |                                                     |                                                                     |                                           |                                  |                   |
|     | الغ                                                 | <u>,                                    </u>                        | Unit1:3:2 Owner                           | 100M Full                        | ink Coll Err Trig |

At [Step1] on the IGMP Host Emulation screen, set "IGMP Version:" to "2" and "Emulation Model:" to "Increase/Decrease Channel" (supports IGMP-v2 channel joining).

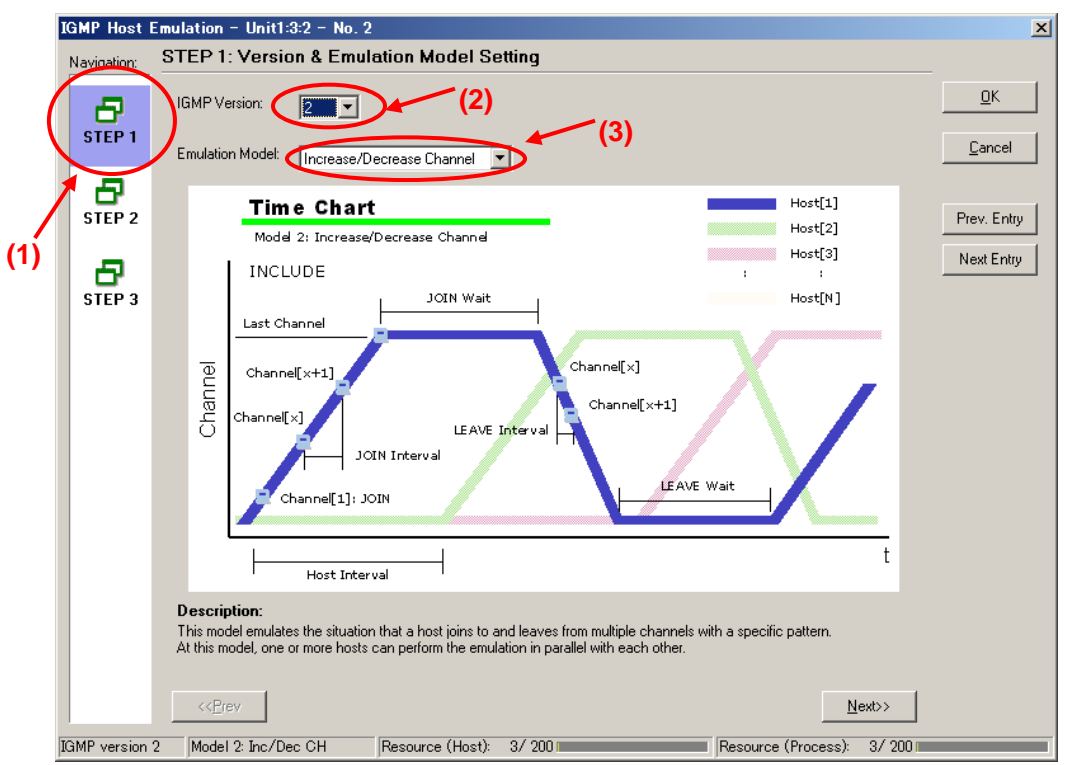

At [Step2] of the <u>IGMP Host Emulation</u> screen, set "Join Wait:" to "8s", and "LEAVE Wait:" to "7s". (After joining the channel, this performs repeated "Connect for 8 seconds/Disconnect for 7 seconds" operations.)

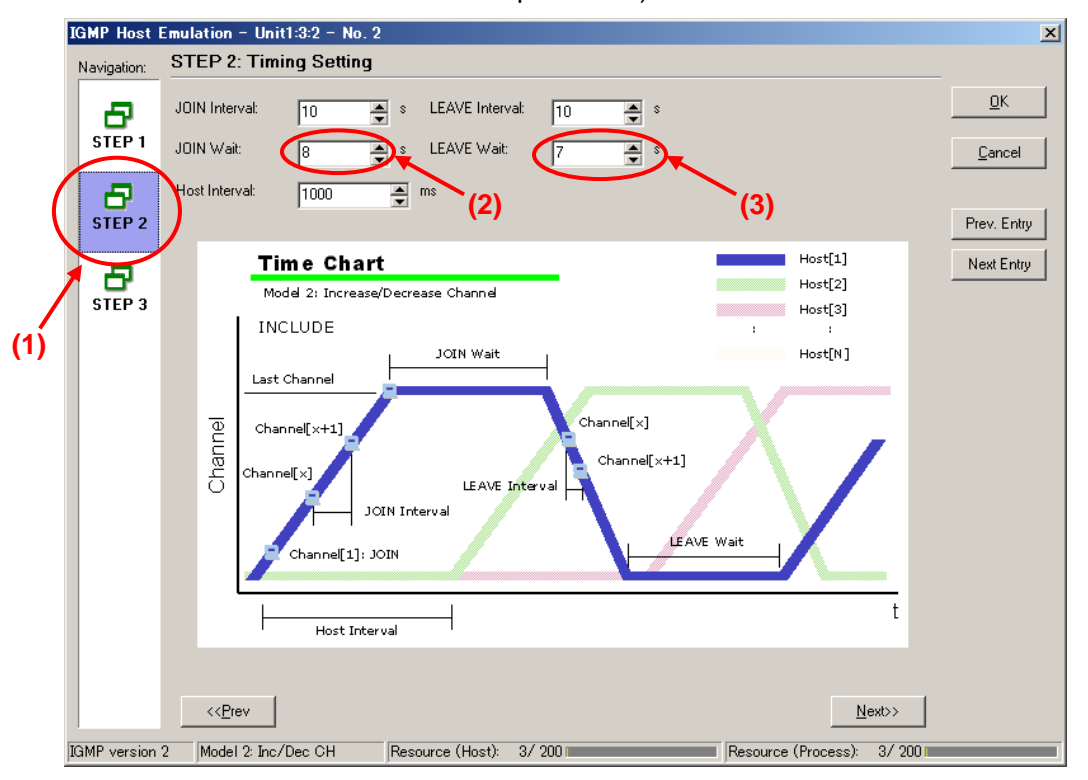

Set the value of "Host Address:" at [Step3] of the IGMP Host Emulation screen to "192.168.1.10".

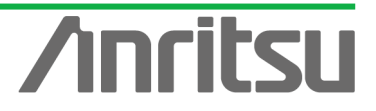

- > Set the value of "Number of Host:" to "1".
- Set the value of "Group Address:" to "224.1.1.2".
- Set the value of "Number of Group:" to "1".
- > Press "OK" to close the setting screen.

This setting performs repeated Join/Leave operations to multicast address "224.1.1.2" with one emulated host at "192.168.1.10".

| IGMP Host I      | Emulation - Unit1:3:2 - No.<br>STEP 3: Address Settir                                                                                                    | 2<br>Ig               |              |                     | ×                           |
|------------------|----------------------------------------------------------------------------------------------------|-----------------------|--------------|---------------------|-----------------------------|
| STEP 1<br>STEP 2 | Host Address: from 192.16<br>Group Address: from 224.1.1                                                                                                    | 2 Numbe               | r of Hosts:  | (3)<br>(5)          | QK<br>Cancel<br>Prev. Entry |
| STEP 3           | G1<br>Host 1                                                                                                    | 224.1.1.2             |              | G1 224.1.1.2        | Next Entry                  |
|                  | ↓ Change the Group<br>G1<br>Host 1                                                                                                    | Address between Hosts | State Change | Export Address Lis  | st                          |
| IGMP version     | < <prev 2="" 2:="" ch<="" dec="" inc="" model="" td=""><td>Resource (Host):</td><td>3/ 200</td><td>Resource (Process):</td><td>xt&gt;&gt;<br/>3/ 200</td></prev> | Resource (Host):      | 3/ 200       | Resource (Process): | xt>><br>3/ 200              |

- ♦ Setting Port2 as Emulated Host Supporting IGMP (Sequence 3)
  - Select Port2 and place a checkmark in the third "Entry Information" at [IGMP] in the Protocol screen. Press "Edit..." to edit the IGMP protocol sequence.

|      | 💋 MX123001A Data Quality A | alyzer Control Software                                                          |                           |
|------|----------------------------|----------------------------------------------------------------------------------|---------------------------|
|      | 🔁 Tool 🛛 🕨 Transmit 🗼 C    | aunter Capture Error Alarm                                                       | tory H.Reset Log 🖩 🖶 👔 🕅  |
|      | 🕞 🊝 Unit Entry             | • Tx Stream   ● Collision   ● Counter   ● Capture   ● Latency   ● Ping   ● Varia | tice Protocols            |
|      | (3) 10/100/1000M           | • IGMP   • IGAP   • MLD   • MLDA                                                 | (2)                       |
|      | Port 2                     |                                                                                  |                           |
| (1)1 | D= Port 3<br>D= Port 4     | No. Model # of Host/CH Host Address (from)                                       | Group Address (from)      |
|      | - Der Port 5               | ☑ 1 Inc/Dec CH 1/1 192.168.1.10                                                  | 224.1.1.1                 |
|      | - Port 7                   | Inc/Dec UH 1/1 192.158.1.10<br>☑ 3 Inc/Dec Host 1/1 20.3.0.1                     | 224.1.1.2                 |
|      | D= Port 8<br>D= Port 9     | 4 Inc/Dec Host 1/1 20.3.0.1                                                      | 224.1.1.1                 |
|      | - Der Port 1               |                                                                                  |                           |
|      | Port 12                    | Ldit Lopy Paste Save Load                                                        | ···                       |
|      | Traffic Monitor            | State Monitor - Entry 3 (5) Host: #1-#25                                         |                           |
|      | Group Entry                |                                                                                  |                           |
|      |                            |                                                                                  |                           |
|      | BFC 2544 Automatic Test E  |                                                                                  |                           |
|      |                            |                                                                                  |                           |
|      |                            | Counter                                                                          |                           |
|      |                            | Received General Query (version 3) 0                                             |                           |
|      |                            | Received Group Specific Query (version 3) 0                                      |                           |
|      |                            | Received Group Specific Query (version 2) 0                                      |                           |
|      |                            | neceived and police specific query U                                             |                           |
|      | [                          | Unit1:3:2 Owner 100                                                              | M Full Link Coll Err Trig |

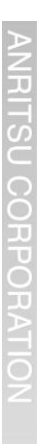

At [Step1] on the IGMP Host Emulation screen, set "IGMP Version:" to "2" and "Emulation Model:" to "Increase/Decrease Channel" (supports IGMP-v2 channel joining).

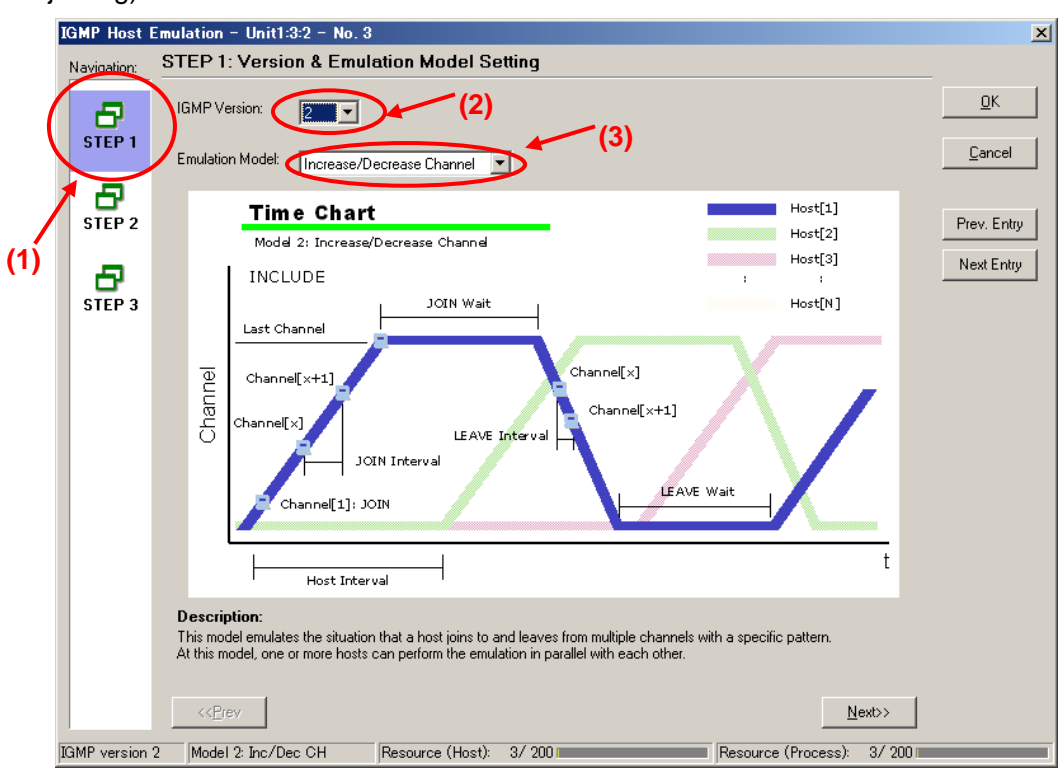

At [Step2] of the IGMP Host Emulation screen, set "Join Wait:" to "8s", and "LEAVE Wait:" to "7s". (After joining the channel, this performs repeated "Connect for 8 seconds/Disconnect for 7 seconds" operations.)

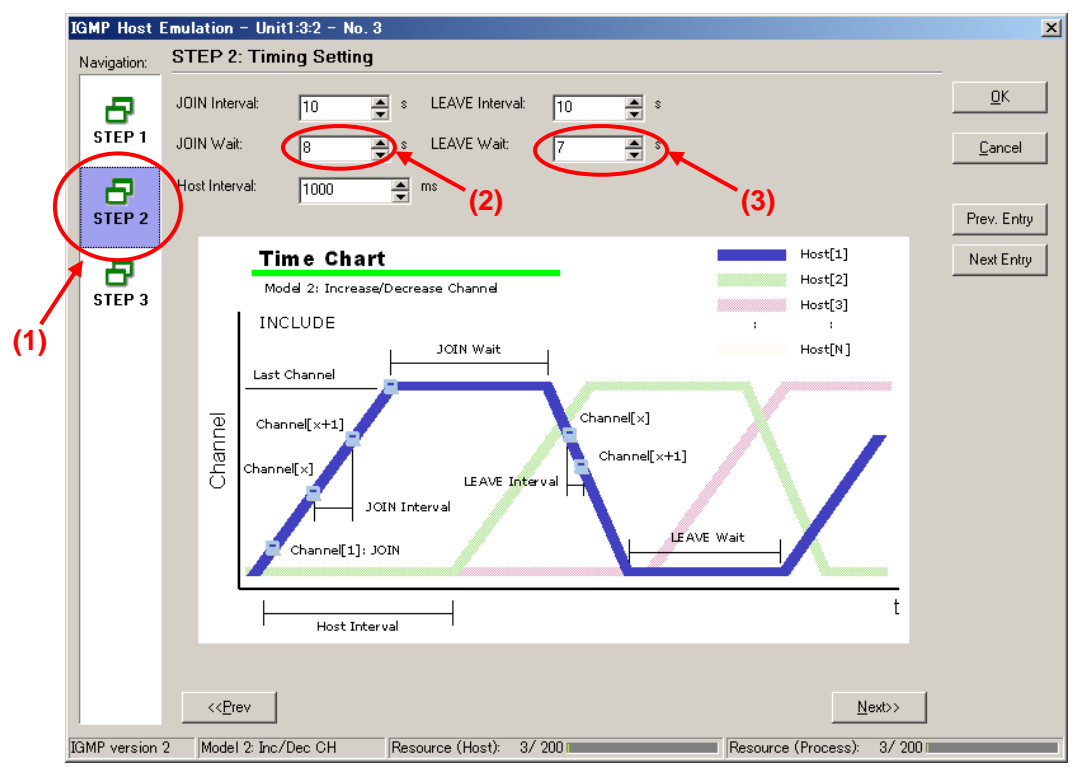

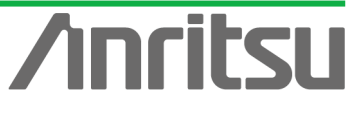

- Set the value of "Host Address:" at [Step3] of the IGMP Host Emulation screen to "192.168.1.10".
- Set the value of "Number of Host:" to "1".
- > Set the value of "Group Address:" to "224.1.1.3".
- Set the value of "Number of Group:" to "1".
- > Press "OK" to close the setting screen.

This setting performs repeated Join/Leave operations to multicast address "224.1.1.3" with one emulated host at "192.168.1.10".

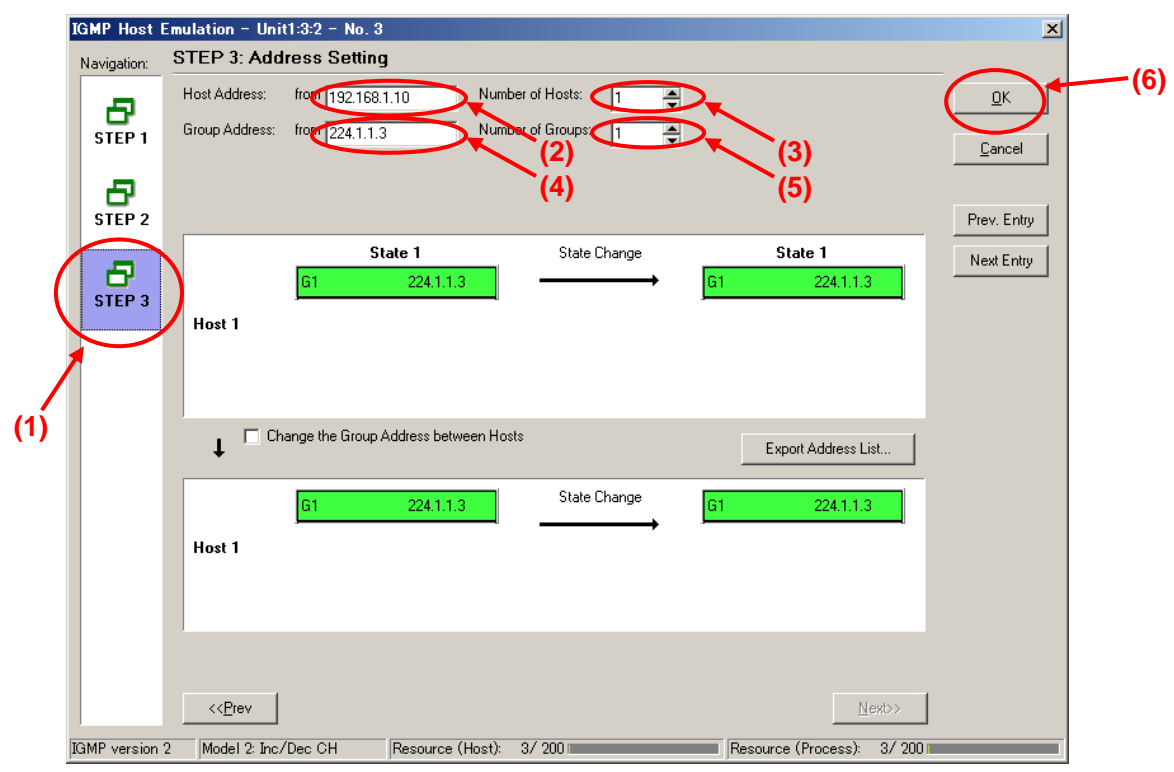

- ♦ Enabling IGMP Protocol at Port2
  - > Select Port2 and right-click to select "Port Setting" (opens "Port Setting" window).

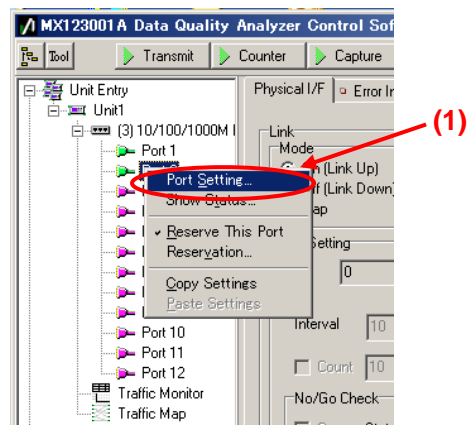

- Place a checkmark in "IGMP" of "Protocol Filter:" at [Protocol] of the Port Setting screen.
- Press the "OK" button.

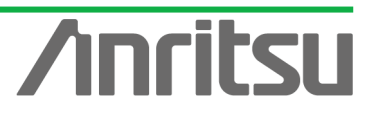

| Port setting - Unit1:3:2 |                                                                                                    | ×             |    |
|--------------------------|----------------------------------------------------------------------------------------------------|---------------|----|
| (1) Ownership: Owner     | Mapping: Framed                                                                                                    | ок            |    |
| Mode: Normal             | MII Properties                                                                                                    | <u>Cancel</u> | 3) |
|                          | On Off                                                                                                    | Apply         |    |
| Protocol Filter:         | Capabilities To Be Advertised<br>♥ 10M bps Half Duplex<br>♥ 100M bps Full Duplex<br>♥ 100M bps Full Duplex<br>■ 1000M bps Full Duplex<br>■ 1000M bps Full Duplex<br>■ 1000M bps Full Duplex<br>■ 0000M bps Full Duplex | Help          |    |
|                          | Loopback (1000M Full only)                                                                                                    |               |    |
|                          | Multicast Pause Address 01.80.02.00.00.01                                                                                                    |               |    |
|                          | Directed Address     This Port     User Defined                                                                                                    |               |    |
|                          | MII Registers Default                                                                                                    |               |    |
|                          | Maximum Frame Size: 1518 (1518 is recommended)                                                                                                    |               |    |
|                          | Preamble                                                                                                    |               |    |
|                          | Test Pattern: Single PRBS 9 💌                                                                                                    |               |    |

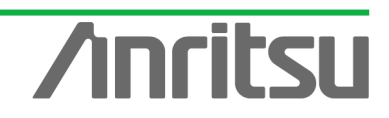

## 4.5. Monitoring Transmission Delay Time 1

## (Outline)

Operate the emulated server and hosts and use the Multi Flow Counter function to monitor chronological changes in the transmission delay time.

(Contents)

Send the multicast stream from Port1 and perform Join/Leave operations (Channel Zapping) at Port2. In this condition, monitor the transmission delay time for multicast address "224.1.1.1". (*Results*)

You will learn how to monitor the transmission delay time of a multicast stream in the Channel Zapping condition and display the results as a chronological graph.

- Sending Multicast Stream from Port1 (Starting Output of Emulated Host)
  - > Select Port1 and press the "Transmit" button at the top of the screen.

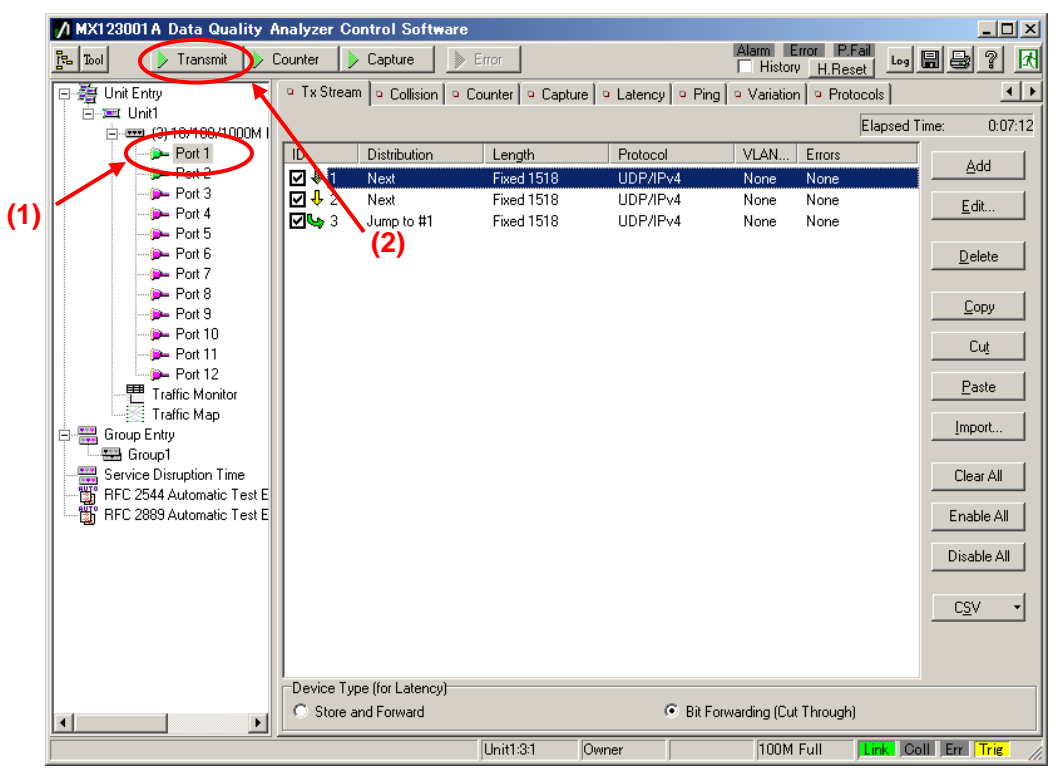

- Starting Join/Leave Operation at Port2 (Starting Emulated Host Operation)
  - Select Port2 and press the "IGMP" button at [IGMP] of the Protocol screen (starts repeated Join/Leave operation).

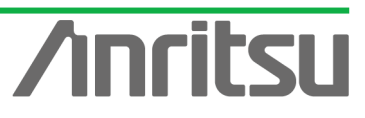

|     | MX123001 A Data Quality A                                                                                                    | nalyzer Control Software                                                                                                    | Alam                                                                                       | Error P.Fail Log 🖬 🚭 🖓 🕅                                                 |
|-----|----------------------------------------------------------------------------------------------------|----------------------------------------------------------------------------------------------------|--------------------------------------------------------------------------------------------|--------------------------------------------------------------------------|
|     |                                                                                                    | ■ Tx Stream     Olision     Collision     Counter     O     GMP     IGAP     MLD     MLD     MLD     MLD                                                                                                    | pture 🔍 utatency 🔍 Ping 🔍 Var                                                              | iation Protocols (2)                                                     |
| (1) | Port 2<br>Port 2<br>Port 2<br>Port 3<br>Port 4<br>Port 5<br>Port 6<br>Port 7<br>Port 7<br>Port 8<br>Port 9<br>Port 9<br>Port 10                                          | (3)           Entry Information           No.         Model           ♥ 1         Inc/Dec CH           1/1           ♥ 2         Inc/Dec CH           1/1           ♥ 3           Inc/Dec CH           1/1           ♥ 4           Inc/Dec CH           1/1 | Host Address (from)<br>192.168.1.10<br>192.168.1.10<br>192.168.1.10<br>20.3.0.1 <b>(4)</b> | Group Address (from)<br>224.1.1.1<br>224.1.1.2<br>224.1.1.3<br>224.1.1.1 |
|     | Port 11<br>Port 12<br>Traffic Monitor<br>Traffic Map<br>Group Entry<br>Group 1<br>Frez Service Disruption Time<br>FrC 2849 Automatic Test E<br>FrC 2889 Automatic Test E | Edit Copy Pa                                                                                                    | te Save Loa<br>Host: #1-#25                                                                |                                                                          |
|     |                                                                                                    | Counter<br>Received General Query (version 3)<br>Received General Query (version 2)<br>Received Group Specific Query (version 3)<br>Received Group Specific Query (version 2)<br>Received Group and Source Specific Query                                   |                                                                                            |                                                                          |
|     |                                                                                                    | Unit1:3:2                                                                                                    | Owner 1                                                                                    | DOM Full Link Coll Err Trig                                              |

- Setting Filters for Multi Flow Counter at Port2 (Enables Latency Count for Flow at Multicast Address "224.1.1.1")
  - Select Port2 and press the "Counter Setting" button at the Counter screen to open the "Setting" screen.

| MX123001A Data Quality A        | analyzer Control Softwar | -                    |                                                  |                        |                      |         |
|---------------------------------|--------------------------|----------------------|--------------------------------------------------|------------------------|----------------------|---------|
|                                 | Counter                  | Error                |                                                  | Alarm Error F          | R.Fail I I I I I     | গু নি   |
|                                 |                          |                      | -                                                | History H.R.           | eset war             |         |
| 🖃 🚝 Unit Entry                  | Physical I/F             | n 🕒 Tx Stream 🔤      | <ul> <li>Collision</li> <li>Collision</li> </ul> | unter 🔍 apture 🔍 Later | ncy 🔍 Ping 🔍 Variati | on 💶 🕨  |
| ⊡                               |                          | 📱 🗾 Add to C         | hart 🔹 🔍 💼                                       | ] / Default2 💌         | Elapsed Time:        | 0:06:29 |
| Port 2                          | Name                     | Unit1:3:2<br>Swrrent | Unit1:3:2<br>Accumulated                         | (                      | 1)                   |         |
| Port 4                          | 🗆 Received Rate (%)      | 91.17%               | 74.62%                                           | -                      | -                    |         |
| Port 5                          | 💷 Link Failed            | 0                    |                                                  |                        |                      |         |
| Port 7                          | Max Latency (us) 1       | -                    | 6,871.036us                                      | (2)                    |                      |         |
| - Port 8                        | Max Latency (us) Other   | -                    |                                                  | ()                     |                      |         |
| Port 9                          | G Min Latency (us) 1     | · ·                  | 163.508us                                        |                        |                      |         |
| - Port 11                       | Min Latency (us) Other   | · · ·                | · .                                              |                        |                      |         |
| - Port 12                       | Current Latency (us) 1   | 163.820us            | · .                                              |                        |                      | •       |
| Traffic Monitor                 | Resolution: 1s           | ▼ □ Lo               | garithm (Lines)                                  | 🔲 Logarithm (Bars)     |                      |         |
| Group Entry                     | 100                      |                      |                                                  |                        |                      |         |
| Service Disruption Time         | 140                      |                      |                                                  |                        |                      |         |
| 📲 📅 RFC 2544 Automatic Test E   | 120                      |                      |                                                  |                        |                      |         |
| 🔤 🔤 🛗 RFC 2889 Automatic Test E | Time 100                 |                      |                                                  |                        |                      |         |
|                                 | 1, 2, 3 80               |                      |                                                  |                        |                      |         |
|                                 | 60 +                     |                      |                                                  |                        |                      |         |
|                                 | 401                      |                      |                                                  |                        |                      |         |
|                                 |                          |                      |                                                  |                        |                      |         |
|                                 |                          |                      | 22:18:30                                         |                        | 22:19:00             |         |
|                                 |                          |                      |                                                  | Time                   |                      |         |
|                                 | 1: Current Lat           | ency (us) 1 [us] -   | — 2: Max Latency                                 | y (us) 1 [us] 🕂 3: Min | Latency (us) 1 [us]  |         |
| Counter setting                 |                          | Unit1:3:2            | Owner                                            | 100M Full              | Link Coll Err        | Trie    |

- > Set "Tx/Rx" at "Flow Counter" of the Counter Setting screen to "Rx".
- Set "Mode:" to "Monitor".
- Press the "Add..." button to open the "Field Setting" screen.

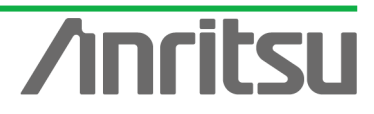

Place a checkmark in "IPv4 Destination Address [32bit]" at the Field Setting screen and press the "OK" to close the window.

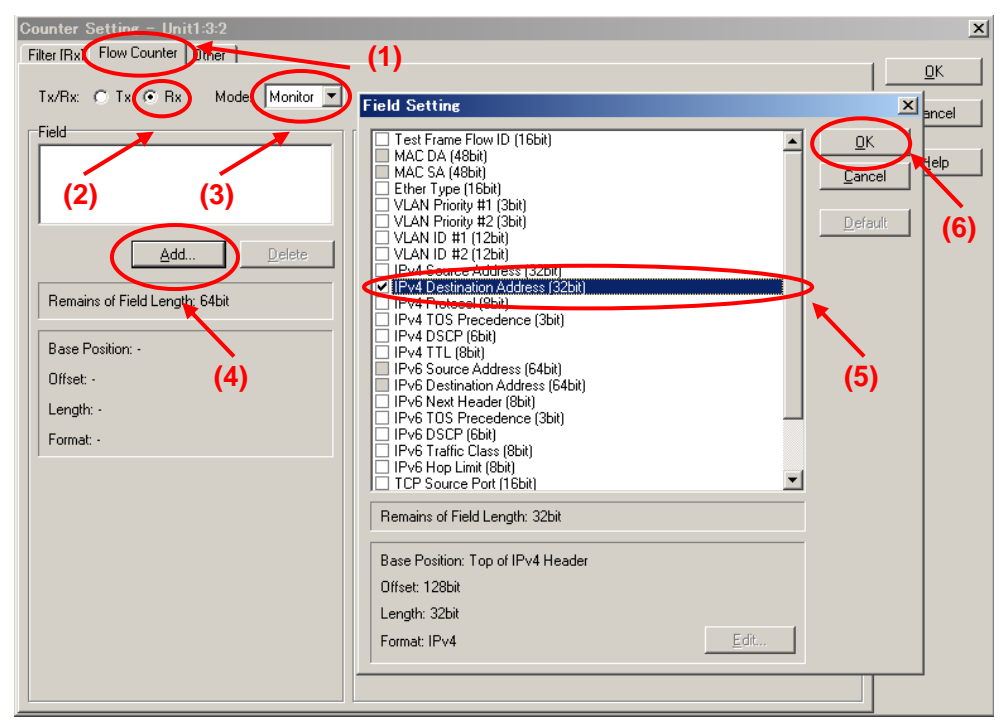

- Select "IPv4 Destination Address" at Flow Counter of the Counter Setting screen and press the "Edit…" button to open the "IPv4 Destination Address" input window.
- Input "224.1.1.1" at the "IPv4 Destination Address" input window and press the "OK" button.
- Press the "OK" button to close the Counter Setting screen.

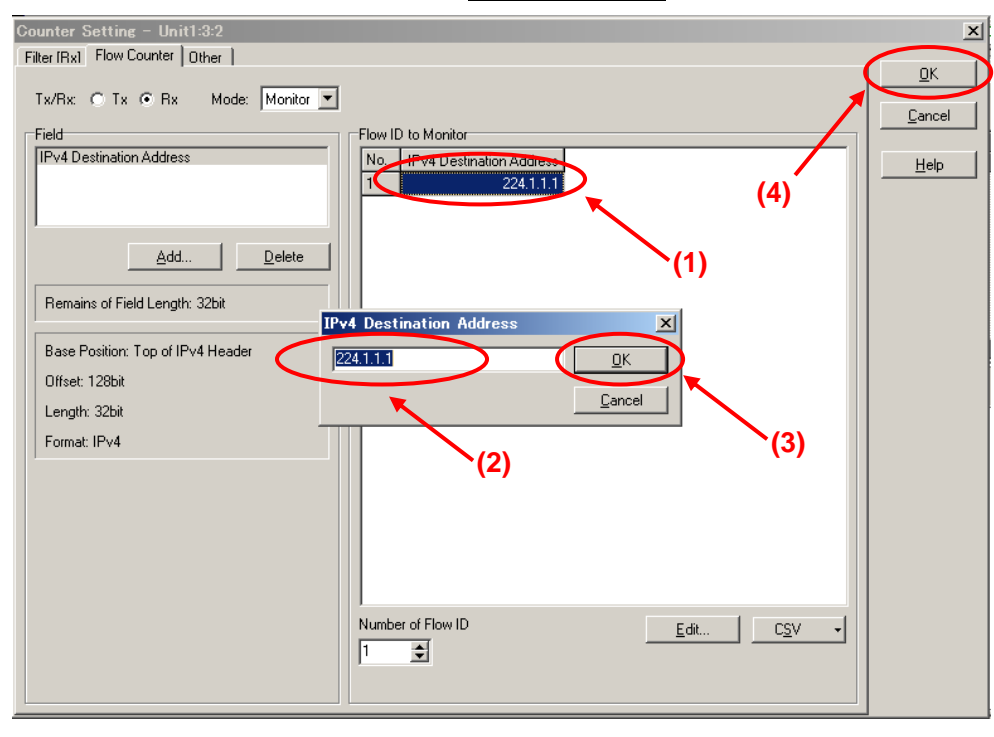

Select Port2 and press the "Counter Display Option" button at the Counter screen to open the "Counter Display Option" screen.

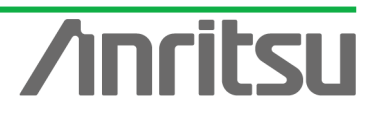

| MX123001 A Data Quality A | analyzer Control Software                     |                      |                          |                                       |                                   |             |
|---------------------------|-----------------------------------------------|----------------------|--------------------------|---------------------------------------|-----------------------------------|-------------|
| Tool 🛛 👌 Transmit         | Counter 🗼 Capture 📗                           | > Error              |                          | History H.                            | Reset Log 🔓                       | 2           |
| 🖃 🏭 Unit Entry            | Physical I/F                                  | n 🖣 😐 Tx Stream 🗍    | Collision Ocu            | nter 💿 apture 🔍 Lat                   | ency 🛛 🔍 Ping 🗋 🔍 Va              | riation 🔳 🕨 |
| ⊡                         |                                               | 📱 📜 Add to C         | hart 🗸 🛈 🛅               | E Default2                            | <ul> <li>Elapsed Time:</li> </ul> | 0:06:29     |
| Port 2                    | Name                                          | Unit1:3:2<br>Current | Unit1:3:2<br>Accumulated |                                       | (1)                               |             |
| Port 4                    | Received Rate (%)                             | 91.17%               | 74.62%                   |                                       | . ,                               |             |
| Port 5                    | 🗉 Link Failed                                 | 0                    | 0                        |                                       |                                   |             |
| Port 7                    | Max Latency (us) 1                            |                      | 6,871.036us              | `(2)                                  |                                   |             |
| - Port 8                  | Max Latency (us) Other                        |                      | -                        |                                       |                                   |             |
| Port 9                    | Min Latency (us) 1                            | •                    | 163.508us                |                                       |                                   |             |
| - 🕞 Port 11               | Min Latency (us) Uther Current Latency (us) 1 | -                    | •                        |                                       |                                   |             |
| Port 12                   |                                               | 103.02008            |                          |                                       |                                   | •           |
| Traffic Map               | Resolution: 1s                                | ▼ □ Lo               | garithm (Lines)          | 🔲 Logarithm (Bars)                    |                                   |             |
| Group Entry               | 160                                           |                      |                          | · · · · · · · · · · · · · · · · · · · |                                   |             |
| Service Disruption Time   | 140                                           |                      |                          |                                       |                                   |             |
| RFC 2889 Automatic Test E | 120                                           |                      |                          |                                       |                                   |             |
|                           | Line 100                                      |                      |                          |                                       |                                   |             |
|                           | 60                                            |                      |                          |                                       |                                   |             |
|                           | 40                                            |                      |                          |                                       |                                   |             |
|                           | 20                                            |                      |                          |                                       |                                   |             |
|                           | 0                                             |                      | 22:18:30                 |                                       | 22:19:00                          |             |
|                           |                                               |                      |                          | Time                                  |                                   |             |
|                           | 1: Current Lat                                | ency (us) 1 [us] 🗕   | — 2: Max Latency         | (us) 1 [us] 🚽 3: M                    | lin Latency (us) 1 [us]           |             |
|                           | <u></u>                                       | 16341-9-9            | Owner                    | 100M-5                                | Link Call For                     | Tria        |
| joounter setting          |                                               | junitra:2            | owner                    | JIOOM Full                            | JEN BOIL JEN                      | ing /       |

- Press the "Clear All" at the Counter Display Option screen to clear all the displayed counts at once.
- > Select "Flow" of "Category" and place checkmarks in the following items.
  - ✓ "Max Latency (us) [Flow]"
  - ✓ "Min Latency (us) [Flow]"
  - ✓ "Current Latency (us) [Flow]"
  - ✓ "Ave. Latency (us) [Flow]"
- > Press the "OK" button to close the screen.

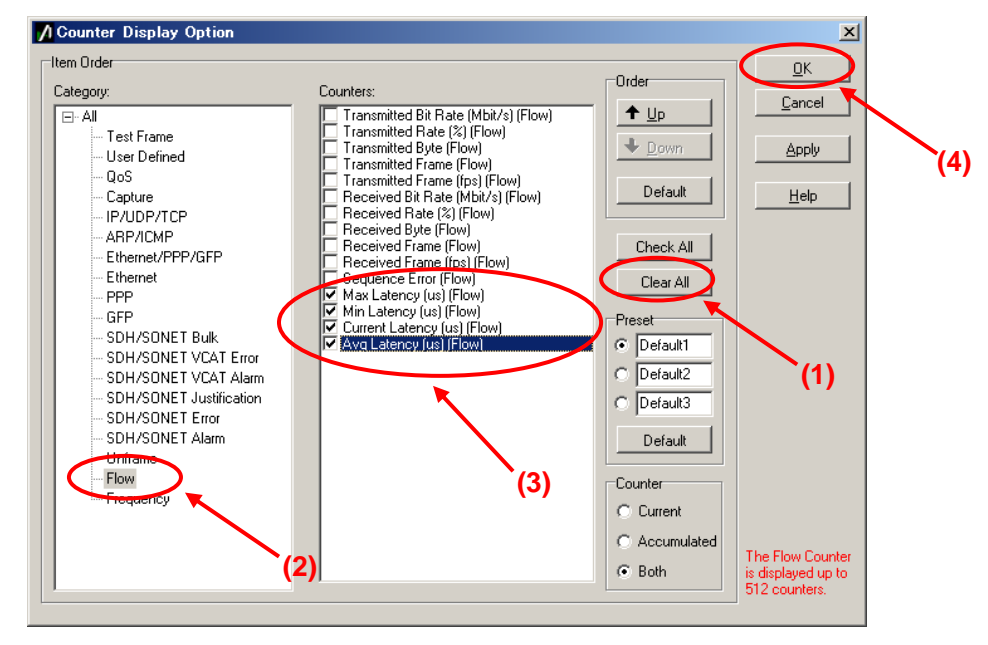

Select Port2 and press the "Counter" button at the top of the screen to start measurement.

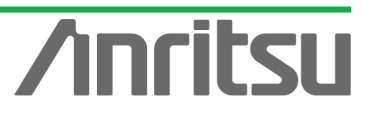

Select "Current Latency (us) 1" of the counter items and right-click "Line 1" from the menu.

| A MV100001 & Data Quality A            | and and Control Software   |                      |                          |                                         |               |
|----------------------------------------|----------------------------|----------------------|--------------------------|-----------------------------------------|---------------|
|                                        | manyzer Control Software   | - 1                  |                          | Alarm Error P.Fail                      |               |
|                                        | Capture                    | > Error              |                          | History H.Reset                         |               |
| 📮 🏭 Unit Entry                         | Physical I/F               | n 🕒 Tx Stream 🛛      | Collision                | inter 🕒 Capture 🕒 Latency 🔍 Ping 🔍 \    | /ariation 🔳 🕨 |
| i ⊡~≔ Unit1<br>i⊡~= (3) 10/100/1000N I |                            | 📱 💢 Add to I         | Chart 🔹 🔍 💼              | Default1 💌 Elapsed Time:                | 0:00:12       |
| Port 1                                 | Name                       | Unit1:3:2<br>Current | Unit1:3:2<br>Accumulated |                                         | <b>_</b>      |
| - Port 4 (1)                           | Max Latency (us) 1         |                      | 167.028us                |                                         |               |
| - Port 5                               | Max Latency (us) Other     | -                    |                          | <(2)                                    |               |
| Port 6                                 | Min Latency (us) 1         |                      | 163.496us                | (2)                                     |               |
| Port 8                                 | 💷 Min Latency (us) Other   |                      |                          |                                         |               |
| - Port 9                               | Current Latency (us) 1     | 163,934              | Line 1                   | 5                                       |               |
| Port 10                                | Current Latency (us) Other |                      |                          |                                         |               |
| Port 12                                | Avg Latency (us) 1         | •                    |                          |                                         | -             |
| Traffic Monitor                        | Resolution:                |                      |                          | Logarithm (Bars)                        |               |
| Group Entru                            |                            |                      |                          |                                         |               |
| Group1                                 |                            |                      | Line 6                   |                                         |               |
| Service Disruption Time                |                            |                      | Line 7                   |                                         |               |
| HFC 2544 Automatic Test E              |                            |                      | Bar 1                    |                                         |               |
|                                        |                            | -                    |                          |                                         |               |
|                                        |                            |                      | Сору                     |                                         |               |
|                                        |                            |                      |                          |                                         |               |
|                                        |                            |                      |                          |                                         |               |
|                                        |                            |                      |                          |                                         |               |
|                                        |                            |                      |                          |                                         |               |
|                                        |                            |                      | 0<br>Time                |                                         |               |
|                                        | ·                          | Unit1:3:2            | Owner                    | 100M Full Link Coll I                   | Err Trig /    |
| ,                                      |                            |                      |                          | , , , , , , , , , , , , , , , , , , , , |               |

> The transmission delay time changes over time as shown below, and can be monitored on the graph.

| 💋 MX123001A Data Quality Analyzer Control Software                                                         |                                                                 |                      |                          |                                          |  |  |
|----------------------------------------------------------------------------------------------------|-----------------------------------------------------------------|----------------------|--------------------------|------------------------------------------|--|--|
| 🚰 Tool 🌔 Transmit 🔳 Counter 🌔 Capture 📄 Error                                                              |                                                                 |                      |                          |                                          |  |  |
| 🕞 🏭 Unit Entry                                                                                             | Physical I/F                                                    | n 📮 Tx Stream 🗍      | 🛚 Collision 🕨 Cou        | unter Capture Catency Ping Variation     |  |  |
|                                                                                                    | 1 00 1 Add to Chart V                                           |                      |                          |                                          |  |  |
| Port 1                                                                                                    | Name                                                            | Unit1:3:2<br>Current | Unit1:3:2<br>Accumulated |                                          |  |  |
| - Port 4                                                                                                   | Max Latency (us) 1                                              |                      | 167.676us                |                                          |  |  |
| Port 5                                                                                                    | 🗆 Max Latency (us) Other                                        |                      |                          |                                          |  |  |
| Port 7                                                                                                    | Min Latency (us) 1                                              | -                    | 163.496us                |                                          |  |  |
|                                                                                                    | Min Latency (us) Other                                          | -                    |                          |                                          |  |  |
|                                                                                                    | Current Latency (us) 1                                          | 164.160us            | •                        |                                          |  |  |
| - Port 11                                                                                                  | Current Latency (us) Other                                      | -                    | •                        |                                          |  |  |
| - Port 12                                                                                                  | Avg Latency (us) 1                                              | •                    | 163.961us                |                                          |  |  |
| Traffic Monitor                                                                                            | Resolution: 1s                                                  | 🔽 🗆 Lo               | ogarithm (Lines)         | 🗖 Logarithm (Bars)                       |  |  |
| Group Entry<br>Group1<br>Service Disruption Time<br>RFC 2544 Automatic Test E<br>RFC 2889 Automatic Test E | 160<br>140<br>120<br>Line<br>1 80<br>60<br>40<br>20<br>00:56:00 |                      | 0<br>T<br>               | 0:56:30<br>ime<br>nt Latency (us) 1 [us] |  |  |
|                                                                                                    | <u>,</u>                                                        | Unit1:3:2            | Owner                    | 100M Full Link Coll Err Trig             |  |  |

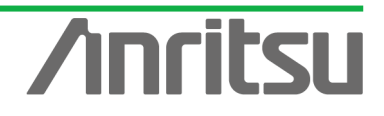

## 4.6. Monitoring Transmission Delay Time 2

## (Outline)

COR

Operate the emulated server and host and monitor the dispersion (Packet Jitter) of the transmission delay time using the Variation function.

## (Contents)

Send a multicast stream from Port1 and perform Join/Leave (Zapping) at Port2. In this condition, monitor the transmission delay time. The dispersion in the transmission delay time of multicast address "224.1.1.1" is monitored.

### (Results)

You will learn how to measure packet jitter of a multicast stream under Channel Zapping conditions.

- ♦ Sending Multicast Stream from Port1 (Starting Output of Emulated Host)
  - Select Port1 and press the "Transmit" button at the top of the screen.

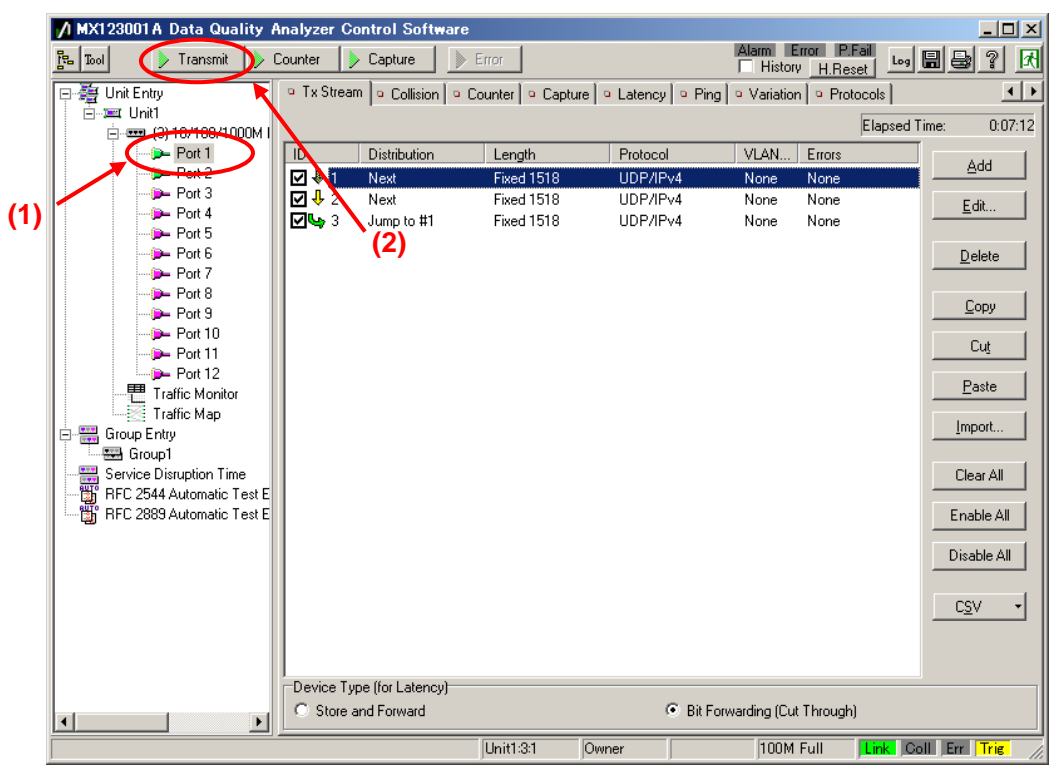

- Starting Join/Leave Operation at Port2 (Starting Emulated Host Operation)
  - Select Port2 and press the "IGMP" button at [IGMP] of the Protocol screen (starts repeated Join/Leave operation).

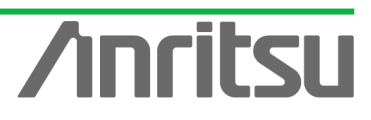

|      | MX123001 A Data Quality A                                                                                  | nalyzer Control Software                                                                                                    |                                                                     | Alarm Error P.Fail                                         | ×□_<br><u>}</u> |
|------|----------------------------------------------------------------------------------------------------|----------------------------------------------------------------------------------------------------|---------------------------------------------------------------------|------------------------------------------------------------|-----------------|
|      | □- 續 Unit Entry     ⊡ ≔ Unit1                                                                              | <ul> <li>■ Ix Stream   </li> <li>■ Collision   </li> <li>■ Counter   </li> <li>■ IGMP   </li> <li>■ IGAP   </li> <li>■ MLD   </li> <li>■ MLDA   </li> </ul> | Capture 🛛 😐 Latency 🗍 😐 Pin                                         | g 🕒 Variation 😐 Protocols                                  | (2)             |
| (1)- | S <sup>2</sup> Pert 1<br>Port 2<br>Port 3<br>Port 4<br>Port 5<br>Port 6<br>Port 7                          | (3)<br>Entry Information<br>No. Model #tof Host/CH<br>✓ 1 Inc/Dec CH 1/1<br>✓ 2 Inc/Dec CH 1/1<br>✓ 3 Inc/Dec CH 1/1                                        | Host Address (from)<br>192.168.1.10<br>192.488.1.10<br>192.168.1.10 | Group Address (from<br>224.1.1.1<br>224.1.1.2<br>224.1.1.3 | n)              |
|      | Port 8<br>→ Port 9<br>→ Port 10<br>→ Port 11<br>→ Port 12<br>→ Traffic Map                                 | 4     Inc/Dec Host     1/1       Edit     Copy       State Monitor - Entry 3                                                                                | 20.3.0.1 <b>(4)</b> <u>Paste Save</u> Host: #1-#25                  | 224.1.1.1                                                  |                 |
|      | Group Entry<br>Group1<br>Service Disruption Time<br>RFC 2544 Automatic Test E<br>RFC 2889 Automatic Test E |                                                                                                    |                                                                     |                                                            |                 |
|      |                                                                                                    | Counter<br>Received General Query (version 3)<br>Received General Query (version 2)                                                                         | 0                                                                   |                                                            |                 |
|      |                                                                                                    | Received Group Specific Query (version 3<br>Received Group Specific Query (version 2<br>Received Group and Source Specific Que                              | i) 0<br>:) 0<br>sry 0                                               |                                                            |                 |
|      |                                                                                                    | Unit1:3:2                                                                                                    | Owner                                                               | 100M Full                                                  | Coll Err Trig   |

- Set the Variation filter at Port2. (This monitors the Latency dispersion of the flow for multicast address "224.1.1.1".)
  - Select Port2 and select "Latency" at the Variation screen. Press the "Latency Setting" button to open the "Latency Setting" screen.

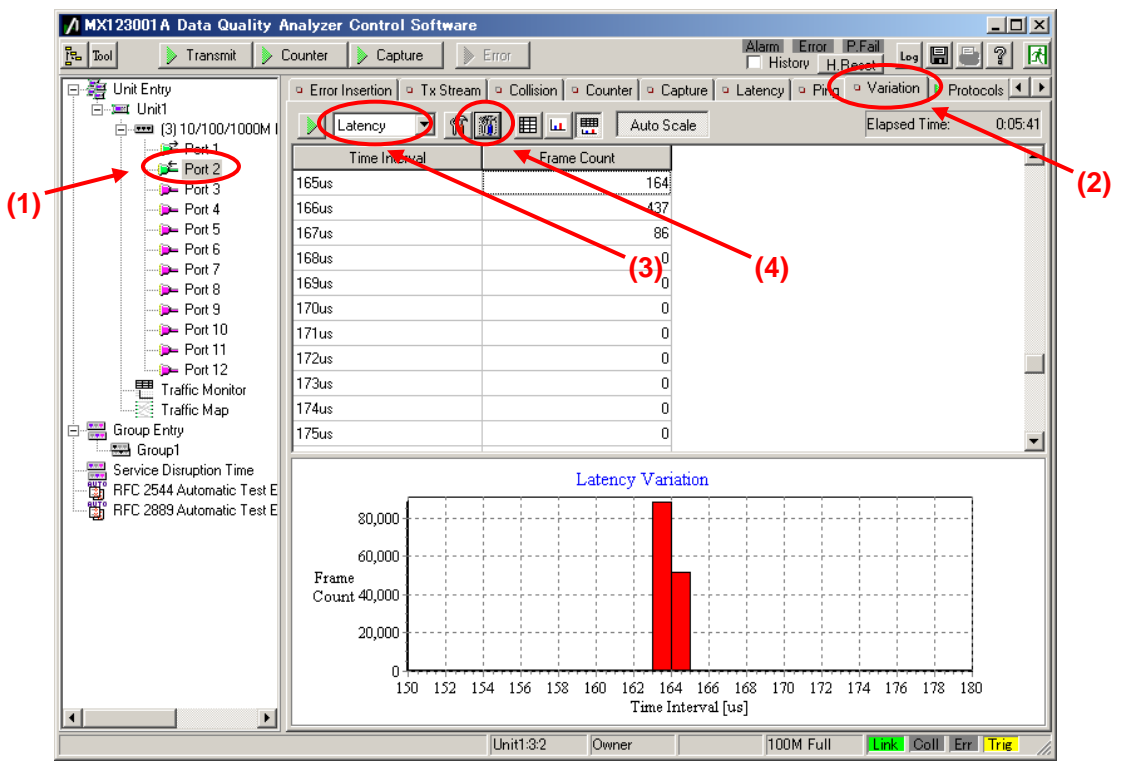

- Place a checkmark in "On" at the Latency Setting screen and set "Pattern1" of "Conditions" to "Match".
- Press "Edit..." to open the "Filter/Trigger/Counter Condition" screen.

![](_page_69_Picture_7.jpeg)

| Latercy                                                                                                    |
|----------------------------------------------------------------------------------------------------|
| Pattern 4           Base Position:         Top of Frame           Pattern:         0000 0000 0000 0000 0000 0000 0000           Mask:         0000 0000 0000 0000 0000 0000 0000           Error         Error Type:           Good Frame         Combination           Corr         Or |

- Select "IPv4 Destination Address" from "Preset Pattern" at Pattern1 of the Filter/Trigger/Counter Condition Setting screen.
- Set the value of "Pattern:" at Pattern1 to "224.1.1.1".
- > Press the "OK" button to close the screen.

ANRITSU CORPO

| 0   | Filter/Trigger/Counter Condition Setting - Unit | 1:3:2                    |
|-----|-------------------------------------------------|--------------------------|
|     | Pattern 1                                       |                          |
|     | Base Position: Top of IPv4 Header               | Offset: 16 🜩 🚺 🖳 🕅       |
|     | Pattern: 224.1.1.1                              |                          |
|     | Mask: Anno                                      |                          |
|     | Format C How C IPut C IPut                      | Help                     |
|     | Politide. O Hex So IFV4 O IFV0                  | Heset Hattein (4)        |
| (3) | Pattern 2                                       | MAC SA                   |
| • • | Base Position: Top of Frame                     | Ether Type               |
|     | Pattern: 0000 0000 0000 0000 0000 0000 0000 0   | MPCP (1)                 |
|     | Mask: 0000 0000 0000 0000 0000 0000 0000 0      | 8023 OAM                 |
|     | Format:      Hev. C IPv4 C IPv6                 | IPv4 Source Address      |
|     |                                                 | IPv4 Destination Address |
|     | Pattern 3                                       | IPv4 Protocol            |
|     | Base Position: Top of Frame                     |                          |
|     | Pattern: 0000 0000 0000 0000 0000 0000 0000 0   | Any IPv6 Packet          |
|     | Mask: 0000 0000 0000 0000 0000 0000 0000 0      | IPv6 Source Address      |
|     | Format:      Hex C IPv4 C IPv6                  | IPv6 Destination Address |
|     |                                                 | IPVO Next Header         |
|     | Pattern 4                                       | Any UDP Packet           |
|     | Base Position: Top of Frame                     | UDP Source Port          |
|     | Pattern: 0000 0000 0000 0000 0000 0000 0000 0   | UDP Destination Port     |
|     | Mask: 0000 0000 0000 0000 0000 0000 0000 0      | TCP Source Port          |
|     | Format:    Hex C IPv4 C IPv6                    | TCP Destination Port     |
|     | - Firer                                         |                          |
|     | Error Type: Good Frame                          | And                      |
|     |                                                 | C Or                     |

- > Select Port2 and press the "Auto Scale" button at the Variation screen.
- > Press the "Variation" start button to start monitoring Packet Jitter.
- The Packet Jitter changes over time as shown below, and can be monitored on the graph.

![](_page_70_Picture_9.jpeg)

![](_page_71_Figure_0.jpeg)

ANRITSU CORPORAT

MU120131A/32A IP Multicast Measurement Quck Start Guide

![](_page_71_Picture_2.jpeg)
# 4.7. Analysing Measurement Results

(Outline) Analyze the multicast stream transmission delay results. (Contents) Examine the measurement results on the sample screen. (Results) You will learn how to evaluate the multicast stream transmission delay measurement results.

The transmission delay times displayed on the example screen range from 163.496 to 167.676 us.

This shows the packet arrival time when hosts (subscribers) are performing Channel Zapping on a video streaming service using multicast streaming typically used by IPTV. Since multicast communications require real-timeness, transmission delay and dispersion are important factors in network QoS. The actual transmission varies with the number of routers and their performance on the multicast streaming network as well as with the subscriber behavior (Channel Zapping conditions) and rich content (network load). When monitoring the overall service, it is very important to remember that the network performance is impacted by all the users.

The purpose of this measurement is evaluation of network performance. Evaluating network performance in advance can help prevent problems before they occur and plan future network development.

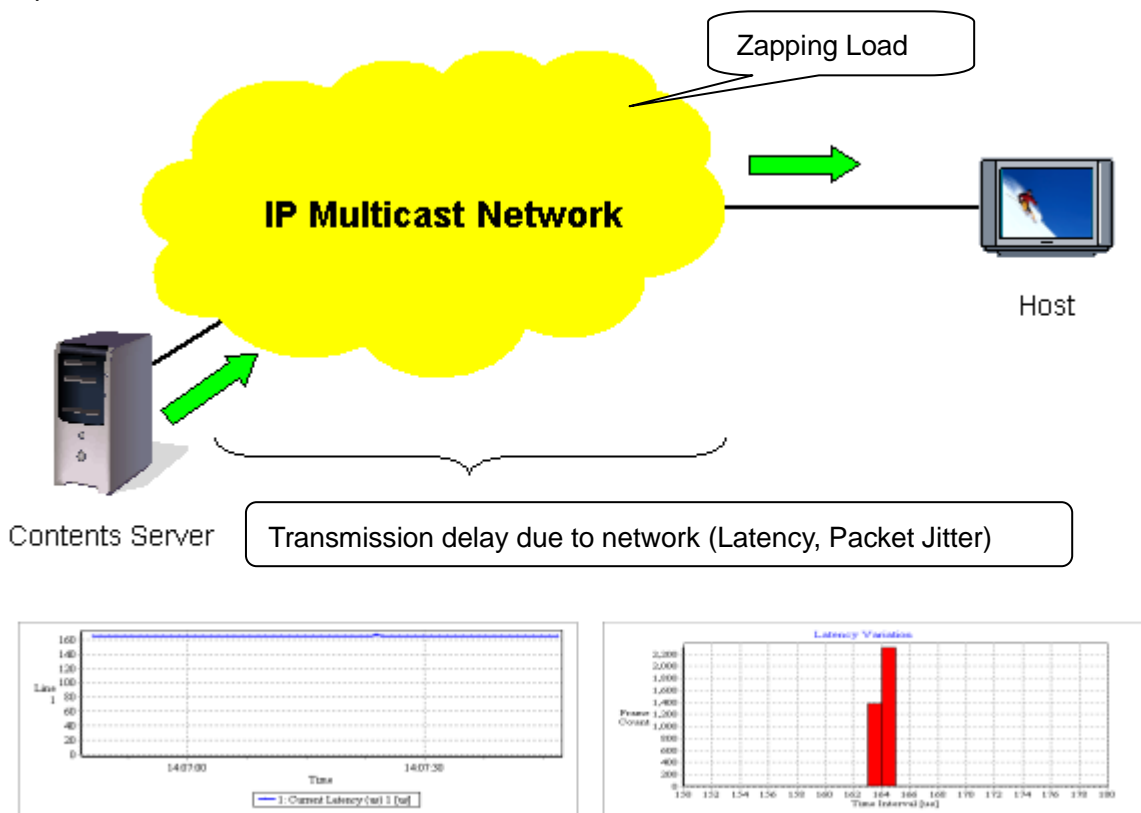

## Fig. 11 Transmission Delay Time due to Network

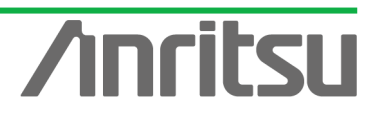

# 5. Evaluation Example 3...QoS Measurement

# 5.1. Connecting DUT

(Outline)

Connect an IP multicast network to the MD1230B.

(Contents)

First, provide an IP multicast network environment using a router. (This guide describes an IPv4 network using the IGMP protocol (at host side) and PIM-SM protocol (at network side).

When connected to the MU120131A, Port 1 emulates a server and Port 2 emulates a host. *(Results)* 

You will learn about connecting the DUT with measuring equipment.

## ♦ Connecting Multicast Routers

- Connect Port1 of the MU120131A to the server-side router. (In this guide, the server-side network is "192.168.4.0/24".)
- Connect Port2 of the MU120131A to the host-side router. (In this guide, the host-side network is "192.168.1.0/24".)

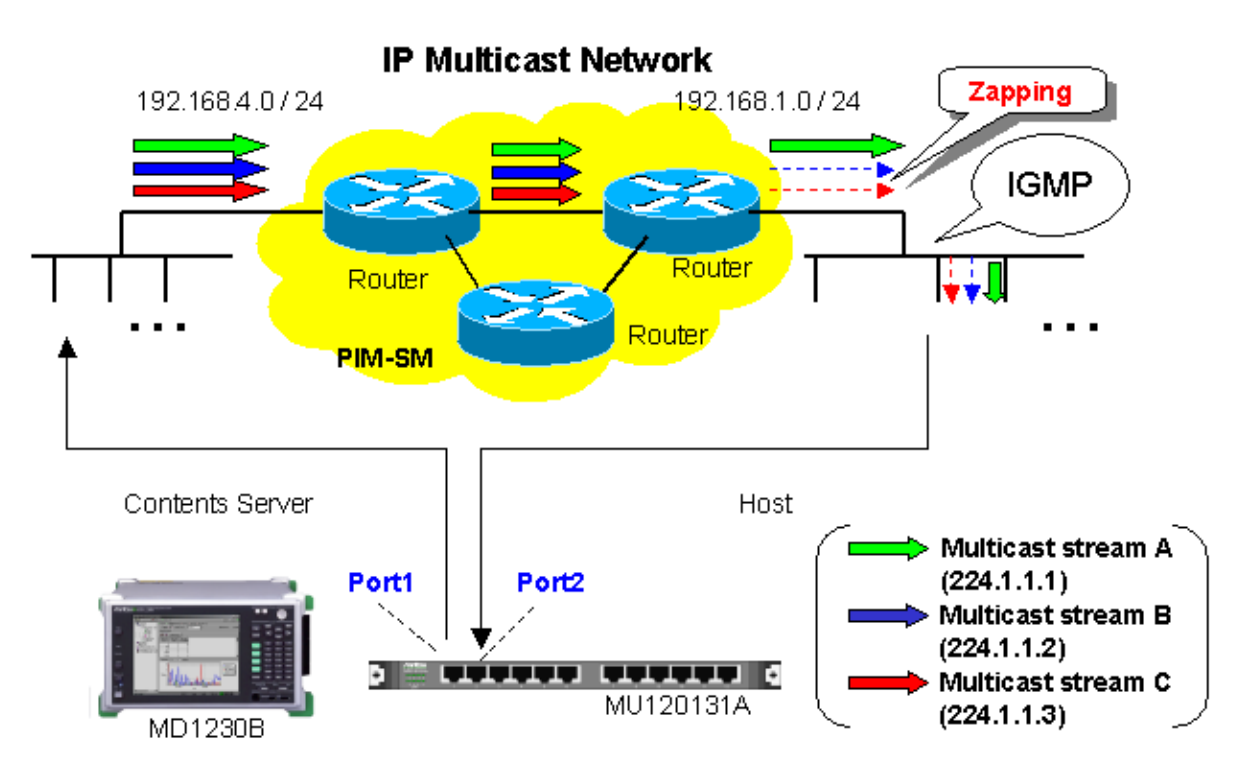

Fig. 12 Connecting DUT

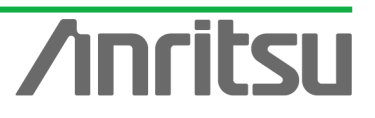

# 5.2. Setting Measurement Ports

# (Outline)

Perform the basic settings for the ports operating as the emulated server and emulated host. *(Contents)* 

Set the following port numbers and addresses for the emulated server and host.

In addition, perform settings for ARP and Ping.

[Emulated Server]

Port number: Port1 MAC Address: 00-00-91-01-01-01

IPv4 Address: 192.168.4.10

- Netmask: 255.255.255.0
- Gateway: 192.168.4.254

[Emulated Host]

Port number: Port2

MAC Address: 00-00-91-01-01-02

IPv4 Address: 192.168.1.10

Netmask: 255.255.255.0

Gateway: 192.168.1.254

## (Results)

You will learn basic settings for using ports for measurement.

## ♦ Setting Port Operating as Emulated Server

Select Port1 and right-click to select "Port Setting" (opens "Port Setting" window).

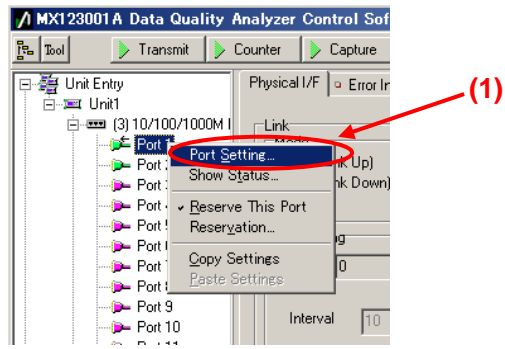

- Set "MAC Address:" to "00-00-91-01-01".
- Set "IPv4 Address:" to "192.168.4.10".
- Set "Netmask:" to "255.255.255.0".
- Set "Gateway:" to "192.168.4.254".
- Select "Reply to this port ARP request".
- Select "Reply to this port PING request".
- Remove the checkmarks in "1000 Mbps Half Duplex" and "1000 Mbps Full Duplex" of "Auto Negotiation" (when the router connection port is 100 Mbps Full Duplex).
- Press the "OK" button.

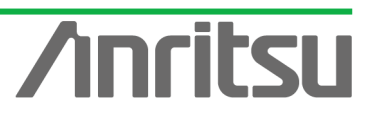

|     | Port setting - Unit1:3:1        |                                                                                                    | ×          |     |
|-----|---------------------------------|----------------------------------------------------------------------------------------------------|------------|-----|
| (1) | Ownership: Owner                | Mapping: Framed                                                                                       | <u>o</u> k |     |
|     | Mode: Normal                    | MII Properties                                                                                        | Cancel     | (0) |
| (2) | MAC Address: 00-00-91-01-01-01  | Auto Negotiation                                                                                      | Applu      | (0) |
| (3) | IPv4 IPv6 VLAN Protocols        | On Off                                                                                                |            |     |
| (4) | - This Port                     | Capabilities To Be Advertised     IOM bps Half Duplex     Restart                                     | Help       |     |
|     | IPv#Address: 192.168.4.10       | <ul> <li>✓ 10M bps Full Duplex</li> <li>✓ 100M bps Half Duplex</li> <li>Timing: Auto ▼</li> </ul>     |            |     |
| (5) | Netmask: 255.255.255.0          | 100M bps Full Duplex     1000M bps Half Duplex     1000M bps Half Duplex     Vertex     Auto MDI/MDIX |            | (7) |
|     | Gateway: 192.168.4.254          |                                                                                                    |            |     |
|     |                                 | Loopback (1000M Full only)                                                                            |            |     |
|     | AHP Reply                       | Flow Control Receive (Full Duplex only)                                                               |            |     |
| (6) | Reply to this port ARP request  | Multicast Pause Address 01-80-C2-00-00-01                                                             |            |     |
|     |                                 | Directed Address     This Port                                                                        |            |     |
|     | ICMP Echo (PING) Reply          | C User Defined 00-00-00-00-00                                                                         |            |     |
|     | Reply to this port PING request |                                                                                                    |            |     |
|     |                                 | MII Registers Default                                                                                 |            |     |
|     |                                 | Maximum Frame Size: 1518 (1518 is recommended)                                                        |            |     |
|     |                                 | Preamble                                                                                              |            |     |
|     |                                 |                                                                                                    |            |     |
|     |                                 | Test Pattern: Single PRBS 9                                                                           |            |     |
|     |                                 |                                                                                                    |            |     |

Check that 100M Full is displayed at the screen bottom right and that the Link LED is green. (Confirm that the connection between the router and instruments is Link Up at "100Mbps Full Duplex".)

| 100M Full | Link Coll Err Trig |
|-----------|--------------------|

- ♦ Setting Port Operating as Emulated Host
  - Select Port2 and right-click Port Setting (opens "Port Setting" window).

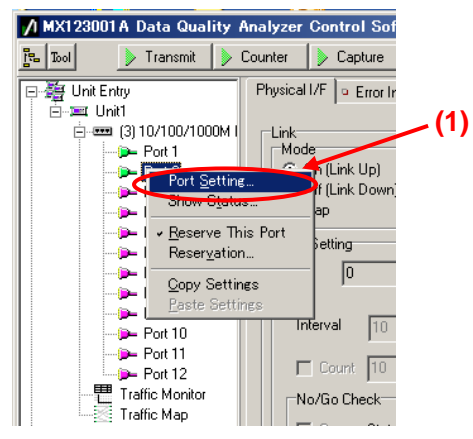

- Set "MAC Address:" to "00-00-91-01-01-02".
- Set "IPv4 Address:" to "192.168.1.10".
- Set "Netmask:" to "255.255.255.0".
- Set "Gateway:" to "192.168.1.254".
- Select "Reply to this port ARP request".
- Select "Reply to this port PING request".

- Remove the checkmarks in "1000 Mbps Half Duplex" and "1000 Mbps Full Duplex" of "Auto Negotiation" (when the router connection port is 100 Mbps Full Duplex).
- Press the "OK" button.

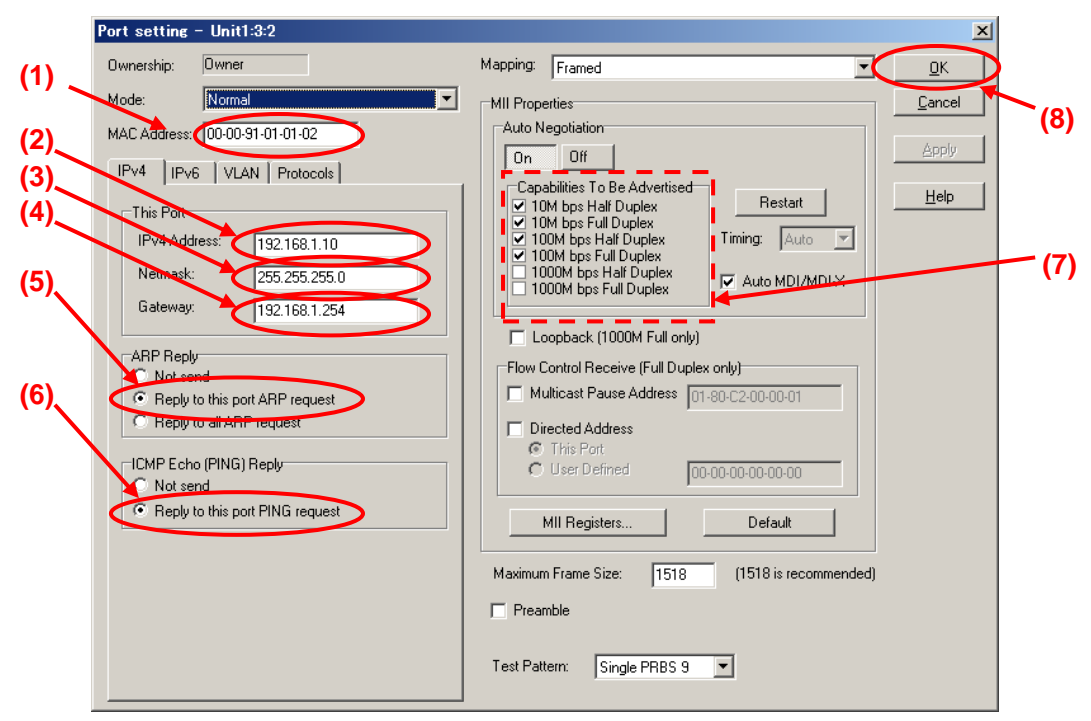

Check that 100M Full is displayed at the screen bottom right and that the Link LED is green. (Confirm that the connection between the router and instruments is Link Up at "100Mbps Full Duplex".)

| 100M Full | Link Coll Err Trig |
|-----------|--------------------|

- ♦ Checking Connection
  - Display the Ping screen for Port1, set the value of "Destination:" to "192.168.1.10" and press the "Ping" button.

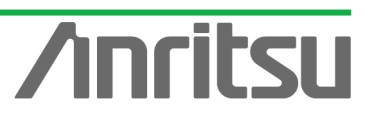

| 월 Tool 🛛 🜔 Transmit 👂                                                                                                    | Counter Capture                                                                                                    | m Error P.Fa                                                                                                    |               |                                            |
|----------------------------------------------------------------------------------------------------|----------------------------------------------------------------------------------------------------|----------------------------------------------------------------------------------------------------|---------------|--------------------------------------------|
|                                                                                                    |                                                                                                    | History H.Reset                                                                                                    |               |                                            |
|                                                                                                    | Physical I/F         © Error Insertion         © Tx Stream         © Collision         © Counter         © Cap           (3)         (3)         (2)         (2)         (2)         (2)         (2)         (2)         (2)         (2)         (2)         (2)         (2)         (2)         (2)         (3)         (2)         (2)         (2)         (2)         (2)         (2)         (2)         (2)         (2)         (2)         (2)         (2)         (3)         (2)         (2)         (2)         (2)         (2)         (2)         (2)         (2)         (2)         (2)         (2)         (2)         (2)         (2)         (2)         (2)         (2)         (2)         (2)         (2)         (2)         (2)         (2)         (2)         (2)         (2)         (2)         (2)         (2)         (2)         (2)         (2)         (2)         (2)         (2)         (2)         (2)         (2)         (2)         (2)         (2)         (2)         (2)         (2)         (2)         (2)         (2)         (2)         (2)         (2)         (2)         (2)         (2)         (2)         (2)         (2)         (2)         (2)         (2)< | bytes<br>bytes<br>bytes | • Ping • Var  | ation ◀<br>TTL<br>254<br>254<br>254<br>254 |
| Find the map     Find the map     F |                                                                                                    |                                                                                                    |               |                                            |
|                                                                                                    | Unit1:3:1 Owner                                                                                                    | 100M Full                                                                                                    | Link Coll Err | Trig                                       |

Check that "Reply from 192.168.1.10" is displayed in "Result:". (This checks the connection over the router.)

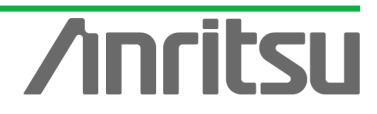

# 5.3. Setting Tx Stream

## (Outline)

Create multicast stream data for operating as emulated server.

(Contents)

Broadcast a multicast stream using the MD1230B Tx Stream generation function.

In this example, three multicast streams are prepared (multicast addresses: "224.1.1.1" / "224.1.1.2" / "224.1.1.3"). The traffic for each stream is 5 Mbps. To measure the delay time, a timestamp is buried in the stream with multicast address "224.1.1.1".

(Results)

You will learn how to set up an emulated server broadcasting video on three channels each with a bandwidth of 5 Mbps. (One channel will have a timestamp.)

- Creating Multicast Stream Data 1 Generated from Port1 at Server Side (Multicast Address: 224.1.1.1)
  - Select Port1 and press "Add" at the Tx Stream screen to add one stream.
  - > With the added stream selected, press "Edit..." to edit the stream.

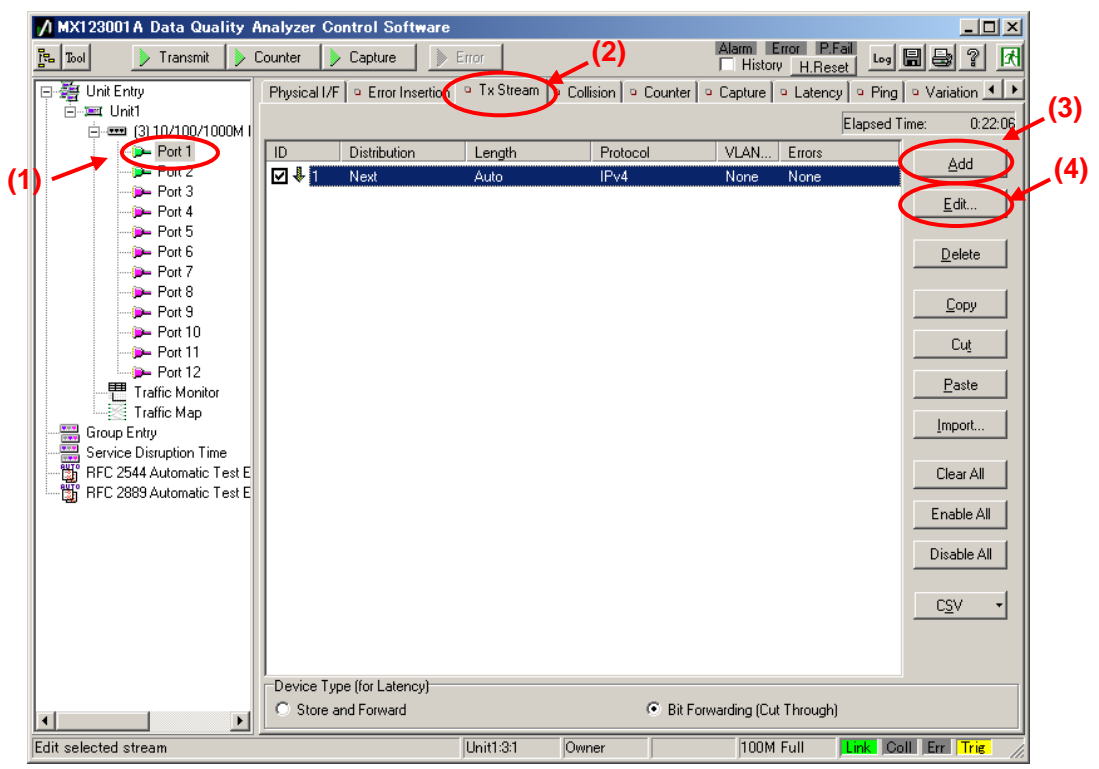

- Set "Protocol" at [General] of the Frame Setting screen to "UDP/IPv4". (Multicast broadcasts generally use the UDP protocol.)
- Set "Frame Length:" to "Fixed" and a value of "1518". (The maximum length of Ethernet frames is 1518 bytes.)

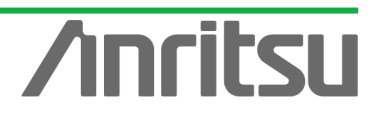

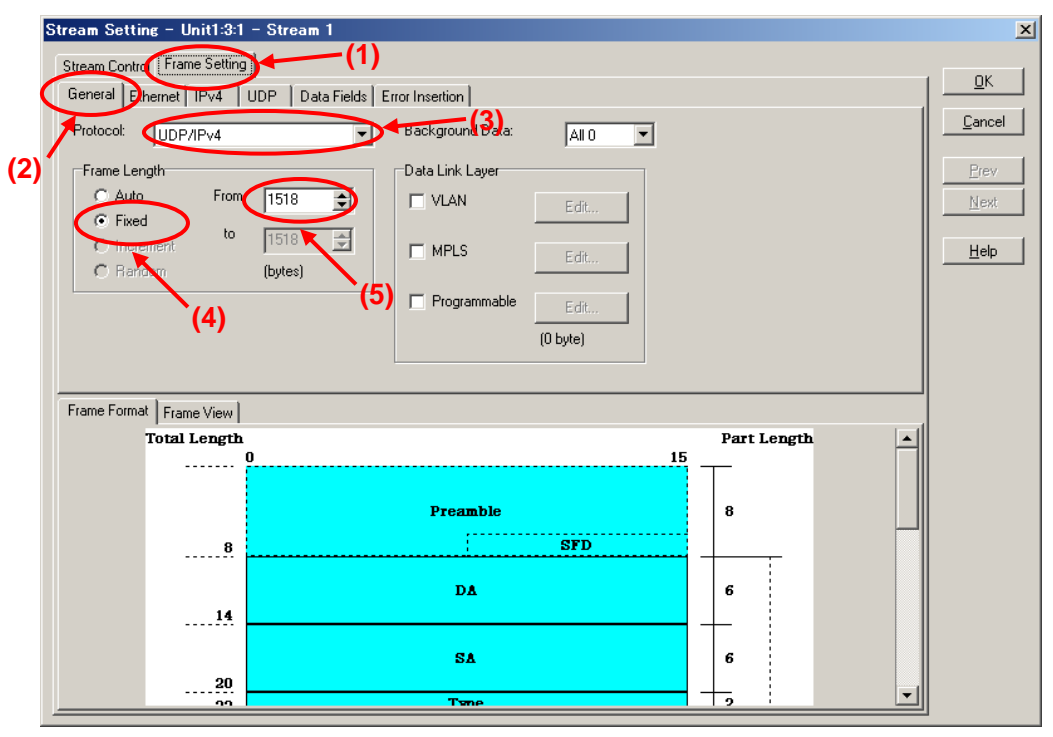

- Set "Source Address" at [Ethernet] of the Frame Setting screen to "This port". (When "This port" is selected, the address specified by "Port Setting" is enabled.)
- Set "Destination Address" to "Static" and "Value:" to "01-00-5E-01-01-01". ("01-00-5E-01-01-01" is the MAC address used by multicast address "224.1.1.1".)

| Stream Setting - Unit1:3:1 - Stream ` |                          |                  | ×            |
|---------------------------------------|--------------------------|------------------|--------------|
| Stream Control Frame Setting          | -(1)                     | (4)              | 1 <u>o</u> k |
| General Ethernet UPv4 UDP Data        | Fields   Error Insertion |                  |              |
| Presimble Size: 8 🔿 bytes             | Destination Address      | ource Address    |              |
| (2) Edit Preamble Pattern             | Static                   | This port        | +- (3)       |
| SFD: hex D5                           | Value:                   | Value:           | Mont         |
| -                                     | 01-00-5E-01-01-01        | 00-00-00-00-00   |              |
| Lype<br>Auto (bey 0800)               | Mask:                    | Mask: (5)        | Help         |
|                                       | FF-FF-FF-FF-FF           | FF-FF-FF-FF-FF V |              |
| (hex)                                 | ,                        | ,                |              |
| ECC: Auto                             |                          |                  |              |
| PCS. Auto                             |                          |                  |              |
|                                       |                          |                  | _            |
| Frame Format Frame View               |                          |                  | _            |
| Total Length                          |                          | Part Length      | 411          |
| V                                     |                          |                  |              |
|                                       | Describle                |                  |              |
|                                       | ,                        | • –              | ]            |
| 8                                     | SFD                      |                  |              |
|                                       | DA                       | 6                |              |
| 14                                    | DA                       |                  |              |
| **                                    |                          |                  |              |
|                                       | SA                       | 6                |              |
| 20                                    |                          |                  |              |
|                                       | Table                    |                  | <u> </u>     |

- Set "Source Address" at [IPv4] of the Frame Setting screen to "This port". (When "This port" is selected, the address specified at "Port Setting" is enabled.)
- > Set "Destination Address" to "Static" and "Value:" to "224.1.1.1".

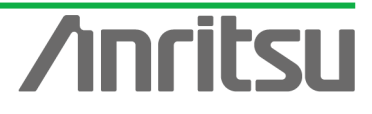

| Stream Setting - Unit1:3:1 - Stream 1                                                                                                    | -(1)                                                                                                    |                                                                                                    | ×                                       |
|----------------------------------------------------------------------------------------------------|----------------------------------------------------------------------------------------------------|----------------------------------------------------------------------------------------------------|-----------------------------------------|
| Stream Control Frame Setting<br>General Ethernet IPv4 UDP Data                                                                                                    | Fields Error Insertion                                                                                                    |                                                                                                    | <u><u> </u></u>                         |
| (2)<br>Type of Service<br>Bit 0-2: 000 · Routine<br>Bit 3: 0 · Normal Delay<br>Bit 4: 0 · Normal Throughput<br>Bit 5: 0 · Normal Reliability<br>Bit 6.7: 00<br>Overwrite Total Length 0<br>Identification: hex 0000 | Flag       Bit 0:       Dit 1:       1 · Don't Fragment       Bit 2:       0 · Last Fragment       Fragment Offset:       0       Time to Live:       64       Protocol:       • Auto       0       Header Checksum:       Auto       Options       (0 byte) | Source Address<br>Type: This Port<br>Address: 127.0.0.1<br>Mask: 255.255.255 Y K<br>Destination Address<br>Type: Static<br>Address 224.1.1.1<br>Mask: 255.255.255 Y K | Cancel<br>(3)<br>Prev<br>N∈(4)<br>He(5) |
| Frame Format   Frame View  <br>Total Length                                                                                                    |                                                                                                    | Part Length                                                                                                    |                                         |
| u                                                                                                    | Preamble                                                                                                    | 8                                                                                                    |                                         |
|                                                                                                    | DA                                                                                                    | 6                                                                                                    |                                         |
| 20                                                                                                    | SA                                                                                                    | 6                                                                                                    |                                         |
|                                                                                                    | Twne                                                                                                    | 9                                                                                                    |                                         |

- Set the value of "Source Port:" at [UDP] of the Frame Setting screen to "1315". (This specifies the undefined UDP port address.)
- Set the value of "Destination port:" to "5556". (This specifies the undefined UDP port address.)

| Strea<br>Str<br>Gr<br>(2) | am Settine<br>eam Contro<br>eneral Ethe<br>Source port<br>Destination (<br>Destination (<br>Overwrite<br>Overwrite | rame Setting<br>met IPv<br>port:<br>e Length<br>e Checksum | - Stream 1<br>JDP Dita Fields Error Insertion<br>1315<br>5556<br>0<br>hex 0000 | rement Port Number<br>Norte (4)<br>Source Port<br>Destination Port |             |   | <u>DK</u> <u>Cancel</u> <u>Piev</u> <u>Next</u> <u>Help</u> |
|---------------------------|----------------------------------------------------------------------------------------------------|------------------------------------------------------------|--------------------------------------------------------------------------------|--------------------------------------------------------------------|-------------|---|-------------------------------------------------------------|
| Fr                        | ame Format                                                                                                    | Frame View                                                 |                                                                                |                                                                    |             |   |                                                             |
|                           | т                                                                                                    | otal Length                                                | )                                                                              | 15                                                                 | Part Length | - |                                                             |
|                           |                                                                                                    | 8                                                          | Preamble                                                                       | SFD                                                                | 8           |   |                                                             |
|                           |                                                                                                    | 14                                                         | DA                                                                             |                                                                    | 6           |   |                                                             |
|                           |                                                                                                    | 20                                                         | SA                                                                             |                                                                    | 6           | _ |                                                             |
|                           |                                                                                                    |                                                            | Tyme                                                                           |                                                                    | <b>→</b>    |   |                                                             |

- Select "Next Stream" at "Distribution:" on the Stream Control screen.
- Set "Unit" of "Inter Stream Gap:" to "ns" and set the value of "100M" to "687,520". (Setting the inter-frame gap to 687,520 ns means sending the stream over the 15 Mbps band at a 100M Link speed.) Since three streams are created in this example and are broadcast sequentially, the actual output for this setting is 5 Mbps.

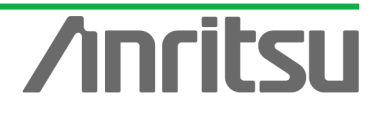

After setting "Unit" of "Inter Frame Gap:" to "bit/s" and inputting "15,000,000", return "Unit" to "ns" and confirm that the 15-Mbps equivalent gap time is 687,520 ns.

Press the "OK" button to close the setting screen.

| Jump to           | D 1          | Counc 1        | 4              |                |                         |             |  |
|-------------------|--------------|----------------|----------------|----------------|-------------------------|-------------|--|
| nter Stream Gap:  | ns 💌         | 10M<br>6875200 | 100M<br>687520 | 1000M<br>68752 | Actual Value<br>68752ns | <u>Prev</u> |  |
| nter Frame Gap:   |              | $\gamma_{(3)}$ |                | <b>(4)</b>     |                         | Help        |  |
| Fixed Value:      | Unit<br>ns 💌 | 10M<br>6875200 | 100M<br>687520 | 1000M          | Actual Value<br>68752ns |             |  |
| C Random Min:     | ns 💌         | 9600           | 960            | 96             | 96ns                    |             |  |
| Max:              | ms 🔻         | 0.0096         | 0.00096        | 0.000096       | 0.000096ms              |             |  |
| nter Burst Gap:   | Unit<br>ns 💌 | 10M<br>9600    | 100M<br>960    | 1000M<br>96    | Actual Value<br>96ns    |             |  |
| rames per Burst:  | 1            |                |                |                |                         |             |  |
| ursts per Stream: | 1            |                |                |                |                         |             |  |
| Stream image:     |              |                |                |                |                         | _           |  |

- Creating Multicast Stream Data 2 and Multicast Stream Data 3 from Server-side Port1 (Multicast address: "224.1.1.2"/"224.1.1.3")
  - With the stream select at the Tx Stream screen, press "Copy" and then press "Paste" two times (makes two copies of stream).

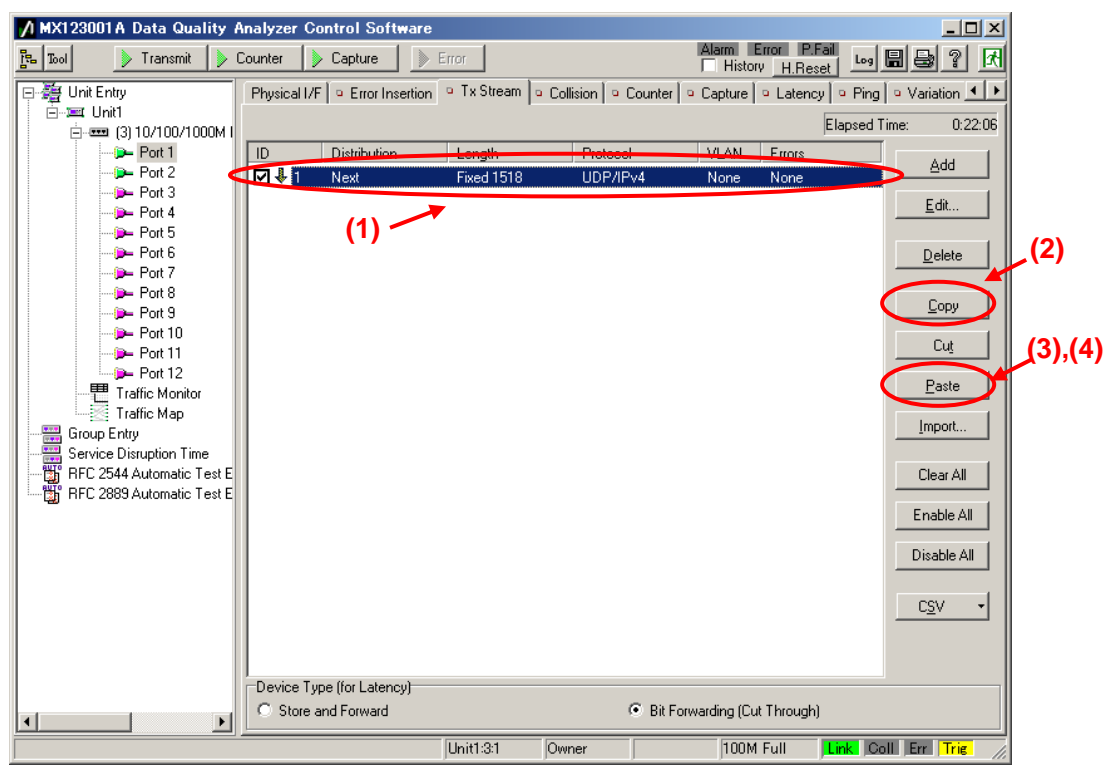

With the second stream selected, press "Edit..." to edit the stream.

| MX123001A Data Quality    | Analyzer Control Softwar  | e               |                         |                           |                      |              |
|---------------------------|---------------------------|-----------------|-------------------------|---------------------------|----------------------|--------------|
| 🔁 Tool 🛛 🕨 Transmit 👂     | Counter 👂 Capture 🏾 📗     | > Error         |                         | Alarm Error P.Fail        | Log 🖩 😂 ? 🕅          |              |
| 🖃 🏭 Unit Entry            | Physical I/F              | n 🍳 Tx Stream 🗅 | Collision 🛛 😐 Counter 🛛 | 🍳 Capture 🛛 º Latency 🗍 º | Ping 🔍 Variation 📕 🕨 |              |
| ⊡                         |                           |                 |                         | Ela                       | psed Time: 1:21:11   |              |
| Port 1                    | ID Distribution           | Length          | Protocol                | VLAN Errors               | bbA                  | <b>,</b> (2) |
|                           |                           | Fixed 1519      |                         | None None                 |                      |              |
| Port 4                    | V V 3 Next                | Fixed 1518      | UDP/IPv4                | None None                 |                      |              |
| Port 5                    |                           |                 |                         |                           | Delete               |              |
| Port 7                    | (1)                       |                 |                         |                           |                      |              |
| Port 8                    |                           |                 |                         |                           | Сору                 |              |
|                           |                           |                 |                         |                           |                      |              |
| - Dert 11                 |                           |                 |                         |                           |                      |              |
| Traffic Monitor           |                           |                 |                         |                           | Paste                |              |
| Traffic Map               |                           |                 |                         |                           | Import               |              |
| Service Disruption Time   |                           |                 |                         |                           |                      |              |
| RFC 2544 Automatic Test E |                           |                 |                         |                           | Clear All            |              |
| HFC 2889 Automatic Test E |                           |                 |                         |                           | Enable All           |              |
|                           |                           |                 |                         |                           |                      |              |
|                           |                           |                 |                         |                           | Disable All          |              |
|                           |                           |                 |                         |                           |                      |              |
|                           |                           |                 |                         |                           |                      |              |
|                           |                           |                 |                         |                           |                      |              |
|                           | Device Type (for Latency) |                 |                         |                           |                      |              |
| <b>∢</b> ►                | C Store and Forward       |                 | Bit Fo                  | orwarding (Cut Through)   |                      |              |
|                           |                           | Unit1:3:1       | Owner                   | 100M Full                 | K Coll Err Trig      |              |

- Set "Source Address" at [Ethernet] of the Frame Setting screen to "This Port". (When "This port" is selected, the address specified at "Port Setting" is enabled.)
- Set "Destination Address" to "Static" and "Value:" to "01-00-5E-01-01-02". ("01-00-5E-01-01-02" is the MAC address used by multicast address "224.1.1.2".)

| tream Setting - Unit1:3:1                                                                                                    | – Stream 2              |                                                                                      |                                                                                                    |            |            |      |       |                  |
|----------------------------------------------------------------------------------------------------|-------------------------|--------------------------------------------------------------------------------------|----------------------------------------------------------------------------------------------------|------------|------------|------|-------|------------------|
| Stream Control Frame Setting                                                                                                    |                         | •(1)                                                                                 |                                                                                                    | .(         | 4)         |      |       |                  |
| General Ethernet 10-v4                                                                                                    | UDP Data F              | Fields Error Insertion                                                               | 1                                                                                                    |            |            |      |       | <u> <u> </u></u> |
| Prezuble Size:                                                                                                    | bytes                   | Destination Addres:                                                                  |                                                                                                    | CSource Ad | dress      |      |       | <u>C</u> ancel   |
| •                                                                                                    |                         | D cound on Piddroot                                                                  |                                                                                                    |            | 4,000      |      |       | -(3)             |
| Edit Preamble Pattern                                                                                                    | ·                       | Static                                                                               | •0                                                                                                    | This por   | t          |      |       | Prev             |
| SFD: hex D                                                                                                    | 5                       | Value:                                                                               | 00                                                                                                    | Value:     | 00.00.00   |      |       | <u>N</u> ext     |
| Туре                                                                                                    |                         | U1-00-5E-01-01-                                                                      |                                                                                                    | 00-00-00   | 0-00-00-00 |      |       |                  |
| Auto (hex 0800)                                                                                                    | ŋ                       | Mask:                                                                                |                                                                                                    | Mask:      | (5)        |      |       | <u>H</u> elp     |
| C Manual 0800 - In                                                                                                    | ternet IP 🔻             | FF-FF-FF-FF-FF-                                                                      | FF 🔽 🗹                                                                                                    | FF-FF-FI   | F-FF-FF-FF | 7    |       |                  |
| (hex)                                                                                                    |                         |                                                                                      |                                                                                                    |            |            |      |       |                  |
|                                                                                                    |                         |                                                                                      |                                                                                                    |            |            |      |       |                  |
| FCS: Auto                                                                                                    |                         |                                                                                      |                                                                                                    |            |            |      |       |                  |
| FCS: Auto                                                                                                    |                         |                                                                                      |                                                                                                    |            |            |      |       |                  |
| FCS: Auto                                                                                                    |                         |                                                                                      |                                                                                                    |            |            |      |       |                  |
| FCS: Auto Frame Format Frame View                                                                                                    |                         |                                                                                      |                                                                                                    |            |            |      |       |                  |
| FCS: Auto                                                                                                    | version                 |                                                                                      | 1 ype of Ser                                                                                               | ¥1Ce       | +,         |      |       |                  |
| FCS: Auto                                                                                                    | Yersion                 | I IIIL<br>Total I<br>Identif                                                         | iype or ser<br>.ength<br>ication                                                                           | ¥ice       | 2          |      |       |                  |
| FCS: Auto                                                                                                    | version<br>Flags        | IIIL<br>Total I<br>Identif<br>Fra                                                    | lype of Ser<br>ength<br>ication<br>gment Offset                                                            | ¥1Ce       | 22         |      |       |                  |
| FCS: Auto Frame Format Frame View  Frame View                                                                                                    | version<br>Flags<br>Tim | IIIL<br>Total I<br>Identif<br>Fra<br>e to Live                                       | type of Ser<br>ength<br>ication<br>gment Offset<br>Protocol                                                | ¥100       |            |      |       |                  |
| FCS: Auto                                                                                                    | Version<br>Flags<br>Tim | HL<br>Total I<br>Identif<br>Fra<br>e to Live<br>Header C                             | iype of Ser<br>ength<br>ication<br>gment Offset<br>Protocol<br>hecksum                                     | ¥1Ce       |            |      |       |                  |
| FCS: Auto                                                                                                    | Version<br>Flags<br>Tim | HiL<br>Total I<br>Identif<br>Fra<br>e to Live<br>Header C<br>Source                  | ype or Ser<br>ength<br>ication<br>gment Offset<br>Protocol<br>hecksum<br>Address                           | ¥1Ce       |            |      |       |                  |
| FCS: Auto<br>Frame Format Frame View<br>24<br>26<br>28<br>30<br>32<br>34<br>38                                                                                                    | Version<br>Flags<br>Tim | Int.<br>Total I<br>Identif<br>Fra<br>e to Live<br>Header C<br>Source /               | iype of Ser<br>ength<br>ication<br>gment Offset<br>Protocol<br>hecksum<br>Address                          | ¥1Ce       |            | 1518 | <br>• |                  |
| FCS: Auto<br>Frame Format Frame View<br>74<br>24<br>24<br>24<br>24<br>28<br>30<br>32<br>34<br>38<br>29<br>24<br>24<br>24<br>24<br>24<br>28<br>30<br>32<br>34<br>34<br>38<br>29<br>38<br>38<br>38<br>38<br>38<br>38<br>38<br>3 | Version<br>Flags        | Int.<br>Total I<br>Identif<br>Fra<br>e to Live<br>Header C<br>Source a<br>Destinatio | lype of Ser<br>ength<br>ication<br>gment Offset<br>Protocol<br>hecksum<br>Address<br>n Address             | ¥ICe       |            | 1518 |       |                  |
| FCS: Auto Frame Format Frame View 24 24 26 28 30 32 34 34 38 42 42 44                                                                                                    | Version<br>Flags<br>Tim | Int.<br>Total I<br>Identifia<br>e to Live<br>Header C<br>Source a<br>Destinatio      | lype of Ser<br>ength<br>isation<br>gment Offset<br>Protocol<br>hecksum<br>Address<br>n Address<br>a Port   | VICE       |            | 1518 |       |                  |
| FCS: Auto<br>Frame Format Frame View<br>74<br>74<br>74<br>74<br>74<br>74<br>74<br>7                                                                                                    | Version<br>Flags Tim    | IHL<br>Total I<br>Identif<br>Fra<br>e to Live<br>Header C<br>Source a<br>Destinatio  | I ype of Ser<br>.ength<br>ication<br>yment Offset<br>Protocol<br>hecksum<br>Address<br>n Address<br>e Port |            |            | 1518 |       |                  |

- Set "Source Address" at [IPv4] of the Frame Setting screen to "This port". (When "This port" is selected, the address specified at "Port Setting" is enabled.)
- Set "Destination Address" to "Static" and "Value:" to "224.1.1.2".

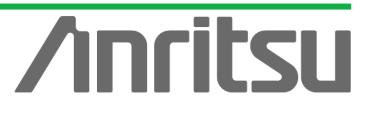

| Stream Setting - Unit1:3:1 - Stream 2         Stream Control Frame Setting         General Etheliet IPv4 UDP Data 1         Version:         HL         Auto         Type of Service         Bit 0-2:         Bit 3:       0 - Normal Delay         Bit 4:       0 - Normal Reliability         Bit 5:       0 - Normal Reliability         Bit 6,7:       00         Overwrite Total Length       0         Identification:       best 0000 | -(1)         Fields       Error Insertion         Bit 0:       0         Bit 1:       1:         Don't Fragment       Image: Source Address         Bit 2:       0:         Dot Last Fragment       Image: Source Address         Fragment Offset:       0         Time to Live:       64         Protocol:       Auto         Manual       Image: Source Address         Type:       Image: Source Address         Type:       Image: Source Address         Type:       Image: Source Address         Protocol:       Auto         Options       Options | ⊻<br>Cancel<br>(3)<br>Prev<br>Mr(4)<br>He(5) |
|----------------------------------------------------------------------------------------------------|----------------------------------------------------------------------------------------------------|----------------------------------------------|
| Frame Format         Frame View           24         Version           26         28           30         Flags           32         Tim           34         38           42         44           46         48                                                                                                    | IIIL     1 ype of Service       Total Length     2       Identification     2       Fragment Offset     2       Identification     2       Be to Live     Protocol       Header Checksum     2       Source Address     4       Source Port     2       Destination Address     4       Lenoth     2                                                                                                    |                                              |

- Set the value of "Source Port:" at [UDP] of the Frame Setting screen to "1316". (This specifies the undefined UDP port address.)
- Set the value of "Destination port:" to "5557". (This specifies the undefined UDP port address.)
- > Press "Next" to open Stream3 setting screen.

| S   | tream Settin  | ng - Unit1:3:  | 1 - Stream 2                        | ×              |     |
|-----|---------------|----------------|-------------------------------------|----------------|-----|
|     | Stream Contro | Frame Settin   |                                     | пк             |     |
|     | General Eth   | nernet IPv     | UDP Dita Fields Error Insertion (3) |                |     |
|     | Source por    | t <del>i</del> | 1316 Increment Port Number          | <u>C</u> ancel |     |
| (2) | Destination   | n port:        | 5557 Source Port                    | Elev           | (5) |
| 1   | 🗖 Overwr      | rite Length    | C Destination Port                  | Next           | (0) |
|     | C Overwr      | rite Checksum  | hex 0000                            |                |     |
|     |               |                |                                     | <u>H</u> elp   |     |
|     |               |                |                                     |                |     |
|     |               |                |                                     |                |     |
|     |               |                |                                     |                |     |
|     | Eromo Format  | He v           |                                     |                |     |
|     | riane ronnau  | Total Lengt    | Part I ength                        |                |     |
|     |               |                |                                     |                |     |
|     |               |                |                                     |                |     |
|     |               |                | Preamble 8                          |                |     |
|     |               | 8              | SFD                                 |                |     |
|     |               |                | DA 6                                |                |     |
|     |               | 14             |                                     |                |     |
|     |               |                | 54                                  |                |     |
|     |               | 20             |                                     |                |     |
|     |               |                | Tone 9                              |                |     |

- Set the value of "Source Port:" at [UDP] of the Frame Setting screen to "1317". (This specifies the undefined UDP port address.)
- Set the value of "Destination port:" to "5558". (This specifies the undefined UDP port address.)

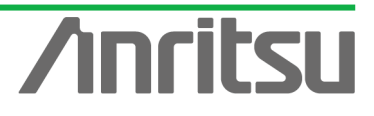

| St  | ream Setting - Un    | it1:3:1 | - Stream 3                          |     |             |   | ×              |
|-----|----------------------|---------|-------------------------------------|-----|-------------|---|----------------|
|     | Stream Control Frame | Setting |                                     |     |             |   |                |
|     | General Ethernet If  | Pv I    | JDP Data Fields Error Insertion (3) |     |             |   |                |
|     | Source port          |         | 1317 Increment Port Numl            | ber |             |   | <u>C</u> ancel |
| (2) | Destination port:    |         | 5558 Source Port                    |     |             |   | <u>P</u> rev   |
|     | 🔲 Overwrite Lengtl   | h       | 0 C Destination Port                |     |             |   | Next           |
|     | Overwrite Check      | ksum    | hex 0000                            |     |             |   | Help           |
|     |                      |         |                                     |     |             |   |                |
|     |                      |         |                                     |     |             |   |                |
|     |                      |         |                                     |     |             |   |                |
| Ŧ   | Frame Format         | Mourl   |                                     |     |             |   |                |
|     | Total Le             | ength   |                                     |     | Part Length |   |                |
|     |                      |         | l                                   | 15  |             |   |                |
|     |                      |         |                                     |     |             |   |                |
|     |                      |         | Preamble                            |     | 8           |   |                |
|     |                      | 8       | SFD                                 |     | <u> </u>    |   |                |
|     |                      |         | DA                                  |     | 6           |   |                |
|     |                      | 14      |                                     |     |             |   |                |
|     |                      |         |                                     |     | T           |   |                |
|     |                      | 20      | SA                                  |     | 6           |   |                |
|     |                      |         | Tone                                |     | +, :        | - |                |

- Set "Source Address" at [IPv4] of the Frame Setting screen to "This port". (When "This port" is selected, the address specified at "Port Setting" is enabled.)
- > Set "Destination Address" to "Static" and "Value:" to "224.1.1.3".

| Stream Setting - Unit1:3:1 - Stream 3 | 3                         |                           | ×               |
|---------------------------------------|---------------------------|---------------------------|-----------------|
| Stream Control Frame Setting          | -(1)                      |                           |                 |
| General Ethenet IPv4 UDP Data         | Fields Error Insertion    |                           | <u><u> </u></u> |
| Version: 4                            | Flag                      | Source Address            | Cancel          |
| Auto                                  | Bit 0: 0 💌                | Type: This Port           | (3)             |
| (Z) Type of Service                   | Bit 1: 1 - Don't Fragment | Address: 127.0.0.1        | Prev            |
| Bit U-2: UUU - Houtine                | Bit 2: 0 - Last Pragment  | Mask: 255 255 255 255     |                 |
| Dit 3. U - Normal Delay               | Fragment Offset: 0        |                           | н. (5)          |
| Bit 5: 0 - Normal Peliability         | Time to Live: 64          | Destination Address       |                 |
| Bit 6 7: 00 V                         | Protocol:  Auto (17)      | Type: Static              | T               |
|                                       | Header Checkeum: Auto     | Address 224.1.1.3         |                 |
| Uverwrite Total Length                | Options                   | Mask: 255.255.255.255 🗹 < |                 |
| hex 0000                              | (0 byte)                  |                           | _               |
| Frame Format Frame View               |                           |                           |                 |
| Total Length<br>0                     |                           | Part Length               | -111            |
|                                       |                           |                           |                 |
|                                       | Preamble                  | 8                         |                 |
| 8                                     | SFD                       |                           | 1               |
|                                       |                           |                           |                 |
|                                       | D∆                        | 6                         |                 |
|                                       |                           |                           |                 |
|                                       | SA                        | 6                         |                 |
|                                       | Trac                      | +                         |                 |
|                                       | . 2012                    |                           | 긘               |

- Set "Source Address" at [Ethernet] of the Frame Setting screen to "This Port". (When "This port" is selected, the address specified at "Port Setting" is enabled.)
- Set "Destination Address" to "Static" and "Value:" to "01-00-5E-01-01-03". ("01-00-5E-01-01-03" is the MAC address used by multicast address "224.1.1.3".)

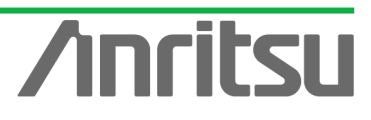

| Stream Setting - L              | Unit1:3:1 - Stream 3               | (1)                            | (4)           |                                        |                 | × (6) |
|---------------------------------|------------------------------------|--------------------------------|---------------|----------------------------------------|-----------------|-------|
| General Ethernet                | v4 UDP Data Fi                     | elds Error Insertion           | (+)           |                                        |                 |       |
| Preamble Size:                  | 8 🔹 bytes                          | Destination Address            | Source Addres | 5                                      |                 | ncel  |
| (2) Edit Preamble               | e Pattern                          | Static                         | This port     |                                        | (3 <u>)</u>     | ev    |
| SFD:                            | hex D5                             | Value:                         | Value:        | 00-00                                  | N               | ext   |
| Type<br>Auto<br>Manual<br>(hex) | (hex 0800)<br>0800 - Internet IP 💌 | Mask:<br>FF-FF-FF-FF-FF-FF 🔽 💶 | Mask: (5      | )<br>.FF.FF <u>V</u> <u>V</u> <u>V</u> | <u><u> </u></u> | qlp   |
| FCS:                            | Auto                               |                                |               |                                        |                 |       |
| Total                           | Length                             |                                |               | Part Length                            |                 |       |
|                                 | 8                                  | Preamble<br>SFD                |               | 8                                      |                 |       |
|                                 |                                    | DA                             |               | 6                                      |                 |       |
|                                 | 20                                 | SA                             |               | 6                                      | -               |       |
|                                 |                                    | Imp                            |               |                                        |                 |       |

- > Select "Jump to Stream" at "Distribution:" of the Stream Control screen.
- > Set the value "Jump to ID" to "1" (sets jump stream destination to stream 1).
- > Press "OK" to close the setting screen.

| Distribution:              Jump to Stream             Jump to Jteam             Jump to Jteam | stream Control                              | - Unit1:                    | 1 - St<br>- (1) | ream   | 3              |              |                | (2)                      |                         | Х            |  |
|----------------------------------------------------------------------------------------------------|---------------------------------------------|-----------------------------|-----------------|--------|----------------|--------------|----------------|--------------------------|-------------------------|--------------|--|
| Inter Stream Gap:       Unit<br>(B875200       100(M<br>(B875200       Actual Value<br>(B87520       Prev<br>(B87520         Inter Frame Gap:       Unit<br>(B875200       100M<br>(B87520       1000M<br>(B87520       Actual Value<br>(B87520       Mext.       Help         Image:       Unit<br>(B875200       100M<br>(B87520       1000M<br>(B87520       Actual Value<br>(B87520       Actual Value<br>(B87520       Help         Image:       Value:       Image:       100M<br>(B875200       1000M<br>(B87520       Actual Value<br>(B87520       Actual Value<br>(B87520       Image:       Image:       I                                                                                                    | Distribution:                               | <b>L</b> Jump<br>Jump to ID | to Stream       | n<br>1 | Count          | 1            | <b>•</b>       | tal Time (1000M): 80.96m | \$                      |              |  |
| Help         Image: Frame Gap:       Unit       10M       100M       Actual Value       E87520       E87520 </th <th>inter Stream Gap</th> <th>:</th> <th>Unit<br/>ns</th> <th>•</th> <th>10M<br/>6875200</th> <th><b>~(3)</b></th> <th>100M<br/>687520</th> <th>1000M<br/>68752</th> <th>Actual Value<br/>68752ns</th> <th>Prev</th> <th></th>                                                                                                    | inter Stream Gap                            | :                           | Unit<br>ns      | •      | 10M<br>6875200 | <b>~(3)</b>  | 100M<br>687520 | 1000M<br>68752           | Actual Value<br>68752ns | Prev         |  |
| Fixed Value: ns                    ns                687520               68752               68752               68752               68752               68752               68752               68752               68752               68752               68752               96ns               96ns               96ns               96ns               0.00096             0.00096             0.00096             0.00096             0.00096             0.00096             0.000096             0.000096             0.000096             96             96                                                                                                    | Inter Frame Gap:                            |                             | Unit            |        | 10M            |              | 100M           | 1000M                    | Actual Value            | <u>H</u> elp |  |
| Max     Ins     Ins <th><ul> <li>Fixed</li> <li>C Bandom</li> </ul></th> <th>Value:<br/>Min:</th> <th>ns</th> <th>•</th> <th>6875200</th> <th></th> <th>687520</th> <th>68752</th> <th>68752ns<br/>96ns</th> <th></th> <th></th>                                                                                                    | <ul> <li>Fixed</li> <li>C Bandom</li> </ul> | Value:<br>Min:              | ns              | •      | 6875200        |              | 687520         | 68752                    | 68752ns<br>96ns         |              |  |
| Unit     10M     100M     Actual Value       Ins     9600     960     960     960       Frames per Burst:     1000     1000     1000       Bursts per Stream:     1     1                                                                                                    |                                             | Max:                        | ms              | ~      | 0.0096         |              | 0.00096        | 0.000096                 | 0.000096ms              |              |  |
| Frames per Burst:         1000           Bursts per Stream:         1                                                                                                    | Inter Burst Gap:                            |                             | Unit<br>ns      | •      | 10M<br> 9600   |              | 100M<br>960    | 1000M<br>96              | Actual Value<br>96ns    |              |  |
| Bursts per Stream: 1                                                                                                    | Frames per Burst                            | :                           | 1000            |        |                |              |                |                          |                         |              |  |
|                                                                                                    | Bursts per Stream                           | n:                          | 1               |        |                |              |                |                          |                         |              |  |
|                                                                                                    |                                             |                             |                 |        | ←IFG           | IBG<br>Strea | → (IFG         |                          | G→[                     |              |  |
|                                                                                                    | <u> </u>                                    |                             |                 |        |                |              |                |                          |                         |              |  |

- Burying Sequence number in Multicast Stream Data Generated at Server-side Port1 (Multicast address: "224.1.1.1")
  - > With the first stream selected, press the "Edit..." button to edit the stream.

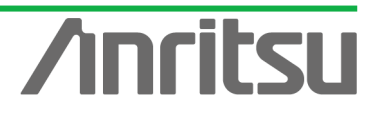

| MX123001A Data Quality /  | Analyzer Control Softwar  | B                  |                        |                         |                     |
|---------------------------|---------------------------|--------------------|------------------------|-------------------------|---------------------|
| 📴 Tool 🛛 🕨 Transmit       | Counter 👂 Capture 🏾 📗     | Error              |                        | Alarm Error P.Fail      | Log 🖩 🖶 ? 🕅         |
| 🖃 🏭 Unit Entry            | Tx Stream Collision       | Counter 🛛 🍳 Captur | e 🛛 🔍 Latency 🗍 🔍 Ping | g 🔍 Variation 🔍 Protoco | ls 📕                |
| ⊡                         |                           |                    |                        | EI                      | apsed Time: 0:07:12 |
| Port 1                    | ID Distribution           | Longth             | Protocol               | VLAN Errors             |                     |
|                           | V V 1 Next                | Fixed 1518         | UDP/IPv4               | None None               |                     |
| Dert 4                    |                           | Fixed 1518         | UDP/IPv4               | None None               |                     |
| Der Port 6                |                           |                    |                        |                         | Delete              |
| - Dert 7                  | (1)                       |                    |                        |                         |                     |
| - Port 9                  |                           |                    |                        |                         | <u>С</u> ору        |
| Port 10                   |                           |                    |                        |                         | Cut                 |
|                           |                           |                    |                        |                         | Paste               |
| Traffic Monitor           |                           |                    |                        |                         |                     |
| Group Entry               |                           |                    |                        |                         | Import              |
| Service Disruption Time   |                           |                    |                        |                         | Clear All           |
| RFC 2544 Automatic Test E |                           |                    |                        |                         |                     |
| m 2003 Adiomatic Test E   |                           |                    |                        |                         |                     |
|                           |                           |                    |                        |                         | Disable All         |
|                           |                           |                    |                        |                         |                     |
|                           |                           |                    |                        |                         |                     |
|                           |                           |                    |                        |                         |                     |
|                           | Device Type (for Latency) |                    |                        |                         |                     |
|                           | C Store and Forward       |                    | Bit Ferrore            | orwarding (Cut Through) |                     |
|                           |                           | Unit1:3:1          | Owner                  | 100M Full               | nk Coll Err Trig    |

- Place a checkmark in "Data Field 1" of [Data Fields] at the Frame Setting screen and set "Pattern:" to "Test Frame".
- > Press "OK" to close the setting screen.

ANRITSU CORPORAT

| Stream Setting - Unit1:3:1    | – Stream 1                      |                           | ×      |
|-------------------------------|---------------------------------|---------------------------|--------|
| Stream Control, Frame Setting | (1)                             | (4)                       |        |
| General Ethernet IPv4         | UDP Data Fields Drror Insertion |                           |        |
| Fields:                       | Data Field 1 Data               |                           | Cancel |
| 🔽 Data Field 1 🔶 🛶            | Pattern: Test Frame             | ▼ TopI Length: 1472 bytes | s      |
| Data Field 2<br>Data Field 3  | Officet                         | (72) AL butes             | Erev   |
| Data Field 4 (2)              |                                 | 4/2 Jyles                 | Next   |
|                               | Type: O PRBS                    | Flow ID 🛛 🚽               |        |
|                               |                                 | ,                         |        |
| Programmable Header Patt      | tern                            |                           |        |
| Edit Programmable He          | ader Pattern                    |                           |        |
| (0)                           | Offset: 0                       | Initial Value: 0          |        |
| (U byte)                      | <u>-</u>                        |                           |        |
| Frame Format Frame View       |                                 |                           |        |
| Total Length                  | L                               | Part Length               |        |
|                               | 0                               | 15                        |        |
|                               |                                 |                           |        |
|                               | Preamble                        | 8                         |        |
| 8                             | SFI                             | D                         |        |
|                               |                                 |                           |        |
| 14                            | DX                              | 6                         |        |
|                               |                                 | + !                       |        |
|                               | SA                              | 6                         |        |
| 90                            |                                 |                           |        |
| 20                            |                                 |                           |        |

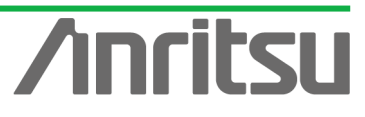

# 5.4. Setting Host Emulation

## (Outline)

Create an IGMP protocol sequence for operation as an emulated host.

(Contents)

Use the MD1230B protocol emulation function to assemble a Join/Leave sequence for the multicast group.

In this example, the following three multicast groups are created.

- ✓ Sequence 1: Join multicast address "224.1.1.1" and hold this status for "100,000" seconds. (This is the multicast stream for measuring QoS.)
- ✓ Sequence 2: Join multicast address "224.1.1.2" and perform repeated "connect for 8 seconds/Disconnect for 7 seconds" operations.
- ✓ Sequence 3: Join multicast address "224.1.1.3" and" perform repeated "connect for 8 seconds/Disconnect for 7 seconds" operations.

Sequences 2 and 3 are for emulating Channel Zapping by performing repeated channel switching operations.

## (Results)

You will learn how to continuously receive video data for one channel in the Channel Zapping condition and how to configure the emulated host sequence.

♦ Setting Port2 as Emulated Host Supporting IGMP (Sequence 1)

Select Port2 and place a checkmark in the first "Entry Information" at [IGMP] in the Protocol screen. Press "Edit..." to edit the IGMP protocol sequence.

|           | 💋 MX123001 A Data Quality /   | Analyzer Control Software                                                                                                    | ×    |
|-----------|-------------------------------|----------------------------------------------------------------------------------------------------|------|
|           | 🎦 Tool 🛛 🕨 Transmit 👂         | Counter Capture Error Alarm Error P.Fail Log 🖩 🚭 🔋                                                                                                    | Æ    |
|           | 🖃 🏭 Unit Entry                | 💁 Tx Stream 🔍 Collision 🔍 Counter 🔍 Capture 🔍 Latency 🔍 Ping 🔍 Variation 🔍 Protocols 🕽 📃 💽                                                              | Þ    |
|           | init1                         |                                                                                                    |      |
|           | ⊡                             |                                                                                                    |      |
|           | Port 2                        | <b>2</b> (3)                                                                                                    |      |
| $(1)^{7}$ | D- Port 3                     | Entry information           Entry information           No         Model         th of Host/CH         Host Address (from)         Group Address (from) | -    |
| (.)       | De Port 5                     | Inc/Dec Host         1/1         201.0.1         224.1.1                                                                                                | 1    |
|           | - 🕞 Port 6                    | Inc/Dec Host 1/1 20.1.0.1 224.1.1.1                                                                                                    |      |
|           | - Port 7                      | 3 Inc/Dec Host 1/1 20.2.0.1 224.1.1.1                                                                                                    |      |
|           | Port 9                        | 4 Inc/Dec Host 1/1 20.3.0.1 224.1.1.1                                                                                                    |      |
|           | 🗭 Port 10                     |                                                                                                    |      |
|           | - Dert 11                     | Edit <u>L</u> opy <u>P</u> aste <u>S</u> ave <u>L</u> oad                                                                                               |      |
|           | Traffic Monitor               |                                                                                                    |      |
|           | Traffic Map                   | State Monitor - Entry I V Host: #1-#25                                                                                                    | .    |
|           | Group Entry                   |                                                                                                    | Ш    |
|           | BFC 2544 Automatic Test E     |                                                                                                    | Ш    |
|           | 🖳 📅 RFC 2889 Automatic Test E |                                                                                                    | Ш    |
|           |                               |                                                                                                    | Ш    |
|           |                               |                                                                                                    |      |
|           |                               | Counter                                                                                                    |      |
|           |                               | Received General Query (version 3) 0                                                                                                    | -1   |
|           |                               | Received General Query (version 2) 0                                                                                                    |      |
|           |                               | Received Group Specific Query (version 3) 0                                                                                                    |      |
|           |                               | Received Group Specific Query (Version 2) U                                                                                                    |      |
|           |                               |                                                                                                    |      |
|           |                               | Lighti-22 Owner 100M Full Link Coll Fre Trie                                                                                                    | ╝    |
|           |                               |                                                                                                    | _//_ |

> At [Step1] on the IGMP Host Emulation screen, set "IGMP Version:" to "2" and "Emulation Model:" to "Increase/Decrease Channel" (supports IGMP-v2 channel

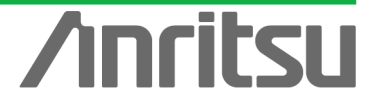

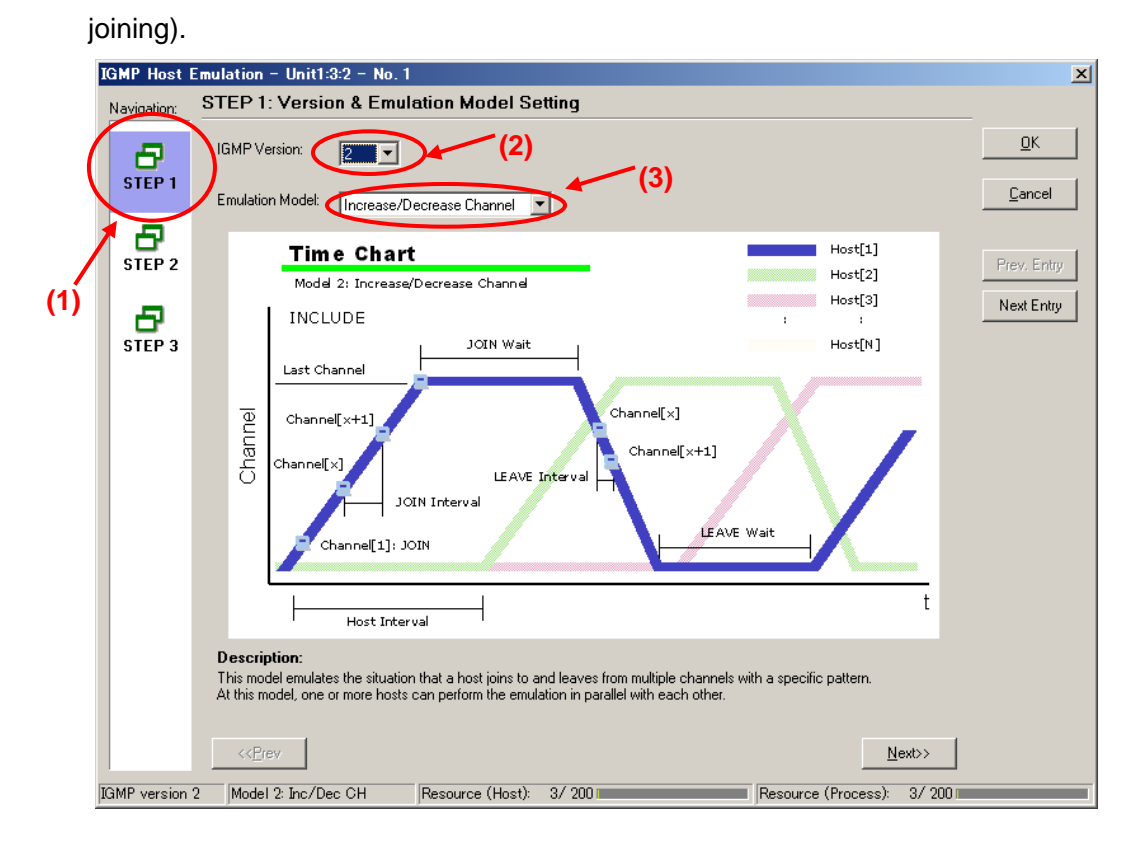

At [Step2] of the IGMP Host Emulation screen, set "Join Wait:" to "100000s" and "LEAVE Wait:" to "1s". (This holds the connection for 100,000 s after joining the channel.)

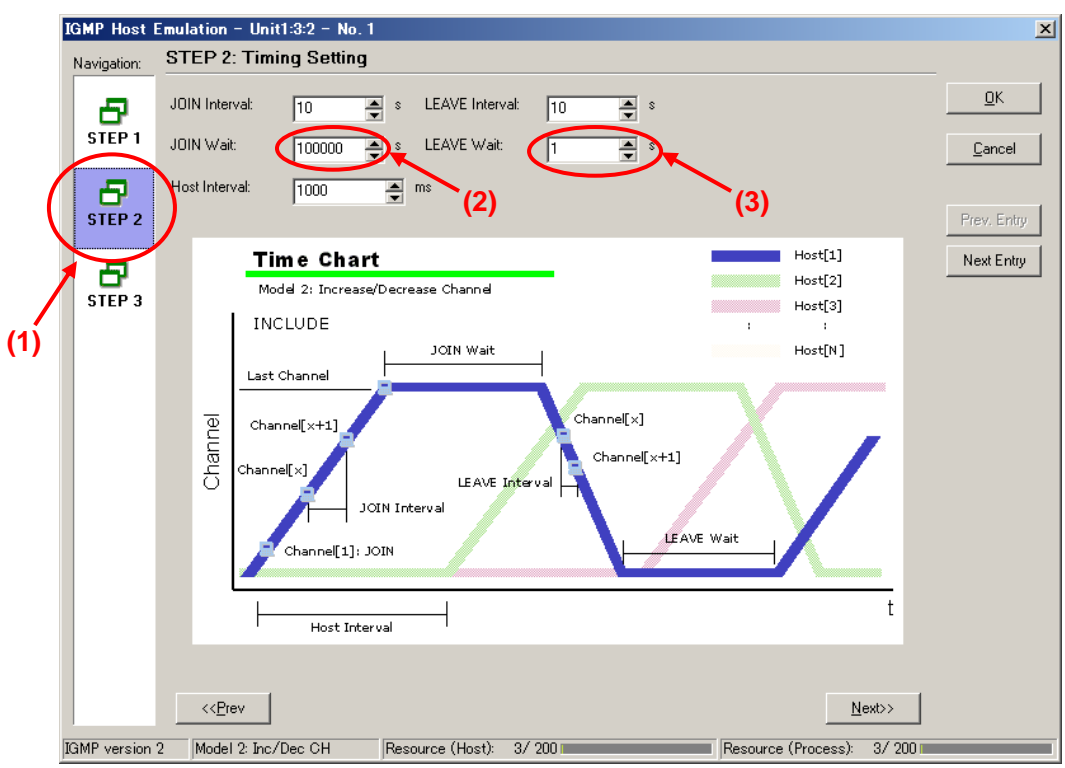

- Set the value of "Host Address:" at [Step3] of the IGMP Host Emulation screen to "192.168.1.10".
- Set the value of "Number of Host:" to "1".

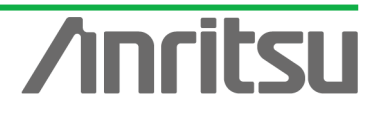

- Set the value of "Group Address:" to "224.1.1.1".
- Set the value of "Number of Group:" to "1".
- > Press "OK" to close the setting screen.

This setting performs the Join/Leave to multicast address "224.1.1.1" with one emulated host ("192.168.1.10").

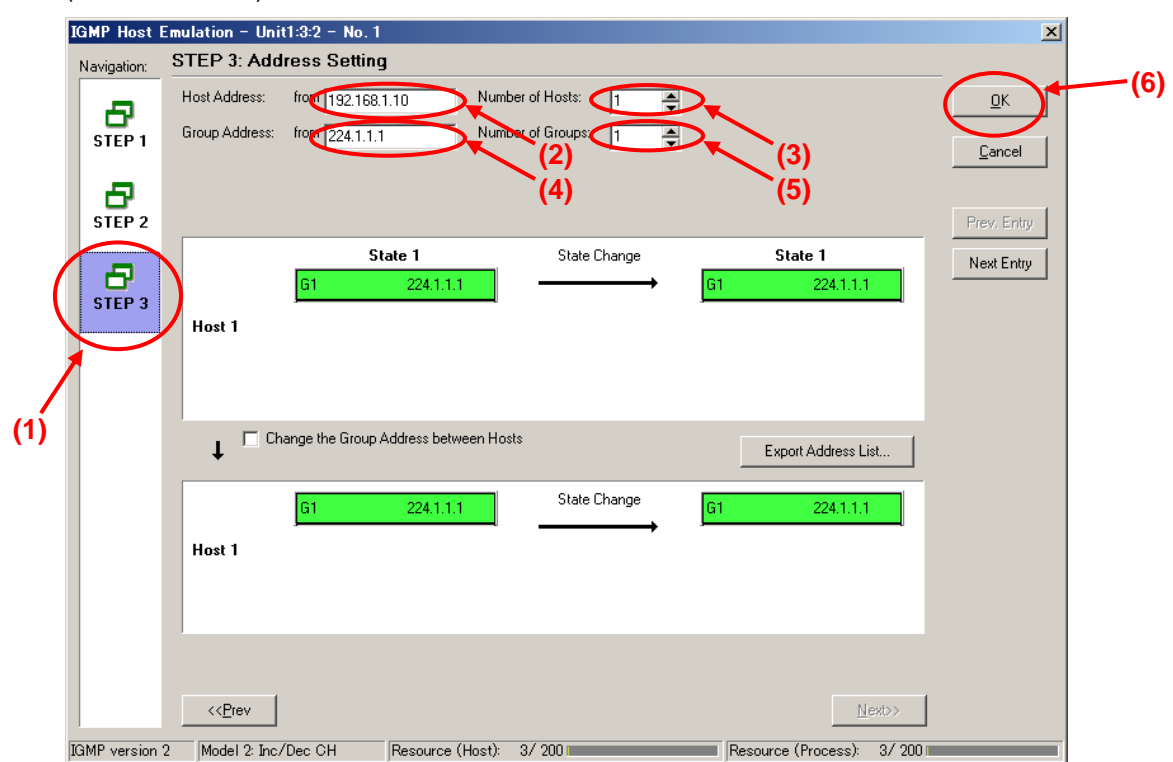

- ♦ Setting Port2 as Emulated Host Supporting IGMP (Sequence 2)
  - Select Port2 and place a checkmark in the second "Entry Information" at [IGMP] in the Protocol screen. Press "Edit..." to edit the IGMP protocol sequence.

|     | 💋 MX123001 A Data Quality A             | inalyzer Control Software    |                              |                                  |                   |
|-----|-----------------------------------------|------------------------------|------------------------------|----------------------------------|-------------------|
|     | 🔁 Tool 🛛 🕨 Transmit 🗼 (                 | Counter 👂 Capture 🌗          | Error                        | Alarm Error P.Fail               | Log 🖩 🖶 ? 🕅       |
|     | 🖃 🦉 Unit Entry                          | □ Tx Stream □ Collision □ (  | Counter 📔 Capture 🗐 🗉 Latenc | y 🕒 Ping 🗖 🔍 Variation 🔍 Protoco |                   |
|     | □ □-=== Unit1<br>□-=== (3) 10/100/1000M | • IGMP • IGAP • MLD          | MLDA                         |                                  | (2)               |
|     | Port 1                                  |                              |                              |                                  |                   |
|     | Port 2                                  | Entry Information            |                              |                                  |                   |
| (1) | 🗭 – Port 4                              | No. Model # o                | f Host/CH Host Address (fr   | om) Group Addres                 | s (from)          |
|     | Der Port 5                              | Inc/Dec CH 1/1               | 192.168.1.10                 | 224.1.1.1                        |                   |
|     | Port 6                                  | 2 Inc/Dec Host 1/1           | 20.3.0.1                     | 224.1.1.1                        |                   |
|     | - D- Port 8                             | 4 Inc/Dec Host 1/1           | 20.3.0.1                     | 224.1.1.1<br>224.1.1.1           |                   |
|     |                                         |                              | 20.0.0.1                     |                                  |                   |
|     | Port IU                                 |                              |                              |                                  |                   |
|     | - Port 12                               |                              |                              | ave                              |                   |
|     | Traffic Monitor                         | State Monitor - Entry 3      | 5) Host:                     | #1-#25                           |                   |
|     | Frattic Map                             |                              |                              |                                  |                   |
|     | Group1                                  |                              |                              |                                  |                   |
|     | Service Disruption Time                 |                              |                              |                                  |                   |
|     | BEC 2889 Automatic Test E               |                              |                              |                                  |                   |
|     | The 2003 Automatic Test E               |                              |                              |                                  |                   |
|     |                                         |                              |                              |                                  |                   |
|     |                                         | Counter                      |                              |                                  |                   |
|     |                                         | Received General Query (vers | ion 3) C                     | )                                |                   |
|     |                                         | Received General Query (vers | ion 2) C                     | )                                |                   |
|     |                                         | Received Group Specific Que  | ry (version 3)               | 1                                |                   |
|     |                                         | Received Group and Source S  | Decific Query 0              | ,<br>)                           |                   |
|     |                                         |                              |                              |                                  |                   |
|     |                                         |                              | Unit1:3:2 Owner              | 100M Full                        | ink Coll Err Trig |

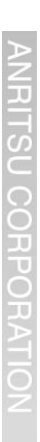

At [Step1] on the IGMP Host Emulation screen, set "IGMP Version:" to "2" and "Emulation Model:" to "Increase/Decrease Channel" (supports IGMP-v2 channel joining).

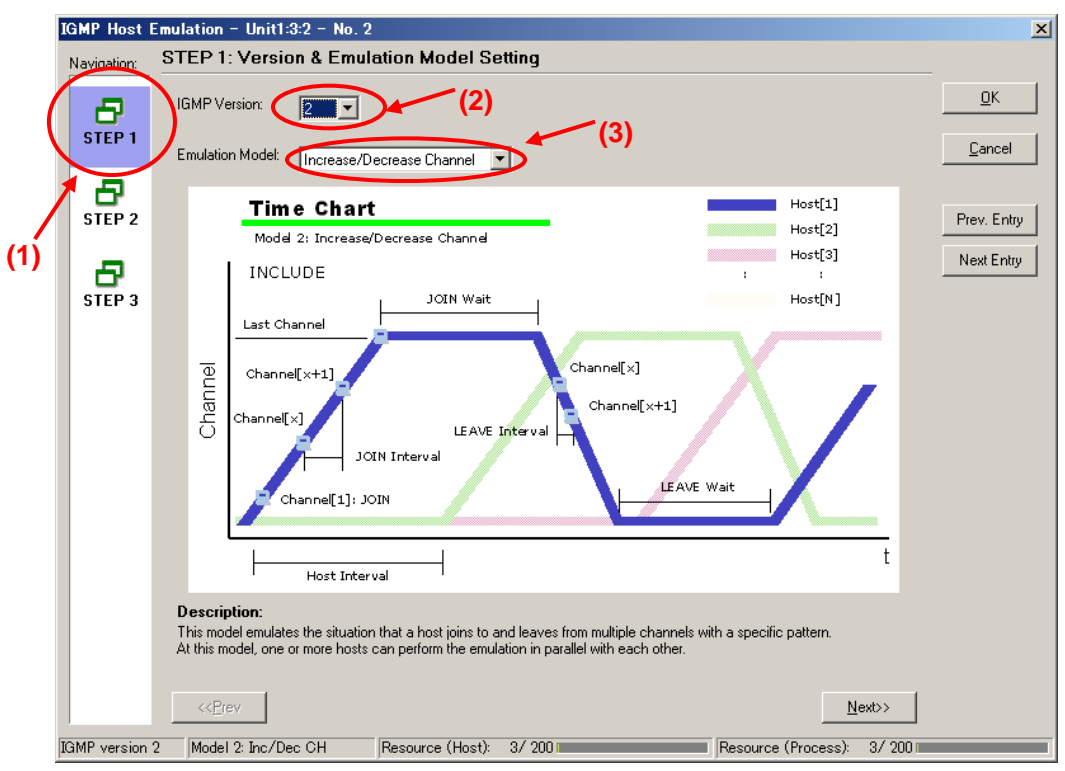

At [Step2] of the <u>IGMP Host Emulation</u> screen, set "Join Wait:" to "8s", and "LEAVE Wait:" to "7s". (After joining the channel, this performs repeated "Connect for 8 seconds/Disconnect for 7 seconds" operations.)

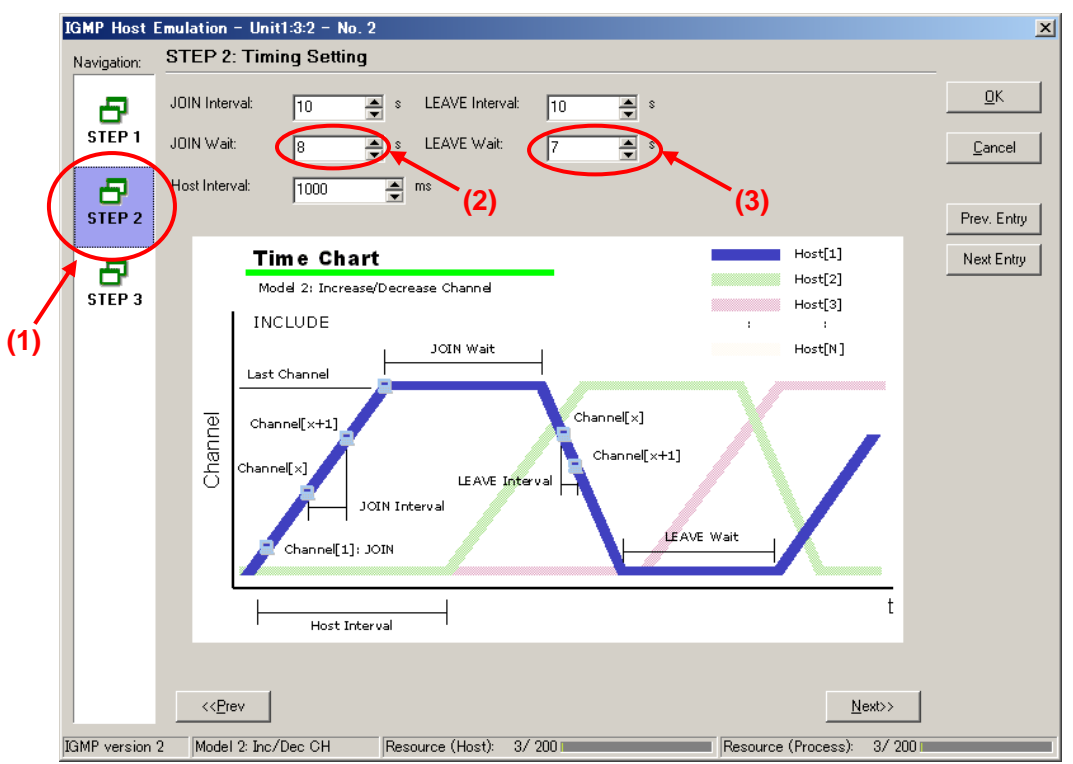

- Set the value of "Host Address:" at [Step3] of the IGMP Host Emulation screen to "192.168.1.10".
- Set the value of "Number of Host:" to "1".

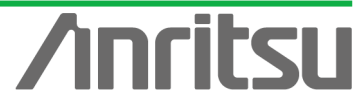

- Set the value of "Group Address:" to "224.1.1.2".
- Set the value of "Number of Group:" to "1".
- > Press "OK" to close the setting screen.

This setting performs repeated Join/Leave operations to multicast address "224.1.1.2" with one emulated host at "192.168.1.10".

|     | IGMP Host En<br>Navigation:<br>STEP 1 | nulation - Unit1<br>STEP 3: Addre<br>Host Address:<br>Group Address: | :3:2 - No. 2<br>ass Setting<br>from 192.168.1.10 Num<br>from 224.1.1.2 Num | iber of Hosts:      |                                       |                           | (6) |
|-----|---------------------------------------|----------------------------------------------------------------------|----------------------------------------------------------------------------|---------------------|---------------------------------------|---------------------------|-----|
| (   | STEP 2<br>STEP 3                      | Host 1                                                               | State 1<br>G1 224.1.1.2                                                    | (4)<br>State Change | (5)<br>State 1<br><u>61</u> 224.1.1.2 | Prev. Entry<br>Next Entry |     |
| (1) |                                       | Host 1                                                               | ige the Group Address between Ho<br>G1 224.1.1.2                           | State Change        | Export Address List                   |                           |     |
|     | IGMP version 2                        | << <u>P</u> rev                                                      | ec CH Resource (Host):                                                     | 3/ 200              | NexD>                                 |                           |     |

- ♦ Setting Port2 as Emulated Host Supporting IGMP (Sequence 3)
  - Select Port2 and place a checkmark in the third "Entry Information" at [IGMP] in the Protocol screen. Press "Edit..." to edit the IGMP protocol sequence.

|      | 💋 MX123001 A Data Quality /               | inalyzer Control Software                                                |                                   |                            | <u> </u>      |
|------|-------------------------------------------|--------------------------------------------------------------------------|-----------------------------------|----------------------------|---------------|
|      | 팀 Tool 🛛 🕨 Transmit                       | Counter 👂 Capture 🌓 Error                                                |                                   | Alarm Error P.Fail         |               |
|      | 📮 🏭 Unit Entry                            | ■ Tx Stream                                                              | er 🕒 😐 Capture 🗋 🔍 Latency 🗋 🔍 Pi | ng 🔍 Variation 🔍 Protocols | <b>۱</b>      |
|      | □ □ ··□ Unit1<br>□ □ ··□ (3) 10/100/1000M | • IGMP • GAP • MLD • ML                                                  | DA                                |                            | (2)           |
|      | Pert 1                                    |                                                                          |                                   |                            |               |
|      | Port 2                                    | Entry Information                                                        |                                   |                            |               |
| (1)] |                                           | No. Model # of Host                                                      | /CH Host Address (from)           | Group Address (from)       | )             |
| ` '  | - Dort 5                                  | ☑ 1 Inc/Dec CH 1/1                                                       | 192.168.1.10                      | 224.1.1.1                  |               |
|      | Port 6                                    | Inc/Dec CH 1/1                                                           | 192.168.1.10                      | 224.1.1.2                  |               |
|      | Port 8                                    | Inc/Dec Host 1/1                                                         | 20.3.0.1                          | 224.1.1.1                  |               |
|      | - Port 9                                  | 4 Inc/Dec Host 1/1                                                       | 20.3.0.1                          | 224.1.1.1                  |               |
|      | - Port 1(4)                               |                                                                          |                                   | 1                          |               |
|      | Port 12                                   | Edit Copy                                                                | Paste Save                        | <u>L</u> oad               |               |
|      | 🕂 🗮 Traffic Monitor                       | State Monitor - Entru 3 (5)                                              | Host #1.#2                        | 5 25                       |               |
|      | Traffic Map                               |                                                                          |                                   |                            |               |
|      | Group1                                    |                                                                          |                                   |                            |               |
|      | - 🚟 Service Disruption Time               |                                                                          |                                   |                            |               |
|      | RFC 2544 Automatic Test E                 |                                                                          |                                   |                            |               |
|      | HFL 2889 Automatic Test E                 |                                                                          |                                   |                            |               |
|      |                                           |                                                                          |                                   |                            |               |
|      |                                           | Counter                                                                  |                                   |                            |               |
|      |                                           | Received General Query (version 3)                                       | 0                                 |                            |               |
|      |                                           | Received General Query (version 2)                                       | 0                                 |                            |               |
|      |                                           | Received Group Specific Query (ver                                       | sion 3) 0                         |                            |               |
|      |                                           | Received Group Specific Query (ver<br>Received Group and Source Specific | sion 2) U                         |                            |               |
|      |                                           | The conversion of a source specific                                      |                                   |                            |               |
|      |                                           | <u></u>                                                                  | 1-3-2 Owner                       | 100M Full                  | Soll Fre Trig |

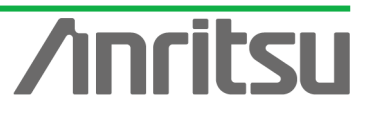

At [Step1] on the IGMP Host Emulation screen, set "IGMP Version:" to "2" and "Emulation Model:" to "Increase/Decrease Channel" (supports IGMP-v2 channel joining).

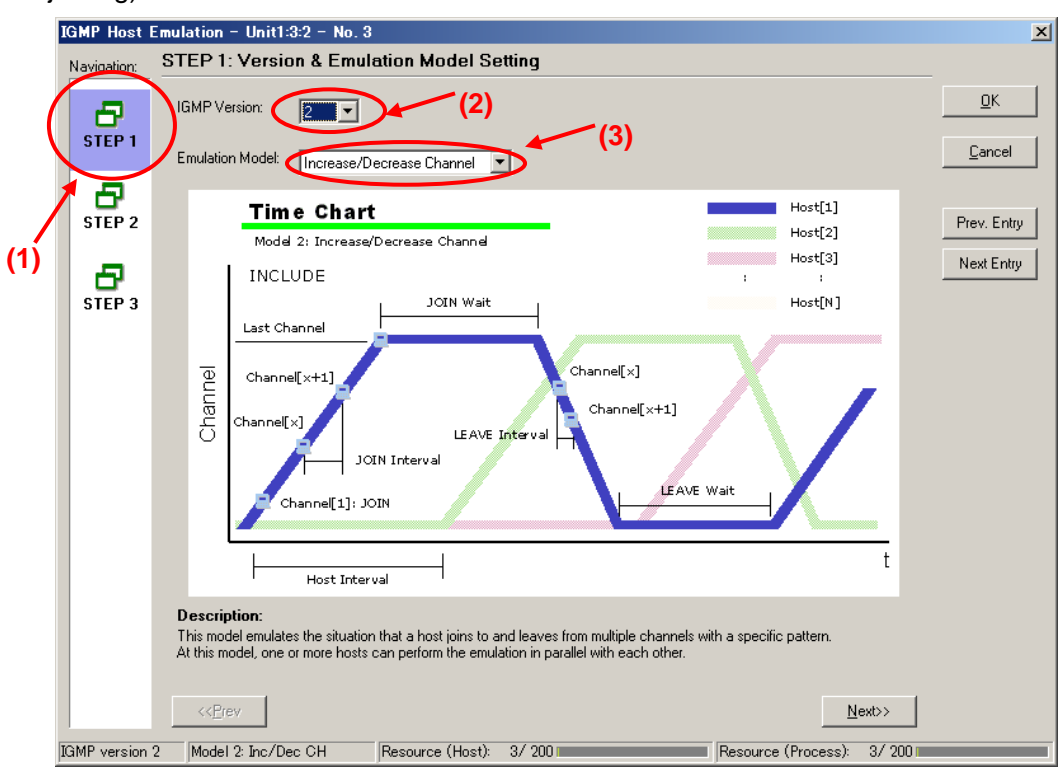

At [Step2] of the IGMP Host Emulation screen, set "Join Wait:" to "8s", and "LEAVE Wait:" to "7s". (After joining the channel, this performs repeated "Connect for 8 seconds/Disconnect for 7 seconds" operations.")

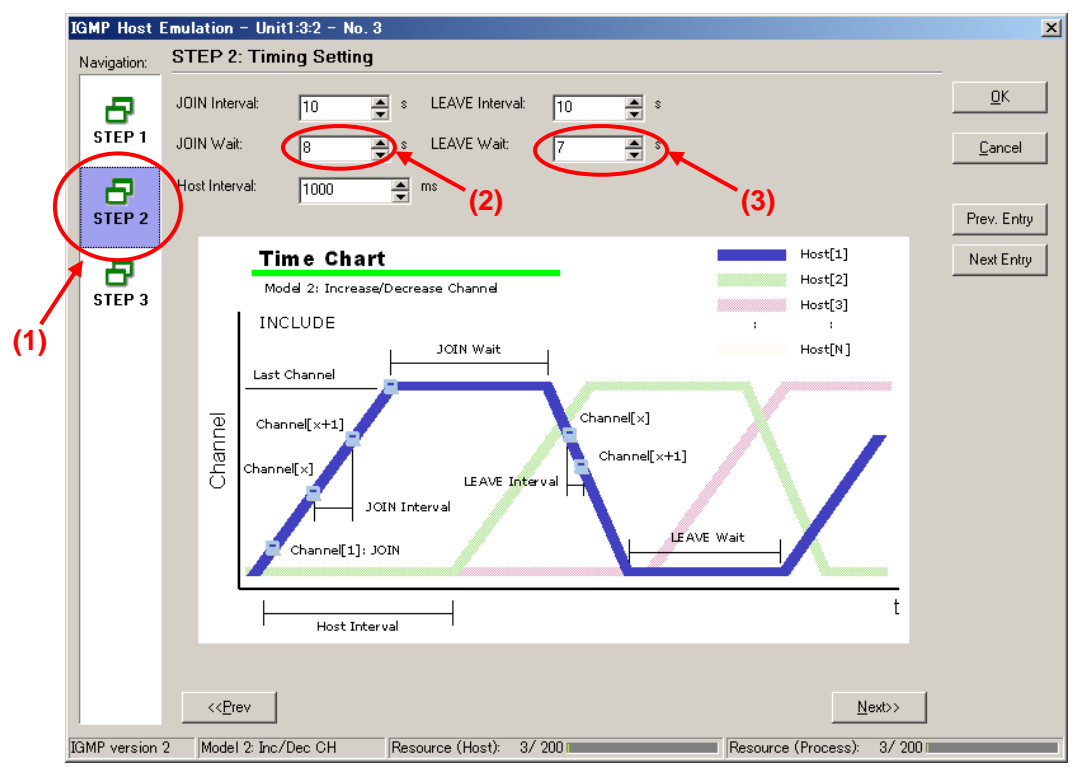

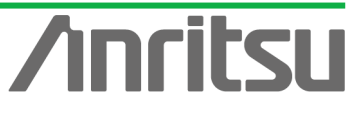

- Set the value of "Host Address:" at [Step3] of the IGMP Host Emulation screen to "192.168.1.10".
- Set the value of "Number of Host:" to "1".
- Set the value of "Group Address:" to "224.1.1.3".
- > Set the value of "Number of Group:" to "1".
- > Press "OK" to close the setting screen.

This setting performs repeated Join/Leave operations to multicast address "224.1.1.3" with one emulated host at "192.168.1.10".

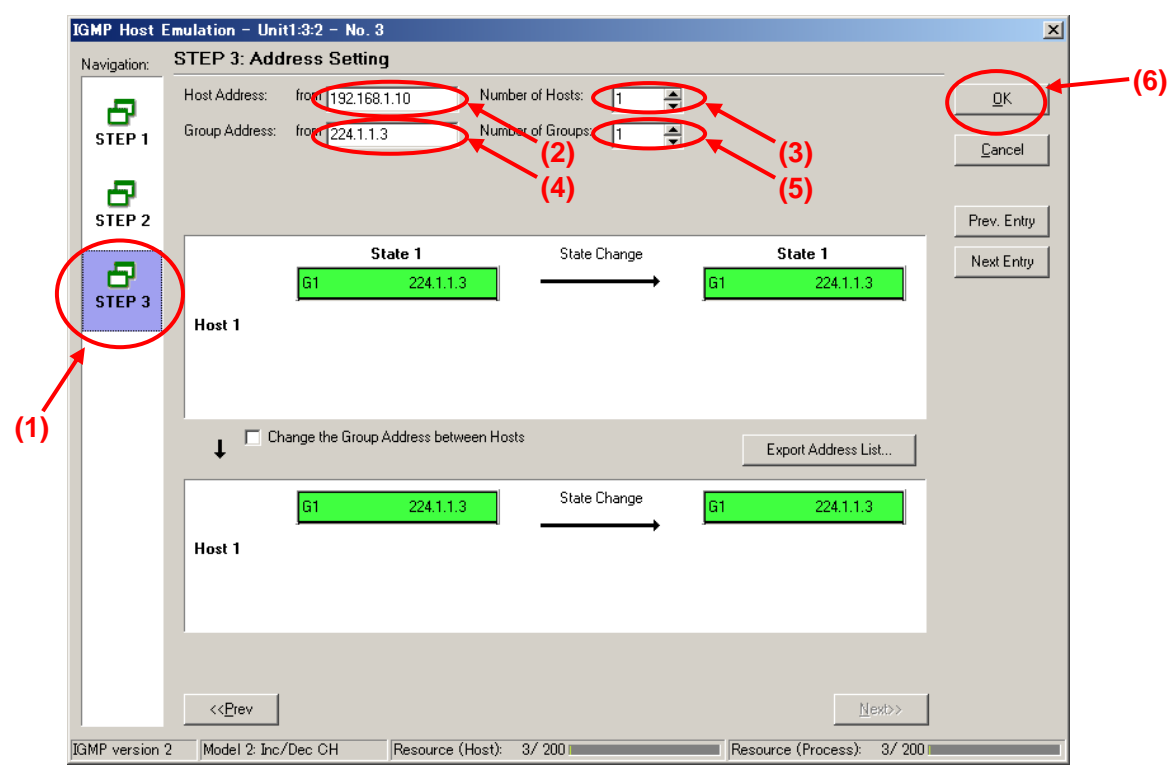

- ♦ Enabling IGMP Protocol at Port2
  - Select Port2 and right-click to select "Port Setting" (opens "Port Setting" window).

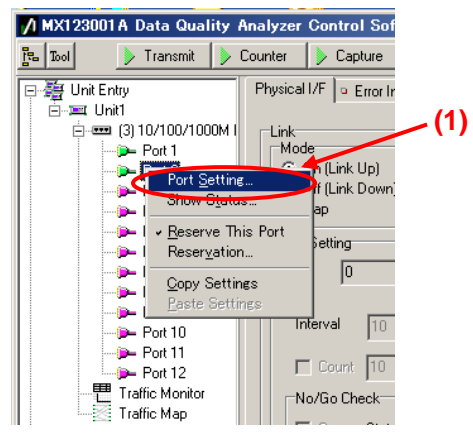

- Place a checkmark in "IGMP" of "Protocol Filter:" at [Protocol] of the Port Setting screen.
- Press the "OK" button.

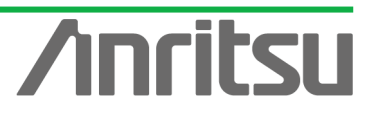

| Port setting - Unit1:3:2       |                                                                                                    | ×              |     |
|--------------------------------|----------------------------------------------------------------------------------------------------|----------------|-----|
| (1) Ownership: Owner           | Mapping: Framed                                                                                                    | <u>о</u> к     |     |
| Node: Normal                   | MII Properties                                                                                                    | <u>C</u> ancel | (3) |
| MAC Address: 00-00-91-01-01-02 | Auto Negotiation                                                                                                    | Apply          | (5) |
| IPv4 IPv6 VLA Protocols        | On       Ult         Capabilities To Be Advertised       Restart         10M bps Half Duplex       Timing: Auto Y         100M bps Half Duplex       Timing: Auto Y         1000M bps Half Duplex       Auto MDI/MDI-X         1000M bps Full Duplex       Auto MDI/MDI-X         1000M bps Full Duplex       Auto MDI/MDI-X         Intervention       For Control Receive (Full Duplex only)         Multicast Pause Address       01-80-02-00-00-01         Directed Address       00-00-00-00-00-00         Mil Registers       Default         Maximum Frame Size:       1518       (1518 is recommended)         Preamble       Preamble | <u>Heb</u>     |     |
|                                | Test Pattern: Single PRBS 9                                                                                                    |                |     |

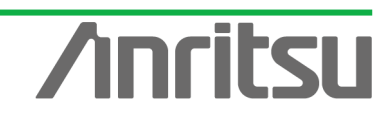

# 5.5. Monitoring Packet Loss

## (Outline)

Run the emulated server and hosts and use the Multi Flow Counter function to monitor the traffic of each multicast stream and packet loss.

(Contents)

Send the multicast stream from Port1 and perform Join/Leave (Zapping) operations at Port2. In this condition, monitor the traffic of each multicast stream and packet loss for multicast address "224.1.1.1".

(Results)

You will learn how to perform QoS measurement of a multicast stream in the Channel Zapping condition.

♦ Send a multicast stream from Port1. (Start the emulated server.)

Select Port1 and press the "Transmit" button at the top of the screen.

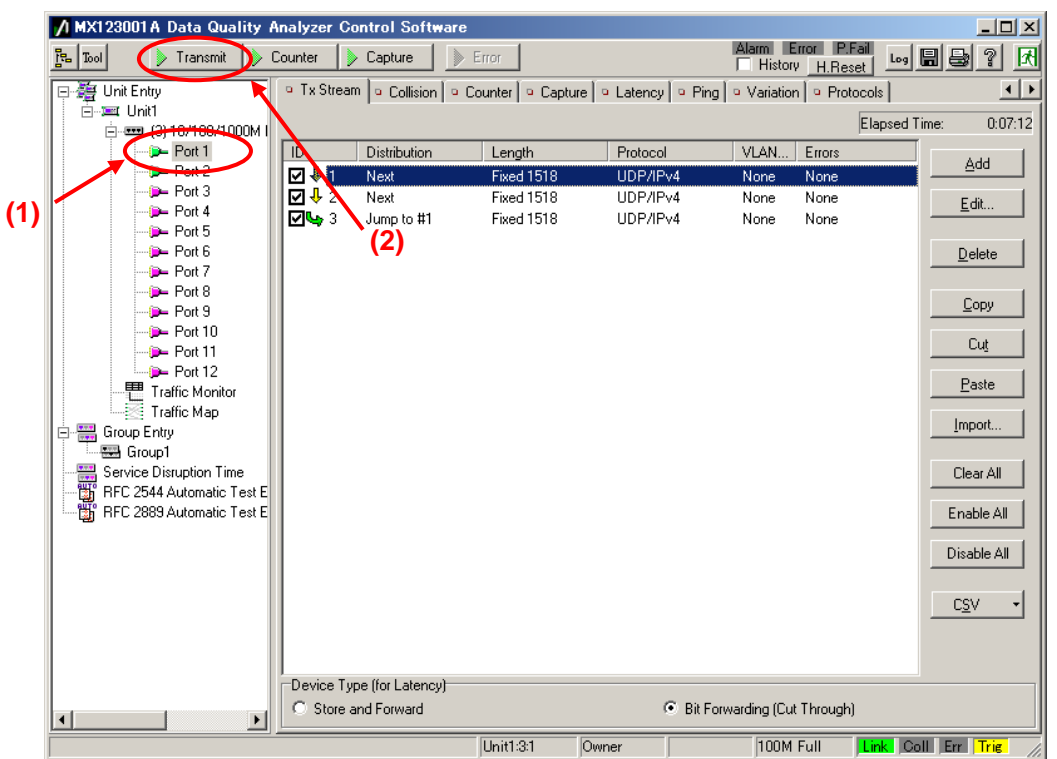

- Start the Join/Leave operations at Port2. (Start the emulated host operation.)
  - Select Port2 and press the IGMP start button at [IGMP] of the Protocol screen. (This starts the repeated Join/Leave operation.)

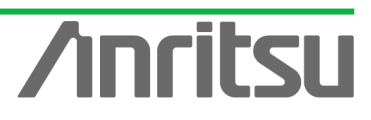

|      | MX123001A Data Quality A      | nalyzer Control Software                  |                                    | Alarm Error P.Fail, Impletor |
|------|-------------------------------|-------------------------------------------|------------------------------------|------------------------------|
|      |                               |                                           | Γ                                  | History HReset Log E E 1     |
|      | E-∰ Unit Entry                | Ix Stream        Collision        Counter | P Capture   P Latency   P Ping   ™ | Variation     Protocols      |
|      | (3) 10/100/1000               | • IGMP   • IGAP   • MLD   • MLDA          |                                    | (2)                          |
|      | Port 1                        | ()_ (3)                                   |                                    |                              |
| (1)- | Port 3                        | Entry Information                         |                                    |                              |
| (1)  | Port 4                        | No. Model tt of Host/CH                   | Host Address (from)                | Group Address (from)         |
|      | Port 5                        | 1 Inc/Dec CH 1/1                          | 192.168.1.10                       | 224.1.1.1                    |
|      | Port 6                        | 2 Inc/Dec CH 1/1                          | 192,168,1.10                       | 224.1.1.2                    |
|      | Port 8                        | ■ 3 Inc/Dec CH 1/1                        | 192.168.1.10 (4)                   | 224.1.1.3                    |
|      | - Port 9                      | 4 Inc/Dec Host 1/1                        | 20.3.0.1                           | 224.1.1.1                    |
|      | Port 10                       | 1                                         | 1                                  |                              |
|      | Port 11                       | <u>E</u> dit <u>C</u> opy                 | Paste Save                         | Load                         |
|      | Traffic Monitor               | State Monitor - Entru 3                   | Host: #1.#25                       | 2 M                          |
|      | Traffic Map                   |                                           | #1:#23                             |                              |
|      | Group Entry                   |                                           |                                    |                              |
|      | Service Disruption Time       |                                           |                                    |                              |
|      | RFC 2544 Automatic Test E     |                                           |                                    |                              |
|      | 🔚 🚟 RFC 2889 Automatic Test E |                                           |                                    |                              |
|      |                               |                                           |                                    |                              |
|      |                               | -                                         |                                    |                              |
|      |                               | Counter                                   | d                                  |                              |
|      |                               | Received General Query (version 3)        | 0                                  |                              |
|      |                               | Beceived Group Specific Query (version 2) | 3 0                                |                              |
|      |                               | Beceived Group Specific Query (version    | 21 0                               |                              |
|      |                               | Received Group and Source Specific Q      | uery 0                             |                              |
|      |                               |                                           |                                    |                              |
|      |                               | Unit1:3                                   | 2 Owner                            | 100M Full Link Coll Err Trig |

ANR SU COR

- Set the Multi Flow Counter filter at Port2. (This enables Latency counting for the flow at multicast address "224.1.1.1".)
  - Select Port2 and press the "Counter Setting" button at the Counter screen to open the "Counter Setting" screen.

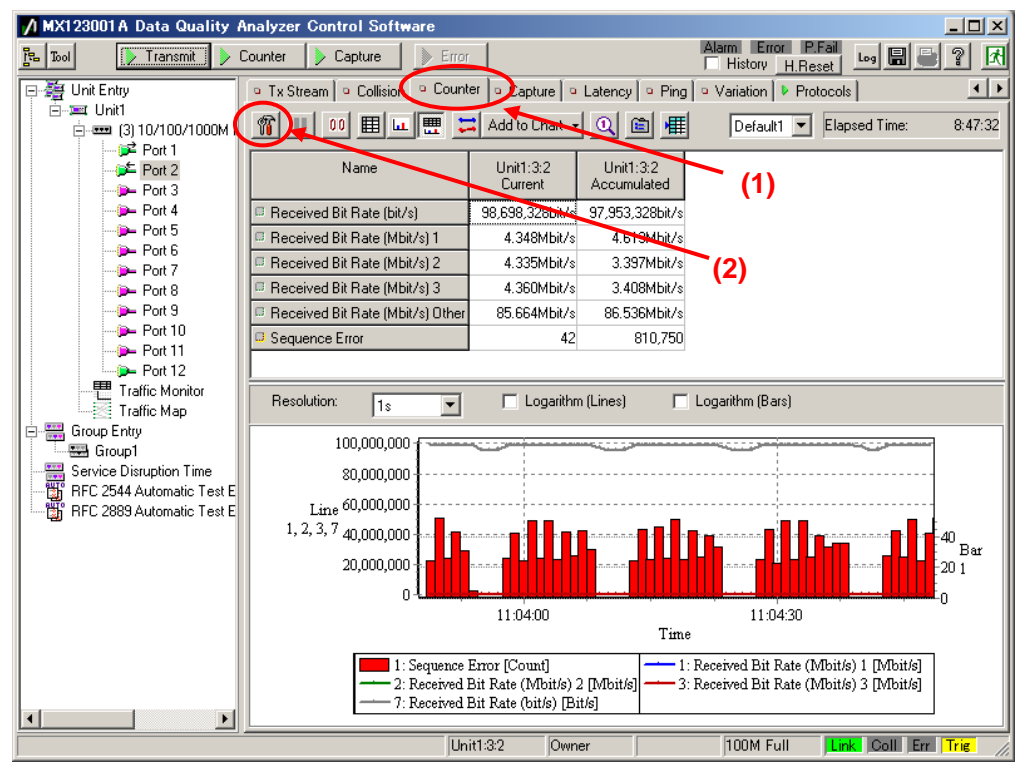

- Set "Tx/Rx" at "Flow Counter" of the Counter Setting screen to "Rx".
- Set "Mode:" to "Monitor".
- Press the "Add..." button to open the "Field Setting" screen.

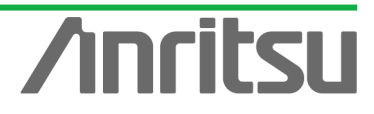

Place a checkmark in "IPv4 Destination Address [32bit]" at the Field Setting screen and press the "OK" button to close the window.

- > Input "3" at "Number of Flow ID" at "Flow Counter" of the Counter Setting screen.
- Select "IPv4 Destination Address No.1" and press the "Edit..." button to open the "IPv4 Destination Address" input window.
- Input "224.1.1.1" at the "IPv4 Destination Address" input window and press the OK button.
- > Press the "OK" button to close the Counter Setting screen.

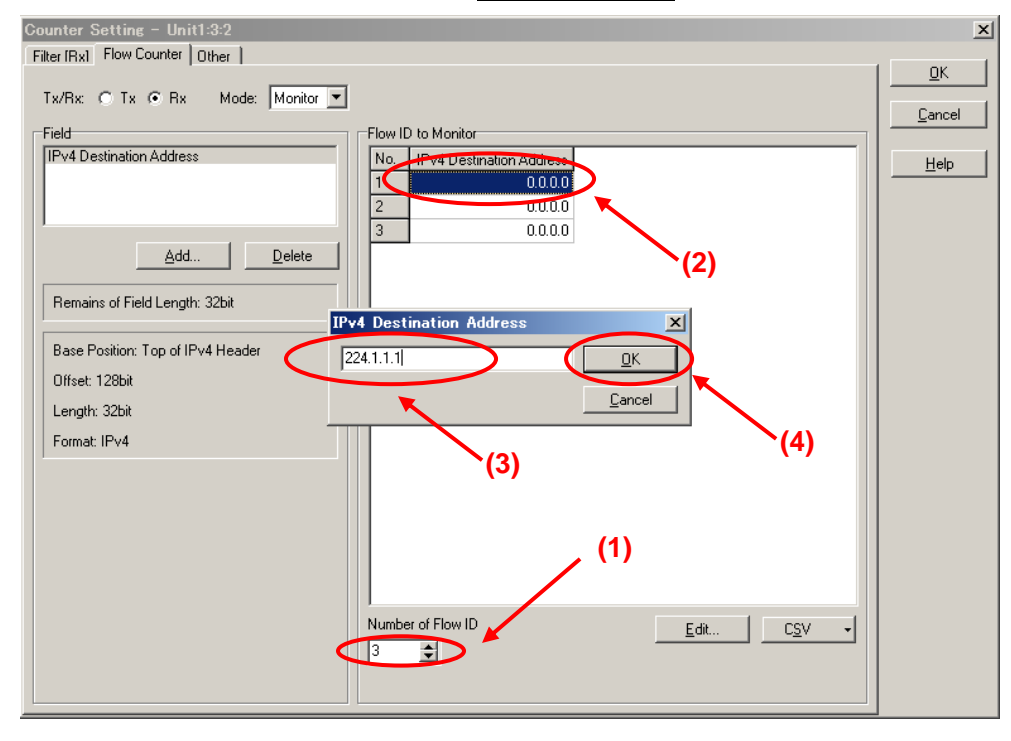

> Drag from "IPv4 Destination Address No.1" to "IPv4 Destination Address No.3" and

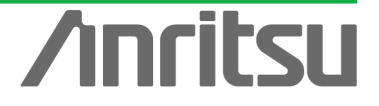

right-click to select "Increment" from the menu. (This automatically inserts the incremented value from "224.1.1.1".)

> Press the "OK" button to close the Counter Setting screen.

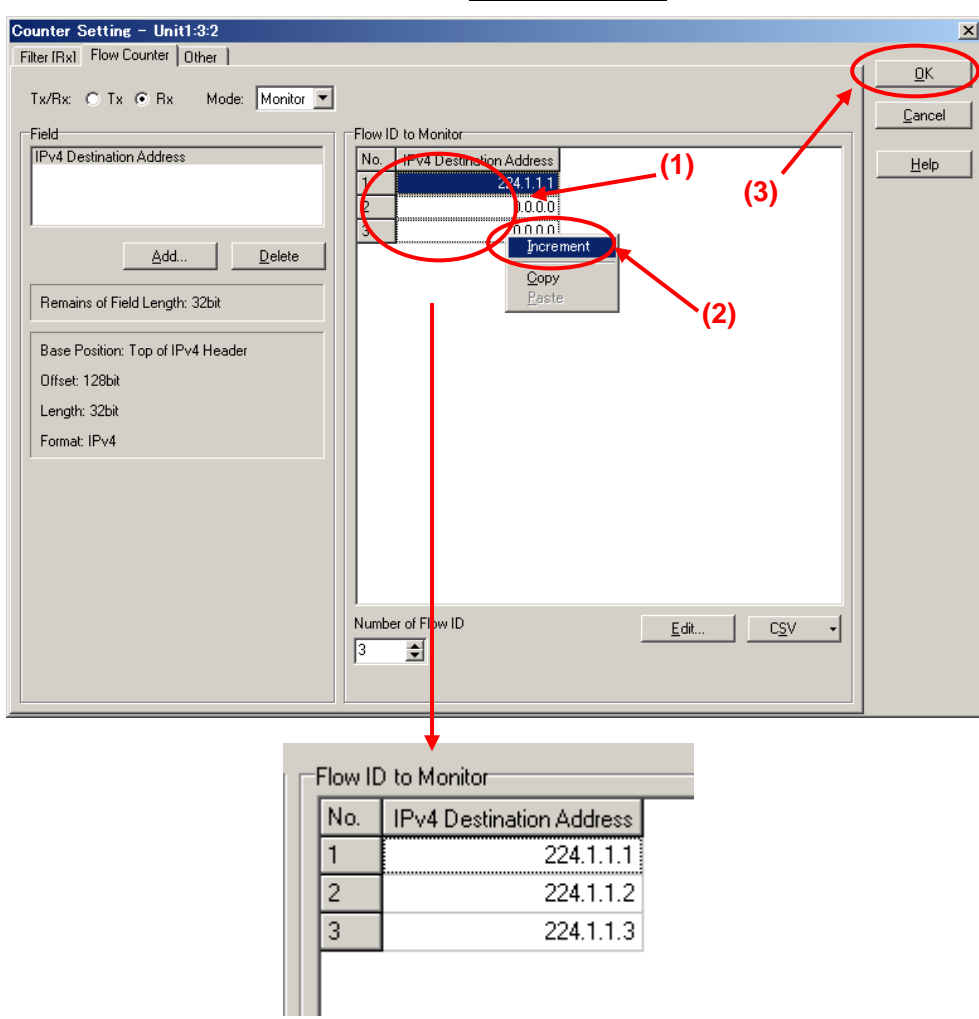

Select Port2 and press the "Counter Display Option" button at the Counter screen to open the "Counter Display Option" screen.

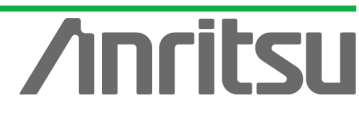

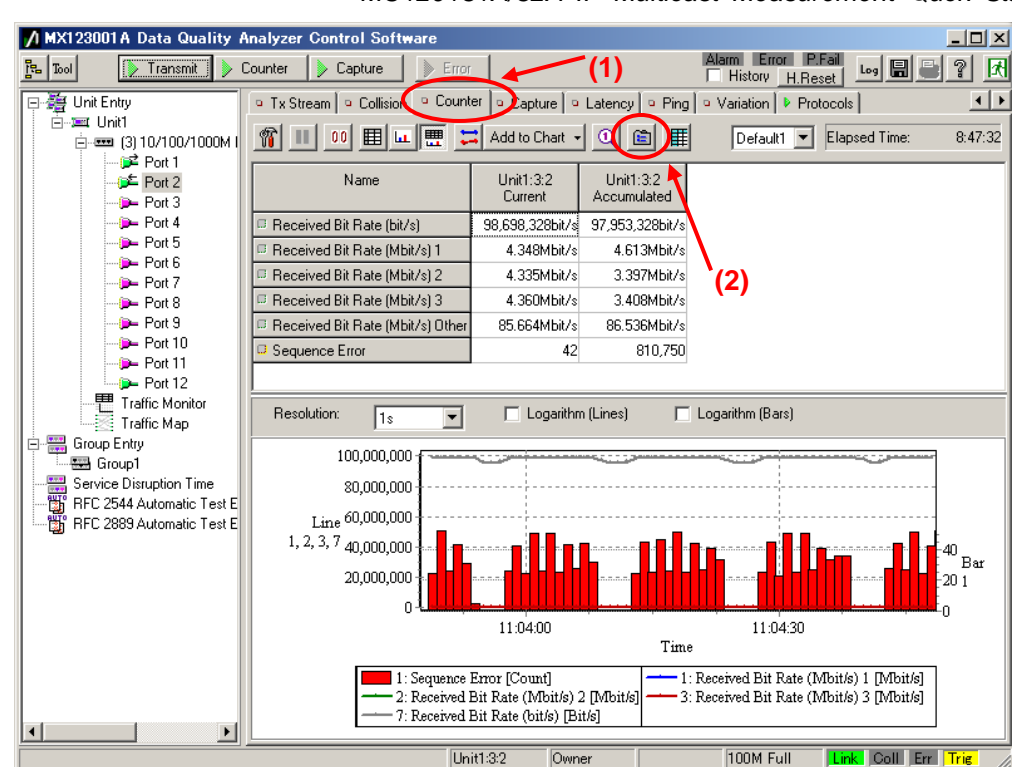

- Press "Clear All" at the Counter Display Option screen to clear all the displayed counter items at once.
- Select "Flow" of "Category" and place checkmarks in the following items (so that each multicast flow traffic can be seen individually.)
  - 🖊 Counter Display Option × ltem Order <u>0</u>K Order Category: Counters Cancel Transmitted Bit Rate (Mbit/s) (Flow) ŧ ⊡ · All Test Frame Transmitted Rate (%) (Flow) Transmitted Byte (Flow) Apply User Defined Transmitted Frame (Flow) Transmitted Frame (Flow) Transmitted Frame (fps) (Flow) Received Bit Rate (Mbit/s) (Flow) OoS Default Capture <u>H</u>elp IP/UDP/TCP Received Bute (Flow) ARP/ICMP Received Byte (Flow) Received Frame (Flow) Received Frame (fps) (Flow) Max Latency (us) (Flow) Check All Ethernet/PPP/GFP Ethernet Clear All PPP Min Latency (us) (Flow GFP Preset Current Latency (us) (Flow) Avg Latency (us) (Flow) SDH/SONET Bulk Oefault1 SDH/SONET VCAT Error O Default2 SDH/SONET VCAT Alarm (1) SDH/SONET Justification O Default3 SDH/SONET Error SDH/SONET Alarm Default Flow (3) -Counter C Current C Accumulated The Flow Counter (2) Both is displayed up to 512 counters.
  - ✓ "Received Bit Rate (Mbit/s) [Flow]"

- Select "Ethernet/PPP/GFP" of "Category" and place checkmarks in the following items (so that the total traffic received at Port2 can be seen).
  - ✓ "Received Bit Rate (bit/s)"

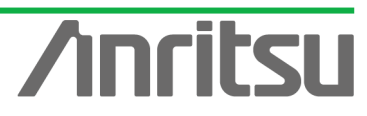

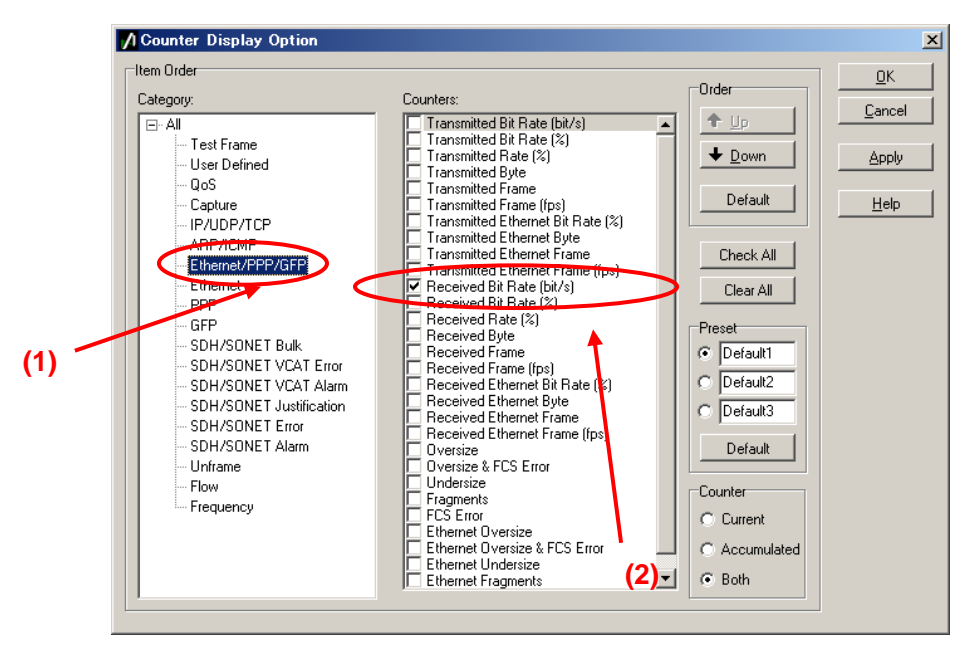

- Select "Test Frame" of "Category" and place checkmarks in the following items (so that the packet loss for multicast address 224.1.1.1 can be seen).
  - ✓ "Sequence Error"
- > Press the "OK" button to close the screen.

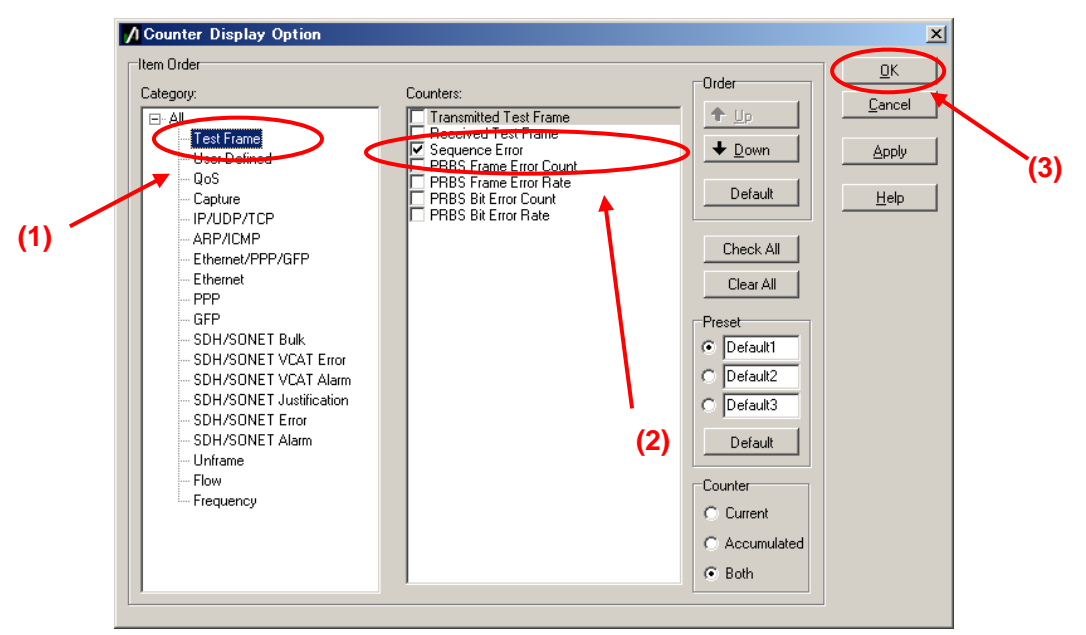

- Select Port2 and press the "Counter" button at the top of the screen to start measurement.
- Choose "Received Bit Rate (Mbit/s) 1" of the counter items and select "Line1" from the menu by right-clicking.
- Similarly, set "Line2", "Line3", "Line7" and "Bar 1" for "Received Bit Rate (Mbit/s) 2", "Received Bit Rate (Mbit/s) 3", "Received Bit Rate (bit/s) ", and "Sequence Error", respectively.

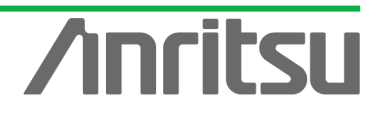

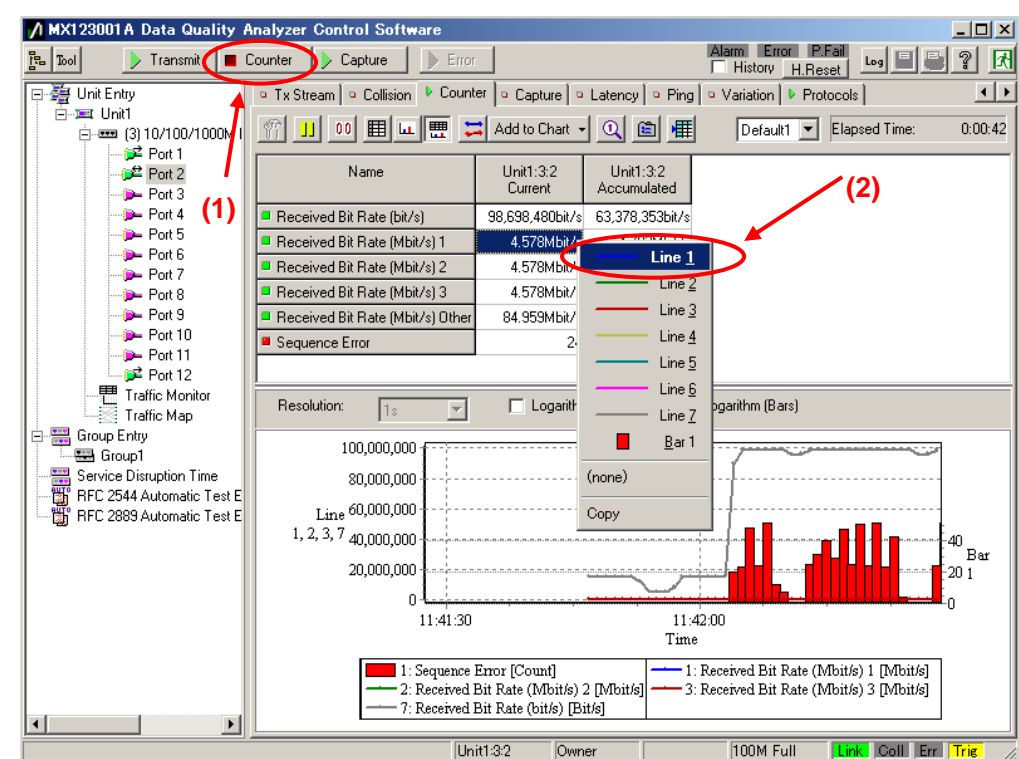

The transmission delay time varies with time as shown below and can be monitored on the graph. (If the graph is hard to see, place a checkmark in "Logarithm".)

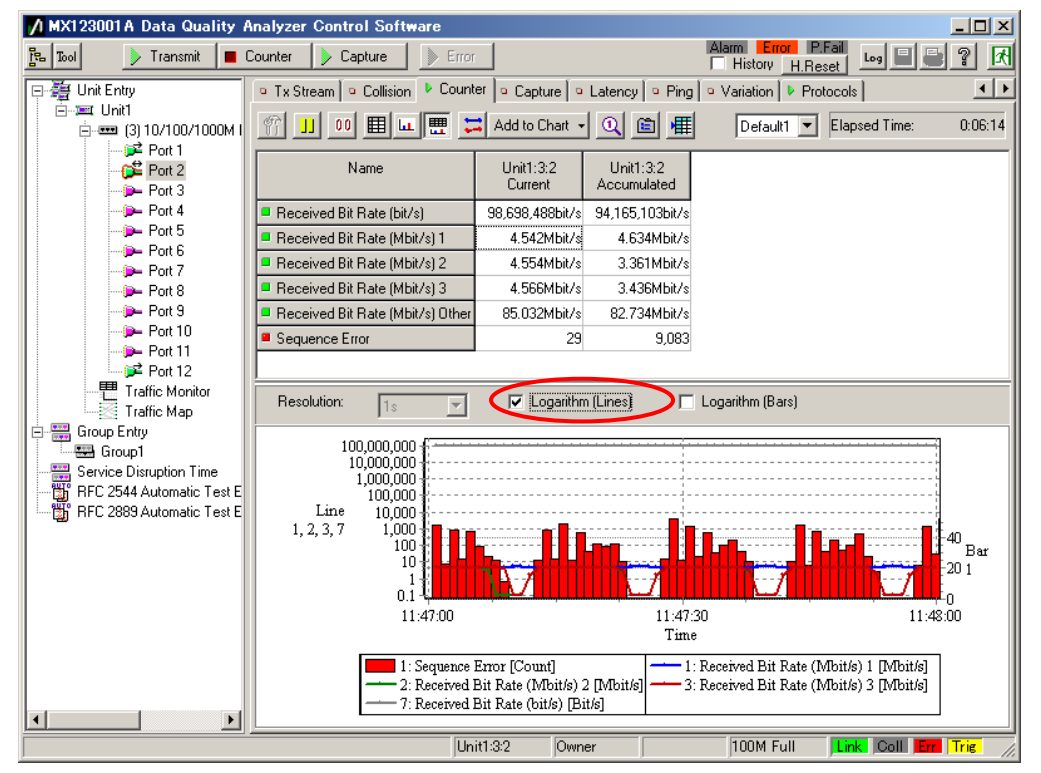

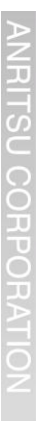

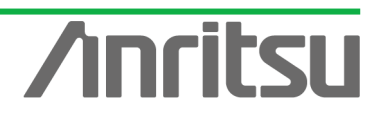

## 5.6. Analysing Measurement Results

(Outline) Analyze the multicast stream QoS measurement results. (Contents) Analyze the measurement results displayed on the screen. (Results) You will learn how to perform evaluation of multicast stream QoS measurement results.

The displayed QoS measurement results (packet loss) are the packet loss that occurs when a multicast stream is broadcast with Channel Zapping.

This shows the QoS when hosts (subscribers) are performing Channel Zapping on a video streaming service using multicast streaming typical used by IPTV. QoS control is commonly used because multicast communications require real-timeness. If packet loss occurs, it is important reconsider the design of the network including monitoring routers performing QoS control and the content bandwidth. Actual networks are complex and QoS varies with the number of routers and their performance on the multicast streaming network as well as with the subscriber behavior (Channel Zapping conditions) and rich content (network load). When monitoring the overall service, it is very important to remember that the network performance is impacted by all the users.

The purpose of this measurement is evaluation of network performance. Evaluating network performance in advance can help prevent problems before they occur and plan future network development.

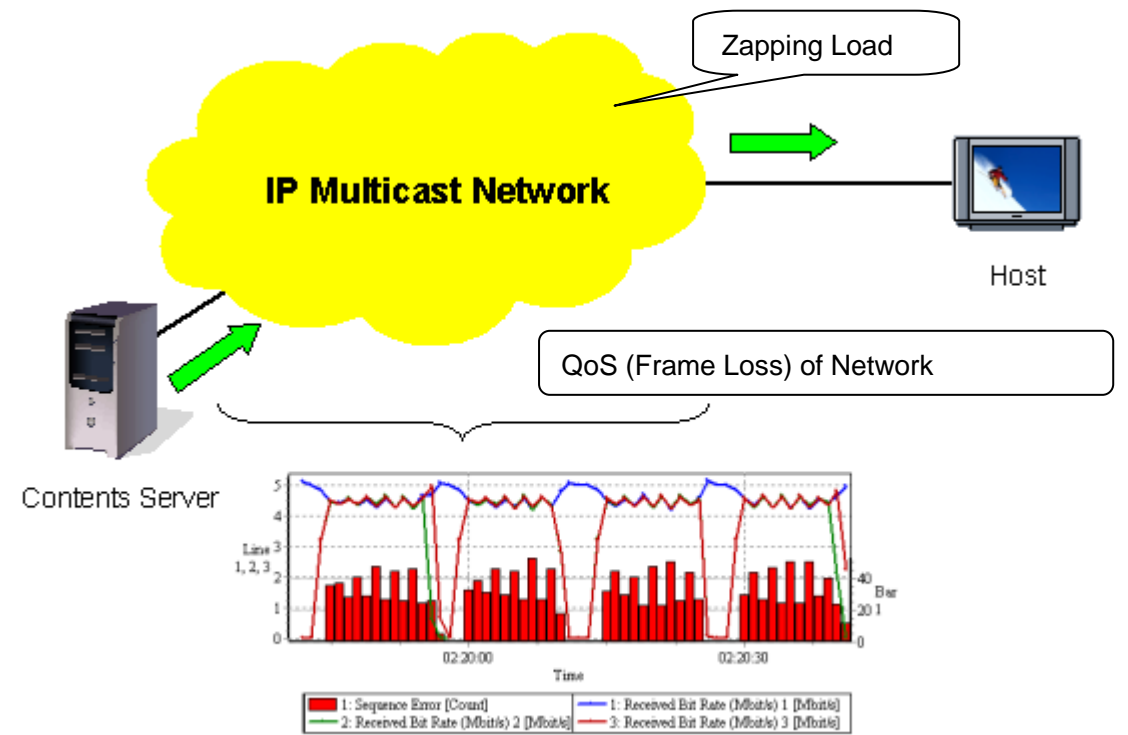

Fig. 13 QoS (Frame Loss) due to Network

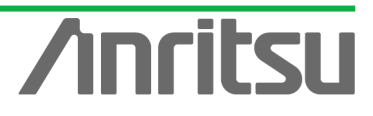

# 6. Summary

The MD1230B and MP1590B simulate a server and connected hosts to verify and evaluate the multicast network before the start of service. Testing that previously required large amounts of test equipment and personnel can now be done quickly and at low cost, offering providers the ideal solution for assuring multicast QoS.

Product Features

- ✓ Supports IPv4/IPv6 multicasting
- ✓ Supports IGMPv3/MLDv2 protocol
- ✓ Multiple virtual host operation supporting verification without previous need for large number of terminals, cutting costs
- ✓ Automated virtual host increase/decrease and channel changing for easy creation of high load conditions that are hard to create intentionally on an in-service network

| Composition    | Mainframe:                                                 |
|----------------|------------------------------------------------------------|
|                | MD1230B, MP1590B                                           |
|                | Pulugin Module:                                            |
|                | MU120131A or MU120132A                                     |
|                | Software version:                                          |
|                | Ver. 7.0 or later                                          |
| Protocols      | IPv4: IGMPv2, IGMPv3                                       |
|                | IPv6: MLDv1, MLDv2                                         |
|                | Note: Support for IPv6 requires the IPv6 expansion option. |
| Host Emulation | No. of Virtual Hosts:                                      |
|                | Up to 2000 (IGMPv2/MLDv1)                                  |
|                | Up to 200 (IGMPv3/MLDv2)                                   |

Note

ANRITSU CORPORATIO

/inritsu

# /incitsu

#### United States

Anritsu Company 1155 East Collins Blvd., Suite 100, Richardson, TX 75081, U.S.A. Toll Free: 1-800-267-4878 Phone: +1-972-644-1777 Fax: +1-972-671-1877

#### Canada

Anritsu Electronics Ltd. 700 Silver Seven Road. Suite 120. Kanata. Ontario K2V 1C3, Canada Phone: +1-613-591-2003 Fax: +1-613-591-1006

#### Brazil Anritsu Eletrônica Ltda.

Praça Amadeu Amaral, 27 - 1 Andar 01327-010 - Bela Vista - São Paulo - SP - Brazil Phone: +55-11-3283-2511 Fax: +55-11-3288-6940

#### Mexico

Anritsu Company, S.A. de C.V. Av. Ejército Nacional No. 579 Piso 9, Col. Granada 11520 México, D.F., México Phone: +52-55-1101-2370 Fax: +52-55-5254-3147

## United Kingdom

Anritsu EMEA Ltd. 200 Capability Green, Luton, Bedfordshire, LU1 3LU, U.K. Phone: +44-1582-433200 Fax: +44-1582-731303

#### • France

Anritsu S.A. 12 avenue du Québec, Bâtiment Iris 1- Silic 612, 91140 VILLEBON SUR YVETTE, France Phone: +33-1-60-92-15-50 Fax: +33-1-64-46-10-65

### Germany

Anritsu GmbH Nemetschek Haus, Konrad-Zuse-Platz 1 81829 München, Germany Phone: +49-89-442308-0 Fax: +49-89-442308-55

## Italy

Anritsu S.r.I. Via Elio Vittorini 129, 00144 Roma, Italy Phone: +39-6-509-9711 Fax: +39-6-502-2425

#### Sweden Anritsu AB

Kistagången 20B, 164 40 KISTA, Sweden Phone: +46-8-534-707-00 Fax: +46-8-534-707-30

#### Finland Anritsu AB Teknobulevardi 3-5, FI-01530 VANTAA, Finland Phone: +358-20-741-8100 Fax: +358-20-741-8111

Denmark Anritsu A/S (Service Assurance) Anritsu AB (Test & Measurement) Kay Fiskers Plads 9, 2300 Copenhagen S, Denmark Phone: +45-7211-2200 Fax: +45-7211-2210

## Russia

#### Anritsu EMEA Ltd. **Representation Office in Russia** Tverskaya str. 16/2, bld. 1, 7th floor. Russia, 125009, Moscow

Phone: +7-495-363-1694 Fax: +7-495-935-8962

#### United Arab Emirates Anritsu EMEA Ltd.

**Dubai Liaison Office** P O Box 500413 - Dubai Internet City Al Thuraya Building, Tower 1, Suit 701, 7th Floor Dubai, United Arab Emirates Phone: +971-4-3670352 Fax: +971-4-3688460

#### India

#### Anritsu India Private Limited

2nd & 3rd Floor, #837/1, Binnamangla 1st Stage, Indiranagar, 100ft Road, Bangalore - 560038, India Phone: +91-80-4058-1300 Fax: +91-80-4058-1301

#### Specifications are subject to change without notice

#### • Singapore

Anritsu Pte. Ltd. 11 Chang Charn Road, #04-01, Shriro House Singapore 159640 Phone: +65-6282-2400 Fax: +65-6282-2533

#### • P.R. China (Shanghai) Anritsu (China) Co., Ltd.

Room 2701-2705, Tower A, New Caoheiing International Business Center No. 391 Gui Ping Road Shanghai, 200233, P.R. China Phone: +86-21-6237-0898 Fax: +86-21-6237-0899

#### • P.R. China (Hong Kong)

Anritsu Company Ltd. Unit 1006-7, 10/F., Greenfield Tower, Concordia Plaza, No. 1 Science Museum Road, Tsim Sha Tsui East, Kowloon, Hong Kong, P.R. China Phone: +852-2301-4980 Fax: +852-2301-3545

#### Japan

Anritsu Corporation 8-5, Tamura-cho, Atsugi-shi, Kanagawa, 243-0016 Japan Phone: +81-46-296-1221 Fax: +81-46-296-1238

Korea

#### Anritsu Corporation, Ltd. 502, 5FL H-Square N B/D, 681

Sampyeong-dong, Bundang-gu, Seongnam-si, Gyeonggi-do, 463-400 Korea Phone: +82-31-696-7750 Fax: +82-31-696-7751

#### Australia

Anritsu Pty. Ltd. Unit 21/270 Fentree Gully Road, Notting Hill, Victoria 3168, Australia Phone: +61-3.9558-8177 Fax: +61-3-9558-8255

#### Taiwan

Anritsu Company Inc. 7F, No. 316, Sec. 1, NeiHu Rd., Taipei 114, Taiwan Phone: +886-2-8751-1816 Fax: +886-2-8751-1817

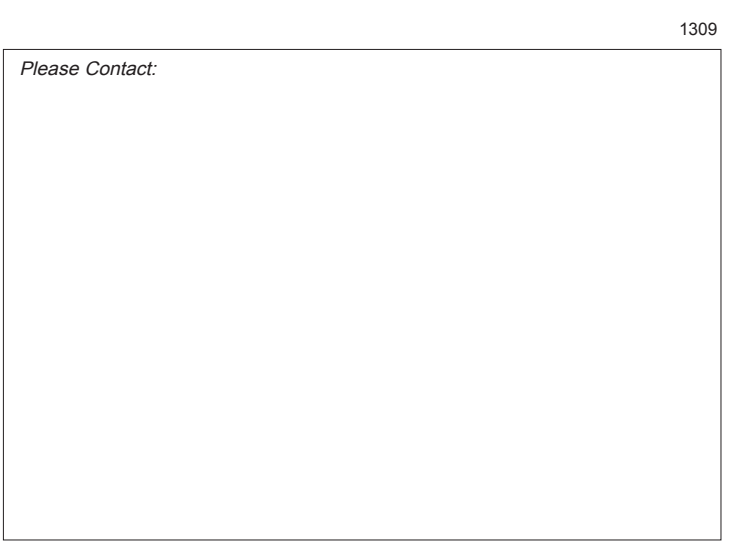